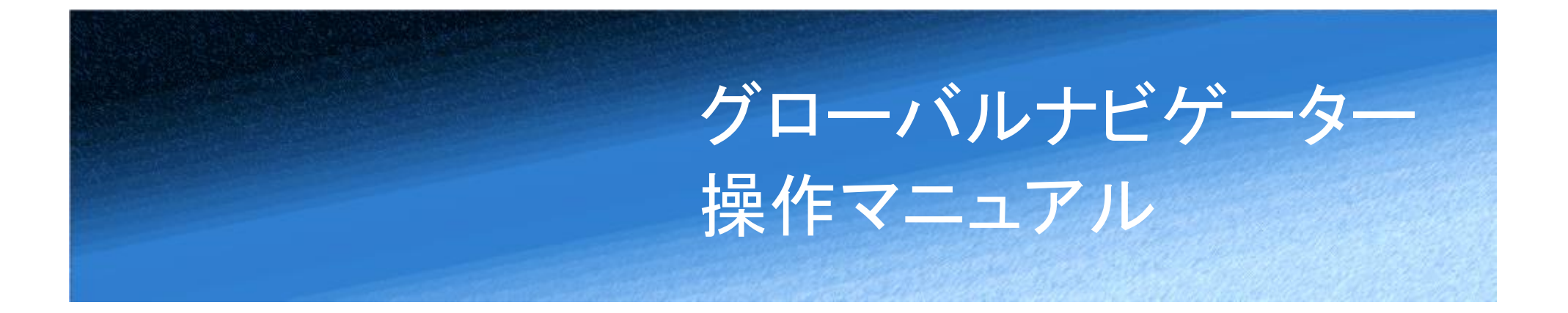

2022年4月6日 Version 1.1.0

アイザワ証券株式会社

1

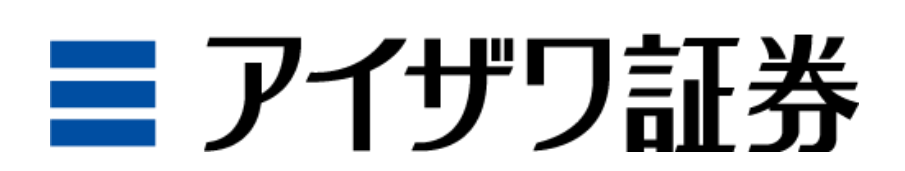

Copyright©AIZAWA SECURITIES CO.,LTD. All rights reserved.

## 【変更履歴】

| No. | Ver.  | 変更日        | 変更内容 | 備考                           |
|-----|-------|------------|------|------------------------------|
| 1   | 1.0.0 | 2020/11/16 | 新規   |                              |
| 2   | 1.0.1 | 2020/11/16 | 変更   | 説明内容を一部変更                    |
| 3   | 1.0.2 | 2021/10/1  | 変更   | 一部記載変更                       |
| 4   | 1.1.0 | 2022/4/6   | 変更   | 東京証券取引所および名古屋証券取引所の市場再編による変更 |
|     |       |            |      |                              |

# 目次

| 1.GLOBAL NAVIGATOR サイトマップ | 5   |
|---------------------------|-----|
| 1.1.GLOBAL NAVIGATOR 上部画面 | 5   |
| 2. ヘッダー                   | 16  |
| 2.1.銘柄検索                  | 16  |
| 2.2.簡易指数                  | 20  |
| 2.3.אבבא.                 | 21  |
| 2.4.ページタブ                 | 27  |
| 3.トップ                     | 33  |
| 3.1.ワールドサマリー              | 33  |
| 3.2.主要指数                  | 47  |
| 3.3.為替                    | 51  |
| 3.4.経済指標                  | 55  |
| 3.5.国債                    | 59  |
| 3.6.商品                    | 62  |
| 3.7.政策金利                  | 65  |
| 3.8.決算                    | 66  |
| 4.国内株                     | 69  |
| 4.1.国内サマリー                | 69  |
| 4.2.国内指数                  | 81  |
| 4.3.ランキング                 | 87  |
| 4.4.先物·OP                 | 94  |
| 4.5.日経平均                  | 99  |
| 4.6.業種別                   | 106 |

|   | 4.7. IPO           | .117 |
|---|--------------------|------|
|   | 4.8. 銘柄情報          | .118 |
|   | 4.9. 証金·信用         | .124 |
|   | 4.10. ETF/REIT/ADR | .128 |
| 5 | 5.外国株              | 132  |
|   | 5.1. 外国サマリ—        | .132 |
|   | 5.2. ランキング         | .139 |
|   | 5.3. 米国            | .142 |
|   | 5.4. 香港            | .149 |
|   | 5.5. 中国            | .156 |
|   | 5.6. ベトナム          | .163 |
|   | 5.7. 韓国            | .167 |
|   | 5.8. 台湾            | .174 |
|   | 5.9. シンガポール        | .181 |
|   | 5.10. タイ           | .188 |
|   | 5.11. マレーシア        | .195 |
|   | 5.12. インドネシア       | .202 |
|   | 5.13. フィリピン        | .209 |
|   | 5.14. イスラエル        | .216 |
| 6 | 5.ニュース             | 220  |
|   | 6.1. ニュース          | .220 |
| 7 | 7.銘柄検索             | 222  |
|   | 7.1. タブ            | .222 |
|   | 7.2. 詳細検索          | .223 |
|   | 7.3. スクリーニング検索     | 228  |
|   | 7.4. 株主優待検索        | .231 |
|   |                    |      |

| 7.5. | 個別銘柄詳細     |  |
|------|------------|--|
| 8.登錄 | 發銘柄        |  |
| 8.1. | <i>я</i> ブ |  |
| 8.2. | 四本値リスト     |  |
| 8.3. | 銘柄詳細       |  |
| 8.4. | 気配         |  |

| 8.5. ポートン | フォリオ   | 249 |
|-----------|--------|-----|
| 8.6. 登録内  | 容変更    | 250 |
| 9. 多機能チ   | ャート    |     |
| 9.1. 共通機  | 續起     | 253 |
| 9.2. テクニカ | 1ルチャート | 257 |
| 9.3. 比較チ  | ヤート    | 259 |

# 1.GLOBAL NAVIGATOR サイトマップ

# 1.1.GLOBAL NAVIGATOR 上部画面

上部画面に記載されているタブまたはボタンより、GLOBAL NAVIGATOR で提供しているさまざまな機能にアクセスすることが可能です。

| ■ アイザワ | 証券 🕯 | 名柄コート | ド/銘柄名 | ~   | Q 😲 | 日経平均    | 23,507.23 -                | 119.50 | ●15:00 | TOPIX          | 1,631.79 | -12.11 | • 15:00 | 米ドル/円         | 105.29 | +0.17 | <b>●</b> 15:12 |
|--------|------|-------|-------|-----|-----|---------|----------------------------|--------|--------|----------------|----------|--------|---------|---------------|--------|-------|----------------|
| ◀ 戻る   | 次へト  | 🕐 テー  | マ切替   | ≔ 取 | 引時間 | ■ 銘柄リスト | <ul><li>・ ● チャート</li></ul> | ト目市    | 況レポート  | ଡ <del>୧</del> | ニュアル     | \$     | 更新日時    | • 10/15 15:09 | :22    |       |                |
| トップ    |      | 国内株   |       | 外国  | 株   | ニュース    | 銘柄                         | 検索     | 登録銘    | 柄              |          |        |         |               |        |       |                |
| ワール    | ドサマリ | -     | 主要指数  | ι   |     | 為替      | 経済指標                       |        | 国債     |                | 商品       |        | 政策      | 金利            | 決算     | 1     |                |

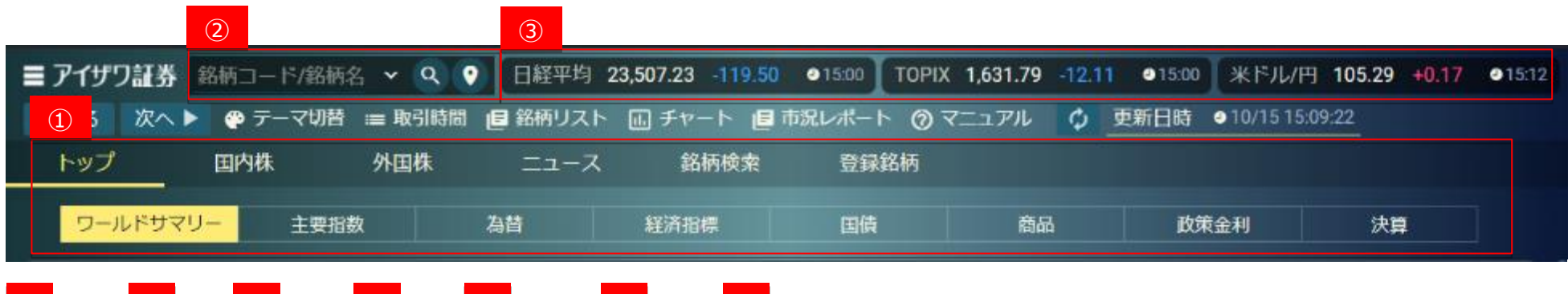

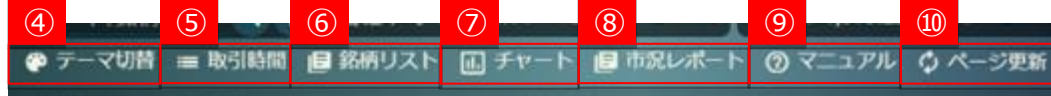

| 画面項目・タブ                   | 機能概要                                             |
|---------------------------|--------------------------------------------------|
| ① ページタブ                   | ページタブを切り替えることによって、簡単に国内株式、外国株式等のページへ遷移することが可能です。 |
| ② 銘柄検索                    | 銘柄コード、銘柄名を入力して銘柄検索ができます。                         |
| ③ 簡易指数                    | 日経平均、TOPIX および米ドル/円の情報が確認できます。                   |
| ④ テーマ切替                   | 画面テーマの変更ができます。                                   |
|                           | デフォルトカラーは白となっており、他に黒を基調にしたモードもご選択いただけます。         |
| ⑤ 取引時間                    | 国内およびアジア市場の取引時間および取引のカットオフ時間が一覧で確認できます。          |
| <ul><li>⑥ 銘柄リスト</li></ul> | 銘柄リストより株価情報を 50 銘柄分表示できます。                       |
|                           | 表示形式は 50 株ボード(簡易)、50 株ボードよりお選びいただけます。            |
| ⑦ チャート                    | 別ウィンドウで多機能チャートを表示できます。                           |
| ⑧ 市況レポート                  | アイザワ証券独自のレポート(PDF ファイル)をご覧いただけます。                |
|                           | アイザワレポートをご覧になるには、PDF リーダーが必要です。                  |
| ⑨ 操作マニュアル                 | 本操作マニュアルになります。                                   |

Copyright©AIZAWA SECURITIES CO.,LTD. All rights reserved.

| ⑩ ページ更新 | 表示している画面の更新を行います。 |
|---------|-------------------|
|         |                   |

# 1.1.2. トップページ

トップページより世界の市場状況を確認できます。さらにランキング等をとおして、各市場で注目されている銘柄を確認することができます

|       |        | 5.WE | bi mi | # |    | 4 | 17 またか |     | 25434743 |    |            |    |
|-------|--------|------|-------|---|----|---|--------|-----|----------|----|------------|----|
| <br>1 |        | 2    | 71国   | 3 | /  | 4 | 的的快乐   | (5) | 豆体的的     | 6  | $\bigcirc$ | 8  |
| ワール   | /ドサマリー | Ē    | 要指数   |   | 為替 | ŧ | 济指標    |     | 国債       | 商品 | 政策金利       | 決算 |

| 画面項目・タブ    | 機能概要                                                         |
|------------|--------------------------------------------------------------|
| ① ワールドサマリー | 主な指数、経済指標、ランキング、市場統計、ニュース等がご覧になれます。                          |
| ② 主要指数     | 国内および海外の主要指数価格、チャートおよび関連ニュースが 1 つの画面で確認できます。                 |
| ③ 為替       | 外国為替情報、チャートおよび関連ニュースが 1 つの画面で確認できます。外国為替は、対円および対米ドルで表示いたします。 |
| ④ 経済指標     | 発表経済指標、チャートおよび関連ニュースが 1 つの画面で確認できます。                         |
| ⑤ 国債       | 各国の金利、チャートおよび関連ニュースが 1 つの画面で確認できます。                          |
| ⑥ 商品       | 各種商品、チャートおよび関連ニュースが 1 つの画面で確認できます。                           |
| ⑦ 政策金利     | 主な政策金利が一覧で確認できます。                                            |
| ⑧ 決算       | 国内株の決算情報が当月、前月、翌月分確認できます。                                    |
|            | 外国株では過去3ヶ月の銘柄を確認できます。                                        |

### 1.1.3.国内株

国内株画面より国内市場のスナップショット情報が確認できます。

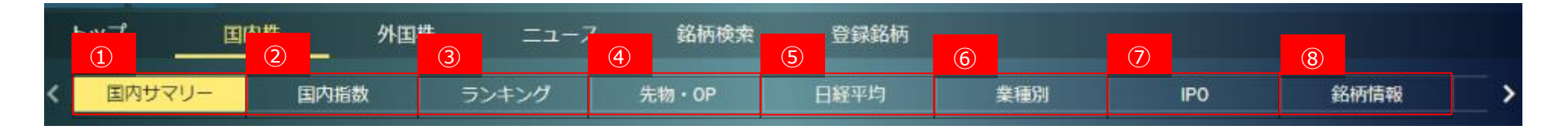

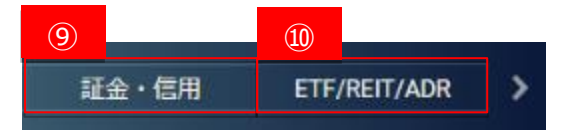

| 画面項目・タブ  | 機能概要                                               |
|----------|----------------------------------------------------|
| ① 日本サマリー | 主な国内指数、経済指標、ランキング、市場統計、新規上場銘柄、ニュース等をご覧になれます。       |
| ② 国内指数   | 国内の主要指数、市場統計、ミニチャートおよび関連ニュースが 1 つの画面で確認できます。       |
| ③ ランキング  | 国内株のランキングを確認できます。                                  |
|          | 指定可能な条件:東証を含む株式市場、日経平均および業種別株価指数                   |
| ④ 先物·OP  | 国内先物の情報とチャートが 1 つの画面で確認できます。                       |
|          | タブの切り替えによりオプションの確認も行えます。                           |
|          | 指定可能な先物:                                           |
|          | 日経 225 先物、JPX 日経 400 先物、TOPIX 先物、CORE30 先物、REIT 先物 |
| 5 日経平均   | 日経平均 225 の採用銘柄が確認できます。                             |
|          | 全ての採用銘柄を"ヒートマップ"形式で 1 つの画面、または一覧で表示できます。           |
|          | また、採用銘柄に現在値等の表示プラスしたヒートマップ表示も可能となっております。           |
| 6 業種別    | 国内の業種別騰落率、業種ミニチャートおよび業種の構成銘柄が 1 つの画面で確認できます。       |

| ⑦ IPO             | IPOの本日公開、公開予定、公開済の各情報を切り替えて確認できます。         |
|-------------------|--------------------------------------------|
| ⑧ 銘柄情報            | 銘柄の上場、株式分割・割り当て、公募情報等の銘柄情報を 1 つの画面で確認できます。 |
| ⑨ 証金·信用           | 各市場証金残、信用残・逆日歩および株不足が 1 つの画面で確認できます。       |
| 10 ETF/ REIT /ADR | 国内 ETF、REIT、ADR をタブ切り替えにより各情報を確認できます       |
|                   | ETF、REIT:ミニチャートおよび関連ニュースが 1 つの画面で確認できます。   |
|                   | ADR:ADR 銘柄を 1 つの画面で確認できます。                 |

## 1.1.4. 外国株

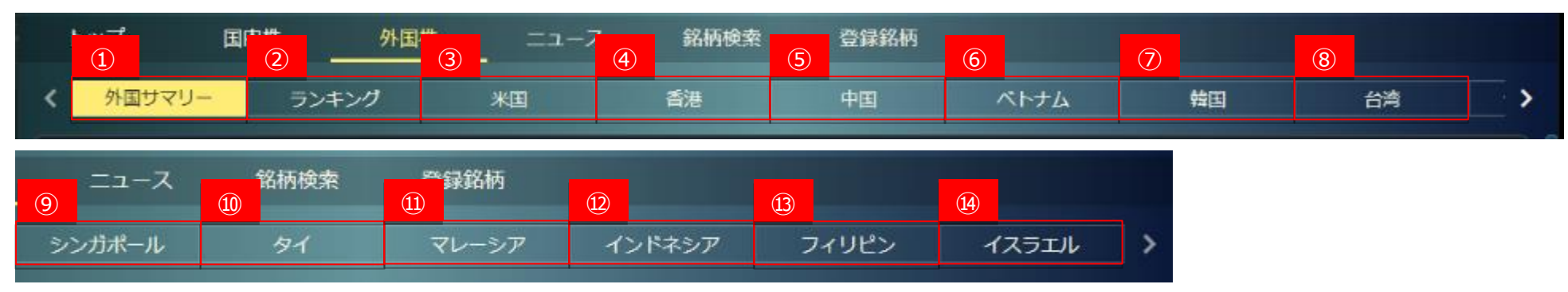

外国株式画面より、中国、香港、韓国、ベトナム等、アイザワ証券取扱の外国株式情報が確認できます。

| 画面項目・タブ  | 機能概要                                                                |
|----------|---------------------------------------------------------------------|
| ① 外国サマリー | 世界地図を使用した指数表示、主な各国指数、為替等をご覧になれます。                                   |
| ② ランキング  | 各国のランキングを確認することができます。                                               |
| ③ 米国     | 米国市場の主要指数、為替、ニュース等がご覧になれます。また、銘柄リストへの切り替えが行えます。                     |
| ④ 香港     | 香港市場の主要指数、為替、主要金利、経済指標、ランキング、ニュース等がご覧になれます。また、銘柄リストへの切り替えが行えます。     |
| 5 中国     | 中国市場の主要指数、為替、主要金利、経済指標、ランキング、ニュース等がご覧になれます。                         |
|          | また、銘柄リストへの切り替えが行えます。                                                |
| ⑥ ベトナム   | ベトナム市場の主要指数、為替、経済指標、ランキング、ニュース等がご覧になれます。また、銘柄リストへの切り替えが行えます。        |
| ⑦ 韓国     | 韓国市場の主要指数、為替、主要金利、経済指標、ランキング、ニュース等がご覧になれます。また、銘柄リストへの切り替えが行えます。     |
| ⑧ 台湾     | 台湾市場の主要指数、為替、主要金利、経済指標、ランキング、ニュース等がご覧になれます。また、銘柄リストへの切り替えが行えます。     |
| ⑨ シンガポール | シンガポール市場の主要指数、為替、主要金利、経済指標、ランキング、ニュース等がご覧になれます。また、銘柄リストへの切り替えが行えます。 |
| መ タイ     | タイ市場の主要指数、為替、主要金利、経済指標、ランキング、ニュース等がご覧になれます。また、銘柄リストへの切り替えが行えます。     |

| ⑪ マレーシア                   | マレーシア市場の主要指数、為替、主要金利、経済指標、ランキング、ニュース等がご覧になれます。また、銘柄リストへの切り替えが行えます。  |
|---------------------------|---------------------------------------------------------------------|
| 12 インドネシア                 | インドネシア市場の主要指数、為替、主要金利、経済指標、ランキング、ニュース等がご覧になれます。また、銘柄リストへの切り替えが行えます。 |
| 13 フィリピン                  | フィリピン市場の主要指数、為替、主要金利、経済指標、ランキング、ニュース等がご覧になれます。また、銘柄リストへの切り替えが行えます。  |
| <ul><li>④ イスラエル</li></ul> | イスラエル市場の主要指数、為替、銘柄リストがご覧になれます。                                      |

1.1.5. ニュース

| ■ アイザワ証券 | 銘柄コード/銘柄  | 名 🭳 የ  | E | 経平均 23, | 274.13 +184 | <b>.18 .</b> 15:15 | TOPIX 1,6       | 20.89 +11.15 | <b>1</b> 5:00 |
|----------|-----------|--------|---|---------|-------------|--------------------|-----------------|--------------|---------------|
| ◀戻る 次へ ● | 🕨 🅐 テーマ切替 | ≔ 取引時間 | 1 | 剤リスト [  | ロ チャート      | 🖪 市況レポー            | ► @ <b>マ</b> =⊐ | アル ウペー       | ジ更新           |
| トップ      | 国内株       | 外国株    | 1 | ニュース    | 銘柄検約        | 索 登録               | 銘柄              |              |               |

| 画面項目・タブ | 機能概要                                                              |
|---------|-------------------------------------------------------------------|
| ① ニュース  | 日経 QUICK ニュース(NQN)、DZH ニュース、株探ニュースがご覧になれます。ニュースは過去 10 日分まで表示できます。 |
|         | 銘柄によるフィルタリングが行えます。                                                |
|         | 銘柄検索をして表示される個別銘柄のニュースは 90 日分表示しています。                              |

# 1.1.6. 銘柄検索

詳細検索、スクリーニング、株主優待を選択できます。

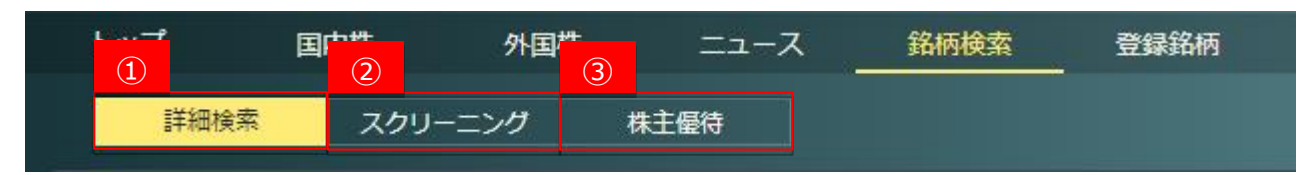

| 画面項目・タブ   | 機能概要                                |
|-----------|-------------------------------------|
| ① 詳細検索    | 銘柄名・銘柄コード、業種等の条件を設定して銘柄の検索ができます。    |
|           | 詳細検索は、国内株式およびアジア株式、米国株式に対応しています。    |
| ② スクリーニング | 指定した条件に一致する個別銘柄を検索する投資ツールです。        |
|           | スクリーニングは、国内株式およびアジア株式、米国株式に対応しています。 |
| ③ 株主優待    | 指定した条件に一致する株主優待を検索するツールです。          |

### 1.1.7. 登録銘柄

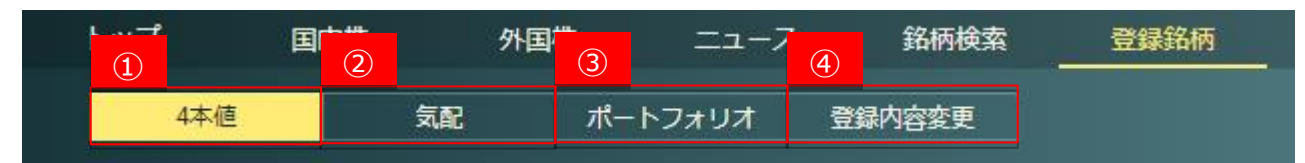

| 画面項目・タブ   | 機能概要                                               |
|-----------|----------------------------------------------------|
| ① 4本値     | 登録されている銘柄の4本値が表示されます。                              |
| ② 気配      | 登録されている銘柄の気配値が表示されます。                              |
| ③ ポートフォリオ | 株数および購入単価、約定為替が登録されている銘柄に対してポートフォリオの評価損益内容が確認できます。 |
| ④ 登録内容変更  | 登録銘柄リストの登録または内容変更ができます。                            |

# 2. ヘッダー

# 2.1.銘柄検索

#### 2.1.1. 銘柄検索

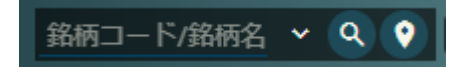

- 銘柄コード、銘柄名を指定することによって、簡単に銘柄検索ができます。
- 検索結果一覧で表示されます。
- 銘柄名検索では、英語名、漢字、ひらがな、カタカナの社名に対応しています。銘柄名の検索において、銘柄名の一部でも検索が可能です。

#### 2.1.2. 検索\_銘柄

- モーダルで検索画面が表示されます。
- 事前に検索入力欄に入力がある場合、対応した結果が一覧表示されます。

|                  | ×              |    |     |
|------------------|----------------|----|-----|
| ☆柄名・コード検索<br>キリン |                |    | 検索  |
| ✔ 国選択            |                |    |     |
| コード              | 銘柄             | 市場 | 業種  |
| 2503             | キリンHD          | 東証 | 食料品 |
| 2503             | キリンHD          | 名証 | 食料品 |
| 2503             | キリンHD          | 福証 | 食料品 |
| 2503             | キリンHD          | 札証 | 食料品 |
| 3194             | キリン堂HD         | 東証 | 小売業 |
| 4151             | 協和キリン          | 東証 | 医薬品 |
| 全6件中1~6件         | 表示             |    |     |
|                  | к < <b>1</b> > | Я  |     |
|                  | 閉じる            |    |     |

2.1.3. 検索\_国

● モーダルで検索画面が、国選択が表示された状態で表示されます。

● 事前に検索入力欄に入力がある場合、対応した結果が一覧表示されます。

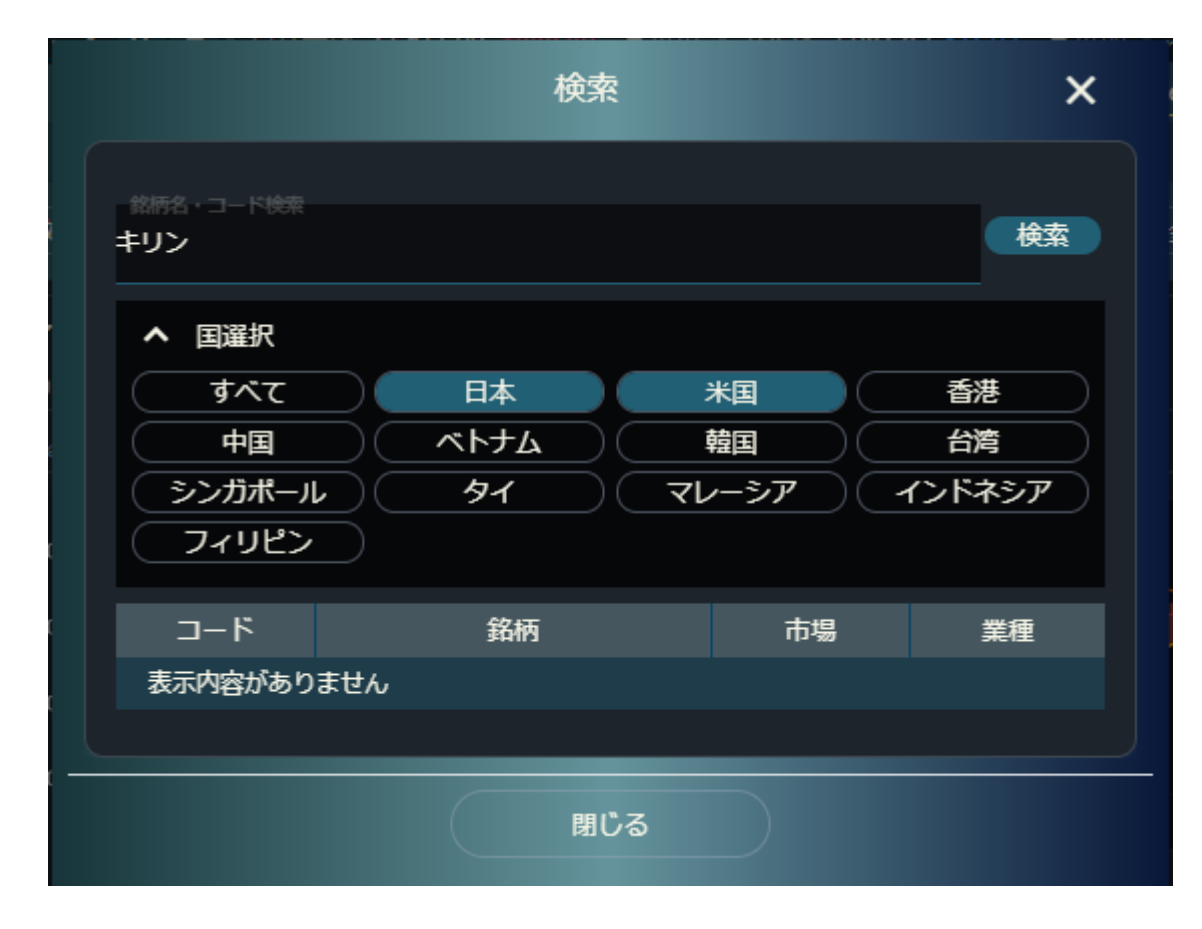

#### 2.1.4. 銘柄検索\_履歴

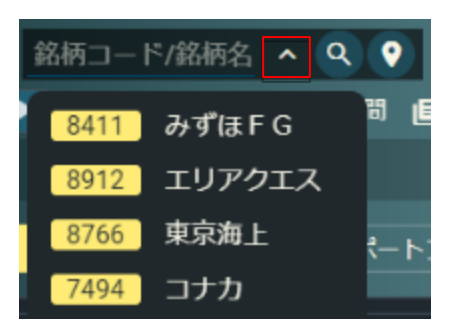

● 検索入力欄の「V」をクリックすると、検索履歴が表示されます。

# 2.2.簡易指数

2.2.1. 簡易指数

日経平均 21,917.66 +448.46 ●10:01 TOPIX 1,682.85 -32.63 ●10:00 米ドル/円 107.87 +1.03 ●15:10

● 日経平均、TOPIX および米ドル/円の情報が常に確認できます。いずれもリアルタイム更新です。

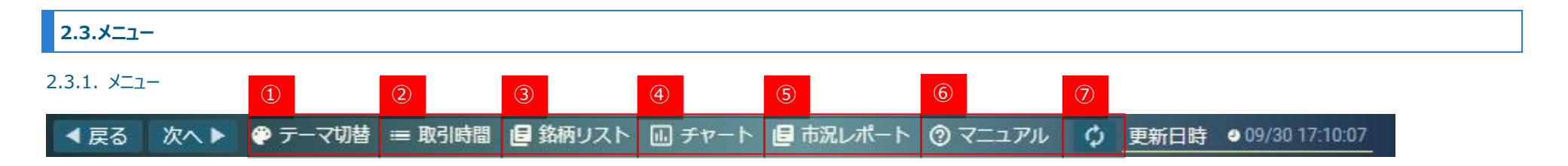

| 画面項目・タブ                  | 機能概要                                    |
|--------------------------|-----------------------------------------|
| ① テーマ切り替え                | 画面テーマの変更ができます。                          |
|                          | デフォルトカラーと、白を基調にしたモードになっております。           |
| ② 取引時間                   | 国内およびアジア市場の取引時間および取引のカットオフ時間が一覧で確認できます。 |
| ③ 銘柄リスト                  | 銘柄リストより株価情報を 50 銘柄分表示できます。              |
|                          | 表示形式は 50 株ボード(簡易)、50 株ボードよりお選びいただけます。   |
| ④ チャート                   | 別ウィンドウで多機能チャートを表示できます。                  |
| ⑤ 市況レポート                 | アイザワ証券独自のレポート(PDF ファイル)をご覧いただけます。       |
|                          | アイザフレポートをご覧になるには、PDF リーダーが必要です。         |
|                          | レポートの種類、内容などは予告なく変更されることがありますのでご了承下さい。  |
| <ul><li>⑥ עדבד</li></ul> | 本操作マニュアルになります。                          |
| ⑦ ページ更新                  | 表示している画面の更新を行います。                       |
|                          | 更新時間は前回更新が行われた時間を表示します。                 |

#### 2.3.2. 取引時間

各国株式の取引時間帯と当日注文締め切り時刻が確認できます。

- 「?」ボタンよりポップアップ注釈が表示されます。
- ① 取引時間に表示されている時刻は日本時間です。
- ② 現状の時刻を示すバーは 5 分毎区切りです。表示は約 5 分毎に自動更新されます。

|                                                                                                    |                                                                  |                                                 |                                         |                                               |                             |           |                     | _          |               |            |      |     |
|----------------------------------------------------------------------------------------------------|------------------------------------------------------------------|-------------------------------------------------|-----------------------------------------|-----------------------------------------------|-----------------------------|-----------|---------------------|------------|---------------|------------|------|-----|
| 取引時間(日本時間                                                                                                    |                                                                  | 86)<br>30                                       | 46j<br>30                               | 1083<br>30                                    | 116j<br>30                  | 12時<br>30 | 13 <b>8</b> 2<br>30 | 148)<br>30 | 15 <b>6</b> 3 | 168)<br>30 | 1/6) | 185 |
| • #I                                                                                                    |                                                                  |                                                 |                                         |                                               |                             |           |                     |            | 1             |            |      |     |
| ● 名・瘟・札                                                                                                    |                                                                  |                                                 |                                         |                                               |                             |           |                     |            |               |            |      |     |
| 😆 🕉 🖶                                                                                                    | ۰                                                                |                                                 |                                         |                                               |                             |           |                     |            |               |            |      |     |
| 👂 上痢/浮セン                                                                                                    | ۰                                                                |                                                 |                                         | 111                                           |                             |           |                     |            |               |            |      |     |
| 🧿 AS                                                                                                    | •                                                                |                                                 |                                         |                                               |                             |           |                     |            |               |            |      |     |
| 🗢 📾                                                                                                    | •                                                                |                                                 |                                         |                                               |                             |           |                     |            |               |            |      |     |
| 🚍 91                                                                                                    |                                                                  |                                                 |                                         |                                               |                             |           |                     |            |               |            |      |     |
| ● シンガポール                                                                                                    |                                                                  |                                                 |                                         |                                               |                             |           |                     |            |               |            |      |     |
| 👙 マレーシア                                                                                                    | ۰                                                                |                                                 |                                         |                                               |                             |           |                     |            |               |            |      |     |
| 🖶 インドネシア(月~                                                                                                  | 4)                                                               |                                                 |                                         |                                               |                             |           |                     | C .        |               |            |      |     |
| 🌞 インドネシア(金)                                                                                                  |                                                                  |                                                 |                                         |                                               |                             |           |                     |            |               |            |      |     |
| 🍃 フィリピン                                                                                                    | ۰                                                                |                                                 |                                         |                                               |                             |           |                     | 88         |               |            |      |     |
| 🧿 ペトナム(ホーチミ                                                                                                  | . •                                                              |                                                 |                                         |                                               |                             |           |                     |            |               |            |      |     |
| 🟮 ペトナムルレイト                                                                                                   | ۰                                                                |                                                 |                                         |                                               |                             |           |                     |            |               |            |      |     |
| *米國 取得的權 23.00<br>当日注文權功時間 受打<br>当日注文權功時間 受打<br>当日注文權功時間 例<br>半年八子工作吸引時間 13.<br>注文受付日 月~未<br>当日注文權利時間 当日注文權利 | ~-5.00<br> 13051/0<br> ~1.30<br> 13051/0<br> 0€ 1318<br> 0€ 1318 | (현대)18<br>14년 301<br>(현대)18<br>14년 301<br>15:45 | の場合(<br>取引 1<br>取引 1<br>取引 1<br>i~23.15 | 122.30~<br>5.30<br>116.00~<br>4.30<br>V (%458 | 5.00)<br>0.30)<br>8) 16:45- | -24.15    |                     |            |               |            |      |     |
|                                                                                                    |                                                                  |                                                 |                                         |                                               |                             |           |                     |            |               |            |      |     |

#### 2.3.3. 銘柄リスト

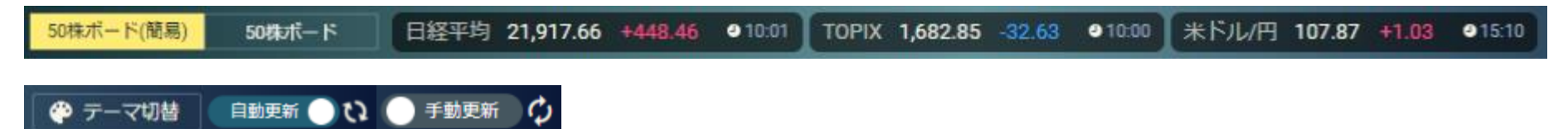

- 登録された銘柄の株価情報をシートごとに 50 株 ボード上で表示します。
- 銘柄の現在値および前日比が自動更新で表示されます。
- 画面上部では簡易指数が確認できます。
- テーマ切替、自動更新と手動更新の切替ができます。

### 2.3.3.a 銘柄リスト 50株ボード(簡易)

| S C MARTIN HALL A STATE AND A STATE AND A  | まテリフト巡行     | 2 k1        |             | •           |            |      |
|----------------------------------------------------------------------------------------------------|-------------|-------------|-------------|-------------|------------|------|
| 275.231882 (560) + 0 0 0 0 0 0 0 0 0 0 0 0 0 0 0 0 0 0                                                                                                    | 衣小り入り進伏     | 2-11        |             | <b>•</b>    |            |      |
| NEW         ADD         NEW         ADD         NEW         NEW         NEW <td>銘柄名</td> <td>シート1</td> <td></td> <td></td> <td></td> <td></td>                                                                                                    | 銘柄名         | シート1        |             |             |            |      |
| Construction         Construction         Construction<                                                                                                    | 2503 東証     | シート2        |             |             |            |      |
| Mit 1/16         Bits         Data         Data                                                                                                    | キリンHD       | シート3        |             |             |            |      |
| Autour and parts and parts and parts a state and (277.4) ences and another                                                                                                    | 7203 東証     | シート4        |             |             |            |      |
| All         All         All <td>トヨタ</td> <td>シート5</td> <td></td> <td></td> <td></td> <td></td>                                                                                                    | トヨタ         | シート5        |             |             |            |      |
| NOT         +12         N1         N1         N2         N1         N2         N1         N2         N1         N2         N1         N2         N2         <                                                                                                    | 1967 東証     | シート6        |             |             |            |      |
| Control         Control         Control <t< td=""><td>ヤマト</td><td>シート7</td><td></td><td></td><td></td><td></td></t<>                                                                                                    | ヤマト         | シート7        |             |             |            |      |
| C77         C         Fill         C/4         C/4 <thc 4<="" th="">         C/4         C/4         C/4         C/4         C/4         C/4         C/4         C/4         C/4         C/4         C/4         C/4         C/4         C/4         C/4         C/4         C/4         C/4         C/4         C/4         C/4         <thc 4<="" th=""> <thc 4<="" th=""> <thc 4<="" th=""></thc></thc></thc></thc>                                                                                                    |             | シート8        |             |             |            |      |
| Page 2017 2017 102 2017 102 2017 102 102 102 102 102 102 102 102 102 102                                                                                                    |             | シート9        |             |             |            |      |
| Provide and points たいの 17 and (Provid PMMの名) and (Provid PMMの名) ALL (PALE)     ALL (PALE)        |             | シート10       |             | U.          |            |      |
| XMA         XMA         K         XMA         K         K </td <td></td> <td></td> <td>-</td> <td></td> <td></td> <td></td>                                                                                                    |             |             | -           |             |            |      |
| March Barrell, Barrell, Barrel | +8.01以上     | +6.01~8.00  | +4.01~6.00  | +2.01~4.00  | +0.01~2.00 | 0.00 |
| 2 HRA280 BN DD (NELLOVIN), DT MELA.                                                                                                    | -0.01~-2.00 | -2.01~-4.00 | -4.01~-6.00 | -6.01~-8.00 | -8.01以上    |      |

● 各銘柄の現在値と前日比が一覧で確認できます。

#### 2.3.3.b 銘柄リスト 50 株ボード

| 294)<br>2 | SAMERA BOX                   |                 | · ·                         |           |        |         |        |                 | <ul> <li>8579</li> </ul> | 099-           |                 |                            |            |        |
|-----------|------------------------------|-----------------|-----------------------------|-----------|--------|---------|--------|-----------------|--------------------------|----------------|-----------------|----------------------------|------------|--------|
| щ         | 369                          | 结               | 5000                        | MULT: (N) | W2(9   | H B     | 交換     | 11510           | 4,195 🕁 +                |                | 12,46           | <ul> <li>•11:00</li> </ul> | -          |        |
| •         | WD 6 I I I                   | 812             | <b>1,990</b><br>●11,0411.25 |           | 3,820  | 4,005   | \$,260 | 6,100           | Weglig<br>Line and       |                | 5,850           | (21/22)                    | <b>—</b> — |        |
| •         | 4400<br>Aline                | 812             | €1,000<br>●11,001120        |           | erjaon | 63,700  | 66,830 | 88,460          | жр<br>Фр                 |                | 2,890           | (1043)                     | 表示し        | ノスト進択  |
| ,         | 7606<br>カクヤスペ                | 8.07            | 1,478<br>• 11,9411 29       |           | 1,000  | 1,046   | 1,020  | 5 <b>0</b> 00   | MOR<br>HOTAN             | 20             | 2,730<br>(8,400 | (11700)<br>R               |            |        |
| ,         | 2075<br>45677-1077           | 807             | 2,676                       |           | 7/000  | 2,000   | 2,000  | <i>ar ja</i> ea | torre                    | 8              | 4874            | 111                        | 国          |        |
|           | 400-0X                       | 84              | 74.590                      |           |        |         |        |                 | 77 <b>8.92</b>           | 18.84          |                 | R3892                      |            |        |
| •         | #Mt can                      |                 | 011/0411:00                 |           | 12,960 | 13,2710 | 12,790 | 146,710         | 23,500                   | OVER           |                 |                            |            | 2503   |
| •         | 7000<br>A H C                | <del>R</del> ut | 1,410<br>●11/041055         |           | 1,610  | 1,510   | 1,495  | 1,400           | 1,988                    | 4246           |                 |                            | •          | +0.5.0 |
| ,         | 7006<br>소 <i>4</i> 7(2)H m   | eut.            | 1,186<br>• 1,124 1131       | +15.00    | 1,178  | 1,190   | 1044   | 8,100           | 200                      | 4,390          |                 |                            |            | キリノ    |
| •         | 7087<br>9-01テック              | eit.            | 812<br>●11/0411:15          |           | 820    | 828     | a11    | 4200            | 600<br>8,100 \$          | 4,980<br>4,270 |                 |                            |            | 7203   |
| •         | 7068<br>7xt-56.5             | e it            | 818<br>●11/041129           |           | 808    | 820     | 800    | 34,600          |                          | 4,274          |                 | 8,193                      | •          | トヨタ    |
| ,         | 4190<br>ピザスケ                 | 81              | 4070<br>913641129           |           | 4,020  | 4,115   | 2,935  | 63,200          |                          | 4,190          |                 | 193                        |            |        |
| •         | 4991<br>C VR-32              | вű              | 2,749<br>911/0411:30        |           | 2,735  | 2,794   | 2,735  | 2,200           |                          | 4,165          |                 | 200                        |            | 1967   |
| •         | 7099<br>7 <del>31</del> -255 | вű              | 1,829<br>• 1979 1100        |           | 1,491  | 1,529   | 1,490  | 1,900           |                          | UNDER<br>Role  | <b>8</b> 7      | 45,988<br>12本表示            |            | ヤマト    |
| •         | anto<br>以本テリク                | ΒЩ              | 2,057<br>• 11/1/11/21       |           | 2,000  | 2,062   | 2,000  | 6,400           |                          |                |                 |                            |            |        |
| •         | ΛΝΧ<br>アディリシュ                | ₩.              | 2,430<br>911/010430         |           | 2,439  | 2,409   | 2,430  | 500             |                          |                |                 |                            |            |        |
| •         | anes<br>Universitat          | e:I             | 4,450<br>911-01-07          |           | 4,420  | 1,500   | 4,375  | 45,300          |                          |                |                 |                            |            |        |
| •         | A994<br>ネクストーン               | ₩.              | 8,500<br>פורוס,רו≎          |           | 4,500  | 9,640   | 6,390  | 14,800          |                          |                |                 |                            |            |        |
|           |                              |                 |                             |           |        |         |        |                 |                          |                |                 |                            |            |        |

シート1

シート1 シート2 シート3

シート4

シート5

シート6 シート7 シート8 シート9 シート10 ٠

26.

10:0

● 各銘柄の現在値、前日比、始値、高値、安値、出来高が一覧で確認できます。

2.3.3.c 銘柄リスト チャート

•

٠

です。

出来高

売買代金

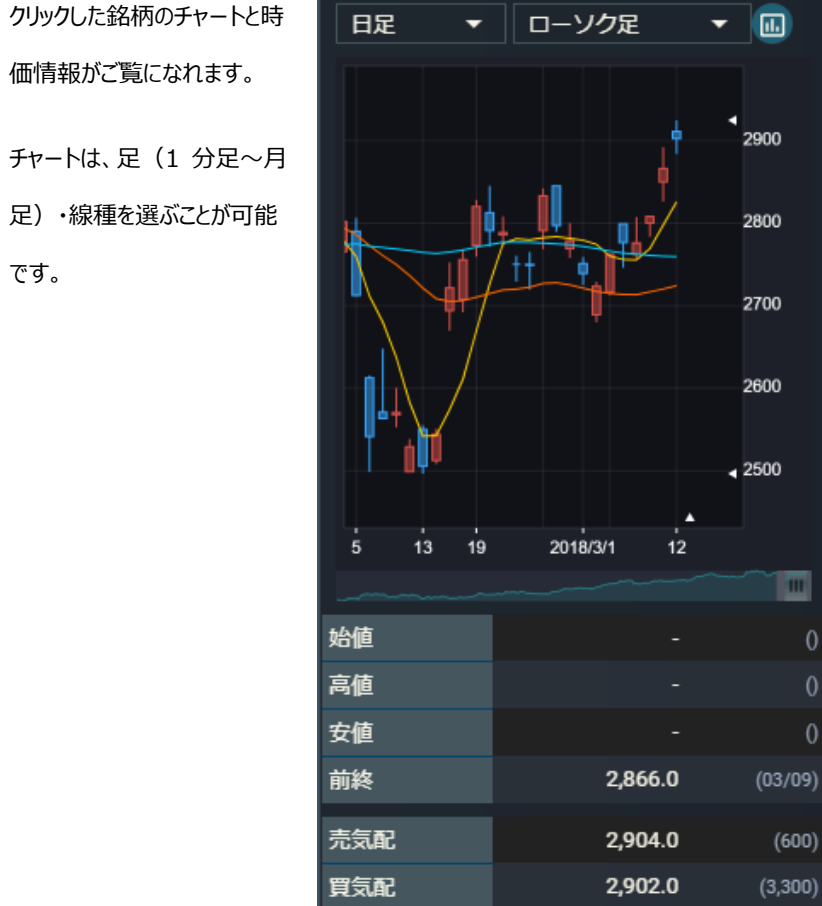

0

0

万株

キリンHD

(- %)

B

۲

٠

2503

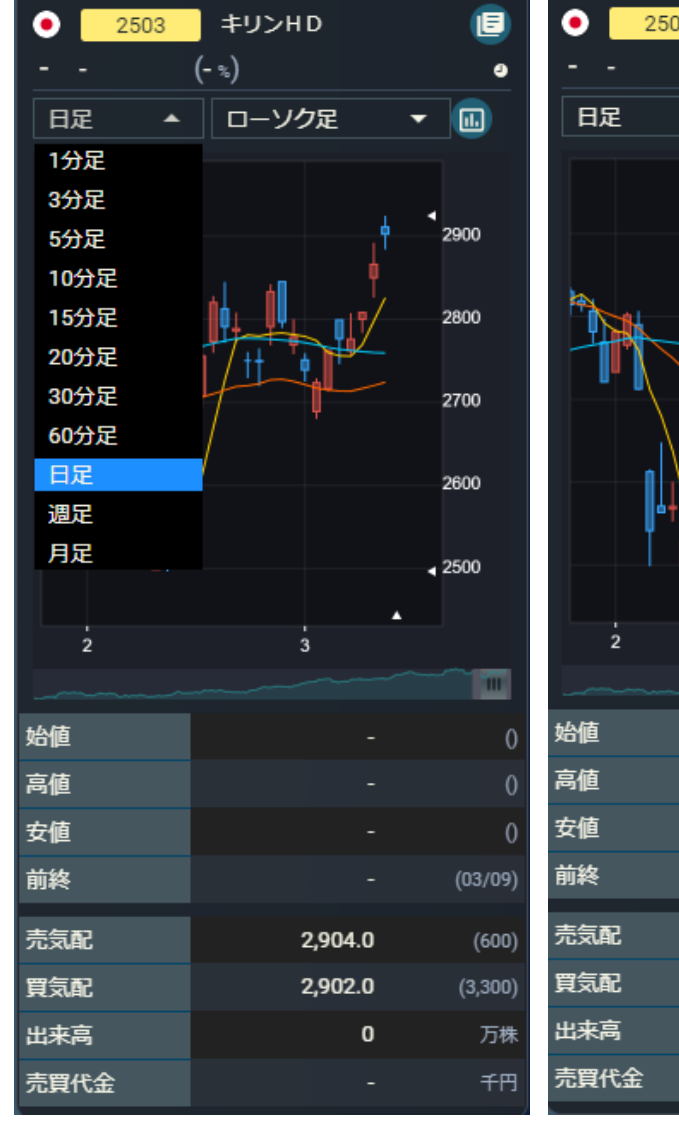

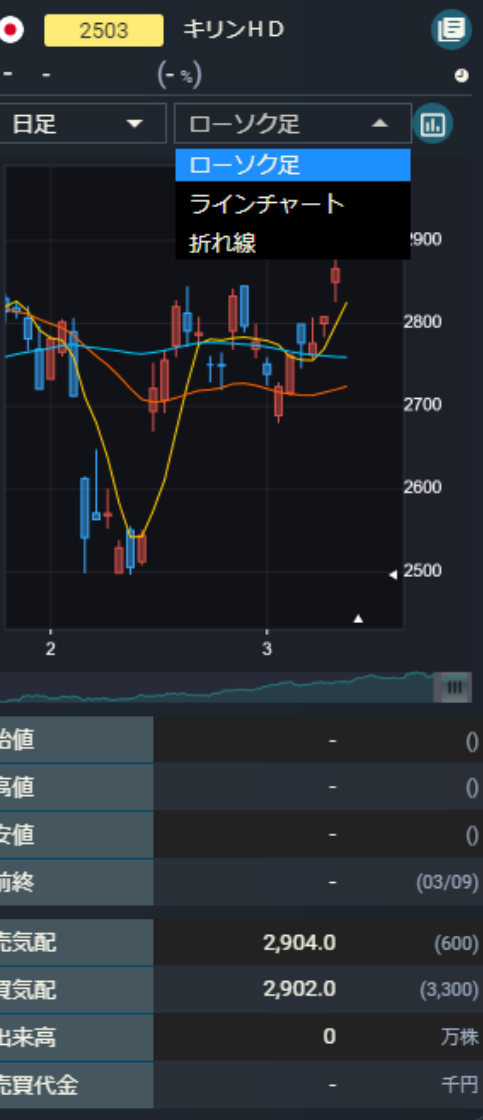

# 2.4.ページタブ

# 2.4.1. トップ

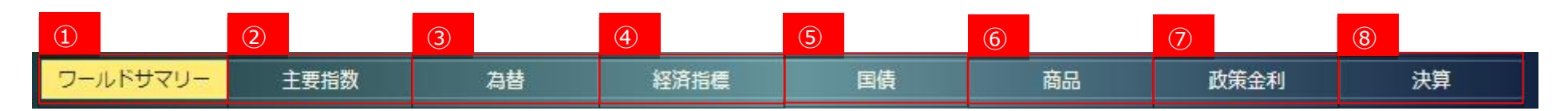

| 画面項目・タブ    | 機能概要                                         |
|------------|----------------------------------------------|
| ① ワールドサマリー | 主な指数、経済指標、ランキング、市場統計、ニュース等がご覧になれます。          |
| ② 主要指数     | 国内および海外の主要指数価格、チャートおよび関連ニュースが 1 つの画面で確認できます。 |
| ③ 為替       | 外国為替情報、チャートおよび関連ニュースが 1 つの画面で確認できます。         |
|            | 外国為替は、対円および対米ドルで表示いたします。                     |
| ④ 経済指標     | 発表経済指標、チャートおよび関連ニュースが 1 つの画面で確認できます。         |
|            | 指定可能な期間または条件:本日発表、過去7日間、次の7日間、今月、過去分、種類別     |
| ⑤ 国債       | 各国の金利、チャートおよび関連ニュースが 1 つの画面で確認できます。          |
| 6 商品       | 各種商品、チャートおよび関連ニュースが 1 つの画面で確認できます。           |
| ⑦ 政策金利     | 主な政策金利が一覧で確認できます。                            |
| ⑧ 決算       | 国内株の決算情報が当月、前月、翌月分確認できます。                    |
|            | 外国株では過去3ヶ月の決算発表実績を確認できます。                    |

#### 2.4.2. 国内株

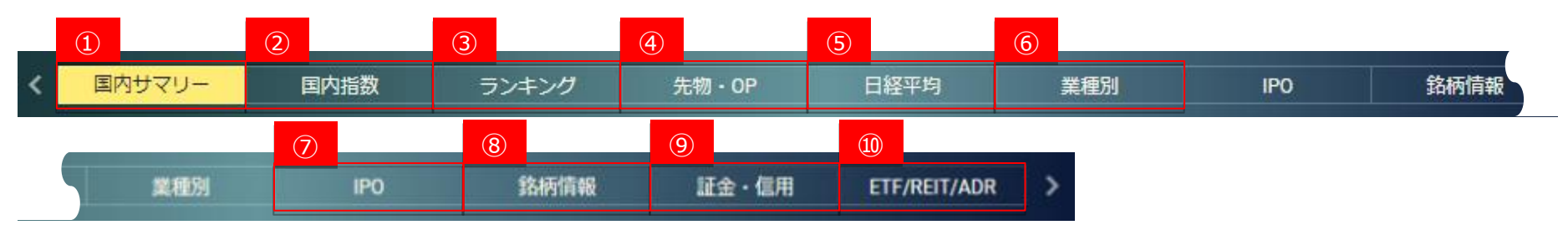

| ① 国内指数                      | 機能概要                                                                      |
|-----------------------------|---------------------------------------------------------------------------|
| ① 国内サマリー                    | 主な国内指数、経済指標、ランキング、市場統計、新規上場銘柄、ニュース等をご覧になれます。                              |
| ② 国内指数                      | 国内の主要指数、市場統計、ミニチャートおよび関連ニュースが 1 つの画面で確認できます。                              |
| ③ ランキング                     | 国内の市場ランキングが 1 つの画面で確認できます。                                                |
|                             | 指定可能な条件:東証を含む株式市場、日経平均の構成銘柄、業種別株価指数、国内全市場                                 |
| ④ 先物·OP                     | 国内先物の情報とチャートが1つの画面で確認できます。また、タブの切り替えにより日経 225 オプション一覧とチャートが1 つの画面で確認できます。 |
|                             | 指定可能な先物:主要先物、日経 225 先物、JPX 日経 400 先物、TOPIX 先物、CORE30 先物、REIT 先物           |
| ⑤ 日経平均                      | 日経平均 225 の採用銘柄が確認できます。また、採用銘柄に現在値等の表示プラスしたヒートマップ表示も可能となっております。            |
|                             | 全ての採用銘柄を"ヒートマップ"形式で 1 つの画面、または一覧で表示できます。                                  |
| ⑥ 業種別                       | 国内の業種別騰落率、業種ミニチャート、業種の構成銘柄および関連ニュースが 1 つの画面で確認できます。                       |
| ⑦ IPO                       | IPO の本日公開、公開予定、公開済の各情報を切り替えて確認できます。                                       |
| ⑧ 銘柄情報                      | 銘柄の上場、株式分割・割り当て、公募情報等の銘柄情報を 1 つの画面で確認できます。                                |
| <ol> <li>① 証金·信用</li> </ol> | 各市場証金残、信用残・逆日歩および株不足が 1 つの画面で確認できます。                                      |
| 10 ETF/REIT/ADR             | 国内 ETF、REIT、ADR をタブ切り替えにより各情報を確認できます                                      |
|                             | ETF、REIT:ミニチャートおよび関連ニュースが 1 つの画面で確認できます。                                  |
|                             | ADR : ADR 銘柄を 1 つの画面で確認できます。                                              |

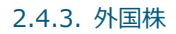

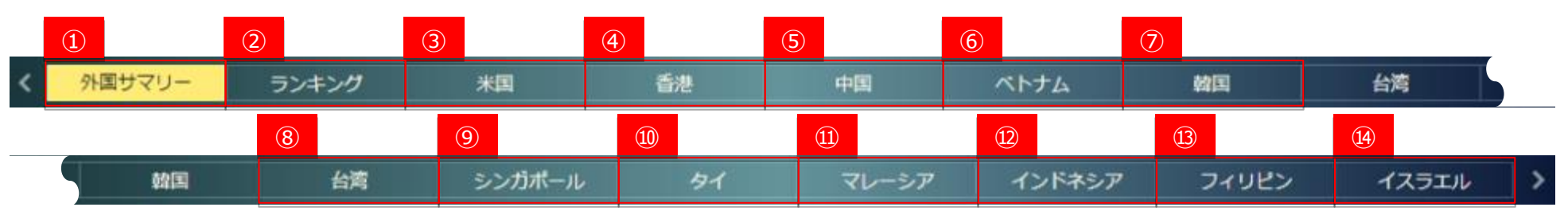

| 画面項目・タブ                    | 機能概要                                                                |
|----------------------------|---------------------------------------------------------------------|
| ① 外国サマリー                   | 世界地図を使用した指数表示、主な各国指数、為替等をご覧になれます。                                   |
| ② ランキング                    | 各国のランキングを確認することができます。                                               |
| ③ 米国                       | 米国市場の主要指数、為替、ニュース等がご覧になれます。また、銘柄リストへの切り替えが行えます。                     |
| ④ 香港                       | 香港市場の主要指数、為替、主要金利、経済指標、ランキング、ニュース等がご覧になれます。また、銘柄リストへの切り替えが行えます。     |
| ⑤ 中国                       | 中国市場の主要指数、為替、主要金利、経済指標、ランキング、ニュース等がご覧になれます。また、銘柄リストへの切り替えが行えます。     |
| ⑥ ベトナム                     | ベトナム市場の主要指数、為替、経済指標、ランキング、ニュース等がご覧になれます。また、銘柄リストへの切り替えが行えます。        |
| ⑦ 韓国                       | 韓国市場の主要指数、為替、主要金利、経済指標、ランキング、ニュース等がご覧になれます。また、銘柄リストへの切り替えが行えます。     |
| ⑧ 台湾                       | 台湾市場の主要指数、為替、主要金利、経済指標、ランキング、ニュース等がご覧になれます。また、銘柄リストへの切り替えが行えます。     |
| ⑨ シンガポール                   | シンガポール市場の主要指数、為替、主要金利、経済指標、ランキング、ニュース等がご覧になれます。また、銘柄リストへの切り替えが行えます。 |
| ⑩ 夕イ                       | タイ市場の主要指数、為替、主要金利、経済指標、ランキング、ニュース等がご覧になれます。また、銘柄リストへの切り替えが行えます。     |
| ⑪ マレーシア                    | マレーシア市場の主要指数、為替、主要金利、経済指標、ランキング、ニュース等がご覧になれます。また、銘柄リストへの切り替えが行えます。  |
| <ul><li>① インドネシア</li></ul> | インドネシア市場の主要指数、為替、主要金利、経済指標、ランキング、ニュース等がご覧になれます。また、銘柄リストへの切り替えが行えます。 |
| ③ フィリピン                    | フィリピン市場の主要指数、為替、主要金利、経済指標、ランキング、ニュース等がご覧になれます。また、銘柄リストへの切り替えが行えます。  |

Copyright©AIZAWA SECURITIES CO.,LTD. All rights reserved.

| 1         |   | - |                                                    |   |
|-----------|---|---|----------------------------------------------------|---|
| <u>14</u> | 1 |   | <br><u>ر لــــــــــــــــــــــــــــــــــــ</u> | ν |

# 2.4.4. 銘柄検索

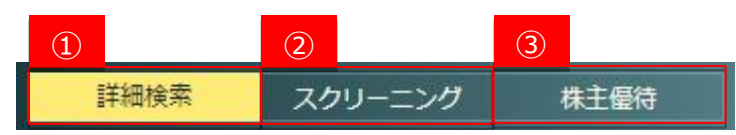

| ① 国内指数    | 機能概要                                |
|-----------|-------------------------------------|
| ① 詳細検索    | 銘柄名・銘柄コード、業種等の条件を設定して銘柄の検索ができます。    |
|           | 詳細検索は、国内株式およびアジア株式、米国株式に対応しています。    |
| ② スクリーニング | 指定した条件に一致する個別銘柄を検索する投資ツールです。        |
|           | スクリーニングは、国内株式およびアジア株式、米国株式に対応しています。 |
| ③ 株主優待    | 指定した条件に一致する株主優待を検索するツールです。          |

# 2.4.5. 登録銘柄

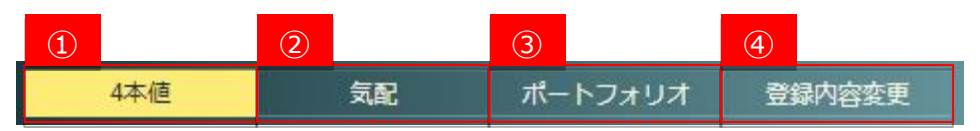

| ① 国内指数    | 機能概要                                               |  |
|-----------|----------------------------------------------------|--|
| ① 4本値     | 登録されている銘柄の4本値が表示されます。                              |  |
| ② 気配      | 登録されている銘柄の気配値が表示されます。                              |  |
| ③ ポートフォリオ | 株数および購入単価、約定為替が登録されている銘柄に対してポートフォリオの評価損益内容が確認できます。 |  |
| ④ 登録内容変更  | 登録銘柄リストの登録または内容変更ができます。                            |  |

# 3.トップ

## 3.1.ワールドサマリー

3.1.1. ミニチャート

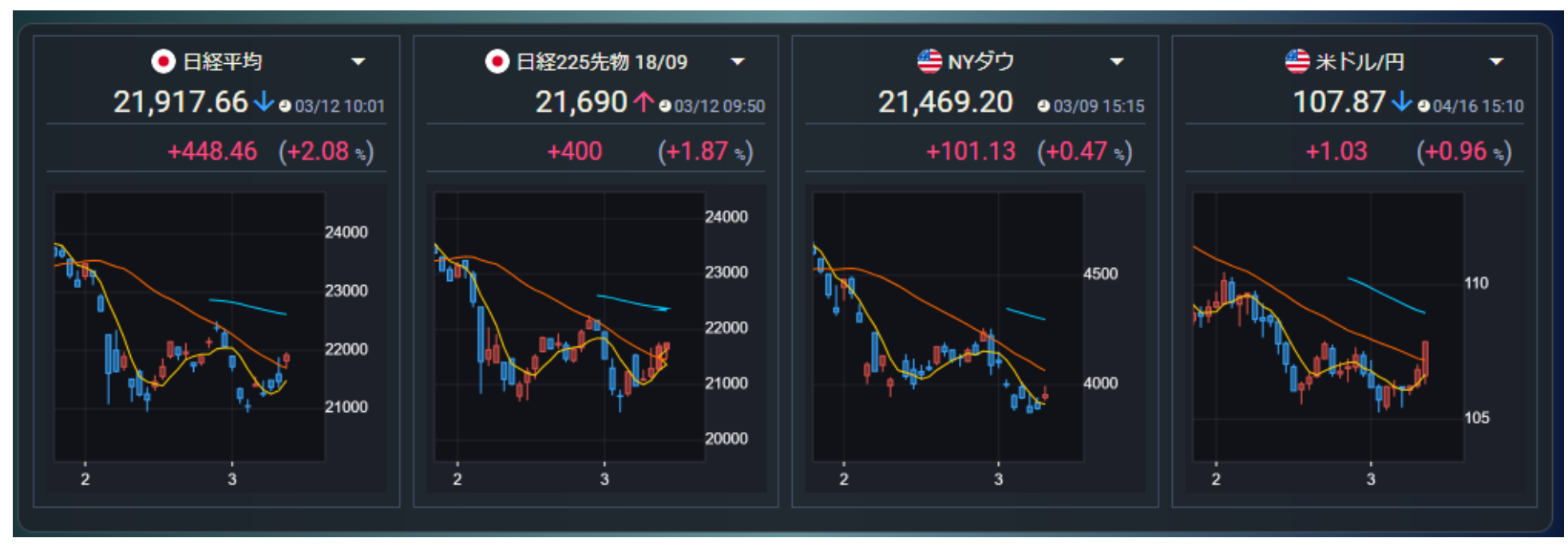

- 日経 225 の日足チャート、日経 225 先物、ダウ平均、米ドル/円チャートが表示されます。
- ミニチャートをクリックすると、多機能チャート画面が別ウィンドウで開きます。

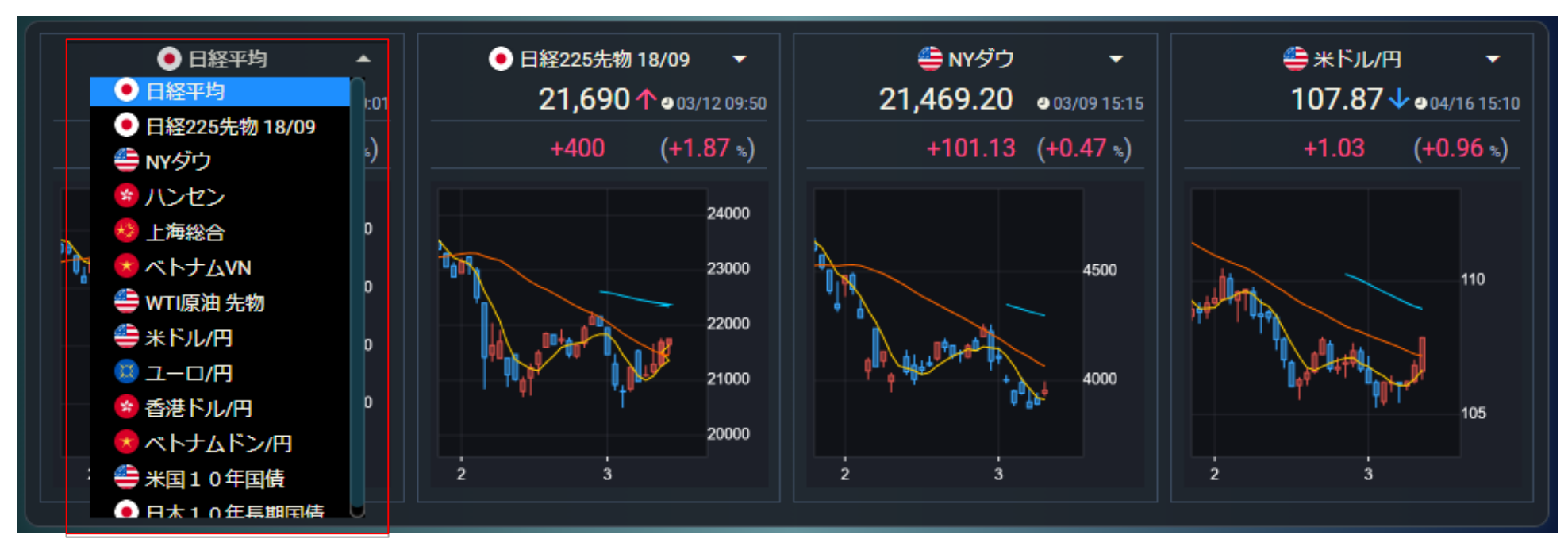

● 表示する銘柄の選択ができます。

選択可能な銘柄:日経平均、日経 255 先物、 NY ダウ、ハンセン、上海総合、ベトナム VN 、 WTI 原油 先物、米ドル/円、ユーロ/円、香港ドル/円、ベトナムドン/円、

米国 10 年国債、日本 10 年長期国債

#### 3.1.2. ベンチマーク

- 主要な[株式指数]、[外国為替]、[国債]、[商品]、[政策金利]の市場ベンチマークを 1 つの画面で確認できます。
- 主要株価指数、指標、債券、為替、金利、商品等のベンチマーク項目名をクリックすると、ベンチマークの詳細ページ に遷移します。

| 指数 ベンチマーク 🔻   |                                   |                       |
|---------------|-----------------------------------|-----------------------|
| 指数・指標         | 現在値                               | 前日比 (%)               |
| ● 日経平均        | <b>21,917.66</b><br>● 03/12 10:01 | +448.46 (+2.08 %)     |
| ● N225先物 1809 | <b>21,690</b><br>• 03/12 09:50    | +400 (+1.87 %)        |
|               | <b>21,469.20</b><br>● 03/09 15:15 | +101.13 (+0.47 %)     |
| 🤹 ハンセン        | <b>10,050.00</b><br>● 04/17 10:17 | -4,932.41 (-32.93 %)  |
| 😵 上海総合        | <b>10,050.00</b><br>● 04/17 10:17 | +8,494.40 (+546.05 %) |
| 😣 ベトナム۷Ν      | <b>10,050.00</b><br>● 04/17 10:17 | +8,408.24 (+512.14 %) |
| 🚔 WTI原油 先物    | <b>106.83</b><br>● 03/10 05:39    | +0.61 (+0.58 %)       |
| 通貨            | 現在値                               | 前日比 (%)               |
| 🚔 米ドル/円       | <b>107.87</b><br>⊉04/16 15:10     | +1.03 (+0.96 %)       |
| 😰 ユーロ/円       | <b>117.40</b><br>● 04/16 15:10    | -14.08 (-10.72 %)     |
| 🤹 香港ドル/円      | <b>13.9190</b><br>• 04/16 15:10   | +0.2892 (+2.12 %)     |
| 🕏 ベトナムドン/円    | <b>0.4594</b><br>● 04/16 12:21    | -13.1704 (-96.63 %)   |
| 主要金利          | 利回り                               | 利回比                   |
| 🚔 米国10年国債     | 0.694<br>● 05/07 13:02            | -106.141              |
| ● 日本10年長期国債   | - <b>0.003</b><br>⊉ 05/07 13:03   | -106.839              |

● 表示するベンチマークの選択ができます。

選択可能なベンチマーク:株式指数、外国為替、国債、商品、政策金利

| 指数 ベンチマーク 🔺               |                                          |                       |
|---------------------------|------------------------------------------|-----------------------|
| ベンチマーク                    | 現在値                                      | 前日比 (%)               |
| 株式指数<br>● EI 外国為替         | <b>21,917.66</b><br><b>⊉</b> 03/12 10:01 | +448.46 (+2.08 %)     |
| 国債<br>● N <sup>1</sup> 商品 | <b>21,690</b>                            | +400 (+1.87 %)        |
| 政策金利<br>NYダウ              | <b>21,469.20</b>                         | +101.13 (+0.47 %)     |
| 😵 ハンセン                    | <b>10,050.00</b><br><b>0</b> 4/17 10:17  | -4,932.41 (-32.93 %)  |
| 🕴 上海総合                    | <b>10,050.00</b><br><b>9</b> 04/17 10:17 | +8,494.40 (+546.05 %) |
| 🧔 ベトナムVN                  | <b>10,050.00</b><br>• 04/17 10:17        | +8,408.24 (+512.14 %) |
| 🚔 WTI原油 先物                | <b>106.83</b><br>● 03/10 05:39           | +0.61 (+0.58 %)       |
| <br>语信                    | 田在値                                      | 前日比 (%)               |
|                           | 107.87                                   |                       |
| 👙 米ドル/円                   | • 04/16 15:10                            | +1.03 (+0.96 %)       |
| 🐯 ユーロ/円                   | <b>117.40</b><br>● 04/16 15:10           | -14.08 (-10.72 %)     |
| 😵 香港ドル/円                  | <b>13.9190</b><br>• 04/16 15:10          | +0.2892 (+2.12 %)     |
| 🙁 ベトナムドン/円                | 0.4594<br>● 04/16 12:21                  | -13.1704 (-96.63 %)   |
| 十一个制                      | ana b                                    | 케이머                   |
| 土安玉利                      | 利回り                                      | 利凹比                   |
| 4 米国10年国債                 | 0.694                                    | -106.141              |
|                           | • 05/07 13:02                            |                       |
#### 3.1.3. ニュース

- 今朝の注目ニュース、株式相場見通し、米株式市場概要、全てのニュースがご覧になれます。
- 「もっと見る」をクリックするとニュースの全文が表示されます。

今朝の注目ニュース|株式相場見通し|米株式市場概要|全てのニュース

今朝の注目ニュース! ★フルッタ、ビープラッツ、セキチューなどに注目! ●06/26:09:06

★は本日の株価動向が特に注目されるニュース銘柄!

本日、株価の動向が注目されるのは、20年3月期に債務超過を解消したことに 伴い、東証が上場廃止に係る猶予期間入り銘柄の指定を解除したフルッタ <2586> [東証M]、NTTデータが展開する電気事業者向けクラウドサービス 「ECONO-CREA」にサブスクリプション統合プラットフォーム「Bplats」が採 用されたビープラッツ <4381> [東証M]、3-5月期(1Q)経常は2.1倍増益・上期計 画を超過したセキチュー <9976> [JQ]など。

もっと見る

【好材料】 -----

- ニュース全文がモーダルで表示されます。
- 下部にあります銘柄ボタンをクリックすると、個別銘柄画面へ遷移します。
- 「閉じる」をクリック、または右上にあります「×」をクリックするとモーダ ルを閉じます。

今朝の注目ニュース! ★フルッタ、ビープラッツ、セキチューなどに注目! × 2020/06/26 09:06

★は本日の株価動向が特に注目されるニュース銘柄!

本日、株価の動向が注目されるのは、20年3月期に債務超過を解消したことに伴い、東証が上場廃止に係る猶予期間入 り銘柄の指定を解除したフルッタ <2586> [東証M]、NTTデータが展開する電気事業者向けクラウドサービス「ECONO-CREA」にサブスクリプション統合プラットフォーム「Bplats」が採用されたビープラッツ <4381> [東証M]、3-5月期(1Q) 経常は2.1倍増益・上期計画を超過したセキチュー <9976> [JQ]など。

【好材料】 -------

★★クレアホールディングス <1757> [東証 2] ダチョウ抗体を配合した新型コロナウイルス対策商品の販売業務をフォーシーズに委託。

★★フルッタフルッタ <2586> [東証 M] 20年3月期に債務超過を解消したことに伴い、東証が上場廃止に係る猶予期間入り銘柄の指定を解除。

★★ワイエスフード <3358> [JQ] 江東区に保有する土地・建物の売却に伴い、21年3月期第1四半期に売却益1.2億円を計上する。

★★イムラ封筒 <3955> [東証 2] ノベルティ・事務用品の名入れオーダーメイド品のEC事業を展開するレスタスに出資。

★★ビープラッツ <4381> [東証M] N T Tデータが展開する電気事業者向けクラウドサービス「ECONO-CREA」にサブスクリプション統合プラットフォーム 「Bplats」が採用。サブスクリプション分野で協業を推進する。

★★ジャステック <9717> 上期経常は一転22%増益で上振れ着地。

★★セキチュー <9976>[JQ] 3-5月期(1Q)経常は2.1倍増益・上期計画を超過。

★レカム <3323>[J Q] いうしい ちっキー・カラネルを持つキャレ Dute Lask たけにはして取り扱いた MAA クレアHD ワールドHD 出前館 CDG フルッタ DyDo 神戸物産 レカム もっと見る 期じる ● 全てのニュースが最新順で10件ずつ5ページ表示されます。

| 今朝の注目二      | ニュース   株式相場見通し   米株式市場概要   全てのニュース            |
|-------------|-----------------------------------------------|
| 全てのニューン     | <i>ح</i>                                      |
| 11/04 12:10 | 午前:債券サマリー:先物は続落、長期金利0.050%に上昇                 |
| 11/04 12:10 | <quick>銘柄ラウンドUP(3)ワークマン、リボミック</quick>         |
| 11/04 12:10 | <quick>銘柄ラウンドUP(2)川崎汽、オリックス、NTTデータ、ソニ</quick> |
| 11/04 12:10 | <quick>銘柄ラウンドUP(1)オリックス、ソフトバンクG、川崎汽、</quick>  |
| 11/04 12:04 | <nqn>◇株、フロリダ次第で荒い動き・JPモルガンAMの前</nqn>          |
| 11/04 12:01 | 外為:1ドル105円20銭前後と大幅なドル高・円安で推移                  |
| 11/04 12:00 | <決算>ブロドリーフ(3673) 3 Q 営業利益 19.5%減(28.64億円 1−   |
| 11/04 12:00 | ブロドリーフ、1-9月期(3Q累計)税引き前は20%減益で着地               |
| 11/04 11:52 | 21年のカジノ収入、マカオ政府は1300億パタカと予想                   |
| 11/04 11:51 | アント・グループ、出直し上場は最短で半年後                         |
| 全50件中1~     | 10件表示                                         |
|             | K < 1 2 3 4 5 > >I                            |

#### 3.1.4. 経済指標

- 経済指数を一覧表示できます。
- 指標下部の星アイコンは重要度を表しています。星の数が多いものほど重要度が高いです。

| 経済        | 指標          | 本日発表         | -                      | 全て                 | •     |        |        |
|-----------|-------------|--------------|------------------------|--------------------|-------|--------|--------|
| 围         |             | 指            | ₩.                     | 対象期                | 発表数値  | 調査予想   | 前回値    |
|           | ISM∌<br>★★≯ | ⊧製造業裏兌<br>★★ | 贰指数<br>●10/05 23:      | <sub>00</sub> 9月   |       | 56.2   | 56.9   |
|           | ו−ב<br>★★   | □圏小売売.       | 上高前月比<br>●10/0518:     | <sub>00</sub> 8月   |       | 2.5%   | -1.3%  |
|           | ו−ב<br>★★   | □圏小売売.       | 上高<br>④10/0518:        | <sub>00</sub> 8月   |       | 2.2%   | 0.4%   |
| ৰা<br>বাচ | CIPS<br>★★  | 非製造業PN       | /II(購買担当<br>●10/0517:  | …<br>30 <b>9</b> 月 |       | 55.1   | 55.1   |
|           | ו−ב<br>★★   | □圏非製造        | 業PMI(購買)<br>●10/0517:  | <br>00 <b>9</b> 月  |       | 47.6   | 47.6   |
| •         | 非製)<br>★★   | 告業PMI(則      | 構買担当者指。<br>●10/0516:   | <br>55 <b>9</b> 月  |       | 49.1   | 49.1   |
| •         | サー<br>★★    | ビス業PMI       | <b>@10/0516</b> :      | <sub>50</sub> 9月   |       | 47.5   | 47.5   |
| •         | 消費<br>★     | 者物価指数        | (CPI) 前月<br>●10/0516:  | 比<br>00 9月         |       | 1.3%   | 0.86%  |
| •         | 消費<br>★     | 者物価指数        | (CPI)<br>• 10/05 16:   | <sub>00</sub> 9月   |       | 12.13% | 11.77% |
| •         | 生産<br>★     | 者物価指数        | (PPI) 前月.<br>●10/0516: | 比<br>00 9月         |       | 2.9%   | 2.35%  |
| 全         | 17件中        | 1~10件表示      | R                      |                    |       |        |        |
|           |             |              | K K                    | 1 (2               | ) > э |        |        |

● 国旗にマウスをあてる(マウスオーバー)と国名が表示されます。

| 国 | 指標                        |                    | 対象期 | 発表数値 | 調査予想            | 前回値             |
|---|---------------------------|--------------------|-----|------|-----------------|-----------------|
| • | 国際商品貿易<br>★★★             | ●11/04 22:30       | 9月  |      | -21.9億力<br>ナダドル | -24.5億力<br>ナダドル |
| ۹ | <sup>力ナダ</sup> 」支<br>★★★★ | <b>11/04 22:30</b> | 9月  |      | -639億ドル         | -671億ドル         |

発表日で経済指標を一覧表示することができます。

選択可能な発表日:本日発表、過去7日間、次の7日間、今月

| 経済               | 指標           | 本日発表             | •                           | 1       | Èζ  | -      |        |        |
|------------------|--------------|------------------|-----------------------------|---------|-----|--------|--------|--------|
| 国                |              | 本日発表             |                             |         | 対象期 | 発表数値   | 調査予想   | 前回値    |
| ۲                | ISM<br>**    | 過去7日間<br>次の7日間   |                             | 00      | 9月  |        | 56.2   | 56.9   |
|                  | ユ–<br>★★     | (今月<br>日回717676. | ער/נים פיים.<br>10/05 18:   | 00      | 8月  |        | 2.5%   | -1.3%  |
|                  | ב–<br>★★     | 口圈小売売            | 上高<br>④10/0518:             | 00      | 8月  |        | 2.2%   | 0.4%   |
| ৰ <u>ছ</u><br>বা | CIPS         | 非製造業PN           | <b>/Ⅰ(購買担当</b><br>●10/0517: | <br>30  | 9月  |        | 55.1   | 55.1   |
|                  | ב–<br>★★     | 口圈非製造            | 業PMI(購買)<br>●10/0517:       | <br>00  | 9月  |        | 47.6   | 47.6   |
| •                | 非製<br>★★     | 造業PMI(則          | 構買担当者指。<br>●10/0516:        | <br>55  | 9月  |        | 49.1   | 49.1   |
| •                | サー<br>★★     | ビス業PMI           | <b>@</b> 10/05 16:          | 50      | 9月  |        | 47.5   | 47.5   |
| ø                | 消費<br>★      | 者物価指数            | (CPI) 前月<br>●10/0516:       | 比<br>00 | 9月  |        | 1.3%   | 0.86%  |
| ø                | 消費<br>★      | 者物価指数            | (CPI)<br>10/0516:           | 00      | 9月  |        | 12.13% | 11.77% |
| ø                | 生産<br>★      | 者物価指数            | (PPI) 前月<br>●10/0516:       | 比<br>00 | 9月  |        | 2.9%   | 2.35%  |
| 全                | 全17件中1~10件表示 |                  |                             |         |     |        |        |        |
|                  |              |                  |                             |         | 1 2 | ) > -> |        |        |

● 国または地域捌で経済指標を一覧表示することができます。

選択可能な国または地域:日本、アジア、その他、全て

| 経済               | 指標本日発表             |                                  | Èζ         | •     |        |        |  |
|------------------|--------------------|----------------------------------|------------|-------|--------|--------|--|
| E                | 指标                 | e -                              | 本          |       | 調査予想   | 前回値    |  |
| ۲                | ISM非製造業景参<br>★★★★★ | 気指数<br>●10/05 23:0 <sup>-1</sup> | アジア<br>その他 |       | 56.2   | 56.9   |  |
|                  | ユーロ圏小売売」<br>★★     | 上高前月比<br>●10/0518:00             | èて<br>8月   |       | 2.5%   | -1.3%  |  |
| ۵                | ユーロ圏小売売」<br>★★     | 上高<br>④10/0518:00                | 8月         |       | 2.2%   | 0.4%   |  |
| <u>ৰ</u> ছ<br>বচ | CIPS非製造業PM<br>★★   | <b>/I(購買担当…</b><br>●10/0517:30   | 9月         |       | 55.1   | 55.1   |  |
| ۵                | ユーロ圏非製造<br>★★      | 業PMI(購買<br>●10/0517:00           | 9月         |       | 47.6   | 47.6   |  |
| •                | 非製造業PMI(類<br>★★    | 構買担当者指…<br>●10/0516:55           | 9月         |       | 49.1   | 49.1   |  |
| •                | サービス業PMI<br>★★     | ● 10/05 16:50                    | 9月         |       | 47.5   | 47.5   |  |
| 0                | 消費者物価指数<br>★       | (CPI) 前月比<br>●10/0516:00         | 9月         |       | 1.3%   | 0.86%  |  |
| 0                | 消費者物価指数<br>★       | (CPI)<br>10/0516:00              | 9月         |       | 12.13% | 11.77% |  |
| 0                | 生産者物価指数<br>★       | (PPI) 前月比<br>●10/0516:00         | 9月         |       | 2.9%   | 2.35%  |  |
| 全                | 全17件中1~10件表示       |                                  |            |       |        |        |  |
|                  |                    |                                  | 1 2        | ) > Э |        |        |  |

#### 3.1.5. 市場統計

● 東証プライム、東証スタンダード、東証グロースの統計情報が確認できます。

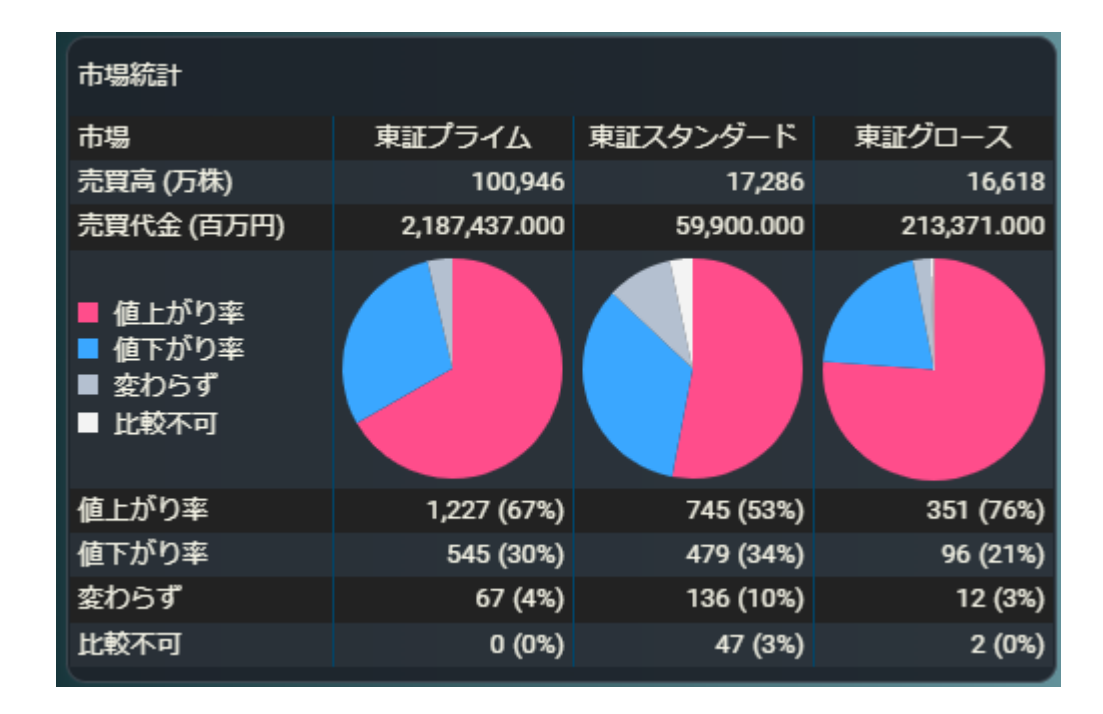

#### 3.1.6. 本日の決算予定

### ● 本日の決算予定を10件ずつご覧いただけます。

| 本日の決算予定 (4/5) |             |     |       |  |  |
|---------------|-------------|-----|-------|--|--|
| コード           | 銘柄名         | 市場  | 業種    |  |  |
| 1712          | ダイセキ環境ソリューシ | 東証P | 建設業   |  |  |
| 1997          | 暁飯島工業       | 東証S | 建設業   |  |  |
| 2493          | イーサポートリンク   | 東証S | サービス業 |  |  |
| 2659          | サンエー        | 東証P | 小売業   |  |  |
| 2789          | カルラ         | 東証S | 小売業   |  |  |
| 5932          | 三協立山        | 東証P | 金属製品  |  |  |
| 6279          | 瑞光          | 東証S | 機械    |  |  |
| 6469          | 放電精密加工研究所   | 東証S | 機械    |  |  |
| 7649          | スギホールディングス  | 東証P | 小売業   |  |  |
| 7679          | 薬王堂ホールディングス | 東証P | 小売業   |  |  |
| 全13件中1~10件表示  |             |     |       |  |  |
| к < 1 2 > н   |             |     |       |  |  |

### 3.1.7. ランキング

- 国内およびアジア、米国市場の上位3値上がり率、値下がり率、出来高ランキング情報が 確認できます。
- ランキング一覧より銘柄名をクリックすると、個別銘柄画面に遷移します。
- 「もっと見る」をクリックすると、ランキング画面に遷移します。

| ランキング 日経平均 🔹 |                           |       |         |               |  |
|--------------|---------------------------|-------|---------|---------------|--|
| 値            | 上がり率 🌔                    | もっと見る |         | ● 09/30 12:01 |  |
|              | コード                       | 銘柄    | 現在値     | 値上がり率         |  |
| 1            | 1928                      | 積水ハウス | 1,892.5 | +4.87 %       |  |
| 2            | 3407                      | 旭化成   | 1,357.0 | +3.50 %       |  |
| 3            | 5020                      | JXTG  | 660.7   | +3.23 %       |  |
| 値            | 値下がり率 もっと見る ● 09/30 12:01 |       |         |               |  |
|              | コード                       | 銘柄    | 現在値     | 値下がり率         |  |
| 1            | 5406                      | 神戸鋼   | 1,025   | -3.22 %       |  |
| 2            | 4568                      | 第一三共  | 3,719.0 | -2.73 %       |  |
| 3            | 4502                      | 武田    | 5,618.0 | -2.66 %       |  |
| 出邦           | 皜 (                       | もっと見る |         | ● 09/30 12:01 |  |
|              | コード                       | 銘柄    | 現在値     | 出来高           |  |
| 1            | 8411                      | みずほFG | 194.1   | 171,279       |  |
| 2            | 8306                      | 三菱UFJ | 717.1   | 88,037        |  |
| 3            | 8604                      | 野村    | 631.8   | 21,681        |  |

● 表示する銘柄の選択ができます。

指定可能な市場:日経平均、東証プライム、東証スタンダード、東証グロース、

名証、福証、礼証、業種別株価指数、国内全市場、

米国全て、NYSE、NASDAQ、香港全て、香港、

香港 GEM、中国全て、上海 A 株、上海 B 株、深セン A 株、

深セン B 株、ベトナム全て、ホーチミン、ハノイ、韓国全て、

韓国、KOSDAQ、台湾、シンガポール、タイ、

マレーシア、インドネシア、フィリピン

| ランキ | トング       | 日緒   | 至平均 ▲                                             |   |         |                      |
|-----|-----------|------|---------------------------------------------------|---|---------|----------------------|
| 値」  | ±がり≇      | 日約   | 圣平均<br>エー・ノー                                      |   |         | <b>2</b> 04/05 09:44 |
|     | ]-        | 東朝   | ⊯ノライム<br>≣スタンダード                                  |   | 現在値     | 値上がり率                |
| 1   | 475       | 東    | <b>Ĕグロー</b> ス                                     |   | 1,016   | +4.20 %              |
| 2   | 675       | 鵅    | Æ                                                 |   | 1,210.5 | +2.28 %              |
| 3   | 160       | 福調   | Æ                                                 |   | 1,491   | +2.19 %              |
| 値1  | 「がり≇      | 業和国家 | <br>重別株価指数<br>內全市場                                |   |         | • 04/05 09:44        |
|     | ]-        | 米    | 全て 2011年2月11日 11日 11日 11日 11日 11日 11日 11日 11日 11日 |   | 現在値     | 値下がり率                |
| 1   | 910       | NY   | SE                                                |   | 7,480   | -5.44 %              |
| 2   | 875       | NA   | SDAQ                                              |   | 2,414.0 | -3.75 %              |
| 3   | 910       | 香酒   | 壁て                                                |   | 3,235   | -3.44 %              |
| 出利  | 日常<br>出来高 |      |                                                   | ļ |         | 04/05 09:44          |
|     | ]         | К    | 銘柄                                                |   | 現在値     | 出来高(千株)              |
| 1   | 830       | 6    | 三菱UFJ                                             |   | 760.9   | 8,416                |
| 2   | 998       | 4    | SBG                                               |   | 5,888.0 | 5,688                |
| 3   | 468       | 9    | ZHD                                               |   | 527.2   | 5,455                |

## 3.2.主要指数

#### 3.2.1. 主要指数·指標

主要指数および指標が 1 つの画面で確認できます。

主要指数は、一覧またはミニチャート形式で表示できます。

● 個別の主要指標をクリックすると、チャートおよび時価情報が表示されます。

| 一覧 ミニチャート     | )                                       |                      |
|---------------|-----------------------------------------|----------------------|
| 指数・指標         | 現在値                                     | 前日比 (%)              |
| ● 日経平均        | <b>27,687.23</b>                        | -49.24<br>(-0.18 %)  |
| ● N225先物 2206 | <b>27,680</b>                           | -110<br>(-0.40 %)    |
|               | <b>1,947.43</b><br>● 04/05 09:50        | -6.20<br>(-0.32 %)   |
| ● JPX日経400    | <b>17,535.49</b><br>● 04/05 09:50       | -84.09<br>(-0.48 %)  |
| ● 東証S TOP20   | <b>1,007.88</b><br><b>0</b> 4/05 09:50  | +0.42<br>(+0.04 %)   |
| ● 東証G Core    | <b>1,043.49</b><br>● 04/05 09:50        | +8.37<br>(+0.80 %)   |
| ● 東証マザーズ      | 829.11<br>● 04/05 09:50                 | +8.94<br>(+1.09 %)   |
| ● REIT総合      | <b>2,014.94</b><br><b>0</b> 4/05 09:50  | -5.18<br>(-0.26 %)   |
| 😫 ハンセン        | <b>22,502.31</b><br><b>0</b> 4/04 17:08 | +462.76<br>(+2.09 %) |
| 😫 香港H株        | <b>7,770.98</b><br><b>0</b> 4/04 17:08  | +233.82<br>(+3.10 %) |
| 😫 香港レッドチップ    | <b>4,080.81</b><br>● 04/04 17:08        | +78.67<br>(+1.96 %)  |
| ◆ 上海総合        | <b>3,282.71</b><br>● 04/01 16:00        | +30.51<br>(+0.93 %)  |
| ♦ 上海B株指数      | <b>285.94</b><br>● 04/01 16:00          | +2.43<br>(+0.85 %)   |
| 🚸 深セン総合       | <b>2,127.81</b><br>● 04/01 16:00        | +9.85<br>(+0.46 %)   |

● ミニチャートは、足(1 分足~月足)を選ぶことが可能です。

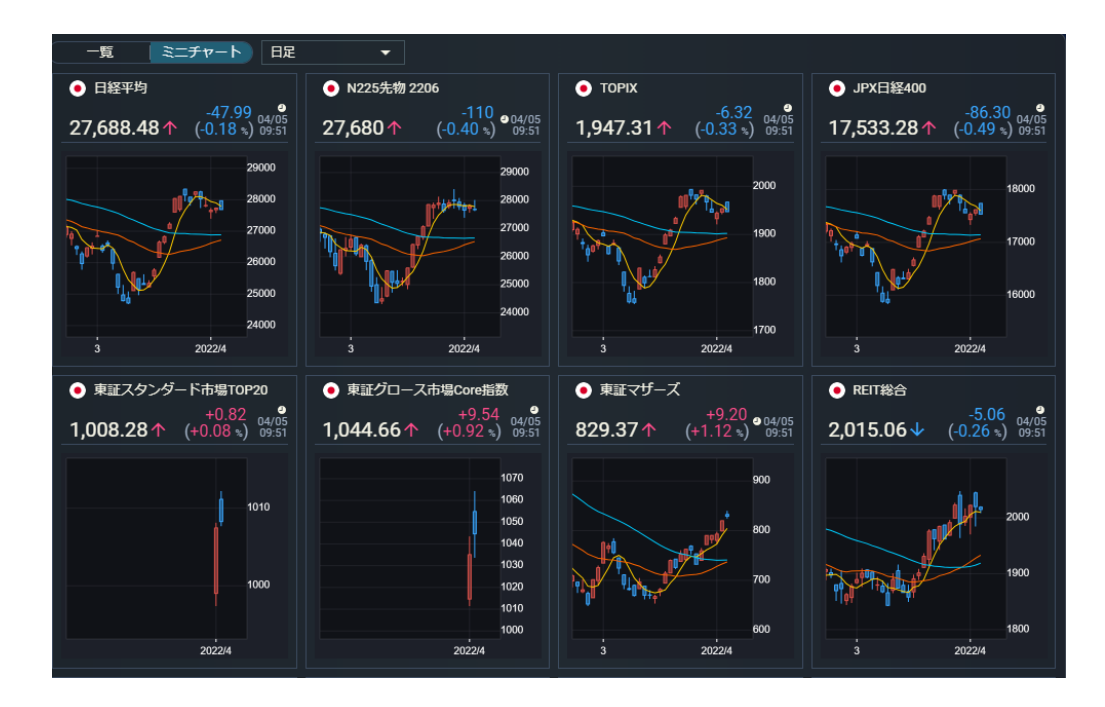

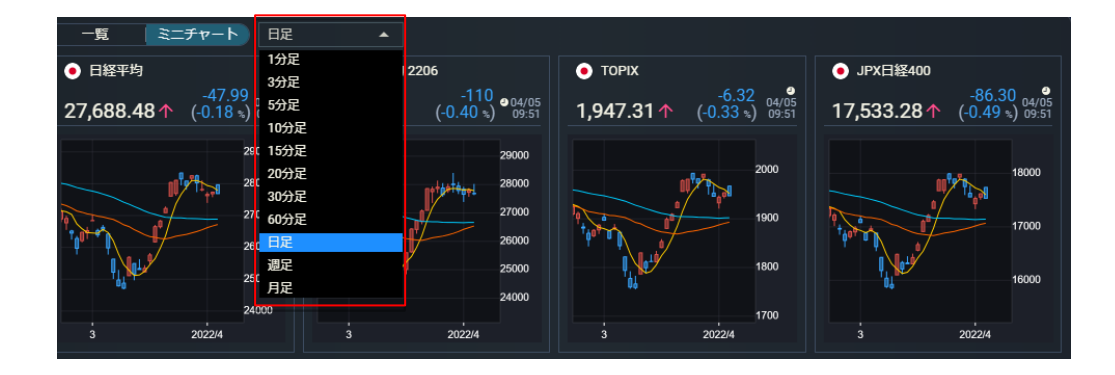

#### 3.2.2. チャート・時価情報

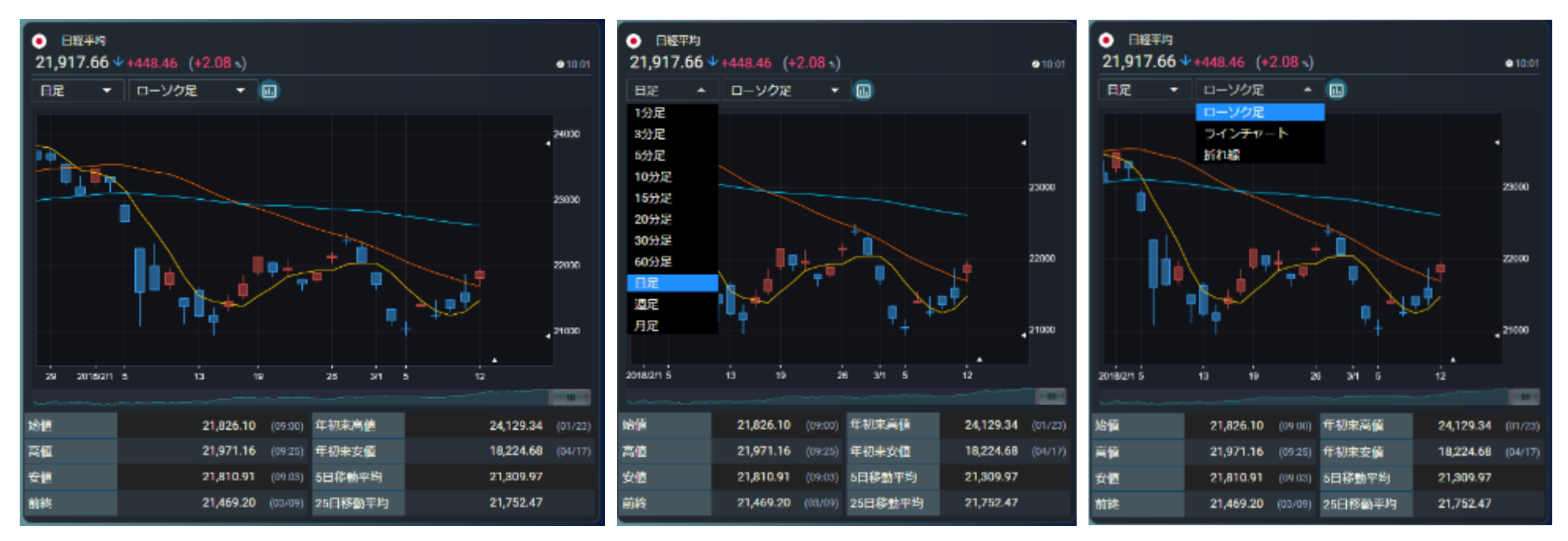

- 個別の主要指標をクリックすると、チャートおよび時価情報がご覧になれます。
- チャートは、足(1 分足~月足)・線種を選ぶことが可能です。
- 「線種」の右にあるボタンをクリックすると、多機能チャート画面が別ウィンドウで開きます。

#### 3.2.3. 関連ニュース

- 関連ニュースが5件ずつ表示されます。
- ニュースをクリックすると、ニュースの全文がモーダルで開きます。
- ニュース全文が開きます

| 関連ニュース      |                                      |
|-------------|--------------------------------------|
| 06/26 14:04 | ◎午後2時現在の値上がり値下がり銘柄数                  |
| 06/26 14:01 | 14時の日経平均は271円高の2万2531円、SBGが42.36円押し上 |
| 06/26 13:34 | 13時30分の市場人気ランキング ソフトバンクグループ、日経       |
| 06/26 13:09 | 日経平均の上げ幅が300円突破                      |
| 06/26 13:05 | 伊藤智洋が読む「日経平均株価・短期シナリオ」 (6月26日記)      |
| 全10件中1~     | 5件表示                                 |
|             | K < 1 2 > >I                         |

- ニュース全文の下部にある銘柄名をクリックすると、個別銘柄画面へ遷移します。
- 「閉じる」をクリック、または右上にある「×」をクリックするとモーダルを閉じます。

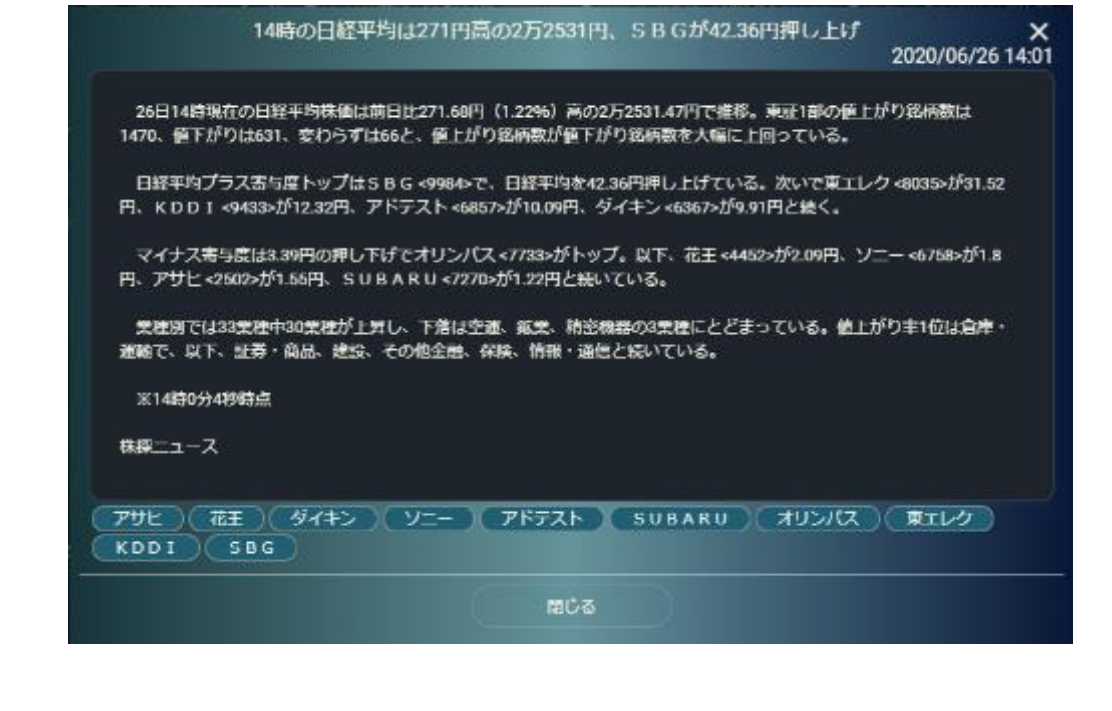

## 3.3.為替

3.3.1. 為替

各国通貨の対日本円および対米ドル為替情報を 1 つの画面で 確認できます。

為替情報は、一覧またはミニチャート形式で表示できます。

- 個別の通貨名をクリックすると、チャートおよび時価情報がご覧
   になれます。
- 線種の右にあるボタンをクリックすると、多機能チャート画面が 別ウィンドウで開きます。

|   | - <u>5</u> 3177- | 日本                       |                        |
|---|------------------|--------------------------|------------------------|
|   | 通貨               | 日本                       | 前日比 (%)                |
| 4 | 来的心田             | 朱国<br>●04/1615:10        |                        |
|   | 人民元/円            | 15.2130<br>@04/1615:06   | -91.6230<br>(-85.77 s) |
|   | 香港ドル/円           | 13,9190<br>•04/1615:10   | +0.2892<br>(+2.12 s)   |
| ۲ | 韓国ウォン/円          | 0.0873<br>© 04/16 15:10  | -13.5425<br>(-99.36 s) |
|   | 台湾ドル/円           | 3.5821<br>• 04/16 15:10  | -10.0477<br>(-73.72 %) |
| • | シンガポールドル/円       | 75.4600<br>• 04/16 15:10 |                        |
| - | タイパーツ/円          | 3.2961<br>• 04/16 15:10  | -10.3337<br>(-75.82 %) |
| ۲ | マレーシアリンギット/円     | 24.8042<br>© 04/16 15:10 | +11.1744<br>(+81.98 s) |
| ÷ | インドネシアルピア/円      | 0.6848<br>04/1615.06     | -12.9450<br>(-94.98 ຈ) |
| • | フィリピンペソ/円        | 2.1112<br>©04/1615:06    | -11.5186<br>(-84.52 s) |
|   | ペトナムドン/円         | 0.4594<br>• 04/16 12:21  | -13.1704<br>(-96.63 s) |
| ۰ | インドルピー/円         | 1.4047<br>©04/1615:10    | -0.2367<br>(-14.43 %)  |
| ٩ | ニュージーランドドル/円     | 64.22<br>04/16 15:10     | -13.65<br>(-17.54 s)   |
|   | 豪ドル/円            | 67.71<br>©04/1615:10     | -16.14<br>(-19.26 %)   |
| - |                  | 134.55                   | -13.37                 |

| - <u>5</u> 3=fr-b    | <b>□</b> 本 •             |                        |
|----------------------|--------------------------|------------------------|
| 通貨                   | 現在値                      | 前日比 (%)                |
| 🌰 米ドル/円              | 107.87<br>• 04/16 15:10  |                        |
| 🕹 人民元/円              | 15.2130<br>●04/16 15.06  | -91.6230<br>(-85.77 %) |
| 😫 香港ドル/円             | 13.9190<br>©04/16 15:10  | +0.2892<br>(+2.12 s)   |
| 😵 韓国ウォン/円            | 0.0873<br>•04/16 15:10   | -13.5425<br>(-99.36 h) |
| 🥚 台湾ドル円              | 3.5821<br>●04/16 15:10   | -10.0477<br>(-73.72 %) |
| 🥮 シンガポールドル/円         | 75.4600<br>● 04/16 15:10 |                        |
| 🚍 タイパーツ/円            | 3.2961<br>•04/1615.10    | -10.3337<br>(-75.82 %) |
| 🚔 マレーシアリンギット/円       | 24.8042<br>●04/1615:10   |                        |
| 🚔 インドネシアルピア/円        | 0.6848<br>•04/16 15:06   | -12.9450<br>(-94.98 %) |
| 🏊 フィリピンペソ/円          | 2.1112<br>●04/16 15:06   | -11.5186<br>(-84.52 %) |
| 😑 ペトナムドン/円           | 0.4594<br>•04/16 12:21   | -13.1704<br>(-96.63 s) |
| 💿 インドルピー/円           | 1.4047<br>               | -0.2367<br>(-14.43 %)  |
| 🌖 ニュージーランドドル内        | 64.22<br>• 04/16 15:10   | -13.65<br>(-17.54 s)   |
| 🎨 豪ドル/円              | 67.71<br>•04/16 15.10    | -16.14<br>(-19.26 %)   |
| alle ere siss second | 134.55                   | -13.37                 |

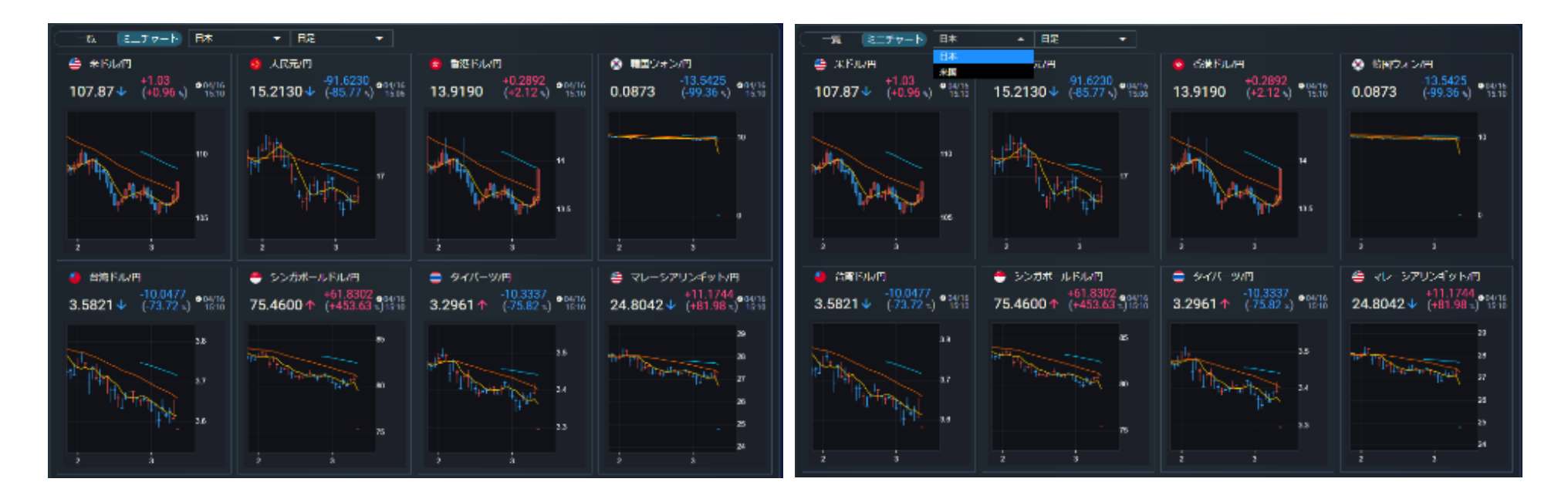

● チャートは、足(1 分足~月足)・線種を選ぶことが可能です。

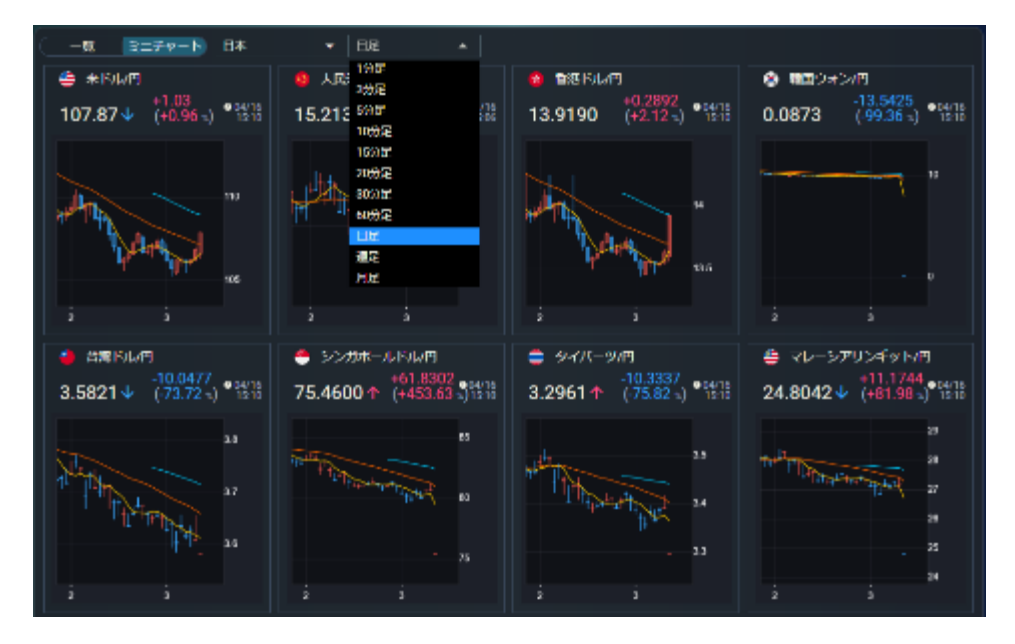

#### 3.3.2. チャート

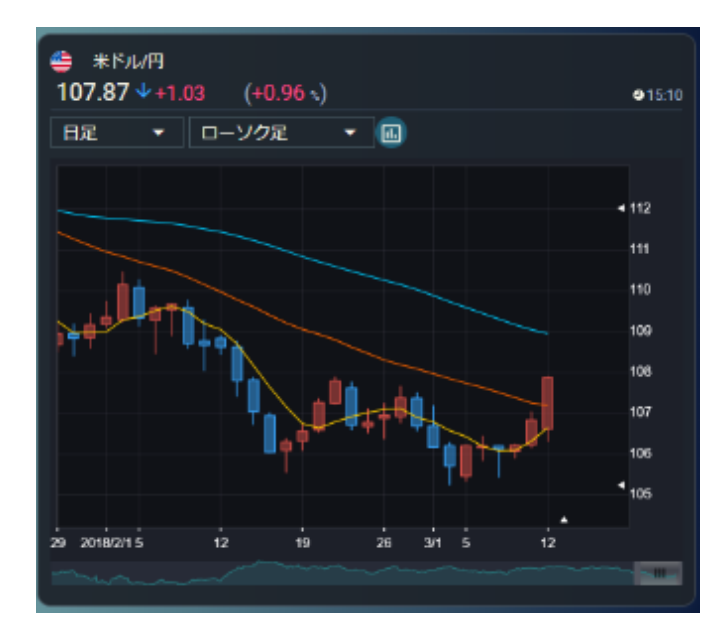

- チャートがご覧になれます。
- チャートは、足(1 分足~月足)・線種を選ぶことが可能です。
- 線種の右にあるボタンをクリックすると、多機能チャート画面が別ウィンドウで開きます。

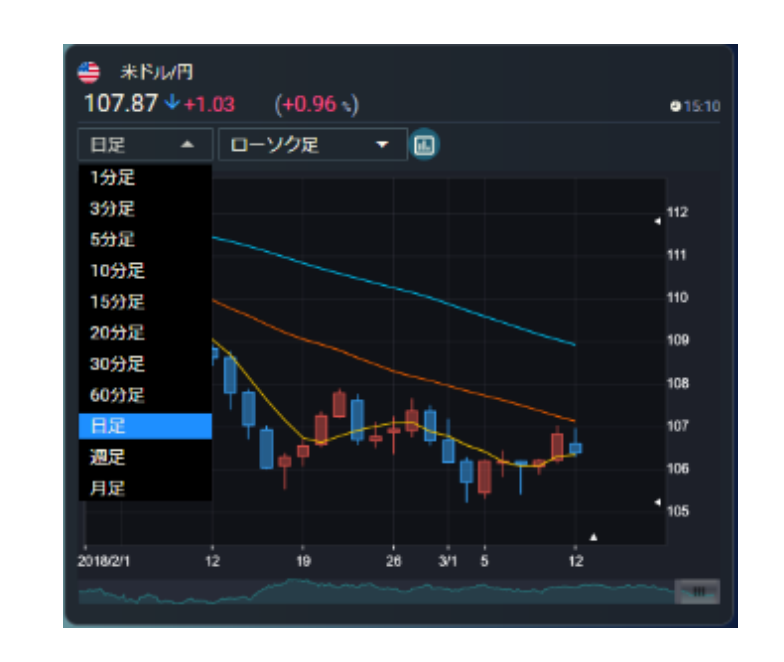

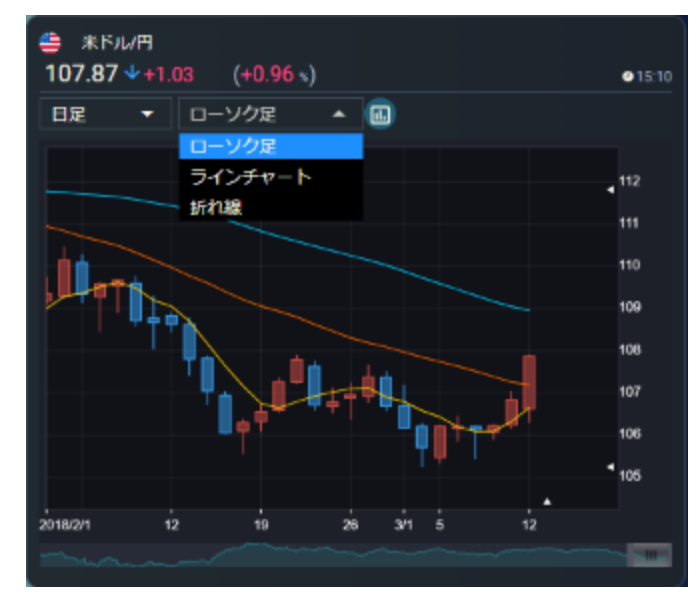

3.3.3. 関連ニュース

- 関連ニュースが5件ずつ表示されます。
- ニュースをクリックすると、ニュースの全文がモーダルで開きます。
- ニュース全文が開きます。

関連ニュース 06/26 14:01 外為:1ドル107円07銭前後と横ばい圏で推移 06/26 13:38 債券:国債買いオペ、「残存期間3年超5年以下」の応札倍率2... 06/26 13:31 外為:南アランド、6円2486銭前後とランド高・円安で推移 06/26 13:31 外為:ブラジルレアル、19円97銭前後と小幅なレアル安・円高... 06/26 13:31 外為:英ポンド、133円23銭前後と小幅なポンド高・円安で推移 全10件中1~5件表示

「閉じる」をクリック、または右上にある「×」をクリックする
 とモーダルを閉じます。

| ◎午後2時現在の値上がり値下がり銘柄数                                                                                                 | <b>X</b><br>2020/06/26 14:04 |
|----------------------------------------------------------------------------------------------------|------------------------------|
| 午後2時現在の東証1部の値上がり銘柄数は1471、値下がり銘柄数は632、変わらずは65第<br>は33業種中、空運と鉱業をのぞき高い。値上がり上位に運輸、証券、建設、その他金融、情報通信な<br>出所:MINKABU PRESS | 8柄だった。業種別で<br>≩ど。            |
| 閉じる                                                                                                    |                              |

## 3.4.経済指標

### 3.4.1. 経済指標

- 直近の経済指数をご覧になれます。デフォルトで、本日発表の経済指標が表示されます。
- 指標下部の星アイコンは重要度を表しています。星の数が多いものほど重要度が高いです。

| 本                 | 日発表 🔹 🔻             |                                  |     |                    |        |        |
|-------------------|---------------------|----------------------------------|-----|--------------------|--------|--------|
| 国                 | 指標                  |                                  | 対象期 | 発表数値               | 調査予想   | 前回値    |
| 4                 | ISM非製造業景気排<br>★★★★★ | 旨 <mark>数</mark><br>❷10/05 23:00 | 9月  |                    | 56.2   | 56.9   |
|                   | ユーロ圏小売売上)<br>★★     | 高前月比<br>❹10/0518:00              | 8月  |                    | 2.5%   | -1.3%  |
|                   | ユーロ圏小売売上)<br>★★     | 高<br>●10/0518:00                 | 8月  |                    | 2.2%   | 0.4%   |
| ৰ <u>৯</u><br>ৰাচ | CIPS非製造業PMI<br>★★   | (購買担当…<br>●10/0517:30            | 9月  |                    | 55.1   | 55.1   |
|                   | ユーロ圏非製造業<br>★★      | P <b>MI(購買</b><br>❹10/0517:00    | 9月  |                    | 47.6   | 47.6   |
| •                 | 非製造業PMI(購買<br>★★    | 閏担当者指…<br>●10/0516:55            | 9月  |                    | 49.1   | 49.1   |
|                   | サービス業PMI<br>★★      | <b>●1</b> 0/05 16:50             | 9月  |                    | 47.5   | 47.5   |
| •                 | 消費者物価指数((<br>★      | CPI)前月比<br>●10/0516:00           | 9月  |                    | 1.3%   | 0.86%  |
| •                 | 消費者物価指数((<br>★      | CPI)<br>10/05 16:00              | 9月  |                    | 12.13% | 11.77% |
| •                 | 生産者物価指数(F<br>★      | PPI)前月比<br>●10/0516:00           | 9月  |                    | 2.9%   | 2.35%  |
| 全                 | 17件中1~10件表示         |                                  |     |                    |        |        |
|                   |                     |                                  | 1 2 | ) <b>&gt; &gt;</b> |        |        |

● プルダウンメニューより表示する経済指標を期間で絞り込むことができます。

選択可能な期間または条件:今日、過去の7日間、次の7日間、今月、過去分、種類別

| 本                | 日発表 ▲                   |                            |     |         |        |        |  |  |
|------------------|-------------------------|----------------------------|-----|---------|--------|--------|--|--|
| 本                | 日発表                     |                            | 対象期 | 発表数値    | 調査予想   | 前回値    |  |  |
| 過ぎ               | 去7日間<br>の7日間            | <b>≦数</b><br>● 10/05 23:00 | 9月  |         | 56.2   | 56.9   |  |  |
| 今月<br>過調         | 月<br>去分                 | 高前月比<br>❹10/0518:00        | 8月  |         | 2.5%   | -1.3%  |  |  |
| 種                | 顧別<br>→ □==1,000±<br>★★ | 高<br>●10/05 18:00          | 8月  |         | 2.2%   | 0.4%   |  |  |
| <u>ৰ</u><br>বিচি | CIPS非製造業PMI<br>★★       | (購買担当…<br>●10/0517:30      | 9月  |         | 55.1   | 55.1   |  |  |
|                  | ユーロ圏非製造業<br>★★          | PMI(購買<br>●10/0517:00      | 9月  |         | 47.6   | 47.6   |  |  |
| •                | 非製造業PMI(購<br>★★         | 買担当者指…<br>●10/0516:55      | 9月  |         | 49.1   | 49.1   |  |  |
|                  | サービス業PMI<br>★★          | <b>●</b> 10/05 16:50       | 9月  |         | 47.5   | 47.5   |  |  |
| 0                | 消費者物価指数(<br>★           | CPI)前月比<br>●10/0516:00     | 9月  |         | 1.3%   | 0.86%  |  |  |
| 0                | 消費者物価指数(<br>★           | CPI)<br>10/05 16:00        | 9月  |         | 12.13% | 11.77% |  |  |
| •                | 生産者物価指数(<br>★           | PPI) 前月比<br>●10/0516:00    | 9月  |         | 2.9%   | 2.35%  |  |  |
| 全                | 全17件中1~10件表示            |                            |     |         |        |        |  |  |
|                  |                         |                            | 1 2 | ) > - > |        |        |  |  |

### 3.4.2. チャート、時価情報

● 個別の経済指標をクリックすると、チャートと価格情報が表示されます。

指定可能なチャートの線種:ライン、ヒストグラム

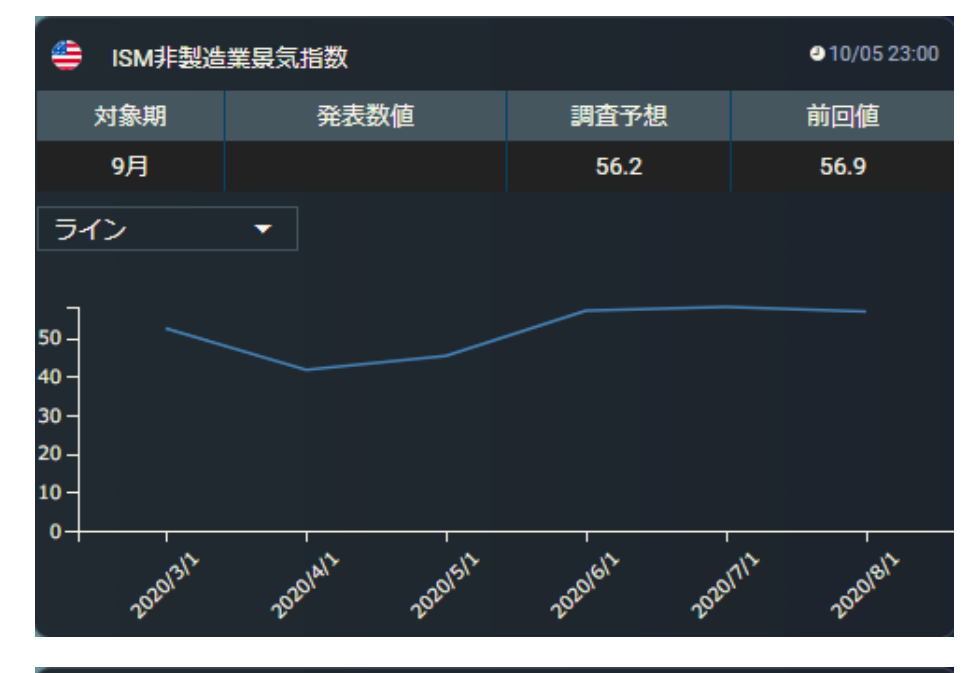

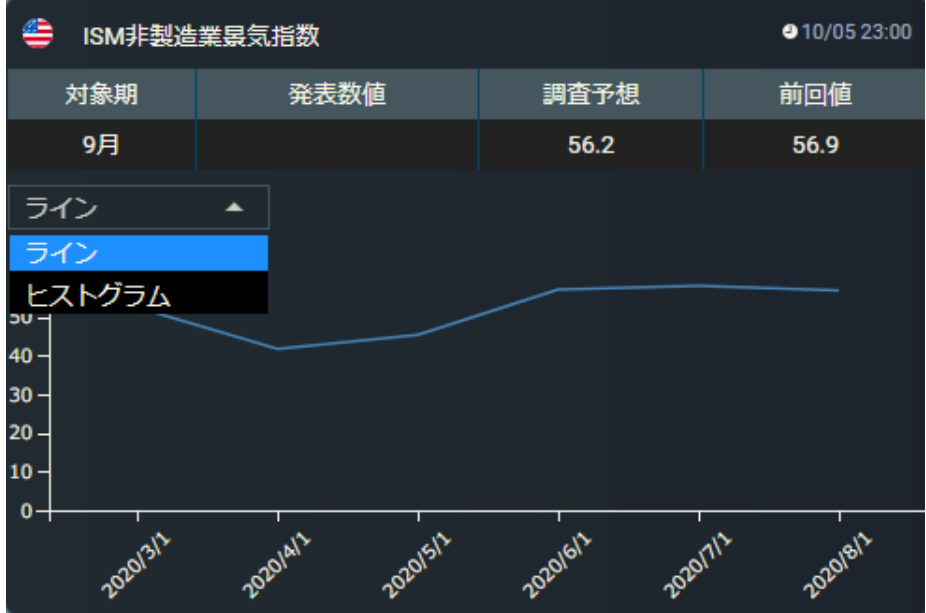

3.4.3. 関連ニュース

- 関連ニュースが5件ずつ表示されます。
- ニュースをクリックすると、ニュースの全文がモーダルで開きます。

| 関連ニュース      |                                 |
|-------------|---------------------------------|
| 10/04 17:30 | 今週の【重要イベント】景気動向指数、国際収支、米貿易収支 (1 |
| 10/03 11:30 | 来週の【重要イベント】景気動向指数、国際収支、米貿易収支 (1 |
| 10/02 06:20 | 本日の経済スケジュールー ★完全失業率に注目          |
| 10/01 20:05 | 明日の経済スケジュールー ★完全失業率に注目          |
| 全4件中1~44    | *表示                             |
|             | к « 🕦 > э                       |

# 3.5.国債

3.5.1. 金利

● 主要国の国債利回りを一覧で表示します。

| ╱ 主要金利                        | 利回り                                   | 利回比      |
|-------------------------------|---------------------------------------|----------|
| <ul> <li>日本10年長期国債</li> </ul> | - <b>0.003</b><br>●05/07 13:03        | -106.839 |
| 👙 米国10年国債                     | <b>0.694</b><br><b>2</b> 05/07 13:02  | -106.141 |
| 👶 中国10年国債                     | <b>106.836</b><br><b>0</b> 3/10 05:39 |          |
| 😫 香港10年国債                     | <b>106.836</b><br><b>0</b> 3/10 05:39 |          |
| 畿 韓国10年国債                     | <b>106.836</b><br><b>0</b> 3/10 05:39 |          |
| 실 台湾10年国債                     | <b>106.836</b><br><b>0</b> 3/10 05:39 |          |
| 쓴 シンガポール10年国債                 | <b>106.836</b><br><b>0</b> 3/10 05:39 | -        |
| 🚍 タイ1 0年国債                    | <b>106.836</b><br><b>0</b> 3/10 05:39 |          |
| 👙 マレーシア10年国債                  | <b>106.836</b><br><b>0</b> 3/10 05:39 |          |
| 🊔 インドネシア10年国債                 | <b>106.836</b><br><b>0</b> 3/10 05:39 |          |
| 🍃 フィリピン10年国債                  | <b>106.836</b><br><b>0</b> 3/10 05:39 |          |
| 🍥 ニュージーランド10年国債               | <b>0.641</b><br>₽05/07 13:03          | -106.194 |
| 🧐 オーストラリア10年国債                | <b>0.949</b><br>●05/07 13:03          | -105.886 |
|                               | 0.238<br>₽05/08 08:40                 | -106.597 |
| ● ドイツ10年国債                    | -0.544<br>● 05/08 08:40               | -107.380 |
|                               | -0.029                                |          |

#### 3.5.2. チャート・他の期間の国債

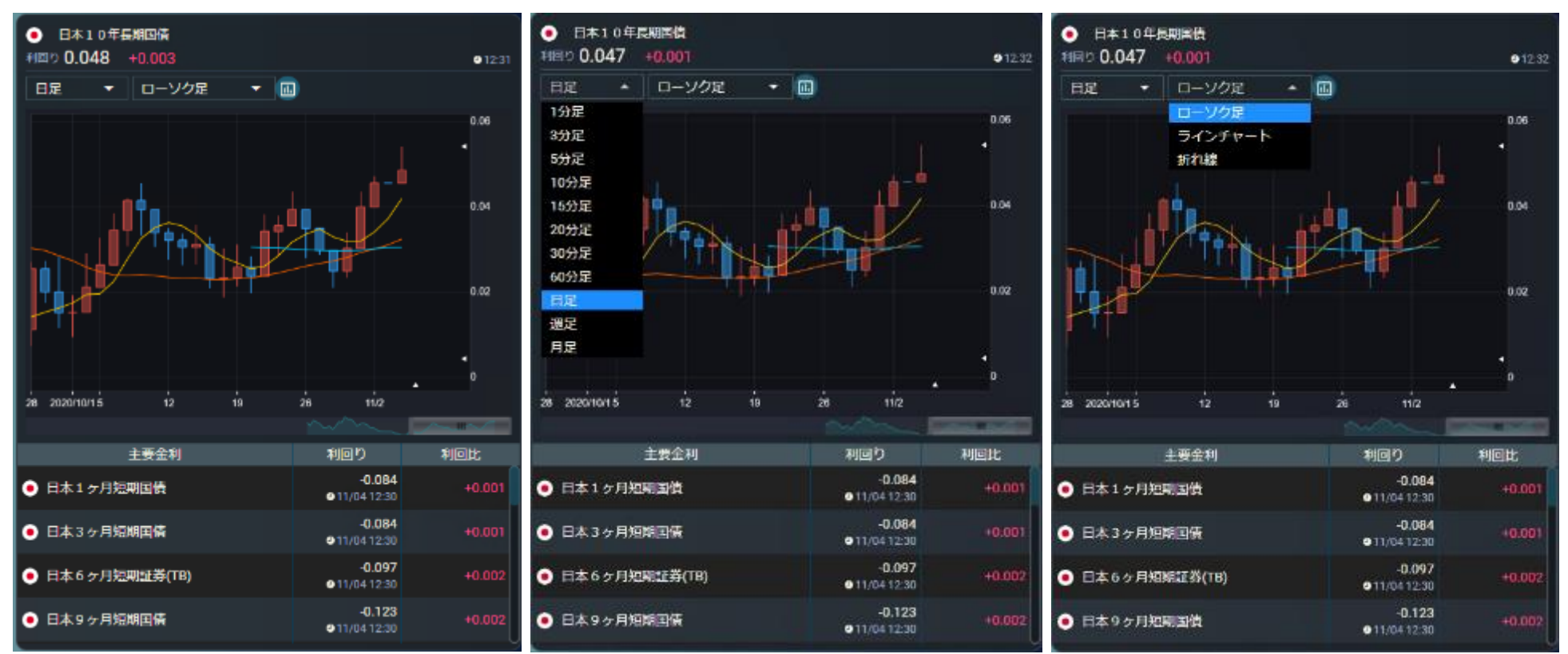

- 個別の国債をクリックすると、チャートおよび他の期間の国債が表示されます。
- チャートは、足(1 分足~月足)・線種を選択できます。
- 線種の右にあるボタンをクリックすると、多機能チャート画面が別ウィンドウで開きます。

#### 3.5.3. 関連ニュース

- 関連ニュースが5件ずつ表示されます。
- ニュースをクリックすると、ニュースの全文がモーダルで開きます。

| 関連ニュース                                      |
|---------------------------------------------|
| 06/26 07:49 © 2 5日のN Y 為替                   |
| 06/25 18:06 明日の為替相場見通し=米株式市場とドルの反応を注視       |
| 06/25 17:55 日銀為替市況 午後 5 時時点、107円10~11銭のドル高・ |
| 06/25 17:54 日銀為替市況(ドル円・午後 5 時)              |
| 06/25 15:48 午後:債券サマリー 先物は小幅続落、長期金利0.010%で   |
| 全10件中1~5件表示                                 |
| к < <u>1</u> 2 > х                          |

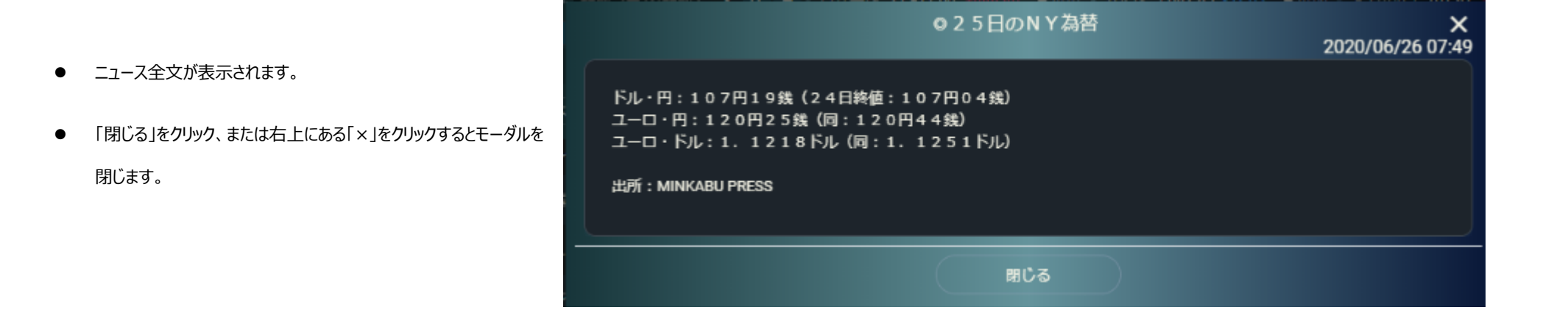

### 3.6.商品

3.6.1. 商品

- 主要貴金属、原油情報を表示します。
- 商品をクリックすると、チャートが表示されます。

| 現在値                                | 前日比 (%)                                                                                                    |
|------------------------------------|----------------------------------------------------------------------------------------------------|
| <b>106.83</b>                      | +0.61                                                                                                    |
| ❹ 03/10 05:39                      | (+0.58 %)                                                                                                    |
| <b>1,469.3250</b><br>● 03/19 14:20 | +1,362.4890<br>(+1,275.30<br>%)                                                                                                    |
| <b>11.9830</b>                     | -94.8530                                                                                                    |
| • 03/19 14:20                      | (-88.79 %)                                                                                                    |
| <b>106.8</b>                       | +0.6                                                                                                    |
| ● 03/10 05:39                      | (+0.58 %)                                                                                                    |
| <b>106.836</b>                     | +0.617                                                                                                    |
| ● 03/10 05:39                      | (+0.58 %)                                                                                                    |
| <b>106.8</b>                       | +0.6                                                                                                    |
| ● 03/10 05:39                      | (+0.58 %)                                                                                                    |
| <b>106</b>                         | 0                                                                                                    |
| ● 03/10 05:39                      | (+0.58 %)                                                                                                    |
|                                    | 現在値<br>106.83<br>• 03/10 05:39<br>1,469.3250<br>• 03/19 14:20<br>11.9830<br>• 03/19 14:20<br>106.8<br>• 03/10 05:39<br>106.836<br>• 03/10 05:39 |

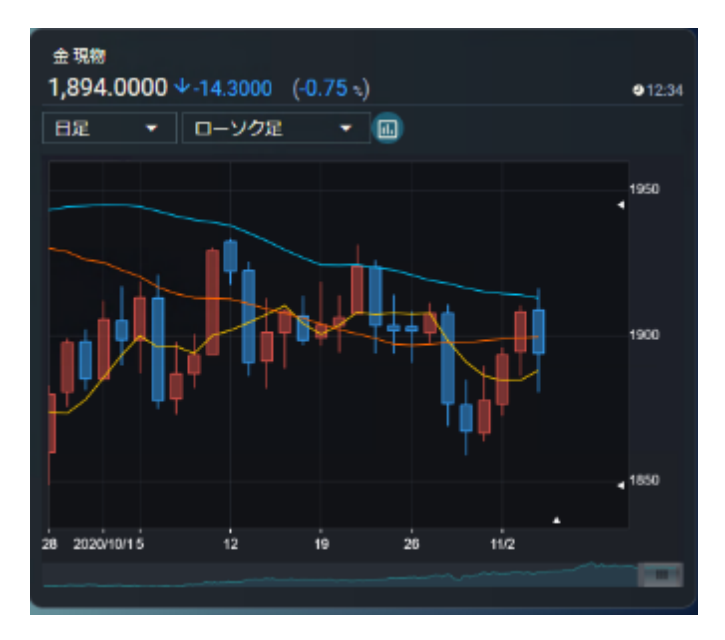

- チャートは、足(1 分足~月足)・線種を選択できます。
- 線種の右にあるボタンをクリックすると、多機能チャート画面が別ウィンドウで開きます。

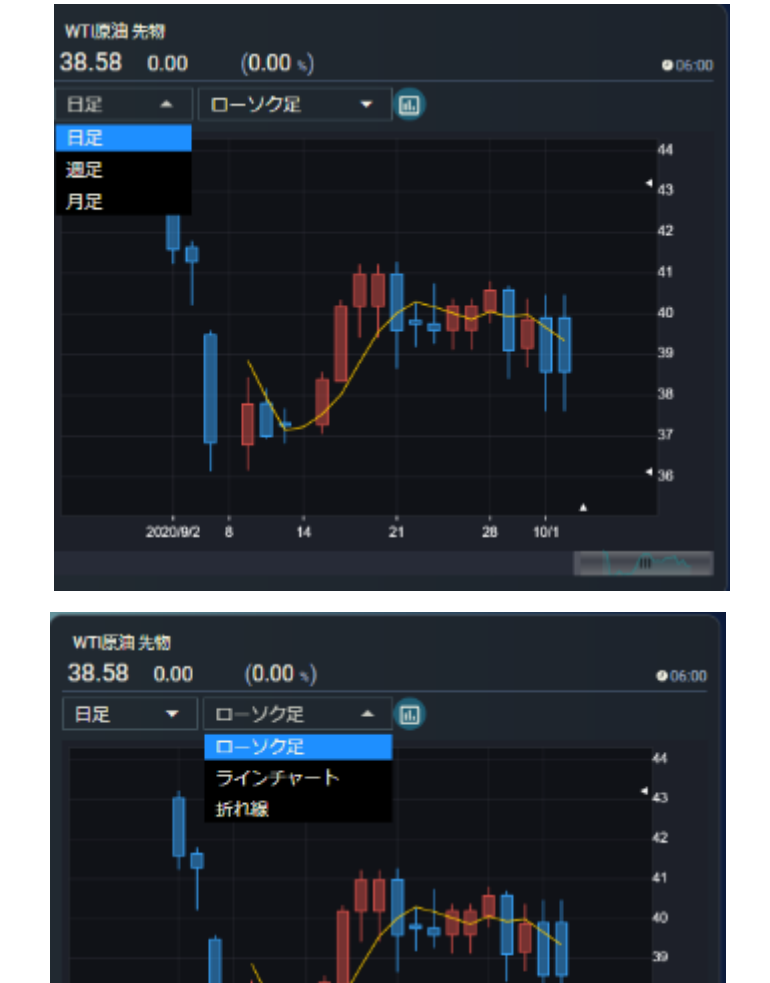

21

28 10/1

2020/9/2

3.6.3. 関連ニュース

- 関連ニュースが5件ずつ表示されます。
- ニュースをクリックすると、ニュースの全文がモーダルで開きます。

| 関連ニュース      |                                 |
|-------------|---------------------------------|
| 06/26 14:01 | 外為:1ドル107円07銭前後と横ばい圏で推移         |
| 06/26 13:38 | 債券:国債買いオペ、「残存期間3年超5年以下」の応札倍率2…  |
| 06/26 13:31 | 外為:南アランド、6円2486銭前後とランド高・円安で推移   |
| 06/26 13:31 | 外為:ブラジルレアル、19円97銭前後と小幅なレアル安・円高  |
| 06/26 13:31 | 外為:英ポンド、133円23銭前後と小幅なポンド高・円安で推移 |
| 全10件中1~     | 5件表示                            |
|             | K < 1 2 > X                     |

# 3.7.政策金利

3.7.1. 政策金利

● 主要国の政策金利を表示します。

|                    |        | 実施年月日      |
|--------------------|--------|------------|
| ● 日本 無担保コール翌日物     | -0.024 | 2020/03/03 |
| ● 公定歩合             | 0.3    | 2008/12/19 |
| 👙 アメリカ フェデラルファンド金利 | 1.75   | 2019/10/30 |
| 😰 ユーロ 市場調整金利       | 0      | 2016/03/10 |
| 🚺 カナダ 翌日物金利誘導目標    | 1.75   | 2018/10/24 |
| # イギリスレポ金利         | 0.75   | 2018/08/02 |
| ≽ 南アフリカレポ金利        | 6.25   | 2020/01/16 |
| 🔮 オーストラリア 政策金利     | 0.75   | 2019/10/02 |
| 🅙 ニュージーランド 目標短期金利  | 1      | 2020/03/03 |

# 3.8.決算

3.8.1. 決算\_国内株

- 決算をカレンダー形式で 20 件ずつ表示します。
- 銘柄をクリックすると個別銘柄画面へ遷移します。

| ł  | ップ 国府       | 内株 | 外国株  | <b></b> ⊐⊐- | ス           | 銘柄検索 | 登録          | 納  |         |      |       |                 |    |  |
|----|-------------|----|------|-------------|-------------|------|-------------|----|---------|------|-------|-----------------|----|--|
|    | ワールドサマリー    | 主要 | 語数   | 為替          | 経済          | 斉指標  | 国債          |    | 商。      |      | 政策金利  |                 | 決算 |  |
| 決算 | カレンダー 国内    | 内株 | 外国株  | 2022/04     | -           | _    |             |    | _       |      |       |                 |    |  |
|    | 8           |    | 8    | 4           |             |      | *           |    | *       |      | 全     |                 |    |  |
|    |             | 20 | Л    | 20          |             | 20   | 小           | 91 | <b></b> |      | 1     |                 |    |  |
|    |             | 20 | 1 ศ  | ŧ           | <b>5</b> #  | 50   | 7 #         | 01 |         | 11 # |       | <b>6</b> #      |    |  |
|    |             | 4  |      |             | 10          | 6    | •           | 7  |         | ••   | 8     |                 |    |  |
|    |             |    | 11 ศ | ŧ           | 13 #        |      | 8 #         |    |         | 24 @ |       | <b>40</b> #     |    |  |
|    |             | 11 | 28 🖷 | 12<br>‡     | <b>45</b> # | 13   | <b>72</b> # | 14 | 1       | 41 🖷 | 15    | 9 <del>(†</del> | 16 |  |
|    |             | 18 | •    | 19          | •           | 20   |             | 21 |         | _    | 22    |                 |    |  |
|    |             |    | 3 🕯  | ŧ           | 3#          |      | 1#          |    |         | /#   |       | 13 #            |    |  |
| 24 |             | 25 | 11   | 26<br>⊧     | 38.4        | 27   | 85 #        | 28 | 2       | 21 @ | 29    |                 |    |  |
|    |             |    |      |             |             |      |             |    | _       |      |       |                 |    |  |
|    | 予定日         |    | ⊐−ド  |             | 銘柄谷         | 名    |             |    | 市場      |      |       | 業               | 種  |  |
|    | 2022/04/05  |    | 1712 | ダイセキ環境ソ     | リューショ       | シ    |             |    | 東証P     | j    | 建設業   |                 |    |  |
|    | 2022/04/05  |    | 1997 | 暁飯島工業       |             |      |             |    | 東証S     | i    | 建設業   |                 |    |  |
|    | 2022/04/05  |    | 2493 | イーサポートリン    | ンク          |      |             |    | 東証S     |      | サービス業 |                 |    |  |
|    | 2022/04/05  |    | 2659 | サンエー        |             |      |             |    | 東証P     |      | 小売業   |                 |    |  |
|    | 2022/04/05  |    | 2789 | カルラ         |             |      |             |    | 東証S     | 4    | 小売業   |                 |    |  |
|    | 2022/04/05  |    | 5932 | 三協立山        |             |      |             |    | 東証P     |      | 金属製品  |                 |    |  |
|    | 2022/04/05  |    | 6279 | 瑞光          |             |      |             |    | 東証S     | i    | 機械    |                 |    |  |
|    | 2022/04/05  |    | 6469 | 放電精密加工研究    | 究所          |      |             |    | 東証S     | ;    | 機械    |                 |    |  |
|    | 2022/04/05  |    | 7649 | スギホールディン    | ングス         |      |             |    | 東証P     |      | 小売業   |                 |    |  |
|    | 2022/04/05  |    | 7679 | 薬王堂ホールデ・    | ィングス        |      |             |    | 東証P     |      | 小売業   |                 |    |  |
|    | 2022/04/05  |    | 8276 | 平和堂         |             |      |             |    | 東証P     |      | 小売業   |                 |    |  |
|    | 2022/04/05  |    | 8923 | トーセイ        |             |      |             |    | 東証P     |      | 不動産業  |                 |    |  |
|    | 2022/04/05  |    | 9793 | ダイセキ        |             |      |             |    | 東証P     |      | サービス業 |                 |    |  |
| 全  | 13件中1~13件表示 |    |      |             |             |      |             |    |         |      |       |                 |    |  |
|    |             |    |      |             |             |      |             |    |         |      |       |                 |    |  |

● カレンダーは前後含む計3か月分を表示します。

| 噴力レンダー 🛛 国際 | 内株 9 | 相關株              | 2022/04 | •                |    |                  |                 |             |                              |  |
|-------------|------|------------------|---------|------------------|----|------------------|-----------------|-------------|------------------------------|--|
|             | J    | 月 -              | 2022/03 |                  |    | 水                | 木               |             | 金                            |  |
|             | 28   | 1#               | 2022/05 | <b>ð</b> (†      | 30 | 7#               | 31<br>1         | 1 #         | 1<br>6#                      |  |
|             | 4    | 11 #             |         | 13 #             | 6  | <mark>8</mark> # | 7               | 24 #        | 8<br><b>46</b> #             |  |
|             | 11   | <b>28</b> #      | 12      | 45 <del>#</del>  | 13 | <b>72</b> #      | 14<br><b>14</b> | <b>!1</b> ∉ | 15<br>9 <del>#</del>         |  |
| 17          | 18   | <mark>3</mark> # | 19      | <b>3</b> #       | 20 | 1 #              | 21              | 7 #         | 22<br><b>13</b> <del>#</del> |  |
|             | 25   | 11 #             | 26      | 38 <del>(†</del> | 27 | 85 <del>#</del>  | 28<br><b>22</b> | 21 #        | 29                           |  |

#### 3.8.2. 決算\_外国株

- 決算発表実績一覧を20件ずつ表示します。
- 銘柄をクリックすると個別銘柄画面へ遷移します。

| 決算発表     | 大算発表実績一覧 国内株 外国株 |         |                         |    |                |  |  |  |  |  |
|----------|------------------|---------|-------------------------|----|----------------|--|--|--|--|--|
|          | 発表日              | ⊐–۴     | 能植名                     | 市場 | 菜種             |  |  |  |  |  |
| ۲        | 2020/09/03       | MU      | マイクロン テクノロジー            | NQ | 半導体·半導体機器      |  |  |  |  |  |
|          | 2020/08/31       | 900     | 信貸財務(亜洲)(イオン クレジットサービス… | нк | 消費者金融          |  |  |  |  |  |
| ۲        | 2020/08/31       | ACN     | アクセンチュア                 | NY | ボサービス          |  |  |  |  |  |
| 4        | 2020/08/31       | FDX     | フェデックス                  | NY | 航空貨物・物流サービス    |  |  |  |  |  |
| ۲        | 2020/08/31       | LEN     | レナーA                    | NY | 家庭用耐久財         |  |  |  |  |  |
| 4        | 2020/08/31       | NKE     | ナイキ                     | NY | 繊維・アパレル・贅沢品    |  |  |  |  |  |
| ٢        | 2020/08/31       | ORCI.   | オラクル                    | NY | ソフトウェア         |  |  |  |  |  |
| 4        | 2020/08/31       | STZ     | コンステレーション プランズ A        | NY | 飲料             |  |  |  |  |  |
| <b>÷</b> | 2020/08/31       | TOPGLOV | トップ クローブ                | KL | ヘルスケア裁器・用品     |  |  |  |  |  |
| 4        | 2020/08/30       | COST    | コストコホ ルセール              | NQ | 食品・生活必需品小売り    |  |  |  |  |  |
| <b>e</b> | 2020/08/29       | BBBY    | ペッドバス&ピコンド              | NQ | 専門小売り          |  |  |  |  |  |
| 4        | 2020/08/28       | ADBE    | アドビ                     | NQ | ソフトウェア         |  |  |  |  |  |
| 6        | 2020/08/02       | AVGO    | ブロードコム                  | NQ | 半将体,半将体微器      |  |  |  |  |  |
| 4        | 2020/08/02       | CPB     | キャンベル スープ               | NY | 會科品            |  |  |  |  |  |
| 6        | 2020/08/02       | HD      | ホームデポ                   | NY | 専門小売り          |  |  |  |  |  |
| ۲        | 2020/08/02       | LULU    | ルルレモン アスレティカ            | NQ | 繊維・アバレル・贅沢品    |  |  |  |  |  |
| 6        | 2020/08/02       | PLAY    | デイブ&バスターズエンターテイメント      | NQ | ホテル・レストラン・レジャー |  |  |  |  |  |
| ۲        | 2020/08/01       | ADI     | アナログデバイセズ               | NQ | 半導体・半導体機器      |  |  |  |  |  |
| 9        | 2020/08/01       | ANF     | アパクロンピー&フィッチ            | NY | 専門小売り          |  |  |  |  |  |
| ٢        | 2020/08/01       | AVAV    | エアロバイロメント               | NQ | 航空宇宙·防衛        |  |  |  |  |  |
| 全72件     | 中1~20件表示         |         |                         |    |                |  |  |  |  |  |
|          |                  |         | K < (1) 2 (3) 4 →       | Я  |                |  |  |  |  |  |

# 4.国内株

## 4.1.国内サマリー

国内指数、経済指標カレンダー、ランキング、市場統計、新規上場銘柄、ニュース等の情報を 1 つのページで状況確認することができます。

4.1.1. ミニチャート

● 日経平均および TOPIX の日分足チャートが確認できます。

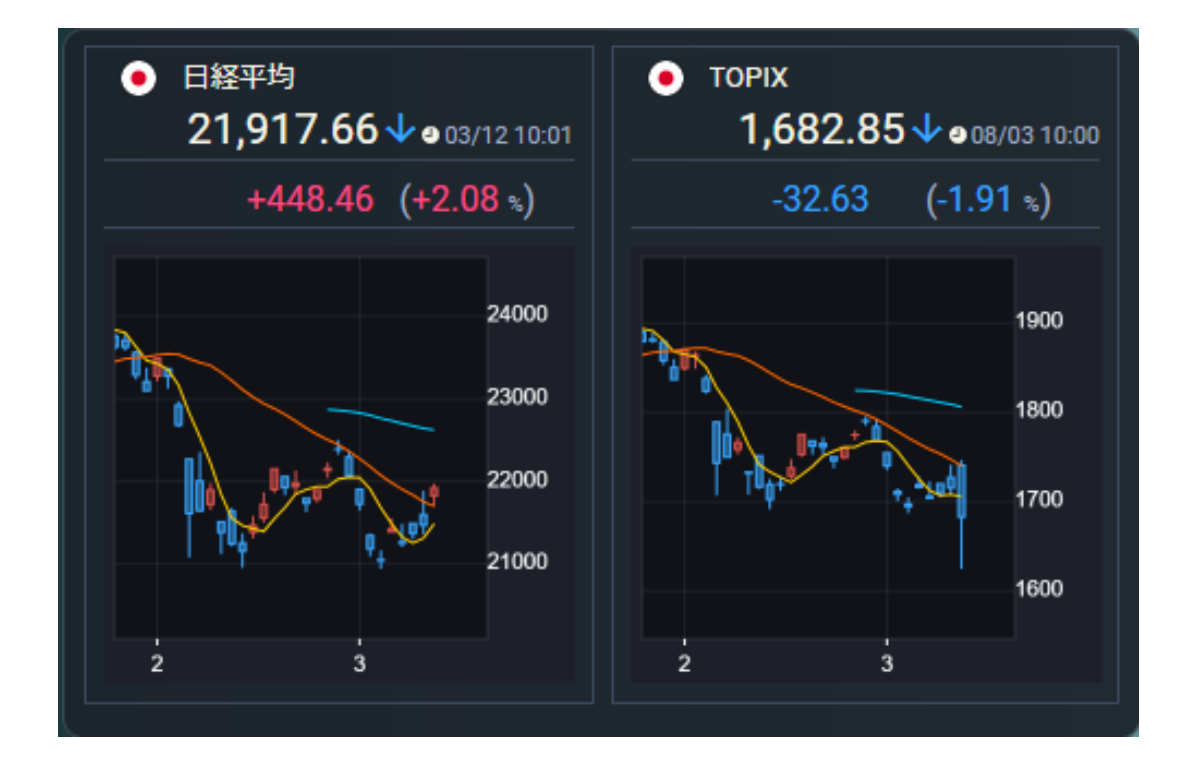

#### 4.1.2. ニュース

- 今朝の注目ニュースと株式相場見通し、全てのニュースがご覧いただけます。
- 「もっと見る」をクリックするとニュースの全文が表示されます。

今朝の注目ニュース|株式相場見通し|全てのニュース

今朝の注目ニュース! ★フルッタ、ビープラッツ、セキチューなどに注目! ●06/26:09:06

★は本日の株価動向が特に注目されるニュース銘柄!

本日、株価の動向が注目されるのは、20年3月期に債務超過を解消したことに 伴い、東証が上場廃止に係る猶予期間入り銘柄の指定を解除したフルッタ <2586> [東証 M]、NTTデータが展開する電気事業者向けクラウドサービス 「ECONO-CREA」にサブスクリプション統合プラットフォーム「Bplats」が採 用されたビープラッツ <4381> [東証 M]、3-5月期(1Q)経常は2.1倍増益・上期計 画を超過したセキチュー <9976> [J Q]など。

【好材料】 ------もっと見る \*\*クリアホールディングス <17575 (東京・ク)

| ● ニュース全文がモーダルで表示されます。                                  | <nqn>◇株価材料先取り(22日)野村、社内カンパニー新設 リサーチ機能を集約・再編 X<br/>2020/06/22 16:45</nqn>                                                                                                    |
|--------------------------------------------------------|----------------------------------------------------------------------------------------------------|
| <ul> <li>下部にあります銘柄ボタンをクリックすると、個別銘柄画面へ遷移します。</li> </ul> | <nqn>◇株価材料先取り(22日)野村、社内カンパニー新設 リサーチ機能を集約・再編<br/>▽野村、社内カンパニーを新設 リサーチ機能を集約・再編<br/>▽ブリヂストン、役員報酬を一部自主返納 新型コロナ受け<br/>▽エフィッシモ、ヤマダ電株を一部売却 保有比率6.73%に<br/>▽西松屋、6月の既存店売上高33.8%増 客数伸び子供衣料など好調<br/>▽東証、中村超硬を上場廃止の猶予期間から解除<br/>(日経QUICKニュース(NQN))</nqn> |
|                                                        | ブリチストン 中村超硬 ヤマダ 電 野村                                                                                                    |
|                                                        | 間じる                                                                                                    |

Copyright©AIZAWA SECURITIES CO.,LTD. All rights reserved.

● 全てのニュースが 10 件ずつ 5 ページ表示されます。

| 今朝の注目二       | ュース 株式相場見通し 全てのニュース                           |  |  |
|--------------|-----------------------------------------------|--|--|
| 全てのニューフ      | र                                             |  |  |
| 11/04 12:33  | <nqn>◇&lt;東証&gt;東レが続伸 4~9月期事業益を上方修正、</nqn>    |  |  |
| 11/04 12:27  | <nqn>◇主な成り行き注文(東証・後場)三菱UFJ16万株の…</nqn>        |  |  |
| 11/04 12:24  | <nqn>◇外為12時 円、105円台前半に下落 「米大統領選が接</nqn>       |  |  |
| 11/04 12:18  | <nqn>◇日経平均先物、上げ幅拡大 円安進行など支え</nqn>             |  |  |
| 11/04 12:10  | <quick>銘柄ラウンドUP(3)ワークマン、リボミック</quick>         |  |  |
| 11/04 12:10  | <quick>銘柄ラウンドUP(2)川崎汽、オリックス、NTTデータ、ソニ</quick> |  |  |
| 11/04 12:10  | <quick>銘柄ラウンドUP(1)オリックス、ソフトバンクG、川崎汽、</quick>  |  |  |
| 11/04 12:04  | <nqn>◇株、フロリダ次第で荒い動き・J P モルガン A Mの前</nqn>      |  |  |
| 11/04 12:00  | <決算>ブロドリーフ(3673) 3 Q 営業利益 19.5%減(28.64億円 1    |  |  |
| 11/04 11:50  | <nqn>◇東証前引け 続伸、330円高 米大統領選、激戦州接戦</nqn>        |  |  |
| 全50件中1~10件表示 |                                               |  |  |
|              | K < 1 2 3 4 5 > >I                            |  |  |

#### 4.1.3. 主要指数·指標

- 主要国内指数を一覧で表示されます。
- 個別の指数をクリックすると、国内指数画面に遷移して詳細が表示されます。

| 一覧 ミニチャート       |                                   |         |           |
|-----------------|-----------------------------------|---------|-----------|
| 指数・指標           | 現在値                               | 前日比 (%) |           |
| ● 日経平均          | <b>27,694.08</b><br>● 04/05 09:56 | -42.39  | (-0.16 %) |
| ● N225先物 2206   | <b>27,690</b><br>● 04/05 09:56    | -100    | (-0.36 %) |
| ● 日経平均先物CME     | <b>27,740</b><br>● 04/05 06:50    | 0       | (0.00 %)  |
| ● JPX日経400      | <b>17,541.86</b><br>● 04/05 09:56 | -77.72  | (-0.45 %) |
| ● JPX400先物 2206 | <b>17,535</b><br>● 04/05 09:56    | -120    | (-0.68 %) |
| • торіх         | <b>1,948.34</b><br>● 04/05 09:56  | -5.29   | (-0.28 %) |
| ● 東証S TOP20     | <b>1,008.85</b><br>● 04/05 09:56  | +1.39   | (+0.13 %) |
| ● 東証G Core      | <b>1,047.64</b><br>● 04/05 09:56  | +12.52  | (+1.20 %) |
| ● 東証マザーズ        | <b>832.09</b><br>● 04/05 09:56    | +11.92  | (+1.45 %) |
| ● 日本10年長期国債     | 0.208<br>● 04/05 09:56            | -0.008  | (-3.93 %) |
| ● 日本 無担保コール翌日物  | -0.004<br>● 04/01 17:15           |         | (- %)     |
● 主要指数のチャートが確認できます。

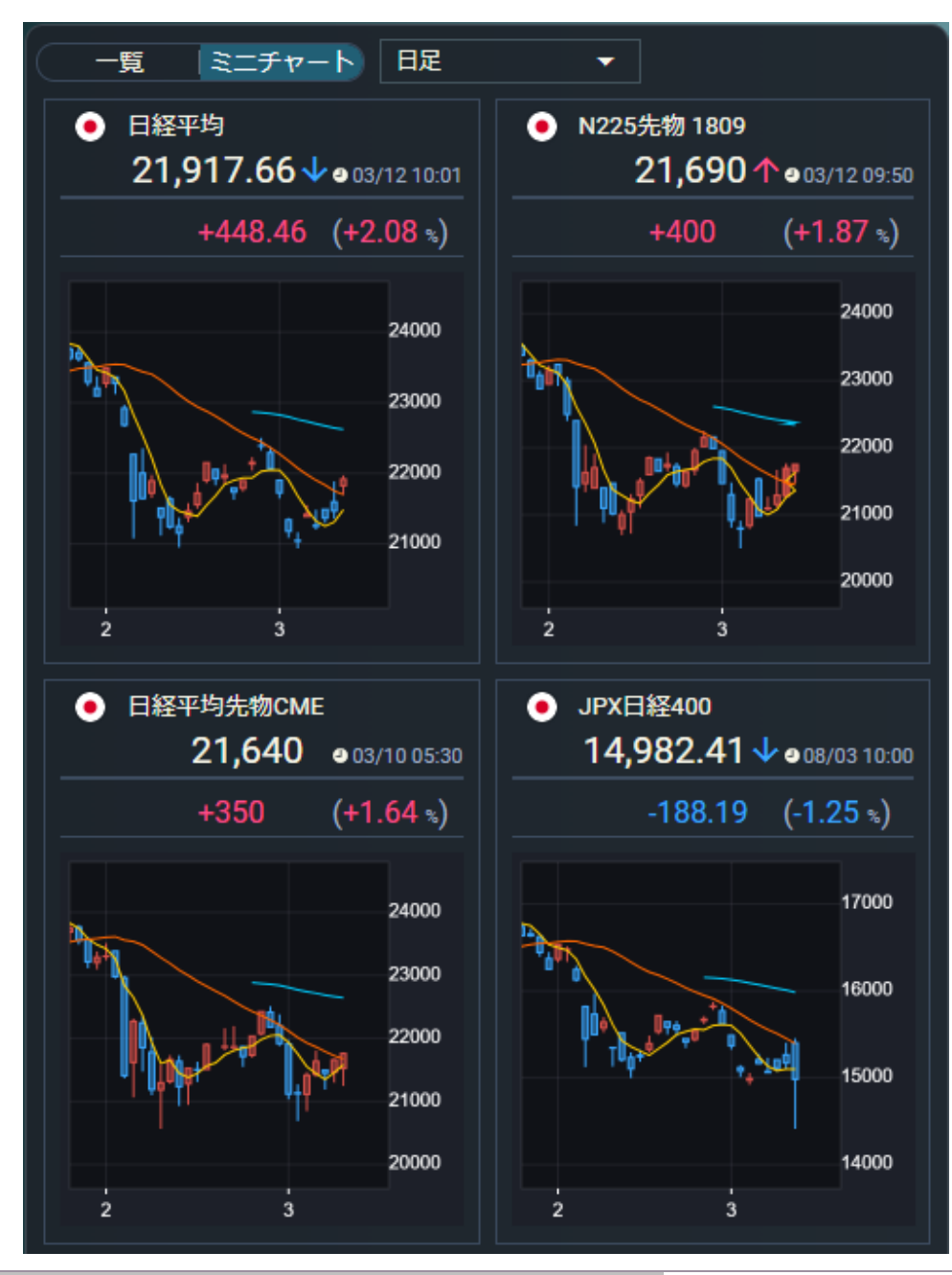

● チャートは、足(1 分足~月足)を選ぶことが可能です。

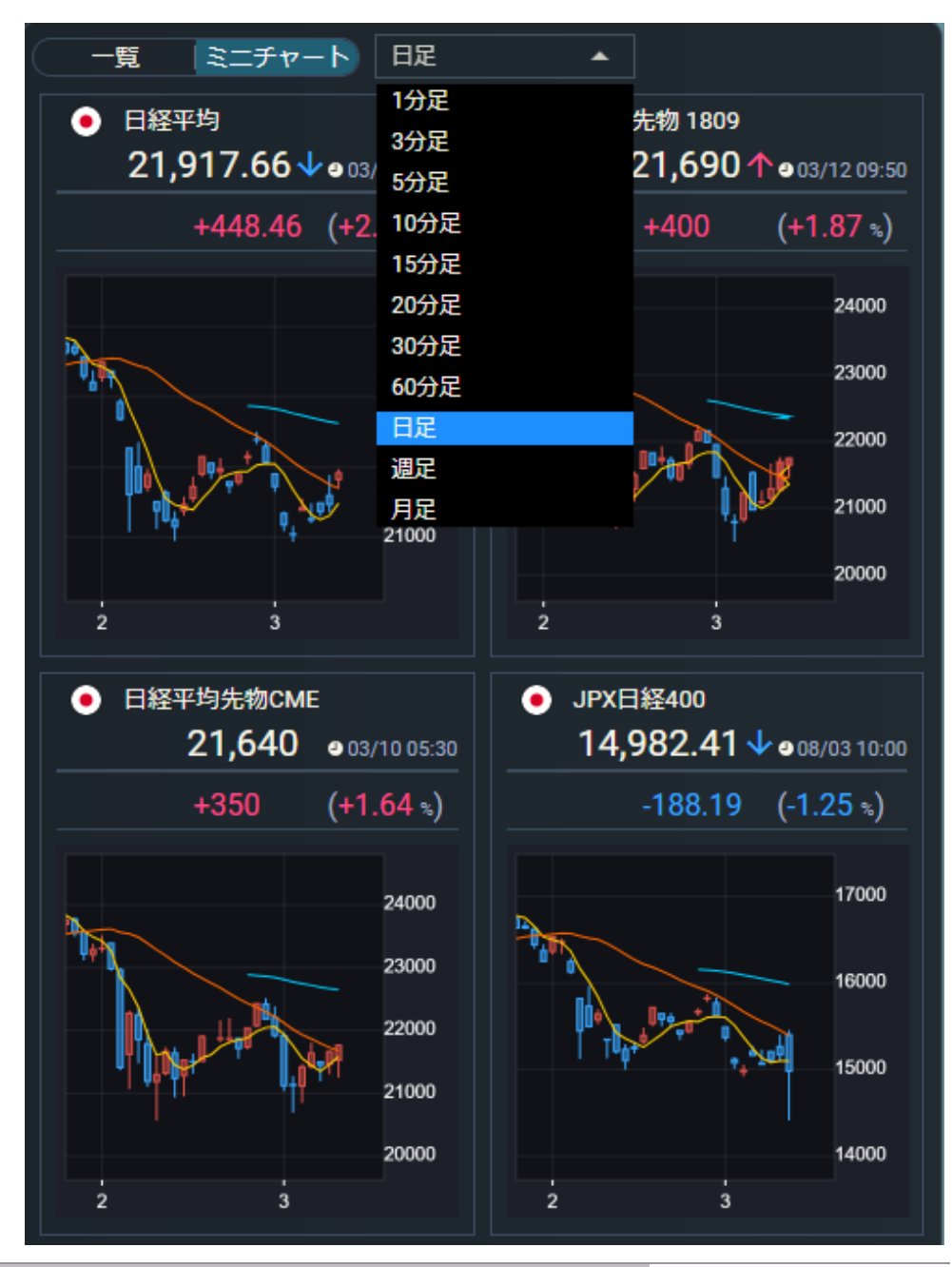

#### 4.1.4. 新規上場銘柄

- 本日公開、公開予定および直近の公開済銘柄一覧が確認できます。
- 詳細を見るボタンをクリックすると、銘柄データ画面に遷移して詳細が表示されます。

| 新規上場銘柄      | 詳細を見る |                |     |  |  |  |  |
|-------------|-------|----------------|-----|--|--|--|--|
| 本日公開        |       |                |     |  |  |  |  |
| 本日公開        | コード   | 銘柄             | 市場  |  |  |  |  |
| 表示内容がありません  |       |                |     |  |  |  |  |
| 公開予定        |       |                |     |  |  |  |  |
| 公開予定日       | コード   | 銘柄             | 市場  |  |  |  |  |
| 22/04/28    | 2998  | クリアル           | 東証G |  |  |  |  |
| 22/04/28    | 7140  | ペットゴー          | 東証G |  |  |  |  |
| 22/04/27    | 2997  | ストレージ王         | 東証G |  |  |  |  |
| 22/04/27    | 5031  | E1             | 東証G |  |  |  |  |
| 22/04/25    | 5030  | インフォメティス       | 東証G |  |  |  |  |
| 全10件中1~5件表  | 沶     |                |     |  |  |  |  |
|             |       | < 1 2 > н      |     |  |  |  |  |
| 公開済         |       |                |     |  |  |  |  |
| 公開日         | コード   | 銘柄             | 市場  |  |  |  |  |
| 22/04/04    | 5028  | セカンドサイトアナリティカ  | 東証G |  |  |  |  |
| 22/04/01    | 7384  | プロクレアホールディングス  | 東証P |  |  |  |  |
| 22/03/31    | 5079  | ノバック           | 東証S |  |  |  |  |
| 22/03/30    | 9219  | ギックス           | 東証G |  |  |  |  |
| 22/03/28    | 9218  | メンタルヘルステクノロジーズ | 東証G |  |  |  |  |
| 全31件中1~5件表示 |       |                |     |  |  |  |  |
|             | к к 🚺 | 2 3 4 5 > X    |     |  |  |  |  |

## 4.1.5. 市場統計

● 東証プライム、東証スタンダード、東証グロースの統計情報が確認できます。

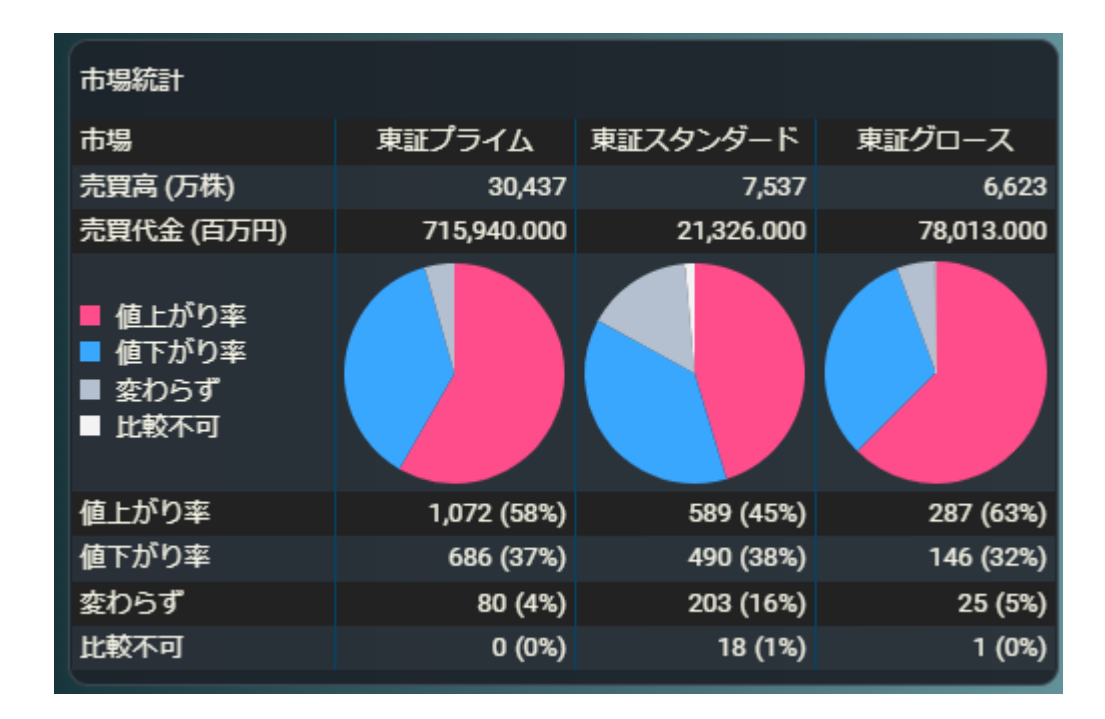

## 4.1.6. 国内経済指標

| 国内 | 経済指標         | 過去7E  | 間 🗸               |     |        |        |        | 国内 | 経済指標         | 過去7日         | 8 🔺           |     |        |        |        |
|----|--------------|-------|-------------------|-----|--------|--------|--------|----|--------------|--------------|---------------|-----|--------|--------|--------|
| 国  |              | 指標    |                   | 対象期 | 発表数値   | 調査予想   | 前回値    | 国  |              | 本日発表         | Ę             | 対象期 | 発表数値   | 調査予想   | 前回値    |
| •  | 完全失業<br>★★★  | 簳     | ●10/02 08:30      | 8月  | 3%     | 3%     | 2.9%   | •  | 完全失業<br>★★★  | 過去7日<br>翌日以降 |               | 8月  | 3%     | 3%     | 2.9%   |
| •  | 鉱工業生産<br>★★  | 童 前月比 | :<br>●09/30 08:50 | 8月  | 1.7%   | 1.4%   | 8.7%   | •  | 鉱工業生)<br>★★  | 産 前月比        | 09/30 08:50   | 8月  | 1.7%   | 1.4%   | 8.7%   |
| •  | 小売業販売<br>★   | 売額    | ● 09/30 08:50     | 8月  | -1.9%  | -3.1%  | -2.9%  | •  | 小売業販<br>★    | 売額           | 09/30 08:50   | 8月  | -1.9%  | -3.1%  | -2.9%  |
| •  | 鉱工業生産<br>★★★ | Ê     | ● 09/30 08:50     | 8月  | -13.3% | -13.4% | -15.5% | •  | 鉱工業生)<br>★★★ | 供            | ● 09/30 08:50 | 8月  | -13.3% | -13.4% | -15.5% |
|    |              | . = - |                   |     |        |        |        |    |              |              |               |     |        |        |        |
| 全  | 4件中1~4作      | 表示    |                   |     |        |        |        | 全  | :4件中1~4作     | 特表示          |               |     |        |        |        |
|    |              |       |                   | 1   |        |        |        |    |              |              |               | 1   |        |        |        |

- 国内の経済指標を[本日発表] [過去 7 日間] [翌日以降] に分類して表示しています。
- 指標下部の星アイコンは重要度を表しています。星の数が多いものほど重要度が高いです。

4.1.7. 株式ランキング

● 国内株の市場の上位3値上がり率、値下がり率、出来高ランキング情報が確認できます。

| 株式言 | ランキング  | 国内全市場 🗾 🔻 |       |                      |
|-----|--------|-----------|-------|----------------------|
| 値   | Lがり率 🌔 | もっと見る     |       | <b>●</b> 10/01 12:58 |
|     | コード    | 銘柄        | 現在値   | 値上がり率                |
| 1   | 7869   | 日本フォーム    | 430   | +22.85 %             |
| 2   | 3784   | ヴィンクス     | 878   | +20.60 %             |
| 3   | 6184   | 鎌倉新書      | 2,735 | +19.01 %             |
| 植   | 下がり率   | もっと見る     |       | ●10/01 12:58         |
|     | コード    | 銘柄        | 現在値   | 値下がり率                |
| 1   | 4571   | ナノキャリア    | 769   | -28.07 %             |
| 2   | 6425   | ユニバーサル    | 5,250 | -16.00 %             |
| 3   | 4745   | 東京個別      | 1,237 | -11.84 %             |
| 出羽  | 槁 (    | もっと見る     |       | <b>●</b> 10/01 12:58 |
|     | コード    | 銘柄        | 現在値   | 出来高                  |
| 1   | 8411   | みずほFG     | 194.1 | 171,279              |
| 2   | 8306   | 三菱UFJ     | 717.1 | 88,037               |
| 3   | 1357   | 日経Dインバ    | 1,396 | 42,041               |

● 指定可能な市場:国内全市場、東証プライム、東証スタンダード、東証グロース

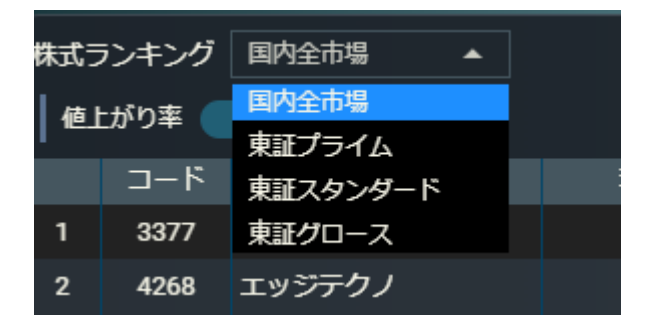

#### 4.1.8. 業種別騰落率

- 業種別の騰落率上位5種を確認できます。
- 業種をクリックすると、業種騰落率ページに遷移して詳細が確認できます。

| 業種別                          | 權落率                                             |                                                                                                    |                                                                   |  |  |  |  |  |  |
|------------------------------|-------------------------------------------------|----------------------------------------------------------------------------------------------------|-------------------------------------------------------------------|--|--|--|--|--|--|
| 値上が                          | 値上がり率                                           |                                                                                                    |                                                                   |  |  |  |  |  |  |
|                              | 業種                                              | 現在値                                                                                                    | 値上がり率                                                             |  |  |  |  |  |  |
| 1                            | 電気・ガス業                                          | 516.75<br>● 08/03 10:00                                                                                     | +28.88 9                                                          |  |  |  |  |  |  |
| 2                            | 海 <u>運業</u>                                     | <b>409.51</b><br>● 08/03 10:00                                                                              | +25.51 \$                                                         |  |  |  |  |  |  |
| 3                            | 鉱業                                              | <b>439.91</b><br>● 08/03 10:00                                                                              | +22.12 \$                                                         |  |  |  |  |  |  |
| 4                            | 水産・農林業                                          | 648.05<br>● 08/03 10:00                                                                                     | +20.78 \$                                                         |  |  |  |  |  |  |
| 5                            | 陸運業                                             | <b>2,455.74</b><br>● 08/03 10:00                                                                            | +19.18 •                                                          |  |  |  |  |  |  |
| 値下がり率                        |                                                 |                                                                                                    |                                                                   |  |  |  |  |  |  |
| 値下;                          | がり率                                             |                                                                                                    |                                                                   |  |  |  |  |  |  |
| 値下;                          | がり率<br>業種                                       | 現在値                                                                                                    | 値下がり率                                                             |  |  |  |  |  |  |
| 値下;<br>1                     | がり率<br>業種<br>銀行業                                | 現在値<br><b>150.56</b><br>❹08/03 10:00                                                                        | 値下がり率<br>-18.16 ゥ                                                 |  |  |  |  |  |  |
| 値下が<br>1<br>2                | がり率<br>業種<br>銀行業<br>その他製品                       | 現在値<br>150.56<br>● 08/03 10:00<br>2,472.52<br>● 08/03 10:00                                                 | 値下がり率<br>-18.16 st<br>-17.70 s                                    |  |  |  |  |  |  |
| 値下が<br>1<br>2<br>3           | がり率<br>業種<br>銀行業<br>その他製品<br>非鉄金属               | 現在値<br>150.56<br>● 08/03 10:00<br>2,472.52<br>● 08/03 10:00<br>936.65<br>● 08/03 10:00                      | 値下がり率<br>-18.16 s<br>-17.70 s<br>-17.51 s                         |  |  |  |  |  |  |
| 値下が<br>1<br>2<br>3<br>4      | がり率<br>業種<br>銀行業<br>その他製品<br>非鉄金属<br>機械         | 現在値<br>150.56                                                                                               | 値下がり率<br>-18.16 %<br>-17.70 %<br>-17.51 %<br>-17.24 %             |  |  |  |  |  |  |
| 値下が<br>1<br>2<br>3<br>4<br>5 | がり率<br>業種<br>銀行業<br>その他製品<br>非鉄金属<br>機械<br>繊維製品 | 現在値<br>150.56<br>08/03 10:00<br>2,472.52<br>08/03 10:00<br>936.65<br>08/03 10:00<br>1,654.00<br>08/03 10:00 | 値下がり率<br>-18.16 %<br>-17.70 %<br>-17.51 %<br>-17.24 %<br>-17.04 % |  |  |  |  |  |  |

## 4.2.国内指数

## 4.2.1. 主要指標

- 指数名をクリックするとチャートと時価情報が表示されます。
- 指数は、以下グループ分けして表示することが可能です。
  - ★ 主要指数、東証、すべて

| 主要指標 東証         | ৰ্গ্ন্                            |                  |
|-----------------|-----------------------------------|------------------|
| 指数・指標           | 現在値                               | 前日比 (%)          |
| ● 日経平均          | <b>27,711.16</b><br>● 04/05 10:34 | -25.31 (-0.10 %) |
| ● N225先物 2206   | <b>27,710</b><br>● 04/05 10:33    | -80 (-0.29 %)    |
| ● 日経平均先物CME     | <b>27,740</b><br>• 04/05 06:50    | 0 (0.00 %)       |
| ● JPX日経400      | <b>17,531.69</b><br>● 04/05 10:34 | -87.89 (-0.50 %) |
| ● JPX400先物 2206 | <b>17,535</b><br>● 04/05 10:33    | -120 (-0.68 %)   |
|                 | <b>1,947.80</b><br>● 04/05 10:34  | -5.83 (-0.30 %)  |
| ● 日経300         | <b>413.04</b><br>● 04/05 10:34    | -1.48 (-0.36 %)  |
| ● 東証S TOP20     | <b>1,010.81</b><br>● 04/05 10:34  | +3.35 (+0.33 %)  |
| ● 東証G Core      | <b>1,060.04</b><br>● 04/05 10:34  | +24.92 (+2.40 %) |
| ● 東証マザーズ        | <b>838.91</b><br>● 04/05 10:34    | +18.74 (+2.28 %) |
| • Core30        | <b>968.86</b><br>● 04/05 10:34    | -4.56 (-0.47 %)  |
| ● 大型            | <b>1,873.28</b><br>● 04/05 10:34  | -8.06 (-0.43 %)  |
| • 中型            | <b>2,171.44</b><br>● 04/05 10:34  | -4.58 (-0.22 %)  |
| • 小型            | <b>3,363.84</b><br>● 04/05 10:34  | +12.21 (+0.36 %) |
| ● REIT総合        | <b>2,016.74</b><br>● 04/05 10:34  | -3.38 (-0.17 %)  |

4.2.2. チャート

- 選択銘柄のチャートと時価情報がご覧になれます
- 線種の右にあるボタンをクリックすると、多機能チャート画面が別ウィンドウで開きます。

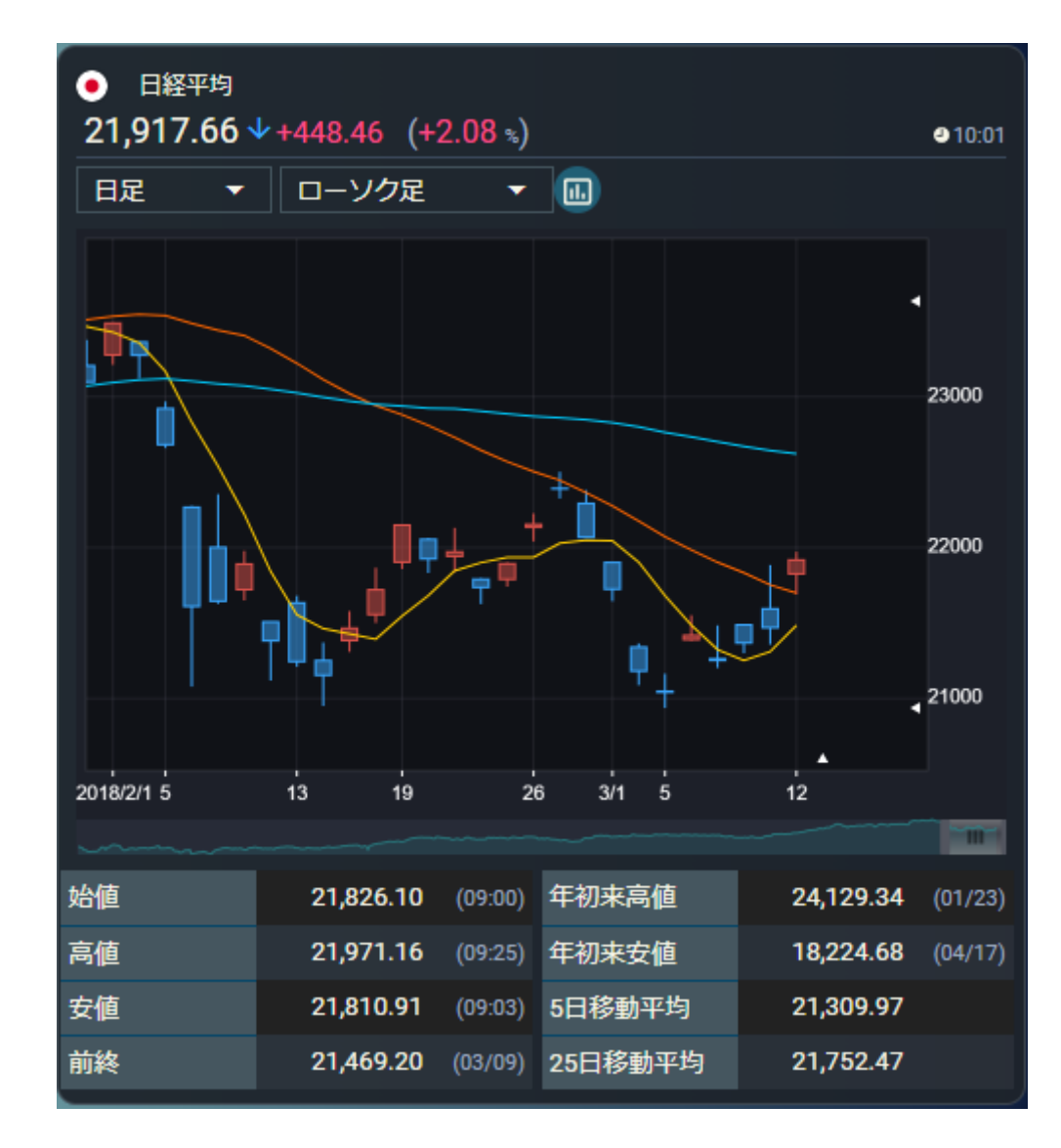

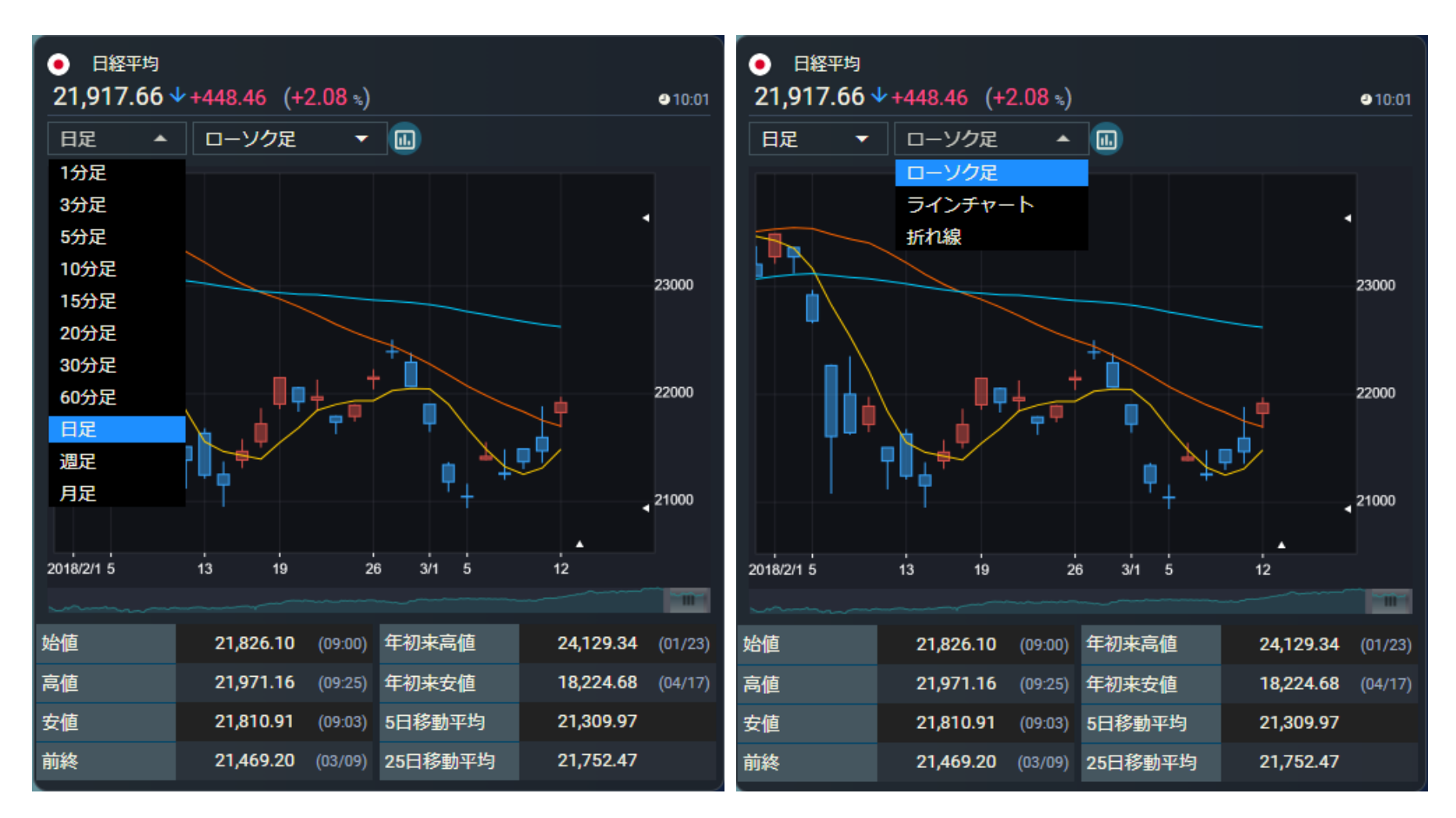

● チャートは、足(1分足~月足)・線種を選ぶことが可能です。

4.2.3. 市場統計

● 東証プライム、東証スタンダード、東証グロースの統計情報が確認できます。

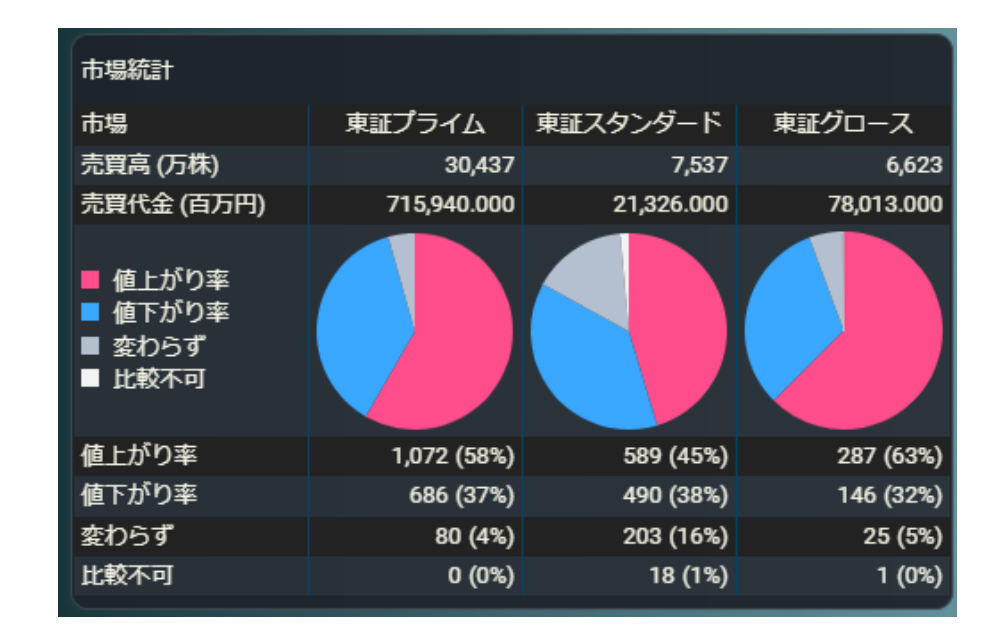

## 4.2.4. 関連ニュース

- 関連ニュースが5件ずつ表示されます。
- ニュースをクリックすると、ニュースの全文がモーダルで開きます。

| 関連ニュース      |                                      |
|-------------|--------------------------------------|
| 06/26 14:01 | 14時の日経平均は271円高の2万2531円、SBGが42.36円押し上 |
| 06/26 13:09 | 日経平均の上げ幅が300円突破                      |
| 06/26 13:05 | 伊藤智洋が読む「日経平均株価・短期シナリオ」 (6月26日記)      |
| 06/26 13:01 | 13時の日経平均は265円高の2万2525円、東エレクが34.22円押し |
| 06/26 12:39 | 東京株式(後場寄り付き)=日経平均株価は上昇幅やや拡大          |
| 全10件中1~     | 5件表示                                 |
|             |                                      |

- ニュース全文が表示されます。
- 下部にあります銘柄ボタンをクリックすると、個別銘柄画面 • へ遷移します。
- 「閉じる」をクリック、または右上にあります「×」をクリックする • とモーダルを閉じます。

# 14時の日経平均は271円高の2万2531円、SBGが42.36円押し上げ 2020/06/26 14:01 26日14時現在の日経平均株価は前日比271.68円(1.22%)高の2万2531.47円で推移。東証1部の値上がり銘柄数は 1470、値下がりは631、変わらずは66と、値上がり銘柄数が値下がり銘柄数を大幅に上回っている。 日経平均プラス寄与度トップはSBG <9984>で、日経平均を42.36円押し上げている。次いで東エレク <8035>が31.52 円、KDDI <9433>が12.32円、アドテスト <6857>が10.09円、ダイキン <6367>が9.91円と続く。

マイナス寄与度は3.39円の押し下げでオリンパス <7733>がトップ。以下、花王 <4452>が2.09円、ソニー <6758>が1.8 円、アサヒ <2502>が1.55円、SUBARU <7270>が1.22円と続いている。

業種別では33業種中30業種が上昇し、下落は空運、鉱業、精密機器の3業種にとどまっている。値上がり率1位は倉庫・ 運動で、以下、証券・商品、建設、その他金融、保険、情報・通信と続いている。

| ※14時0分4秒時点 |  |
|------------|--|
|------------|--|

| 株探ニュース                                           |  |
|--------------------------------------------------|--|
| アサヒ 花王 ダイキン ソニー アドテスト SUBARU オリンパス 東エレク<br>もっと見る |  |
| 閉じる                                              |  |

×

# 4.3.ランキング

4.3.1. サマリー表示

● 選択された市場に対して、4 つのランキング情報を同時に最大 10 位まで表示

## できます。

| 画面項目・タブ     | 機能概要                         |
|-------------|------------------------------|
| ① 市場選択      | 市場または指数が選択できます。              |
| ② 表示切りかえボタン | サマリー表示または詳細表示いずれか選択できます。     |
| ③ ランキングの選択  | 表示するランキングが選択できます。            |
| ④ もっと見るボタン  | ランキングの詳細表示に画面を切りかえます。        |
| ⑤ 設定保存ボタン   | 本画面において選択されているランキングタイプをクッキーに |
|             | 一時保存します。                     |
| 6 個別銘柄      | クリックすると個別銘柄画面に遷移します。         |

|     | (1 | )             | 2             |                      |                 |              |      |      |               |         |                     | 5        |      |
|-----|----|---------------|---------------|----------------------|-----------------|--------------|------|------|---------------|---------|---------------------|----------|------|
|     | П¥ | ሞካ            | - Uz          | ノー表示 詳細表示            | $\supset$       |              |      |      |               |         |                     |          |      |
| (3) | 出来 | R,            | • (to)        | .113 (4)             |                 | ●10/01 14:08 | 個下的  | 的事   | • (toð        | .R6     |                     | ●10/011  | 4 DB |
|     |    | 3-8           | 164A          | 现在日                  | tt: (%)         | 出来高          |      |      | ášin.         |         | 現在値                 | 前日比(%)   |      |
| 6   |    | 8411          | ∦र्म∦∄ F G    | 194.1                | 0.0<br>(0.00 %) | 171,279,000  |      | 5405 | 制产用           |         | 1,025               |          |      |
|     |    | 8306          | <u>-</u> ₩UFJ | 717.1                |                 | 88,037,200   |      | 4568 | <b>₩</b> -==# |         | 3,719.0             |          |      |
|     |    | 8504          | 野村            | ыл.u (               | -0.54 n)        | 21,681,100   |      | 4502 | X⊟            |         | 5,618.0             |          |      |
|     | 4  | 7201          | 山倉白           | 1,112.0              |                 | 21,133,800   | 4    | 4502 | лш            |         | 5,700.0             |          |      |
|     |    | 5020          | J X 1 G       | 645.5 ( <sup>4</sup> |                 | 10,530,100   |      | 5/0/ | ₩¥Rtii        |         | 5,020               |          |      |
|     |    | 4005          | 住友化           | 617 (*               |                 | 17,174,000   |      | 8365 | 1944 B        |         | 1,028               |          |      |
|     |    | 0300          | りそないひ         | 5/8.1                | 6,4<br>(1,10 %) | 17,087,600   |      | 9008 | 5I            |         | 4,505               |          |      |
|     |    | 2768          | 双日            | 335 (                |                 | 16,272,000   |      | 5411 |               |         | 2,245               |          |      |
|     |    | 4589          | ヤフー           | 916 (                | 43<br>+0.68 *.) | 14,477,100   |      | 5413 | <b>Beizun</b> |         | 1,347               |          |      |
|     | 10 | 9501          | skaigH D      | 384 (                |                 | 14,841,100   | 10   | 5019 | 出光明全          |         | 4,065               |          |      |
|     | eb | がり半           | • 598         | . <b>#</b> 3         |                 | ●10/0114:08  | (URS | 46×  | • (1598       |         |                     | ●10/01 1 | 4.06 |
|     |    | _ <b>⊃</b> −I | · 786         | лая.                 |                 | 前日比(%)       |      |      | 招格            | 現在個     | ül FILL (%)         | 倍率(倍)    |      |
|     |    | 1928          | 「私水ハウス        | 1,8                  | 92.5            |              |      | 9021 | JR西日木         | 7,835.0 | (5)                 |          |      |
|     |    | 3407          | 旭化成           | 1,31                 | 57.0            |              |      | 8604 | 野村            | 638.5   |                     |          |      |
|     |    | 5020          | ј јхтб        | 64                   | 60.7            |              |      | 8725 | MSBAD         | 3,300.0 | (5)                 |          |      |
|     |    | 6305          | 日立建設          | 4,                   | 205             |              |      | 8002 | 丸紅            | 781.0   |                     |          |      |
|     |    | 4523          | エーザイ          | 6,31                 | 08.0            |              |      | 4061 | デンカ           | 3,85    | +80<br>(+2.11 s)    |          |      |
|     |    | 5803          | 7907          |                      | 763             |              |      | 4502 | 武田            | 5,618.0 | -153.0<br>(-2.66 m) |          |      |
|     |    | 4751          | サイバー          | 5,                   | 220             |              |      | 2503 | ‡U⊃HD         | 2,843.0 | (-5)                |          |      |
|     |    | 3430          | SUNCO         | 2,                   | 977             |              |      | 4523 | エーザイ          | 6,308.0 |                     |          |      |
|     |    | 6301          | שקב           | 3,51                 | 87.0            |              |      | 3407 | 展化成           | 1,357.0 | +46.0<br>(13.50 ±)  |          |      |
|     | 10 | 2269          | 戦治日ワ          | 7,                   | 780             |              | 10   | 6506 | 安川市           | 4,62    |                     |          |      |

## 4.3.2.1. 詳細表示 ランキング

## ● 選択された市場に対して、ランキング情報を最大 50 位まで表示できます。

| 画面項目・タブ     | 機能概要                     |
|-------------|--------------------------|
| ① 市場選択      | 市場およびランキングの選択。           |
| ② 表示切りかえボタン | サマリー表示または詳細表示いずれか選択できます。 |

| 1  | )               | 2          |                    |             |         |         |         |                       |
|----|-----------------|------------|--------------------|-------------|---------|---------|---------|-----------------------|
| E  | 経平均             | -<br>ידל - | ノー表示               | 詳細表示        |         |         |         |                       |
| 出  | 末高              | <b>~</b>   |                    |             |         |         |         | <b>2 10/01 14:1</b> 7 |
|    | 銘柄              | 現在値        | 前日比 (%)            | 出来高 🔨       | 始値      | 高値      | 安値      | 前終                    |
| 1  | 8411<br>みずほFG   | 194.1      | 0.0<br>(0.00 %)    | 171,279,000 | 196.2   | 196.6   | 193.8   | 194.1                 |
| 2  | 8306<br>三菱UFJ   | 717.1      | -2.8<br>(-0.39 %)  | 88,037,200  | 726.0   | 730.7   | 714.5   | 719.9                 |
| 3  | 8604<br>野村      | 631.8      | -3.4<br>(-0.54 %)  | 21,681,100  | 636.3   | 645.7   | 629.7   | 635.2                 |
| 4  | 7201<br>日産自     | 1,112.0    | -1.5<br>(-0.14 %)  | 21,133,800  | 1,114.0 | 1,122.5 | 1,108.5 | 1,113.5               |
| 5  | 5020<br>ЈХТG    | 645.5      | +1.4<br>(+0.21 %)  | 18,538,100  | 646.4   | 663.8   | 643.3   | 644.1                 |
| 6  | 4005<br>住友化     | 617        | +9<br>(+1.48 %)    | 17,174,000  | 610     | 626     | 607     | 608                   |
| 7  | 8308<br>りそなH D  | 578.1      | -6.4<br>(-1.10 %)  | 17,087,600  | 587.7   | 591.2   | 577.1   | 584.5                 |
| 8  | 2768<br>双曰      | 335        | -1<br>(-0.30 %)    | 16,272,300  | 340     | 342     | 334     | 336                   |
| 9  | 4689<br>ヤフー     | 516        | +3<br>(+0.58 %)    | 14,477,100  | 515     | 523     | 514     | 513                   |
| 10 | 9501<br>東電H D   | 384        | -5<br>(-1.29 %)    | 14,341,100  | 388     | 391     | 382     | 389                   |
| 11 | 4503<br>アステラス   | 1,540.5    | -7.5<br>(-0.49 %)  | 12,914,200  | 1,550.0 | 1,567.0 | 1,532.0 | 1,548.0               |
| 12 | 2914<br>Ј Т     | 2,980.0    | -20.0<br>(-0.67 %) | 11,930,000  | 2,994.5 | 3,015.0 | 2,975.0 | 3,000.0               |
| 13 | 6752<br>パナソニック  | 1,635.0    | +23.5<br>(+1.45 %) | 11,526,500  | 1,635.0 | 1,662.0 | 1,625.5 | 1,611.5               |
| 14 | 9433<br>K D D I | 2,665.0    | +2.0<br>(+0.07 %)  | 10,941,000  | 2,687.5 | 2,694.0 | 2,651.5 | 2,663.0               |
| 15 | 6758<br>ソニー     | 5,393.0    | +16.0<br>(+0.29 %) | 10,781,700  | 5,470.0 | 5,500.0 | 5,355.0 | 5,377.0               |

- ランキングで選択した銘柄のチャートと時価情報が確認できます。
- チャートは、足(1 分足~月足)・線種を選ぶことが可能です。

| <  | ランキン              | ング           | 先物・OP               | 日経平均      | 業種      | 重別      | IPO     | 銘柄            | 情報 証金                    | ・信用          | ETF/REIT           | /ADR >           |
|----|-------------------|--------------|---------------------|-----------|---------|---------|---------|---------------|--------------------------|--------------|--------------------|------------------|
| B  | 経平均               | <b>▼</b> (サマ | 7リー表示               | 詳細表示      |         |         |         |               | <ul> <li>8306</li> </ul> | 三菱U          | FJ                 |                  |
| 出  | 来高                | •            |                     |           |         |         |         | ● 04/05 10:37 | 754.8 1                  | -13.6        | (-1.77 %)          | <b>●</b> 10:38   |
|    | 銘柄                | 現在値          | 前日比 (%)             | 出来高(千株) 🔨 | 始値      | 高値      | 安値      | 前終            | 日足 🔫                     |              | ルク足 ・              | - 🔝              |
|    | 8306<br>三菱UFJ     | 754.9        |                     | 15,818    | 767.4   | 768.3   | 753.6   | 768.4         |                          |              |                    | 850              |
| 2  | 4689<br>Z H D     | 523.2        | -10.8<br>(-2.03 %)  | 10,434    | 544.0   | 545.9   | 522.3   | 534.0         |                          |              |                    | 800              |
| 3  | 9984<br>S B G     | 5,924.0      | +139.0<br>(+2.40 %) | 8,386     | 5,899.0 | 5,929.0 | 5,834.0 | 5,785.0       |                          | _ ty         |                    | 750              |
| 4  | 7203<br>トヨタ       | 2,212.0      |                     | 7,775     | 2,231.0 | 2,236.0 | 2,202.5 | 2,211.0       |                          | ¢¶/          |                    |                  |
| 5  | 4755<br>楽天グルー     | 1,032        | +57<br>(+5.84 %)    | 6,380     | 998     | 1,033   | 985     | 975           |                          | P            |                    | 700              |
| 6  | 1605<br>INPEX     | 1,494        |                     | 6,369     | 1,488   | 1,498   | 1,472   | 1,459         | <b>P</b>                 |              |                    | <sup>◀</sup> 650 |
| 7  | 7201<br>日産自       | 534.1        | +4.5<br>(+0.84 %)   | 6,287     | 535.0   | 539.0   | 529.7   | 529.6         | 2022/3/17 14             | 22           | 28 4/1             |                  |
| 8  | 9501<br>東電H D     | 392          |                     | 5,430     | 392     | 395     | 389     | 396           | 売気配                      |              | 755.3              | (9,300)          |
| 9  | 7211<br>三菱自       | 322          | +2<br>(+0.62 %)     | 4,916     | 323     | 326     | 320     | 320           | 出来高                      | 1            | 5,854,200          | (4,400)<br>株     |
| 10 | 9104<br>商船三井      | 3,255        | -95<br>(-2.84 %)    | 4,903     | 3,295   | 3,330   | 3,220   | 3,350         | 始値                       |              | 767.4              | (09:00)          |
| 11 | 5020<br>E N E O S | 459.0        | +1.6<br>(+0.34 %)   | 4,666     | 461.0   | 463.3   | 458.3   | 457.4         | 安値                       |              | 753.6              | (10:34)          |
| 12 | 9101<br>郵船        | 10,050       |                     | 4,345     | 10,090  | 10,260  | 9,980   | 10,300        | 前終 売買代金                  | 1            | 768.4<br>2,075,650 | (04/04)<br>千円    |
| 13 | 6178<br>日本郵政      | 909.3        | -10.8<br>(-1.18 %)  | 4,326     | 912.9   | 919.0   | 908.2   | 920.1         | 売買単位                     |              | 100                |                  |
| 14 | 9107<br>川崎汽       | 7,570        | -340<br>(-4.30 %)   | 3,878     | 7,760   | 7,800   | 7,460   | 7,910         | 関連ニュース                   |              |                    |                  |
| 15 | 8002<br>†1¥T      | 1,412.5      | +8.5<br>(+0.60 %)   | 3,442     | 1,430.0 | 1,442.0 | 1,408.0 | 1,404.0       | 04/05 10:04<br>10時の市場人参  | <b>ミランキン</b> | グ…レーザー             | テック              |

## 4.3.2.2. 詳細表示 チャート

● ランキングで選択した銘柄のチャートや株価情報が確認できます。

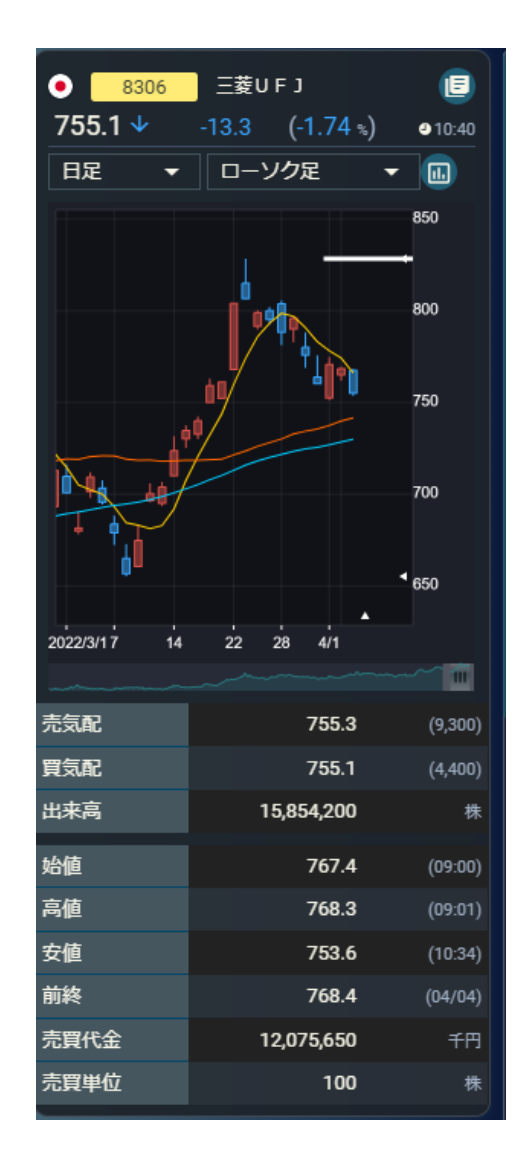

● チャートは、足(1 分足~月足)・線種を選ぶことが可能です。

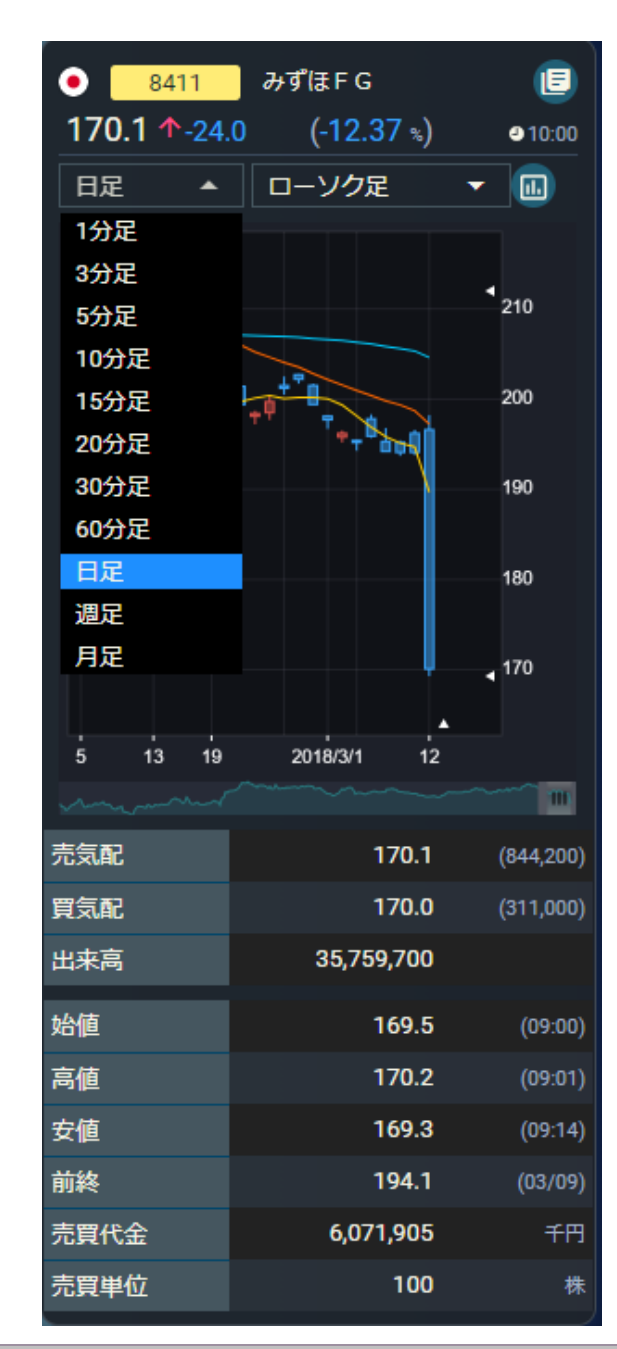

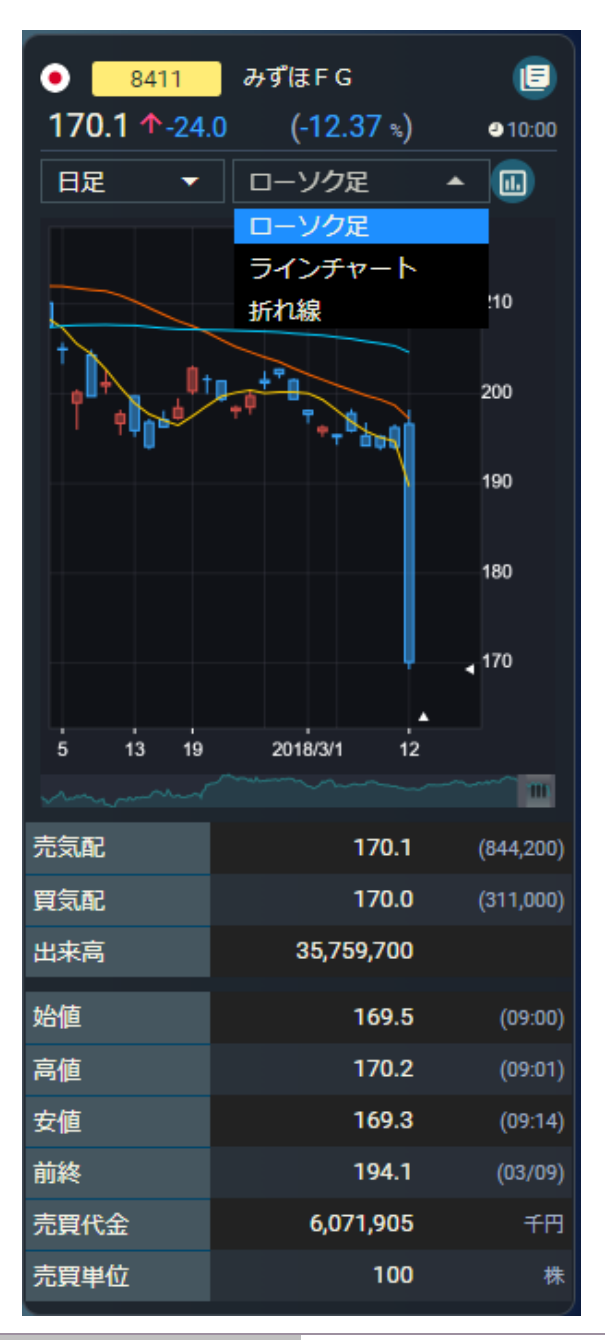

4.3.2.3. 詳細表示 関連ニュース

- 関連ニュースが5件ずつ表示されます。
- ニュースをクリックすると、ニュースの全文がモーダルで開きます。

## 関連ニュース

06/26 14:01 14時の日経平均は271円高の2万2531円、 S B ...

06/26 13:09 日経平均の上げ幅が300円突破

06/26 13:05 伊藤智洋が読む「日経平均株価・短期シナリ…

06/26 13:01 13時の日経平均は265円高の2万2525円、東工...

06/26 12:39 東京株式(後場寄り付き)=日経平均株価は…

全10件中1~5件表示

K < 1 2 > X

- ニュース全文が表示されます。
- ●下部にあります銘柄ボタンをクリックすると、個別
   銘柄画面へ遷移します。
- 「閉じる」をクリック、または右上にあります「×」をクリックするとモーダルを閉じます。

14時の日経平均は271円高の2万2531円、SBGが42.36円押し上げ

X 2020/06/26 14:01

26日14時現在の日経平均株価は前日比271.68円(1.22%)高の2万2531.47円で推移。東証1部の値上がり銘柄数は 1470、値下がりは631、変わらずは66と、値上がり銘柄数が値下がり銘柄数を大幅に上回っている。

日経平均プラス寄与度トップはSBG <9984>で、日経平均を42.36円押し上げている。次いで東エレク <8035>が31.52 円、KDDI <9433>が12.32円、アドテスト <6857>が10.09円、ダイキン <6367>が9.91円と続く。

マイナス寄与度は3.39円の押し下げでオリンパス <7733>がトップ。以下、花王 <4452>が2.09円、ソニー <6758>が1.8 円、アサヒ <2502>が1.55円、SUBARU <7270>が1.22円と続いている。

業種別では33業種中30業種が上昇し、下落は空運、鉱業、精密機器の3業種にとどまっている。値上がり率1位は倉庫・ 運輸で、以下、証券・商品、建設、その他金融、保険、情報・通信と続いている。

| ¥14 | 寺0分4秒間  | 抗 |
|-----|---------|---|
|     | <u></u> |   |

| 株探ニュース                                           |
|--------------------------------------------------|
| アサヒ 花王 ダイキン ソニー アドテスト SUBARU オリンパス 東エレク<br>もっと見る |
| 間にる                                              |

# 4.4.先物・OP

4.4.1. 先物·OP 相場

|            | 先物                                    |                 | OP                      |                   | Γ.      |                   | 先常        | 0         |                   | 23     |                   |           | OP        |                 |             |
|------------|---------------------------------------|-----------------|-------------------------|-------------------|---------|-------------------|-----------|-----------|-------------------|--------|-------------------|-----------|-----------|-----------------|-------------|
| 主要先物       | ▼ ● 日経平均                              | 21,917.66       | <b>↓</b> +448.46 (+2.0) | ₿ %) ●03/12 10:01 | 2020/10 | 限月                | - 0       | 日経平均      |                   | 23,3   | 369.64            | 64.09     | (-0.28    | s) •10/         | 07 12:47    |
| 日經225先物    |                                       |                 |                         | Î                 |         |                   | コール       |           |                   | 大阪     |                   |           | プット       |                 |             |
| 服月         | 現在値                                   | 前日比 (%)         | 売気配(数量)                 | 買気配(数量)           | IV      | 始値<br>高値          | 元気配       | 東気配       | 現在値<br>前日比        | ^      | 現在値<br>前日比        | 夏氣配       | 売気配       | 始値<br>高値        | ⊴ <b>IV</b> |
| 18年06月     | 21,740<br>© 03/12 10:00               |                 | 21,750<br>(111)         | 21,740<br>(26)    |         | 安任                | 204       | α±        | 出来高               | ~      | 出来高               | 80        | 212       | 安任              |             |
| 18年09月     | 21,690<br>●03/12 09:50                |                 | 21,700<br>(3)           | 21,680<br>(7)     | 16.80   | 12<br>15<br>4     | 5<br>7    | 4<br>474  | 5<br>-10<br>1,203 | 23,875 |                   | 465<br>5  | 615<br>5  |                 |             |
| 日経225ミニ先物  |                                       |                 |                         |                   | 16.41   | 24<br>30          | 12        |           | 12                | 23 750 | 395               |           |           | 390             | 16 29       |
| 权月         | 現在值                                   | 前日比 (%)         | 売気配(数量)                 | 買気配(数量)           |         | 9                 | 76        | 39        | 1,937             | 20,00  | 2                 | 1         | 1         | 390             | TU.S.P      |
| 18年06月     | 21,740<br>© 03/12 10:00               | +390 (+1.82 s)  | 21,745<br>(82)          | 21,740<br>(143)   | 16.09   | 50<br>58          | 27<br>33  | 26<br>2   | 27<br>-30         | 23,625 | 275               | 280<br>1  | 300<br>1  | 290<br>370      | 13.71       |
| 18年09月     | 21,690<br>03/12 10:00                 |                 | 21,695<br>(2)           | 21,690<br>(3)     |         | 20<br>91          |           |           | 60                |        | 113               |           |           | 235             |             |
| JPX日経400先物 |                                       |                 |                         |                   | 16.54   | 105<br>44         | 58        | 57        | -40<br>2,966      | 23,500 | +5<br>284         | 190<br>3  | 200<br>45 | 300<br>165      | 16.04       |
| 限月         | 現在值                                   | 前日比 (%)         | 売気配(数量)                 | 貫気配(数量)           | 17.24   | 145<br>170        | 115       | 110       | 115               | 23,375 | 120               |           | 125       | 140<br>210      | 16.80       |
| 18年06月     | 15,275<br>03/12 10:01                 | +230 (+1.52 s)  | 15,280<br>(150)         | 15,270<br>(122)   | 17.24   | 86                | 139       | 13        | 1,196             | ATM    | 578               | 235       | 3         | 100             | 10.00       |
| 18年09月     | 9                                     |                 | ()                      | (-)               | 18.61   | 220<br>260<br>145 | 195<br>72 | 185<br>78 | 190<br>-60<br>544 | 23,250 | 78<br>-6<br>2,766 | 77<br>2   | 78<br>7   | 91<br>145<br>63 | 18.61       |
| ТОРІХ先物    |                                       |                 |                         |                   |         | 315               | 290       | 280       | 285               | 00.105 | 48                |           |           | 64              |             |
| 限月         | 現在值                                   | 前日比 (%)         | 売気配(数量)                 | 買気配(数量)           | 18.89   | 345<br>230        | 12        | 8         | 216               | 23,125 | 1,616             | 3         | 5         | 40              | 19.83       |
| 18年06月     | <b>1,727.0</b><br><b>0</b> 3/12 10:01 | +26.5 (+1.55 s) | 1,727.0<br>(44)         | 1,726.5<br>(22)   | 21.97   | 410<br>450        | 405<br>1  | -390<br>1 | 400               | 23,000 | 31                | 30<br>109 | 32<br>93  | 42<br>69        | 21.49       |
| 18年09月     | 0                                     |                 | 1,726.5<br>(6)          | 1,722.0<br>(6)    |         | 340<br>540        |           |           | 140               |        | 3,377             |           |           | 26              |             |
| TOPIXミニ先物  |                                       |                 |                         |                   | 20.60   | 540<br>505        | 520<br>1  | -495<br>6 | -55               | 22,875 | 822               | 19<br>219 | 21<br>119 | 44<br>17        | 22.70       |

● 国内株の先物・OPの相場が確認できます。

● 先物は表示する銘柄の選択ができます。

選択可能な銘柄:主要先物、日経 225 先物、JPX 日経 400 先物、

TOPIX 先物、CORE30 先物、REIT 先物

|                       |   | 先物                              |    |     |           | OP               |                 |       |                     |
|-----------------------|---|---------------------------------|----|-----|-----------|------------------|-----------------|-------|---------------------|
| 主要先物                  | • | ● 日経平均                          |    | 21  | ,917.66   | <b>↓</b> +448.46 | (+2.0           | )8 %) | <b>0</b> 3/12 10:01 |
| 主要先物<br>日経225先物       |   |                                 |    |     |           |                  |                 |       |                     |
| JPX日栓400光物<br>TOPIX先物 |   | 現在値                             | 前  | 日比  | (%)       | 売気配(数            | (量)             | 買     | 気配(数量)              |
| CORE30先物<br>REIT先物    |   | <b>21,740</b><br>❹ 03/12 10:00  |    |     | (+1.82 %) |                  | 21,750<br>(111) |       | 21,740<br>(26)      |
| 18年09月                |   | <b>21,690</b><br>● 03/12 09:50  | +4 | 100 | (+1.87 %) |                  | 21,700<br>(3)   |       | 21,680<br>(7)       |
| 日経225ミニ先物             |   |                                 |    |     |           |                  |                 |       |                     |
| 限月                    |   | 現在値                             | 前  | 日比  | (%)       | 売気配(数            | (量)             | 買     | 気配(数量)              |
| 18年06月                |   | <b>21,740</b><br>● 03/12 10:00  |    | 390 | (+1.82 %) |                  | 21,745<br>(82)  |       | 21,740<br>(143)     |
| 18年09月                |   | <b>21,690</b><br>● 03/12 10:00  | +4 | 105 | (+1.90 %) |                  | 21,695<br>(2)   |       | 21,690<br>(3)       |
| JPX日経400先物            |   |                                 |    |     |           |                  |                 |       |                     |
| 限月                    |   | 現在値                             | 前  | 日比  | (%)       | 売気配(数            | (量)             | 買     | 気配(数量)              |
| 18年06月                |   | <b>15,275</b><br>●03/12 10:01   | +2 | 230 | (+1.52 %) |                  | 15,280<br>(150) |       | 15,270<br>(122)     |
| 18年09月                |   | -<br>9                          |    |     | (- %)     |                  | -<br>(-)        |       | -<br>(-)            |
| TOPIX先物               |   |                                 |    |     |           |                  |                 |       |                     |
| 限月                    |   | 現在値                             | 前  | 日比  | (%)       | 売気配(数            | (量)             | 買     | 気配(数量)              |
| 18年06月                |   | <b>1,727.0</b><br>● 03/12 10:01 | +2 | 6.5 | (+1.55 %) |                  | 1,727.0<br>(44) |       | 1,726.5<br>(22)     |
| 18年09月                |   | •                               |    |     | (- %)     |                  | 1,726.5<br>(6)  |       | 1,722.0<br>(6)      |
| TOPIXミニ先物             |   |                                 |    |     |           |                  |                 |       |                     |

● OP は表示する限月の選択ができます。

|                            |                   | 先特         | 勿         |                                |               | OP                |                 |           |                   |           |
|----------------------------|-------------------|------------|-----------|--------------------------------|---------------|-------------------|-----------------|-----------|-------------------|-----------|
| 2020/1                     | 0限月               | <u> </u>   | 日経平均      |                                | 23,3          | 369.64            | <b>▶</b> -64.09 | (-0.28    | %) 🛛 10,          | /07 12:47 |
| 2020/1                     | 0限月               | JL         |           |                                | 大阪 プット        |                   |                 |           |                   |           |
| 2020/1<br>2020/1<br>2021/0 | 1限月<br>2限月<br>1限月 | 。配<br>建    | 買気配<br>数量 | 現在値<br>前日比<br>出来高              | <b>*</b>      | 現在値<br>前日比<br>出来高 | 買気配<br>数量       | 売気配<br>数量 | 始値<br>高値<br>安値    | IV        |
| 16.80                      | 12<br>15<br>4     | 5<br>7     | 4<br>474  | 5<br>-10<br>1,203              | 23,875        |                   | 465<br>5        | 615<br>5  |                   |           |
| 16.41                      | 24<br>30<br>9     | 12<br>76   | 11<br>39  | 12<br>- <del>16</del><br>1,937 | 23,750        | 395<br>+40<br>2   | 390<br>1        | 410<br>1  | 390<br>395<br>390 | 16.39     |
| 16.09                      | 50<br>58<br>20    | 27<br>33   | 26<br>2   | 27<br>-30<br>1,819             | 23,625        | 275<br>+10<br>113 | 280<br>1        | 300<br>1  | 290<br>370<br>255 | 13.71     |
| 16.54                      | 91<br>105<br>44   | 58<br>6    | 57<br>7   | 60<br>-40<br>2,966             | 23,500        | 190<br>+5<br>284  | 190<br>3        | 200<br>45 | 210<br>300<br>165 | 16.04     |
| 17.24                      | 145<br>170<br>86  | 115<br>139 | 110<br>13 | 115<br>-45<br>1,196            | 23,375<br>ATM | 120<br>-5<br>578  | 120<br>235      | 125<br>3  | 140<br>210<br>100 | 16.80     |
| 18.61                      | 220<br>260<br>145 | 195<br>72  | 185<br>78 | 190<br>-60<br>544              | 23,250        | 78<br>-6<br>2,766 | 77<br>2         | 78<br>7   | 91<br>145<br>63   | 18.61     |
| 18.89                      | 315<br>345<br>230 | 290<br>12  | 280<br>8  | 285<br>-65<br>216              | 23,125        | 48<br>-8<br>1,616 | 48<br>3         | 49<br>5   | 64<br>105<br>40   | 19.83     |
| 21.97                      | 410<br>450<br>340 | 405<br>1   | 390<br>1  | 400<br>-55<br>140              | 23,000        | 31<br>-8<br>3,377 | 30<br>109       | 32<br>93  | 42<br>69<br>26    | 21.49     |
| 20.60                      | 540<br>540<br>505 | 520<br>1   | 495<br>6  | 505<br>-55<br>2                | 22,875        | 19<br>-8<br>822   | 19<br>219       | 21<br>119 | 30<br>44<br>17    | 22.70     |

## 4.4.2. チャート

● 選択された先物やオプションのチャートおよび板情報が表示されます

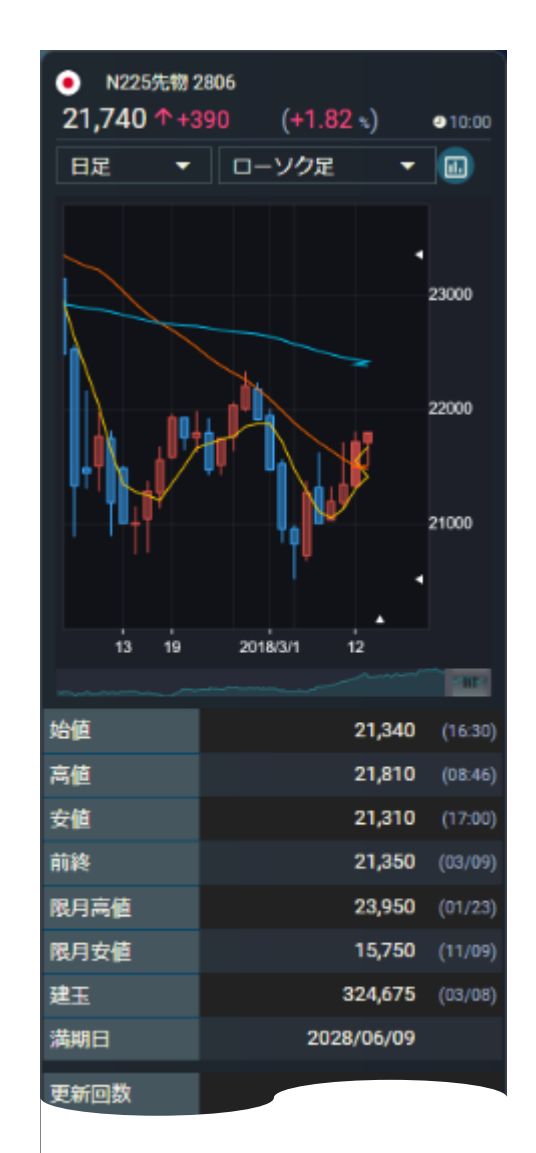

|       |            | :             | 23,950 | (01/23) |  |  |
|-------|------------|---------------|--------|---------|--|--|
| 限月安値  |            |               | 15,750 | (11/09) |  |  |
| 建玉    |            | 324,675 (03/0 |        |         |  |  |
| 満期日   |            | 2028/         | /06/09 |         |  |  |
| 更新回数  |            |               | 9,380  |         |  |  |
| 加重平均  |            | 21,61         | 1.4088 |         |  |  |
| 出來高   |            |               | 39,281 | 枚       |  |  |
| 売買代金  |            | 848,91        | 17.750 | 百万円     |  |  |
| 基準値   |            | :             | 21,350 |         |  |  |
| 上限値   |            | 23,150        |        |         |  |  |
| 下限値   |            | 19,550        |        |         |  |  |
| 売気配数量 | <b>気</b> 高 | C値            | 買気     | 記数量     |  |  |
|       | ov         | ER            |        |         |  |  |
| 121   | 21,        | 810           |        |         |  |  |
| 173   | 21,        | BO <b>O</b>   |        |         |  |  |
| 125   | 21,        | 790           |        |         |  |  |
| 88    | 21,        |               |        |         |  |  |
| 29    | 21,        | 770           |        |         |  |  |
|       | 21,        | 760           |        | 81      |  |  |
|       | 21,        | 750           |        | 140     |  |  |
|       | 21,        | 740           |        | 127     |  |  |
|       | 21,        | 730           |        | 148     |  |  |
|       | 21,        | 720           |        | 159     |  |  |
|       | UNI        | DER           |        |         |  |  |

● チャートは、足(1 分足~月足)・線種を選ぶことが可能です。

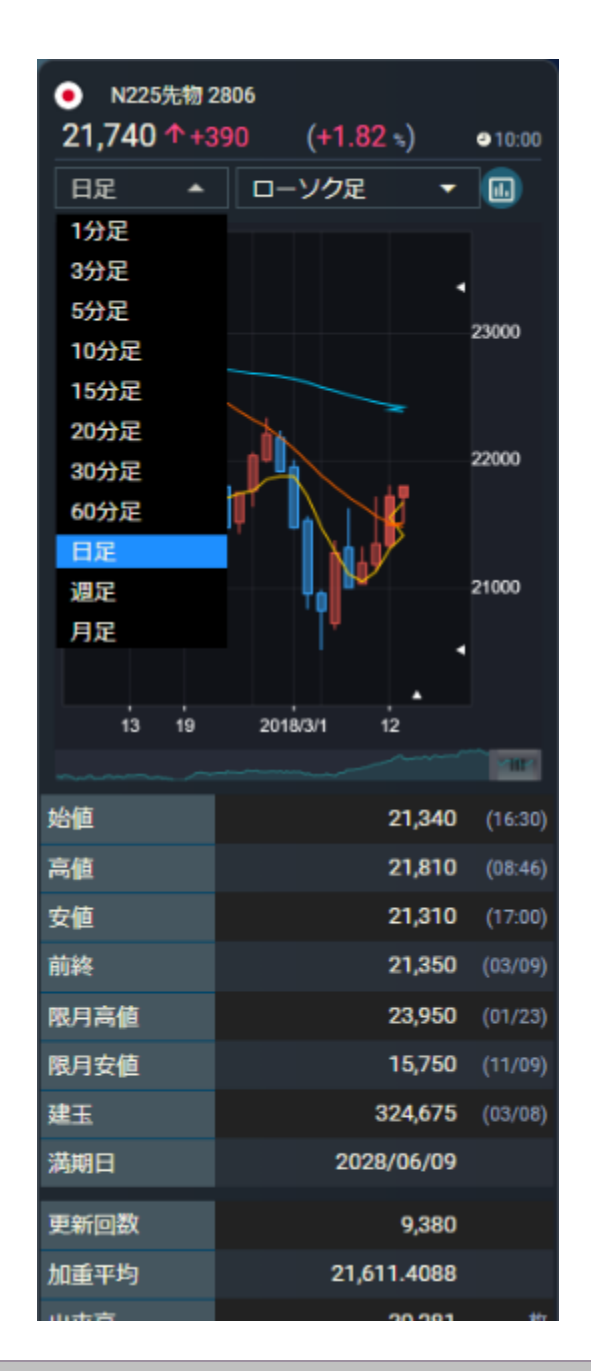

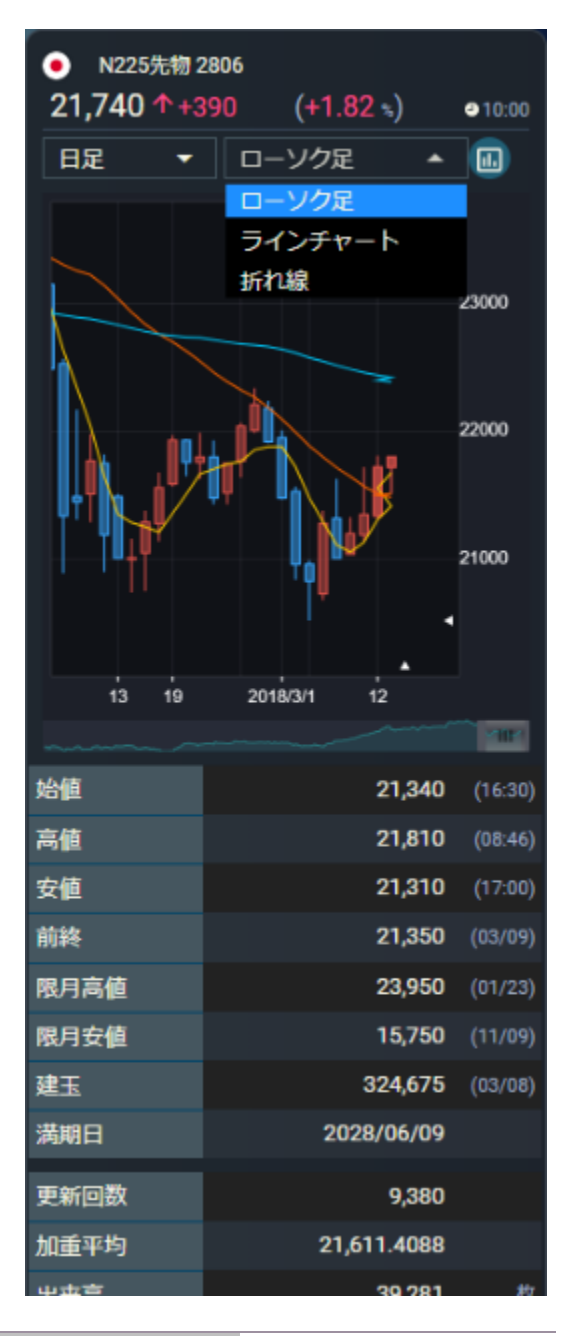

## 4.5.日経平均

す。

4.5.1.1. 一覧 採用銘柄

- 日経平均 225 の採用銘柄を"ヒートマップ"形式で 1 つの画面で確認できます。
- 銘柄名をクリックすると、画面右側のミニクオートにチャートと時価情報が表示されます。

| +8.01以上     | +6.01~8.00  | +4.01~6.00  | +2.01~4.00  | +0.01~2.00 | 0.00 |
|-------------|-------------|-------------|-------------|------------|------|
| -0.01~-2.00 | -2.01~-4.00 | -4.01~-6.00 | -6.01~-8.00 | -8.01以上    |      |

● ヒートマップ形式の画面表示において銘柄の値動きの勢いは前日比(%)によってカラー表示されま

| 「採用診構 一覧 」と−トマップ) |                                     |                |                                |                    |                 |               |  |  |
|-------------------|-------------------------------------|----------------|--------------------------------|--------------------|-----------------|---------------|--|--|
| 1-3384            | 3466德柯                              | 67-99協構        | 100-132総局                      | 133-165倍柄          | 165-198錢柄       | 199-225總柄     |  |  |
| 日水                | 帝人                                  | ታብ/-           |                                | 太陽誘電               | 住友前             | 泉暖            |  |  |
| マルハニチロ            | 東レ                                  | 棄天             | アマダ                            | 日東電                | 三菱奇             | J R東日本        |  |  |
| 国際石斛等石            | クラレ                                 | 富士フイルム         | 日本部政                           | 三井E&IS             | RBE             | J R西日本        |  |  |
| адэдно            | 地化成                                 | コニカミノル         | 262                            | 日立進                | 丸井G             |               |  |  |
| 大陸建               | SUMCO                               | 音生堂            | 住友重                            | 三装重                | クレセリン           | 頭             |  |  |
| 大林組               | ネクソン                                | 出光興産           | 日立建築                           | 川重                 | イオン             | \$≤PHD        |  |  |
| 清水達               | ±7+D                                | ENEOS          | クボタ                            | 181                | 新生銀             | 16 <b>8</b> 8 |  |  |
| SÖI               | 日本紙                                 | 21 A C M       |                                | コンコルディ             | あおぞら感           | <b>食服</b> 三井  |  |  |
| 龍島                | 昭江                                  | プリチストン         | ダイキン                           | 日産自                |                 | 川崎汽           |  |  |
| 大和いウス             | 住友化                                 | AGC            | 日統工                            | গের গ              | りそなHD           | ANAHD         |  |  |
| 積水ハウス             | 日慶化                                 | <b>新持子</b>     | NTN                            | 139                | 三井住友トラ          | 三常會           |  |  |
| ВЕНО              | 東ソー                                 | 日本時            | ジェイテクト                         | 日野自                | 三井住友FG          | スカパーユ         |  |  |
| 日満樹G              | M717                                | 住友大阪           | saky                           | 三菱目                | 千葉級             |               |  |  |
| HE HO             | デンカ                                 | 太平洋セメ          |                                | 799                | ふくおかFG          | KDDI          |  |  |
| 8/44              | GBR                                 | 東解力            | 三菱電                            | ホンダ                | 静岡設             | S 8           |  |  |
| IL70-             | 響味リン                                | тото           | 富士司機                           | 774                | みず JILF G       | мттβ⊐€        |  |  |
| ディーエヌエ            | 三州学                                 | ガイシ            | <b>剣</b> 庵                     | SUBARU             | 大和              | 東電HD          |  |  |
| サッポロHD            | 三豊ケミHD                              | 日本製鉄           | 700k                           | ヤマハ廃               | 野村              | 中部電           |  |  |
|                   | 拍視                                  | 補戸鋼            | GSユアサ                          | 222                | 松井              | 調査電           |  |  |
| ≠U>HD             | 電差グループ                              | JFE            | NEC                            | オリンパス              | SONPO           | 東ガス           |  |  |
| £HLD              | 花王                                  | 大平全            | 富士道                            | スクリン               | 日本取引所           | 大ガス           |  |  |
| 双日                | 武田                                  | 日期間            | OK1                            | キヤノン               | MS&AD           |               |  |  |
| キッコマン             | 777777                              |                | エプソン                           | <u>уа</u> -        | 第一 <u>生</u> 給HD | NTTデータ        |  |  |
| 肺の素               | 大日本住友                               | 三井金            | パナソニック                         | シチズン               | 東京衛上            | 60A           |  |  |
| ニチレイ              | 堆野義                                 | 東邦給            | 9 <b>2</b> -                   | /ር>ታይዘው            |                 | コナミドロ         |  |  |
|                   | 中外菜                                 | 三菱マ            | TDK                            | ∆ <b>s</b>         | 三井不             | 772NJ         |  |  |
| コフロント             | エーザイ                                | 住友知            | アルプスアル                         | 大日印                | 要地所             | SBG           |  |  |
| 三城伊熱丹             | テルモ                                 | DOWA           | 横河電                            | 177/L              | 東連物             |               |  |  |
| 東洋訪               | <b>第</b> ─三共                        | 古河電            | <u> ፖド<del>ラ</del>スト</u>       | 伊蘭忠                | 住友不             |               |  |  |
| ユニチカ              | 大家HD                                | 住友電            | デンソー                           | 丸江                 | 蕆               |               |  |  |
| 日満結H D            | D1C                                 | 7995           |                                | eman               | #2              |               |  |  |
| 東急不H D            | ZHD                                 | 洋缶HD           | ファナック                          | 三井物                | 小田泉             |               |  |  |
| セブン&アイ            | N/2/8                               | リクルート          | 京セラ                            | 東エレク               | 莊               |               |  |  |
| +5.01.0(          | +3.01~5.00 +1.0<br>0.26~-1.00 -1.01 | 1~3.00 +0.26~1 | 100 +0.01~0.25<br>5.00 -5.01以上 | 0.00<br>※ 値動きの務いは前 | 日比(物)によってカラー表   | ietatat,      |  |  |

4.5.1.2. 一覧

● 採用銘柄を10件ずつ一覧で確認できます。

| 採用銘柄 一覧 ヒートマップ |         |                          |                     |           |  |  |  |  |  |
|----------------|---------|--------------------------|---------------------|-----------|--|--|--|--|--|
| コード            | 銘柄      | 現在値                      | 前日比 (%)             | 出来高       |  |  |  |  |  |
| 1332           | 日水      | <b>453</b><br>● 15:00    | +12<br>(+2.72 %)    | 2,427,000 |  |  |  |  |  |
| 1333           | マルハニチロ  | <b>2,412</b><br>●15:00   | +65<br>(+2.76 %)    | 156,400   |  |  |  |  |  |
| 1605           | 国際石開帝石  | <b>569.9</b><br>● 15:00  | +23.7<br>(+4.33 %)  | 9,568,400 |  |  |  |  |  |
| 1721           | コムシスHD  | <b>2,883</b><br>● 15:00  | +15<br>(+0.52 %)    | 635,700   |  |  |  |  |  |
| 1801           | 大成建     | 3,555<br>●15:00          | +95<br>(+2.74 %)    | 834,100   |  |  |  |  |  |
| 1802           | 大林組     | 950<br>●15:00            | +22<br>(+2.37 %)    | 1,867,900 |  |  |  |  |  |
| 1803           | 清水建     | <b>790</b><br>●15:00     | +21<br>(+2.73 %)    | 1,856,400 |  |  |  |  |  |
| 1808           | 長谷工     | <b>1,419</b><br>●15:00   | +41<br>(+2.97 %)    | 1,410,800 |  |  |  |  |  |
| 1812           | 鹿島      | <b>1,268</b><br>● 15:00  | +33<br>(+2.67 %)    | 1,365,200 |  |  |  |  |  |
| 1925           | 大和ハウス   | <b>2,888.0</b><br>●15:00 | +111.0<br>(+3.99 %) | 2,109,100 |  |  |  |  |  |
| 全225件中         | 1~10件表示 |                          |                     |           |  |  |  |  |  |
|                |         | 1 2 3 4 5                | > >I                |           |  |  |  |  |  |

## 4.5.1.3. 一覧 ヒートマップ

● 日経平均 225 の採用銘柄を"ヒートマップ"形式で 1 つの画面で時価情報も含めて確認できます。

| 採用銘柄 一覧 🔡                                    | ニートマップ                                        |                       |
|----------------------------------------------|-----------------------------------------------|-----------------------|
| 1332 日水                                      | 1333 マルハニチロ                                   | 1605 国廠石開帝石           |
| 453 +12                                      | 2,412 +65                                     | 569.9 +23.7           |
| ●15:00 +2.72 %                               | ●15:00 +2.76 %                                | ●15:00 +4.33 %        |
| 1721 ⊐∆≶⊼HD                                  | 1801 大成建                                      | 1802 大林組              |
| 2,883 +15                                    | 3,555 +95                                     | 950 +22               |
| ●15:00 +0.52 %                               | ●1₅00 +2.74 ‰                                 | ●15.00 +2.37 %        |
| 1803 清水建                                     | 1808 長谷工                                      | 1812 鹿島               |
| 790 +21                                      | 1,419 +41                                     | <b>1,268 +33</b>      |
| ●15:00 +2.73 %                               | ●1500 +2.97 %                                 | ●15:00 +2.67 %        |
| 1925 大和ハウス                                   | 1928 積水ハウス                                    | 1963 目揮HD             |
| 2,888.0 +111.0                               | 1,866.5 +16.5                                 | 1,040 -4              |
| ●15:00 +3.99 %                               | ●15:00 +0.89 %                                | ●15:00 -0.39 ‰        |
| 2002 日清粉G                                    | 2269 明治HD                                     | 2282 ⊟/\∡             |
| 1,695 +31                                    | 8,020 +190                                    | 4,515 -15             |
| ●15:00 +1.86 %                               | ●15:00 +2.42 %                                | ●15:00 -0.34 %        |
| 2413 エムスリー                                   | 2432 ディーエヌエ                                   | 2501 サッポ□HD           |
| 6,330 -40                                    | 1,886 +3                                      | <b>1,918 +72</b>      |
| @15:00 -0.63 %                               | ●1500 +0.15%                                  | ●15:00 <b>+3.90</b> % |
| 2502 アサヒ<br>3,807.0 +182.0<br>●15:00 +5.02 % | 2503 キリンHD<br>1,988.0 +68.5<br>●15:00 +3.56 % | 2531                  |
| 2768 双日                                      | 2801 キッコマン                                    | 2802 昧の表              |
| 242 +7                                       | 5,730 +30                                     | 2,157.0 +30.0         |
| ●15:00 +2.97 %                               | ●15:00 +0.52 %                                | ●15.00 +1.41 %        |
| 2871 ニチレイ                                    | 2914 JT                                       | 3086 リフロント            |
| 2,778 +31                                    | 1,954.0 +17.0                                 | 808 +31               |
| ●15:00 +1.12 %                               | ●1500 +0.87 %                                 | ●15.00 +3.98 %        |
| 3099 三越伊勢丹                                   | 3101 東洋紡                                      | 3103 ユニチカ             |
| 596 +17                                      | 1,486 +14                                     | 370 +12               |
| ●15:00 +2.93 %                               | ●15:00 +0.95 %                                | ●15:00 +3.35%         |
| 3105 日清紡HD                                   | 3289 東急不HD                                    | 3382 セブン&アイ           |
| 719 +15                                      | 477 +25                                       | 3,290.0 +16.0         |
| ●15:00 +2.13 %                               | ●15:00 +5.53 %                                | ●1500 +0.48%          |
| 3401 帝人                                      | 3402 東レ                                       | 3405 クラレ              |
| 1,645 +34                                    | 487.5 +15.3                                   | 1,035 +18             |

4.5.2. チャート

● 選択した銘柄のチャートと時価情報が確認できます。

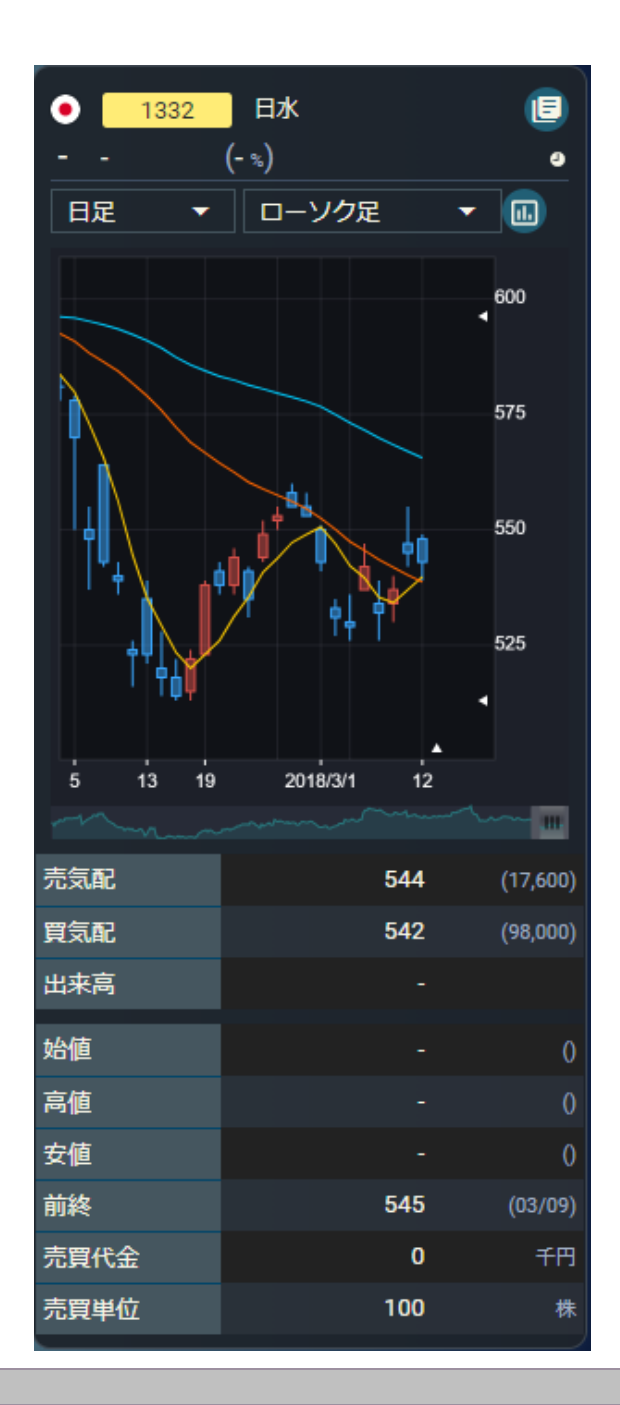

● チャートは、足(1 分足~月足)・線種を選ぶことが可能です。

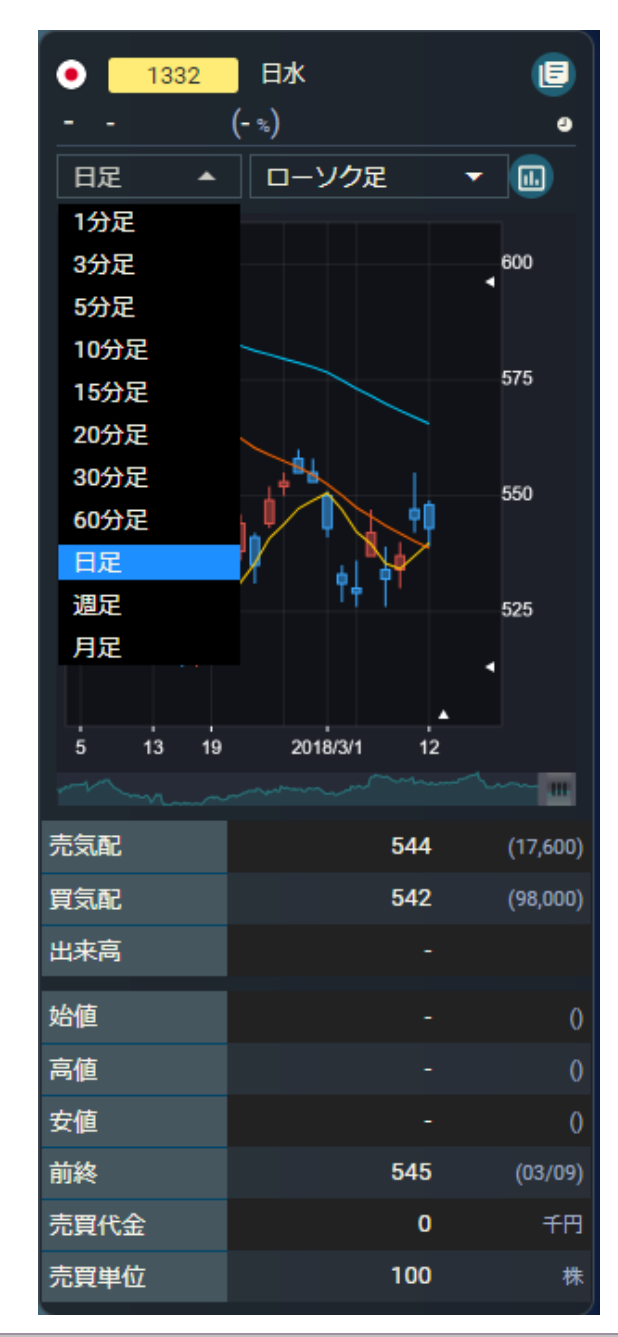

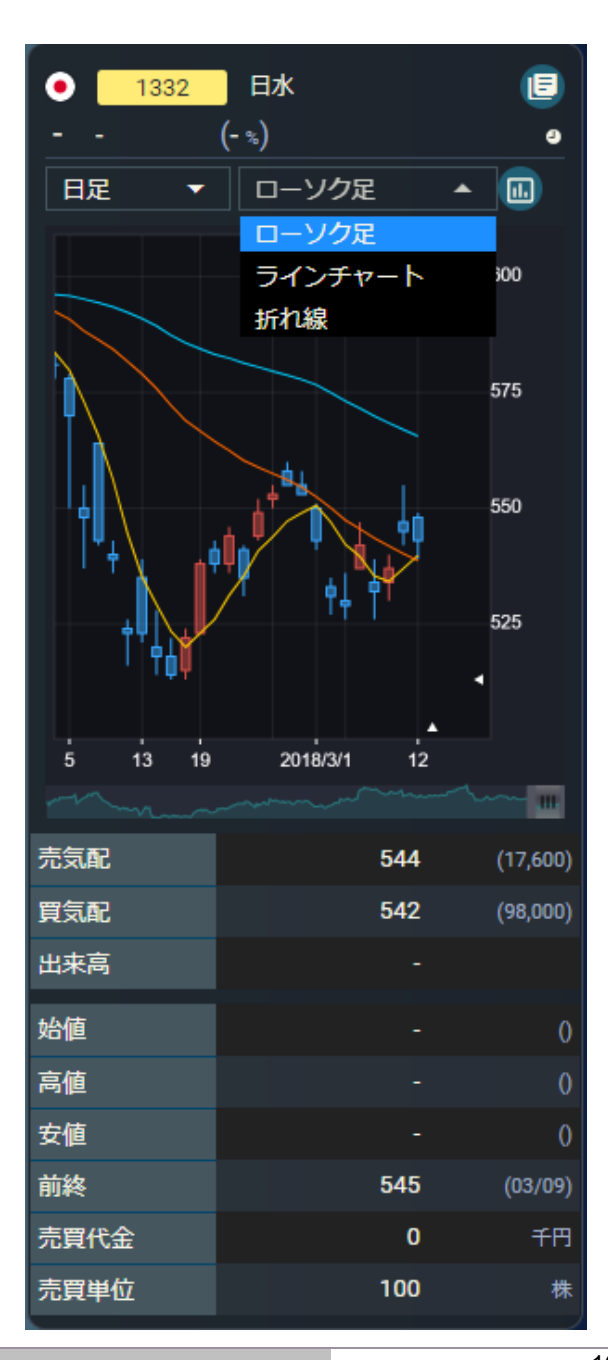

Copyright©AIZAWA SECURITIES CO.,LTD. All rights reserved.

#### 4.5.3. 関連ニュース

- 関連ニュースが5件ずつ表示されます。
- ニュースをクリックすると、ニュースの全文がモーダルで開きます。

関連ニュース

06/26 14:01 14時の日経平均は271円高の2万2531円、S B... 06/26 13:09 日経平均の上げ幅が300円突破 06/26 13:05 伊藤智洋が読む「日経平均株価・短期シナリ... 06/26 13:01 13時の日経平均は265円高の2万2525円、東工... 06/26 12:39 東京株式(後場寄り付き)=日経平均株価は...

1 (2) → →

● ニュース全文が表示されます。

- 下部にあります銘柄ボタンをクリックすると、個別銘柄画面へ遷移します。
- ●「閉じる」をクリック、または右上にあります「×」をクリックするとモーダルを閉じま

す。

14時の日経平均は271円高の2万2531円、SBGが42.36円押し上げ × 2020/06/26 14:01 26日14時現在の日経平均株価は前日比271.68円(1.22%)高の2万2531.47円で推移。東証1部の値上がり銘柄数は 1470、値下がりは631、変わらずは66と、値上がり銘柄数が値下がり銘柄数を大幅に上回っている。 日経平均プラス寄与度トップはSBG <9984>で、日経平均を42.36円押し上げている。次いで東エレク <8035>が31.52 円、KDDI <9433>が12.32円、アドテスト <6857>が10.09円、ダイキン <6367>が9.91円と続く。 マイナス寄与度は3.39円の押し下げでオリンパス <7733>がトップ。以下、花王 <4452>が2.09円、ソニー <6758>が1.8 円、アサヒ <2502>が1.55円、SUBARU <7270>が1.22円と続いている。 業種別では33業種中30業種が上昇し、下落は空運、鉱業、精密機器の3業種にとどまっている。値上がり率1位は倉庫・ 運動で、以下、証券・商品、建設、その他金融、保険、情報・通信と続いている。 ※14時0分4秒時点 株探ニュース ダイキン X ソニー X アドテスト X SUBARU アサヒ 花王 オリンバス 東エレク もっと見る 聞じる

## 4.6.業種別

4.6.1.1. 業種別一覧

● 東証 33 業種の騰落率(前日比率)が一覧で確認できます。

|   | 一覧 ミニチャート | ヒートマップ)                                |                       |
|---|-----------|----------------------------------------|-----------------------|
|   | 業種        | 現在値                                    | 前日比 (%)               |
| 1 | 電気・ガス業    | <b>516.75</b><br>●08/03 10:00          | +115.80<br>(+28.88 %) |
| 2 | 海運業       | <b>409.51</b><br>●08/03 10:00          | +83.25<br>(+25.51 %)  |
| 3 | 鉱業        | <b>439.91</b><br>●08/03 10:00          | +79.69<br>(+22.12 %)  |
| 4 | 水産・農林業    | 648.05<br>●08/03 10:00                 | +111.51<br>(+20.78 %) |
| 5 | 陸運業       | <b>2,455.74</b><br>●08/03 10:00        | +395.38<br>(+19.18 %) |
| 6 | 石油・石炭製品   | <b>1,641.76</b><br>●08/03 10:00        | +223.26<br>(+15.73 %) |
| 7 | サービス業     | <b>2,302.09</b><br><b>0</b> 8/03 10:00 | +298.84<br>(+14.91 %) |

## 4.6.1.2. ミニチャート

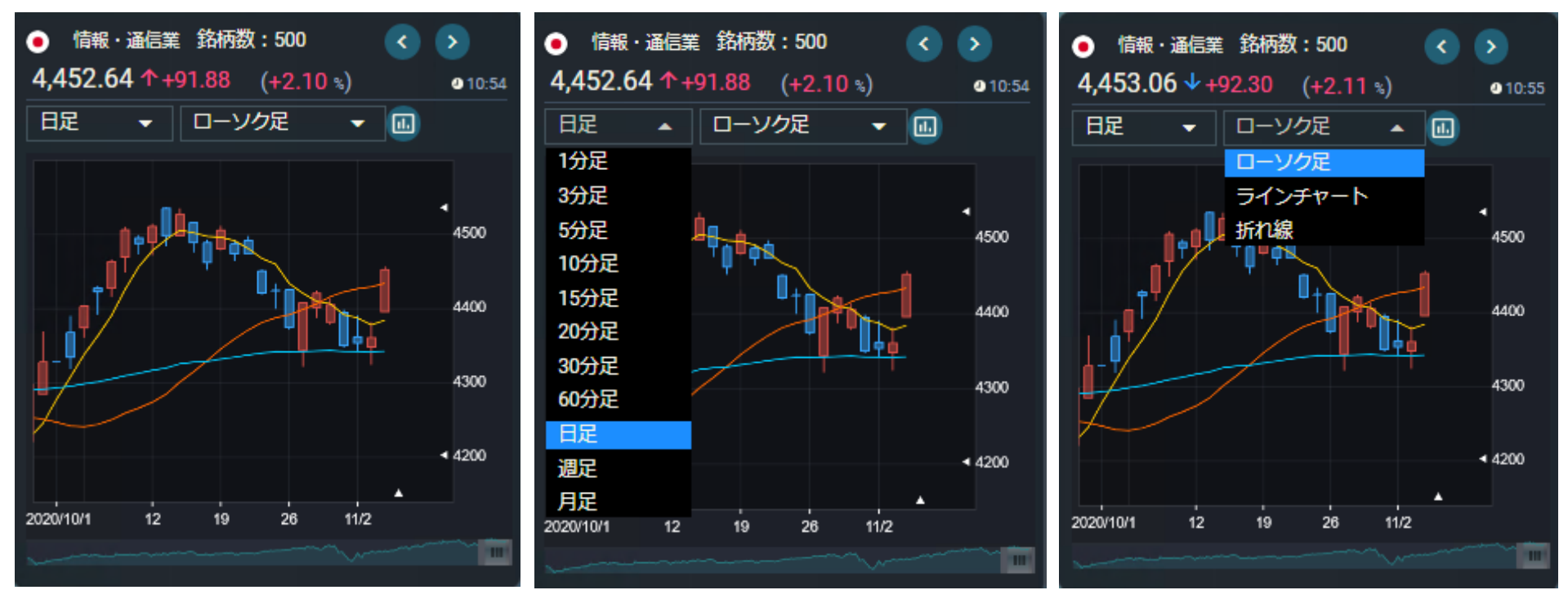

- 選択した業種や銘柄のミニチャートが表示されます。
- ミニチャートは、足(1 分足~月足)を選ぶことが可能です。
- 気になる業種や銘柄を表示するには、一覧の業種名や銘柄または「<」「>」ボタンをクリックしてください。

4.6.1.3. 関連ニュース

- 関連ニュースが5件ずつ表示されます。
- ニュースをクリックすると、ニュースの全文がモーダルで開きます。
- ●構成銘柄のニュースは、選択した銘柄の、ミンカブニュースの見出しに「日経平均」「業種」

を含む10日分のニュースを表示しています。

| 「<br>関連ニュース 業種 構成銘柄            |
|--------------------------------|
| 06/26 14:01                    |
| 14時の日経平均は271円高の2万2531円         |
| 06/26 13:09<br>日経平均の上げ幅が300円突破 |
| 06/26 13:05                    |
| 伊藤智洋が読む「日経平均株価・短期…             |
| 06/26 13:01                    |
| 13時の日経平均は265円高の2万2525円         |
| 06/26 12:39                    |
| 東京株式(後場寄り付き)=日経平均              |
| 全10件中1~5件表示                    |
| к < <u>1</u> 2 > н             |
- ニュース全文が表示されます。
- ●下部にあります銘柄ボタンをクリックすると、個別銘柄画
   面へ遷移します。
- 「閉じる」をクリック、または右上にあります「×」をクリックするとモーダルを閉じます。

## 14時の日経平均は271円高の2万2531円、SBGが42.36円押し上げ

X 2020/06/26 14:01

26日14時現在の日経平均株価は前日比271.68円(1.22%)高の2万2531.47円で推移。東証1部の値上がり銘柄数は 1470、値下がりは631、変わらずは66と、値上がり銘柄数が値下がり銘柄数を大幅に上回っている。

日経平均プラス寄与度トップはSBG <9984>で、日経平均を42.36円押し上げている。次いで東エレク <8035>が31.52 円、KDDI <9433>が12.32円、アドテスト <6857>が10.09円、ダイキン <6367>が9.91円と続く。

マイナス寄与度は3.39円の押し下げでオリンパス <7733>がトップ。以下、花王 <4452>が2.09円、ソニー <6758>が1.8 円、アサヒ <2502>が1.55円、SUBARU <7270>が1.22円と続いている。

業種別では33業種中30業種が上昇し、下落は空運、鉱業、精密機器の3業種にとどまっている。値上がり率1位は倉庫・ 運輸で、以下、証券・商品、建設、その他金融、保険、情報・通信と続いている。

| ※14時0分4秒時点                              |
|-----------------------------------------|
| 株探ニュース                                  |
| アサヒ 花王 ダイキン ソニー アドテスト SUBARU オリンパス 東エレク |
| もっと見る                                   |
| 図じる                                     |

| 構成銘柄     | 現在値                  | 前日比 (%)   |
|----------|----------------------|-----------|
| 1717 東証S | <b>731</b>           | +4        |
| 明豊ファシリ   | ● 04/05 10:37        | (+0.55 %) |
| 1954 東証P | <b>3,015</b>         | +5        |
| 日工営      | ● 04/05 10:38        | (+0.16 %) |
| 2120 東証P | <b>253</b>           | +3        |
| LIFULL   | • 04/05 10:43        | (+1.20 %) |
| 2121 東証P | <b>2,296</b>         | -7        |
| ミクシィ     | • 04/05 10:42        | (-0.31 %) |
| 2122 東証S | <b>949</b>           | +18       |
| インタスペス   | • 04/05 10:19        | (+1.93 %) |
| 2124 東証P | <b>1,901</b>         | +14       |
| ジェイエイシ   | • 04/05 10:43        | (+0.74 %) |
| 2127 東証P | <b>1,859</b>         | +4        |
| 日本M&A    | <b>2</b> 04/05 10:44 | (+0.21 %) |

4.6.1.4. 構成銘柄

● 選択した業種の構成銘柄が確認できます。

## 4.6.1.5. 構成銘柄情報

● 選択した構成銘柄の時価情報が表示されます。

| 構成銘柄情報 |         |         |
|--------|---------|---------|
| 売気配    | 2,010   | (700)   |
| 買気配    | 2,009   | (300)   |
| 出来高    | 307,000 |         |
| 始値     | 2,001   | (09:00) |
| 高値     | 2,038   | (09:16) |
| 安値     | 2,001   | (09:00) |
| 前終     | 1,995   | (10/06) |
| 売買代金   | 618,863 | 千円      |
| 売買単位   | 100     | 株       |
|        |         |         |

4.6.2. ミニチャート

● 業種別騰落率をミニチャート形式で確認できます。

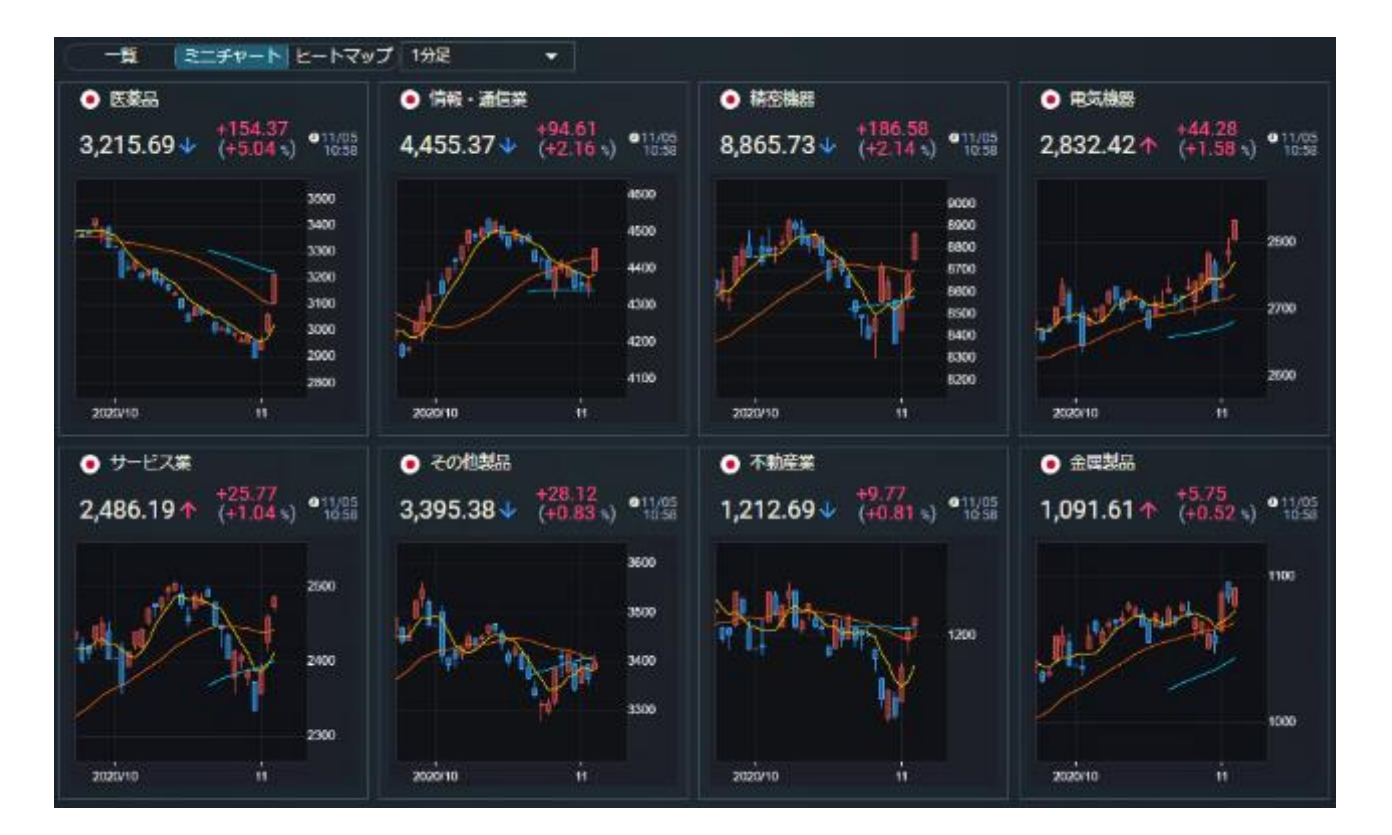

● ミニチャートは、足(1分足~月足)を選ぶことが可能です。

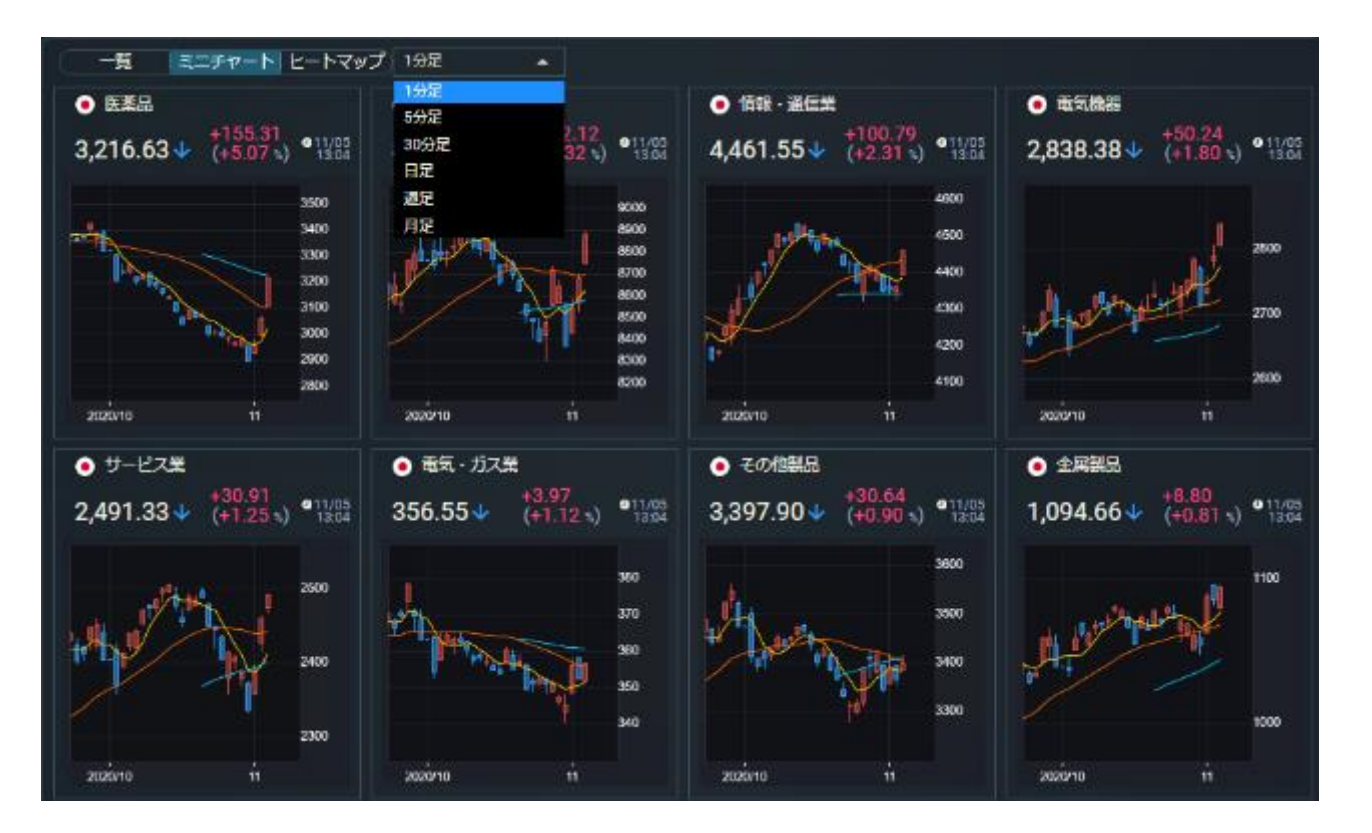

## 4.6.3.1. ヒートマップ

● 業種別騰落率をヒートマップ形式で確認できます。

|                              | ミニチャ-                                  | -ト  ヒートマ                            | ?ップ                      |                                 |                       |       |                           |                     |
|------------------------------|----------------------------------------|-------------------------------------|--------------------------|---------------------------------|-----------------------|-------|---------------------------|---------------------|
| 医薬品                          | 3,218.25                               | +156.93<br>+5.12 %                  | 情報・通信                    | 議<br><b>4,458.70</b><br>●11:00  | +97.94<br>+2.24 %     | 精密機器  | 8,866.40<br>911:00        | +187.25<br>+2.15 %  |
| 電気機器                         | 2,833.93<br>• 11:00                    | +45.79<br>+1.64 %                   | サービス第                    | €<br>2,487.38<br>●11:00         | +26.96<br>+1.09 %     | その他製品 | 3,397.88<br>@11:00        | +30.62<br>+0.90 %   |
| 不動産業                         | 1,212.79<br>• 11:00                    | +9.87<br>+0.82 %                    | 金属製品                     | 1,092.37<br>●11:00              | +6.51<br>+0.59 %      | 食料品   | 1,565.28<br>@11:00        | +8.08<br>+0.51 %    |
| 小売業                          | 1,291.24<br>• 11:00                    | +5.30<br>+0.41 %                    | 電気・ガス                    | 《業<br>353.96<br>● 11:00         | +1.38<br>+0.39 %      | 化学    | <b>2,029.50</b><br>●11:00 | +6.82<br>+0.33 %    |
| 陸運業                          | 1,762.23<br>• 11:00                    | +5.26<br>+0.29 %                    | その他金融                    | <b>566.48</b><br>● 11:00        | +1.65<br>+0.29 %      | 機械    | 1,918.16<br>@11:00        | +3.94<br>+0.20 %    |
| 倉庫・輸送                        | 期連業<br>1,586.65<br>●11:00              | +0.34<br>+0.02 %                    | 卸売業                      | 1,407.07<br>● 11:00             | ′ -1.55<br>-0.12 %    | 石油・石炭 | 製品<br>789.84<br>●11:00    | -1.83<br>-0.24 %    |
| 水産・農林                        | ≇<br><b>443.07</b><br>⊌11:00           | -1.08<br>-0.25 %                    | 繊維製品                     | 503.90<br>●11:00                | -2.34<br>-0.47 %      | 輸送用機器 | <b>2,440.25</b><br>●11:00 | i -11.33<br>-0.47 % |
| 建設業                          | 967.62<br>●11:00                       | -4.70<br>-0.49 %                    | 証券、商品                    | 品先物取引業<br>312.57<br>●11:00      | / -1.72<br>-0.55 %    | 空運業   | 168.40<br>• 11:00         | ) -0.96<br>-0.57 %  |
| パルプ・紙                        | <b>433.11</b><br>●11:00                | -3.33<br>-0.77 %                    | 非鉄金属                     | 773.17<br>●11:00                | ′ -6.53<br>-0.84 %    | ガラス・土 | 石製品<br>964.45<br>●11:00   | ; -12.56<br>-1.29 % |
| ゴム製品                         | <b>2,448.52</b><br>●11:00              | -42.89<br>-1.73 %                   | 海運業                      | 247.88<br>●11:00                | -4.35<br>-1.73 %      | 保険業   | 852.46<br>• 11:00         | -15.53<br>-1.79 %   |
| 銀行業                          | 114.33<br>●11:00                       | -2.11<br>-1.82 %                    | 鉄鋼                       | 270.73<br>●11:00                | -6.27<br>-2.27 %      | 鉱業    | 155.54<br>●11:00          | -4.61<br>-2.88 %    |
| +5.01以<br>-0.01~-0<br>※ 値動きの | 上<br>+3.01~5<br>-0.26~-1<br>勢いは前日比 (%) | 5.00 +1.01<br>1.00 -1.01<br>によってカラー | ~3.00<br>~-3.00<br>表示されま | +0.26~1.00<br>-3.01~-5.00<br>す。 | +0.01~0.25<br>-5.01以上 | 0.00  |                           |                     |

## 4.6.3.2. ヒートマップ チャート

● 選択した銘柄のチャートと時価情報が確認できます。

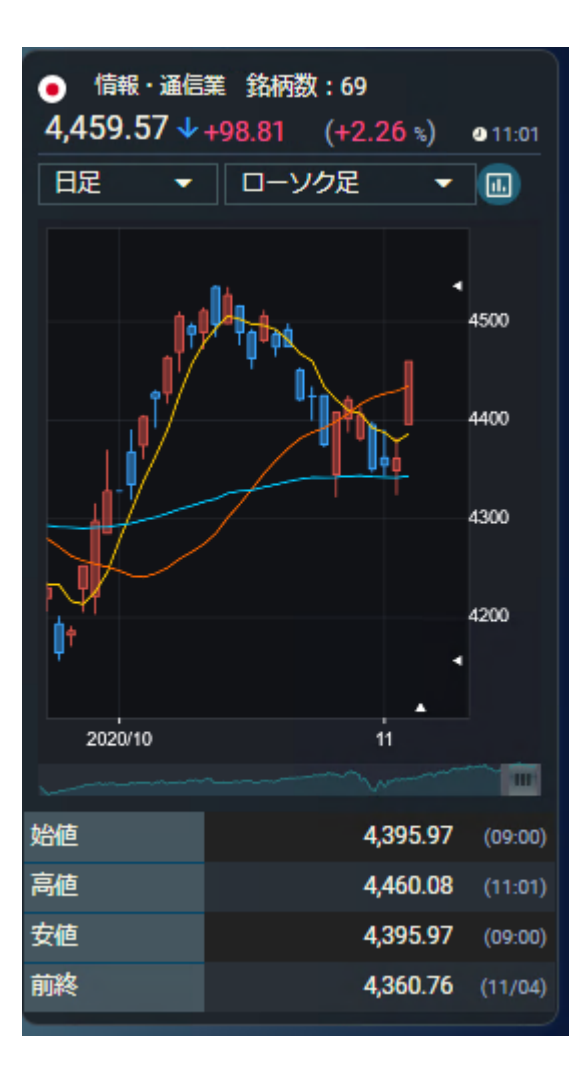

● チャートは、足(1 分足~月足)・線種を選ぶことが可能です。

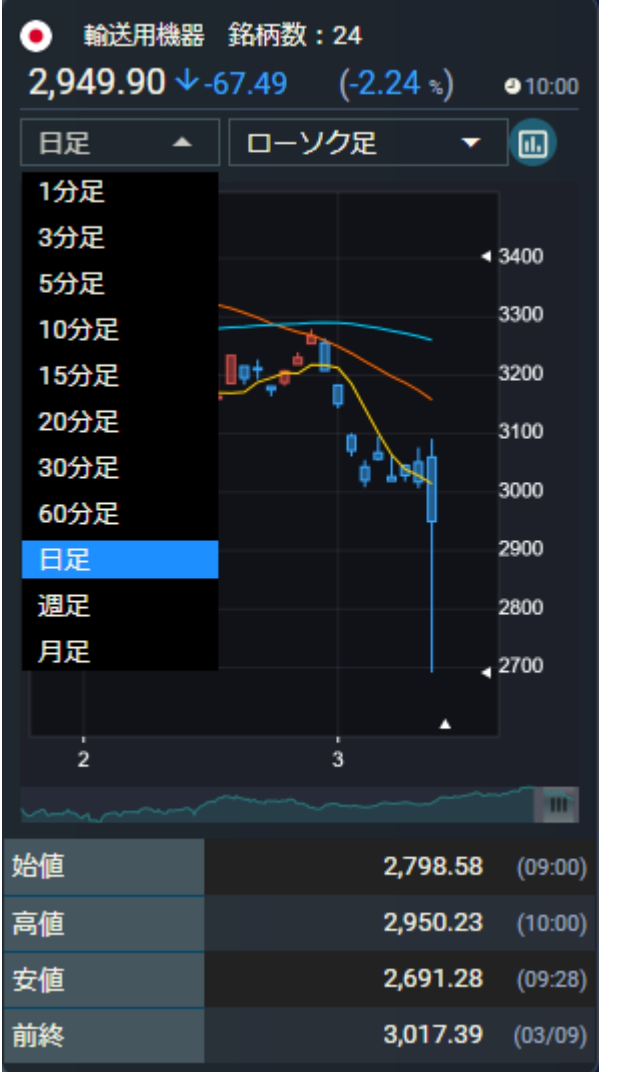

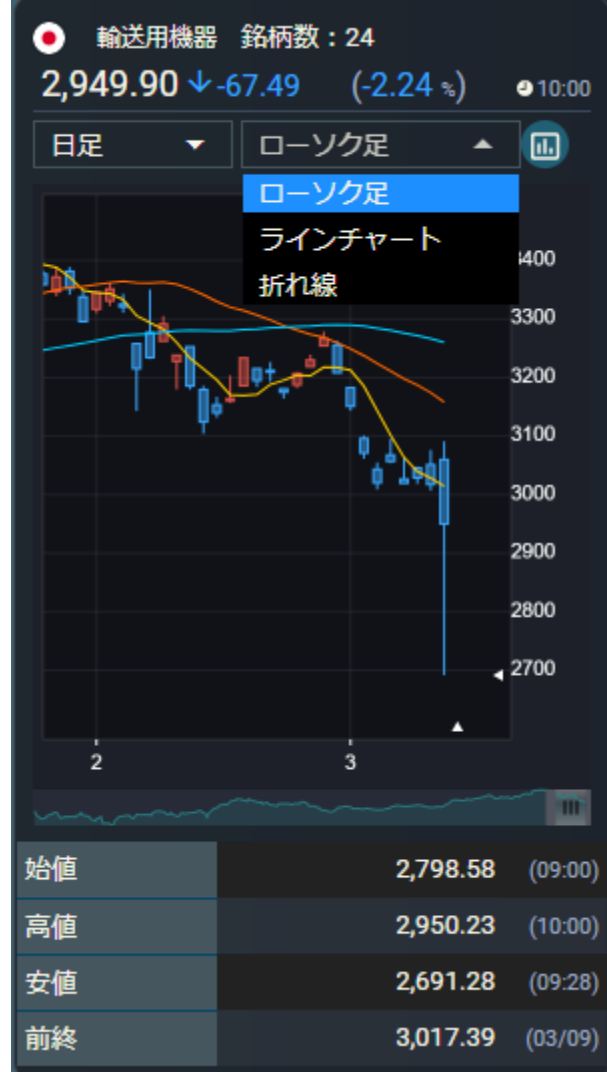

## 4.7. IPO

4.7.1. IPO

- 本日公開、公開予定および公開済銘柄一覧が確認できます。
- 本日公開、公開済銘柄は銘柄名をクリックすると、個別銘柄画面に遷移します。

| 本日公開     | 公開予定 | 公開済          |     |         |     |        |                         |       |      |
|----------|------|--------------|-----|---------|-----|--------|-------------------------|-------|------|
| 公開予定日    | コード  | 銘柄           | 市場  | 業種      | 現在値 | 上場初値   | 公募価格                    | 初値螣落率 | 売買単位 |
| 22/04/28 | 2998 | クリアル         | 東証G | 不動産業    |     | -<br>9 | -<br>• 04/20            |       | 100  |
| 22/04/28 | 7140 | ペットゴー        | 東証G | 小売業     |     | -<br>9 | -<br>2 04/20            |       | 100  |
| 22/04/27 | 2997 | ストレージ王       | 東証G | 不動産業    |     | -<br>9 | -<br>• 04/19            | - %   | 100  |
| 22/04/27 | 5031 | €ſ           | 東証G | 情報・通信業  |     | -<br>9 | -<br>• 04/19            |       | 100  |
| 22/04/25 | 5030 | インフォメティス     | 東証G | 情報・通信業  |     | -<br>9 | -<br>• 04/15            |       | 100  |
| 22/04/21 | 9221 | フルハシEPO      | 東証S | サービス業   |     | -<br>9 | -<br>• 04/13            |       | 100  |
| 22/04/21 | 9223 | ASNOVA       | 名証N | サービス業   |     | -<br>9 | -<br>• 04/13            |       | 100  |
| 22/04/12 | 5029 | サークレイス       | 東証G | 情報・通信業  |     | -<br>9 | <b>720</b><br>• 04/04   |       | 100  |
| 22/04/08 | 2850 | NEXT FUNDS S | 東証  | その他     |     | -<br>9 | 9                       | - %   | 10   |
| 22/04/07 | 9220 | エフビー介護サービス   | 東証S | サービス業   |     | -<br>9 | <b>1,400</b><br>● 03/29 |       | 100  |
| 全10件中1~1 | 0件表示 |              |     |         |     |        |                         |       |      |
|          |      |              |     | K < 1 → |     |        |                         |       |      |

## 4.8. 銘柄情報

4.8.1. 上場廃止·変更·追加

● 銘柄の追加上場、上場廃止、指定替え情報が確認できます。

| 上場廃止・変更・追  | 加 株式分割 | 割・併合・割当 | 公募・割 | 当  | 合併・株式交換 | 魚 変更 | 注意    | 監理・整理 |
|------------|--------|---------|------|----|---------|------|-------|-------|
| 追加上場       |        | 上場廃止    |      | 指定 | 替え      |      |       |       |
| 上場日        | コード    |         | 銘柄   |    | 市場      | 既存市場 |       | 業種    |
| 2022/03/10 | 4247   | ポバール興業  |      |    | 東証S     | 名証M  | 化学    |       |
| 2022/02/25 | 3943   | 大石産業    |      |    | 東証S     | 福証   | パルプ・紙 |       |
| 全2件中1~2件表示 |        |         |      |    |         |      |       |       |
|            |        |         |      |    | 1 > >I  |      |       |       |

## 4.8.2. 株式分割·併合·割当

● 銘柄の株価分割、併合、割当が確認できます。

| 上場廃止・変更・追加     | 株式分割・併合・ | 明当 公募・割当    | 合併・株式交換 | 変更注意 | 整理・整理 |
|----------------|----------|-------------|---------|------|-------|
| <u>,</u> বৃশ্ব | 株式分割     |             | 株主割当    |      |       |
| 権利落日           | ⊐−ド      |             | 銘柄      | 種別   | 比率    |
| 2020/09/29     | 2060     | フィード・ワン     |         | 併合   | 5:1   |
| 2020/09/29     | 4483     | JMDC        |         | 分割   | 1:2   |
| 2020/09/29     | 456B     | 第一三共        |         | 分割   | 1:3   |
| 2020/09/29     | 5703     | 日本軽金属ホールディン | グス      | 併合   | 10:1  |
| 2020/09/29     | 7161     | じもとホールディングス |         | 併合   | 10:1  |
| 2020/09/29     | 7896     | セプン工業       |         | 分割   | 1:3   |
| 2020/09/29     | 8411     | みずほフィナンシャルグ | ループ     | 併合   | 10:1  |
| 2020/09/29     | 8704     | トレイダーズホールディ | ングス     | 併合   | 5:1   |
| 2020/08/13     | 4712     | KeyHolder   |         | 併合   | 10:1  |
| 2020/07/30     | 3468     | スターアジア不動産投資 | 法人      | 分割   | 1:2   |
| 2020/07/30     | 4380     | Mマート        |         | 分割   | 1:2   |
| 2020/07/20     | 6628     | オンキヨー       |         | 併合   | 5:1   |
| 2020/06/29     | 3762     | テクマトリックス    |         | 分割   | 1:2   |
| 2020/06/29     | 3940     | ノムラシステムコーポレ | ーション    | 分割   | 1:2   |
| 2020/06/29     | 3998     | すららネット      |         | 分割   | 1:5   |
| 2020/06/29     | 4447     | ビー・ビーシステムズ  |         | 分割   | 1:2   |
| 2020/06/29     | 4482     | ウィルズ        |         | 分割   | 1:4   |
| 2020/06/29     | 4493     | サイバーセキュリティク | ラウド     | 分割   | 1:4   |
| 2020/06/29     | 4519     | 中外製薬        |         | 分割   | 1:3   |
| 2020/06/29     | 5285     | ヤマックス       |         | 分割   | 1:5   |
| 全562件中1~20件表示  |          |             |         |      |       |
|                |          |             | 2345 >> | I    |       |

## 4.8.3. 公募·割当

表示中の銘柄の払込金、増加株数、新発行済株
 式数等の公募情報、第三者割当情報が確認できま

す。

| 上場院         | 止・変更・追加 株式分割・ | ・併合・割当        | 公募・割    | 当 合併・株式交換     | t i        | 変更注意 監理 | ・整理        |
|-------------|---------------|---------------|---------|---------------|------------|---------|------------|
| ্ৰ কথ       | て 公募情報 第三者    | ▲<br>割当   CB9 | 新日 二 売り | )出し 株主割当(有償)  |            |         |            |
| <b>⊐</b> −ド | 銘柄名           | 開始日           | 種別      | 株数/発行額        | 価格決定日      | 募集価格(円) | 期日         |
| 2980        | SREホールディングス   | 2020/06/23    | 第三者割当   | 7,400         |            | 2,648   | 2020/07/10 |
| 3189        | ANAP          | 2020/06/23    | 第三者割当   | 19,800        |            | 733     | 2020/08/26 |
| 6185        | SMN           | 2020/06/23    | 第三者割当   | 17,620        |            | 1,135   | 2020/07/22 |
| 6518        | 三相電機          | 2020/06/23    | 第三者割当   | 16,300        |            | 864     | 2020/07/17 |
| 7157        | ライフネット生命保険    | 2020/06/23    | 第三者割当   | 34,898        |            | 1,192   | 2020/07/08 |
| 6094        | フリークアウト・ホールデ  | 2020/06/22    | CB発行    | 1,500,000,000 |            | 1,566   | 2020/07/06 |
| 7282        | 豊田合成          | 2020/06/22    | 第三者割当   | 21,204        |            | 2,308   | 2020/07/17 |
| 8308        | りそなホールディングス   | 2020/06/22    | 第三者割当   | 417,700       |            | 383     | 2020/07/06 |
| 4307        | 野村総合研究所       | 2020/06/19    | 第三者割当   | 787,500       |            | 2,811   | 2020/07/17 |
| 6573        | アジャイルメディア・ネッ  | 2020/06/19    | 第三者割当   | 132,700       |            | 754     | 2020/07/06 |
| 3179        | シュッピン         | 2020/06/18    | 第三者割当   | 14,523        |            | 760     | 2020/07/14 |
| 6093        | エスクロー・エージェント  | 2020/06/17    | 第三者割当   | 80,299        |            | 198     | 2020/07/06 |
| 3451        | トーセイ・リート投資法人  | 2020/06/16    | 第三者割当   | 4,000         |            | 104,900 | 2020/06/23 |
| 1438        | 岐阜造園          | 2020/06/15    | 第三者割当   | 150,000       |            | 1,390   | 2020/06/30 |
| 3726        | フォーシーズホールディン  | 2020/06/15    | 第三者割当   | 202,100       |            | 495     | 2020/06/29 |
| 7353        | KIY0ラーニング     | 2020/06/15    | 公募      | 300,000       | 2020/07/07 |         | 2020/07/13 |
| 7353        | K I Y Oラーニング  | 2020/06/15    | 売り出し    | 40,200        | 2020/07/07 |         | 2020/07/13 |
| 4051        | GM0フィナンシャルゲート | 2020/06/12    | 公募      | 240,000       | 2020/07/07 |         | 2020/07/13 |
| 4051        | GM0フィナンシャルゲート | 2020/06/12    | 売り出し    | 208,800       | 2020/07/07 |         | 2020/07/13 |
| 4439        | 東名            | 2020/06/12    | 売り出し    | 850,000       | 2020/06/23 |         |            |
| 全1224件      | 中1~20件表示      |               |         |               |            |         |            |
|             |               |               |         | 2345 >        | ы          |         |            |

## 4.8.4. 合併·株式交換

● 表示中の銘柄の合併、株式交換/移転情報が確認できま

す。

| 上場廃止・変更    | 夏 - 追加 | 株式分割・併合・割当            | 公募・割当       | 合併・株式交換               | 変更注意    | R          | 理 - 整理     |
|------------|--------|-----------------------|-------------|-----------------------|---------|------------|------------|
|            | 合併     |                       | 株式交換/移      |                       |         |            |            |
| 0.00mm     |        | 合併会社                  |             | 被合併会社                 | 11-10   | 売買停        | 止期間        |
|            | ⊐-ド    | 銘柄名                   | <b>⊐</b> −F | 銘柄名                   | 1C#     | 売買停止開始日    | 売買停止終了日    |
| 2020/09/01 | 2653   | イオン九州                 | 3171        | マックスパリュ九州             | 1:1.5   | 2020/08/28 | 2020/08/31 |
| 2020/09/01 | 2653   | イオン九州                 |             | イオンストア九州              | 1:2262  |            |            |
| 2020/08/01 | 3468   | スターアジア不動産投資法人         | 3473        | さくら総合リート投資法人          | 1:1.78  | 2020/07/30 | 2020/07/31 |
| 2020/08/01 | 4772   | ストリームメディアコーポレー<br>ション |             | SMEJ                  | 1:90.00 |            |            |
| 2020/07/21 | 7829   | サマンサタバサジャパンリミテ<br>ッド  |             | フィットハウス               | 1:1.4   |            |            |
| 2020/05/01 | 6696   | トランザス                 |             | ピースリー                 | 1:1870  |            |            |
| 2020/04/15 | 4324   | 電通グループ                |             | マークルグループ              |         |            |            |
| 2020/04/01 | 8986   | 日本賃貸住宅投資法人            | 3308        | 日本ヘルスケア投資法人           | 1:2.05  | 2020/03/30 | 2020/03/31 |
| 2020/03/01 | 7512   | イオン北海道                | 7465        | マックスパリュ北海道            | 1:4.80  | 2020/02/27 | 2020/02/29 |
| 2020/02/01 | 3645   | メディカルネット              |             | ブランネットワークス            |         |            |            |
| 2020/01/01 | 6266   | タツモ                   |             | アプリシアテクノロジー           |         |            |            |
| 2019/10/01 | 3917   | アイリッジ                 |             | キースミスワールド             | 1:111   |            |            |
| 2019/09/01 | 2670   | エーピーシー・マート            |             | ダブルジェイスタンダード          | 1:9.04  |            |            |
| 2019/09/01 | 8198   | マックスパリュ東海             | 8171        | マックスパリュ中部             | 1:0.59  | 2019/08/29 | 2019/08/31 |
| 2019/07/01 | 3807   | 7723                  |             | フィスコダイヤモンドエージャ<br>ンシー | 1:0.04  |            |            |
| 2019/07/01 | 3807   | フィスコ                  |             | フィスコIR                | 1:3     |            |            |
| 2019/07/01 | 6379   | 新興プランテック              |             | J Xエンジニアリング           | 1:9.2   |            |            |
| 2019/04/01 | 1832   | 北海電気工事                |             | 北海道計器工業               | 1:18.52 |            |            |
| 2019/04/01 | 2931   | ユーグレナ                 |             | スポーツ・イノベーション          | 1:296   |            |            |
| 2019/04/01 | 3156   | UKCホールディングス           | 9957        | バイテックホールディングス         | 1:1     | 2019/03/27 | 2019/03/31 |
| 全27件中1~20件 | 表示     |                       |             |                       |         |            |            |
|            |        |                       |             | 1 2 > ม               |         |            |            |

#### 4.8.5. 変更注意

#### ● 表示中の銘柄の株数単位変更、商号変更、安定操作情報が確認できます。

| 上場廃止・変更・追加   | 株式分割・併 | 拾・割当     | 公募・割当            | 合併              | ・株式交換    | 変更注意                   | 監理・整理 |
|--------------|--------|----------|------------------|-----------------|----------|------------------------|-------|
| 単位株数変更       |        | 商号変更     | 安定操作             |                 |          |                        |       |
| 変更日          | コード    |          | 旧商号              |                 |          | 新商号                    | 市場    |
| 2023/04/01   | 4569   | キョーリン製薬木 | マールディングス         |                 | 杏林製薬     |                        | 東証P   |
| 2023/04/01   | 5805   | 昭和電線ホールデ | イングス             |                 | swcc     |                        | 東証P   |
| 2023/04/01   | 7003   | 三井E&Sホール | ディングス            |                 | 三井 E & S |                        | 東証P   |
| 2023/02/01   | 3955   | イムラ封筒    |                  |                 | イムラ      |                        | 東証S   |
| 2023/01/01   | 4004   | 昭和電工     |                  |                 | レゾナック・ホ- | ールディングス                | 東証P   |
| 2022/10/03   | 2767   | フィールズ    |                  |                 | 円谷フィールズオ | <b>ヽールディングス</b>        | 東証P   |
| 2022/10/03   | 8202   | ラオックス    |                  |                 | ラオックスホール | ディングス                  | 東証S   |
| 2022/10/01   | 8144   | 電響社      |                  |                 | デンキョーグルー | -プホールディングス             | 東証S   |
| 2022/08/03   | 9739   | 日本システムウェ | ア                |                 | NSW      |                        | 東証P   |
| 2022/08/01   | 6912   | 菊水電子工業   |                  |                 | 菊水ホールディン | <i>/</i> グス            | 東証S   |
| 2022/07/04   | 8705   | 岡藤日産証券ホ− | ・ルディングス          |                 | 日産証券グルーフ | f                      | 東証S   |
| 2022/07/01   | 1417   | ミライト・ホール | ディングス            |                 | ミライト・ワン  |                        | 東証P   |
| 2022/07/01   | 3663   | アートスパークオ | <b>ヽ</b> ールディングス |                 | セルシス     |                        | 東証S   |
| 2022/07/01   | 3858   | ユビキタス AI | コーポレーション         |                 | ユビキタス AI |                        | 東証S   |
| 2022/06/07   | 3276   | 日本管理センター |                  |                 | ЈРМС     |                        | 東証P   |
| 2022/06/01   | 3493   | 伊藤忠アドバンス | 、・ロジスティクス投資法     | 认               | アドバンス・ロシ | <sup>7</sup> スティクス投資法人 | 東証    |
| 2022/04/26   | 6696   | ピースリー    |                  |                 | トラース・オン・ | プロダクト                  | 東証G   |
| 2022/04/25   | 3657   | ポールトゥウィン | ・ ピットクルーホールラ     | <sup>2</sup> ้า | ポールトゥウィン | /ホールディングス              | 東証P   |
| 全18件中1~18件表示 |        |          |                  |                 |          |                        |       |
|              |        |          | K < 🚺            |                 |          |                        |       |

#### 4.8.6. 監理·整理

#### ● 監理および整理ポストが確認できます。

| 上場廃止・変更・追加   | ロ 株式分割・併合・  | 割当公募・割     | 当 合併                                | ・株式交換 | 変更注意 | 監理・整理      |
|--------------|-------------|------------|-------------------------------------|-------|------|------------|
| <u> </u>     | 理           | !          | <b>整理</b>                           |       |      |            |
| ⊐-ド          |             | 銘柄         |                                     | 市場    |      | 指定日付       |
| 1323         | NEXT FUNDS  | 南アフリカ株式指数・ | FTSE/JSE                            | 東証    |      | 2022/03/28 |
| 1890         | 東洋建設        |            |                                     | 東証P   |      | 2022/03/22 |
| 1352         | ホウスイ        |            |                                     | 東証S   |      | 2022/02/28 |
| 6553         | ソウルドアウト     |            |                                     | 東証P   |      | 2022/02/09 |
| 6916         | アイ・オー・データ機  | 19<br>19   |                                     | 東証S   |      | 2022/02/09 |
| 2406         | アルテ サロン ホール | レディングス     |                                     | 東証S   |      | 2022/02/07 |
| 9077         | 名鉄運輸        |            |                                     | 名証M   |      | 2022/02/07 |
| 8293         | A T グループ    |            |                                     | 名証M   |      | 2022/02/04 |
| 4699         | ウチダエスコ      |            |                                     | 東証S   |      | 2021/12/03 |
| 1552         | 国際のETF VIX  | 豆期先物指数     |                                     | 東証    |      | 2021/11/10 |
| 2729         | JALUX       |            |                                     | 東証S   |      | 2021/11/02 |
| 5486         | 日立金属        |            |                                     | 東証P   |      | 2021/04/28 |
| 全12件中1~12件表示 |             |            |                                     |       |      |            |
|              |             |            | $\langle \langle 1 \rangle \rangle$ |       |      |            |

## 4.9. 証金·信用

## 4.9.1. 証金残

|       | 証金残         |             | 用残    |            | 逆日歩 |
|-------|-------------|-------------|-------|------------|-----|
| 日証金差引 | 残高株数合計情報    |             |       | JSF 速報     |     |
|       | 貸株          | 融資          |       | 貸株         |     |
| 新規    | 6,768,796   | 15,794,751  | 貸借比率  | 0.95       |     |
| 返済    | 7,140,452   | 13,189,246  | 株不足   | 7,613,180  |     |
| 残高    | 147,566,642 | 139,953,462 | 買申し込み | 19,958,042 |     |
| 差引    | -7,613,180  | 2,977,161   | 売申し込み | 22,935,203 |     |
| 回転日数  | 13.4        |             |       |            |     |

● 東証の証金残情報が公表する信用情報を表示します。

日証金 差引残高株数合計情報

#### 4.9.2. 信用残

|             | 証金残       |          | 信用残       |         | 逆日歩     |         | 株不足     |           |       |
|-------------|-----------|----------|-----------|---------|---------|---------|---------|-----------|-------|
| 二市場信用取引現在高  |           |          |           |         |         |         |         |           |       |
|             | 合計        |          |           |         | 売死      | 調       | 買死      | 信用倍率      |       |
|             | 売残高       | 前日比較     | 買残高       | 前日比較    | 一般      | 制度      | 一般      | 制度        |       |
| 合計          |           |          |           |         |         |         |         |           |       |
| 株数          | 600,520   | +51,876  | 2,247,175 | +87,289 | 207,253 | 393,267 | 649,802 | 1,597,373 | 3.74  |
| 金額          | 1,026,763 | +113,115 | 2,215,483 | +67,223 | 307,579 | 719,184 | 616,017 | 1,599,466 |       |
| 日証金         |           |          |           |         |         |         |         |           |       |
| 株数          | 600,330   | +51,887  | 2,244,529 | +87,287 | 207,252 | 393,078 | 648,488 | 1,596,041 | 3.73  |
| 金額          | 1,026,666 | +113,127 | 2,213,041 | +67,143 | 307,579 | 719,087 | 614,793 | 1,598,248 |       |
| 中証金         |           |          |           |         |         |         |         |           |       |
| 株数          | 190       | -11      | 2,646     | +2      | 1       | 189     | 1,314   | 1,332     | 13.92 |
| 金額          | 97        | -12      | 2,442     | +80     | 0       | 97      | 1,224   | 1,218     |       |
| ※ 単位: 1000株 | 100万円     |          |           |         |         |         |         |           |       |

● 信用残 (二市場信用取引現在高) 情報が表示されます。

#### 4.9.3. 逆日歩

|        |             |              | 信用残 |      | 逆日歩   |          |      | 株不足     |       |        |
|--------|-------------|--------------|-----|------|-------|----------|------|---------|-------|--------|
| 日証金(『  | 東証) 日証金(名証) |              |     |      |       |          |      |         |       |        |
|        |             |              |     |      |       |          |      |         |       | JSF 確報 |
| コード    | 銘柄          | 品貸料          | 日数  |      | 貸株    | 融資       |      |         |       |        |
| 1301   | 極洋          | 5.00         | 1   | 新規   | 20    | 0 0      | 貸借値段 | 2,680.0 | 買申し込み | 400    |
| 1305   | 大和東証指数      | 5.00         | 1   | 返済   |       | 0 200    | 貸借比率 | 0.65    | 売申し込み | 0      |
| 1306   | 野村東証指数      | 5.00         | 1   | 残高   | 5,50  | 0 3,600  | 品貸料  | 5.00    |       |        |
| 1308   | 日興東証指数      | 5.00         | 1   | 差引   | -1,90 | 0 -1,900 | 株不足  | 1,900   |       |        |
| 1309   | 野村上証50      |              | 0   | 回転日数 | 34    | 1        |      |         |       |        |
| 1311   | 野村コア30      | 5.00         | 1   |      |       |          |      |         |       |        |
| 1312   | 野村R N小型     | 0.00         | 0   |      |       |          |      |         |       |        |
| 1313   | K D X 2 0 0 |              | 0   |      |       |          |      |         |       |        |
| 1319   | 日経300F      |              | 0   |      |       |          |      |         |       |        |
| 1320   | 大和日経平均      | 5.00         | 1   |      |       |          |      |         |       |        |
| 全3982件 | 井中1~10件表示   |              |     |      |       |          |      |         |       |        |
| K      | < 1234      | <b>5</b> > > | I   |      |       |          |      |         |       |        |

● 日証金の逆日歩および表示されている銘柄の貸借取引残高が表示されます。

#### 4.9.4. 株不足

| 証金残   |             |         | 信用残  | 浅      |        |      |         | 株不足   |        |  |
|-------|-------------|---------|------|--------|--------|------|---------|-------|--------|--|
| 日証金(『 | 東証) 日証金(名証) |         |      |        |        |      |         |       |        |  |
|       |             |         |      |        |        |      |         |       | JSF 確報 |  |
| コード   | 銘柄          | 株不足     |      | 貸株     | 融資     |      |         |       |        |  |
| 1301  | 極洋          | 1,900   | 新規   | 200    | 0      | 貸借値段 | 2,680.0 | 買申し込み | 400    |  |
| 1305  | 大和東証指数      | 4,960   | 返済   | 0      | 200    | 貸借比率 | 0.65    | 売申し込み | 0      |  |
| 1306  | 野村東証指数      | 29,920  | 残高   | 5,500  | 3,600  | 品貸料  | 5.00    |       |        |  |
| 1308  | 日興東証指数      | 151,900 | 差引   | -1,900 | -1,900 | 株不足  | 1,900   |       |        |  |
| 1311  | 野村コア30      | 8,040   | 回転日数 | 34.1   |        |      |         |       |        |  |
| 1320  | 大和日経平均      | 13,674  |      |        |        |      |         |       |        |  |
| 1321  | 野村日経平均      | 15,789  |      |        |        |      |         |       |        |  |
| 1323  | 野村南ア40      | 4,100   |      |        |        |      |         |       |        |  |
| 1324  | 野村RTS       | 13,800  |      |        |        |      |         |       |        |  |
| 1325  | 野村ボベスパ      | 9,500   |      |        |        |      |         |       |        |  |
| 全1206 | 井中1~10件表示   |         |      |        |        |      |         |       |        |  |
| K     | < 1 2 3 4   | 5 > >I  |      |        |        |      |         |       |        |  |

● 日証金の株不足および表示されている銘柄の貸借取引残高が表示されます。

## 4.10. ETF/REIT/ADR

4.10.1.1. ETF·REIT 指数

- 東証、名証に上場している ETF 、 REIT が一覧で確認できます。
- 株価情報をクリックすると画面の右側にチャート、時価情報および関連ニュースが表示されます。

| ETF          | RE                   | REIT      |           |  |  |  |
|--------------|----------------------|-----------|-----------|--|--|--|
| 東証           | 名証                   |           |           |  |  |  |
| 銘柄           | 現在値                  | 前日比 (%)   | 出来高       |  |  |  |
| 1305         | <b>1,719</b>         | +29       | 176,710   |  |  |  |
| 大和東証指数       | 10/05 15:00          | (+1.71 %) |           |  |  |  |
| 1306         | <b>1,699</b>         | +28       | 1,370,880 |  |  |  |
| 野村東証指数       | • 10/05 15:00        | (+1.67 %) |           |  |  |  |
| 1308         | <b>1,681</b>         | +28       | 744,800   |  |  |  |
| 日興東証指数       | ● 10/05 15:00        | (+1.69 %) |           |  |  |  |
| 1309         | 38,400               | +300      | 160       |  |  |  |
| 野村上証 5 0     | ₽ 10/05 14:59        | (+0.78 %) |           |  |  |  |
| 1311         | 734                  | +8        | 1,670     |  |  |  |
| 野村コア30       | ● 10/05 15:00        | (+1.10 %) |           |  |  |  |
| 1312         | <b>19,480</b>        | +290      | 45        |  |  |  |
| 野村RN小型       | <b>9</b> 10/05 12:58 | (+1.51 %) |           |  |  |  |
| 1313         | <b>2,910</b>         | +73       | 30        |  |  |  |
| K D X 2 0 0  | ● 10/05 12:36        | (+2.57 %) |           |  |  |  |
| 1319         | 318                  | +4        | 18,000    |  |  |  |
| 日経300F       | ⊉10/05 13:04         | (+1.27 %) |           |  |  |  |
| 1320         | <b>23,940</b>        | +290      | 28,964    |  |  |  |
| 大和日経平均       | <b>4</b> 10/05 15:00 | (+1.22 %) |           |  |  |  |
| 1321         | <b>23,990</b>        | +280      | 298,320   |  |  |  |
| 野村日経平均       | • 10/05 15:00        | (+1.18 %) |           |  |  |  |
| 全254件中1~10件表 | 示                    |           |           |  |  |  |
| K            | < 1 2 3              | 4 5 > >   | Ы         |  |  |  |

#### 4.10.1.2. ETF・REIT チャート

- 選択した銘柄のチャートが確認できます。
- チャートは、足(1 分足~月足)・線種を選ぶことが可能です。

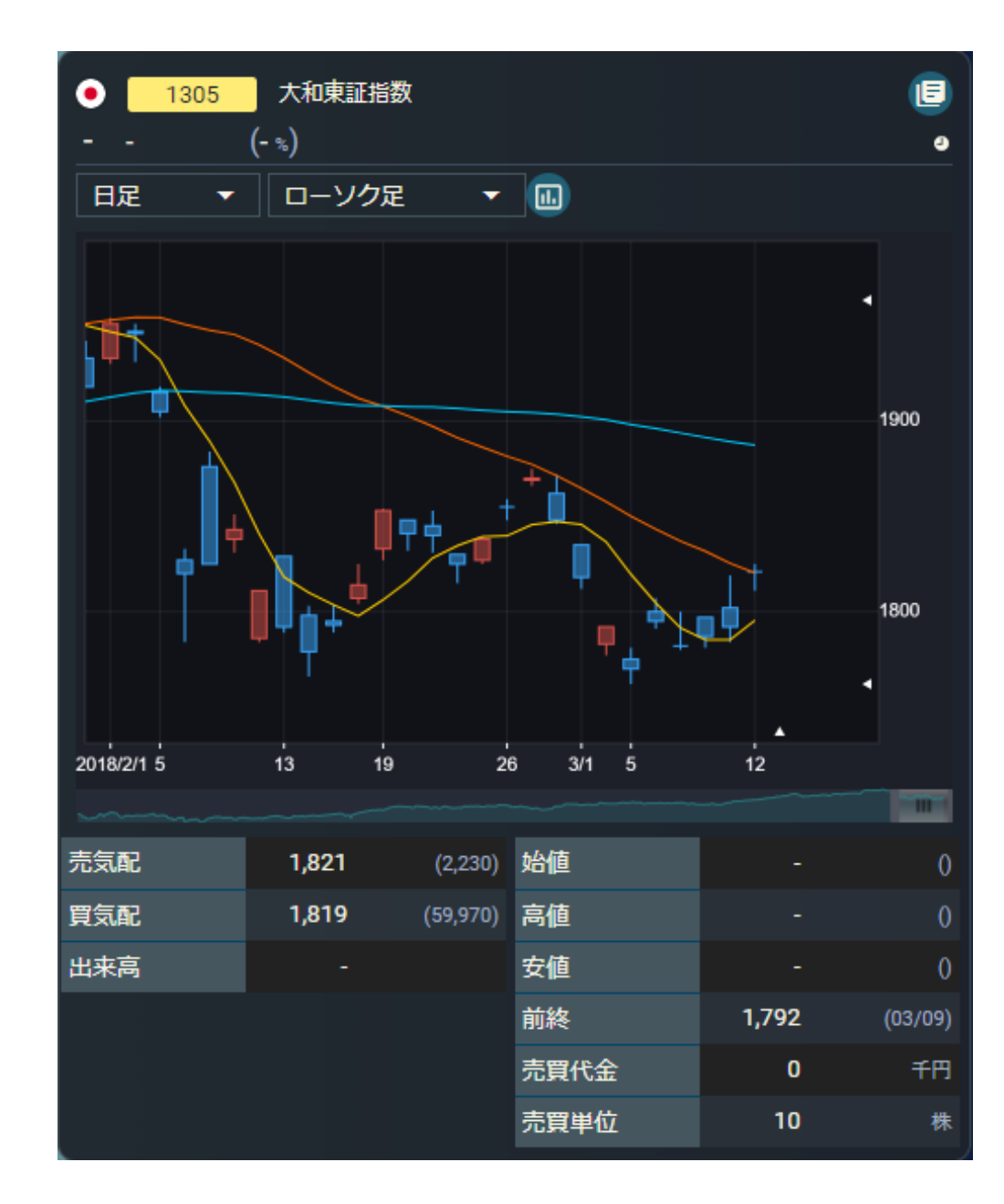

#### 4.10.1.3. ETF・REIT 関連ニュース

- 関連ニュースが5件ずつ表示されます。
- ニュースをクリックすると、ニュースの全文がモーダルで開きます。

| 関連ニュース      |                                   |
|-------------|-----------------------------------|
| 06/26 11:51 | ETF売買動向=26日前引け、One中国5が4.34%高      |
| 06/26 11:32 | ETF売買代金ランキング=26日前引け               |
| 06/26 09:16 | ETF売買動向=26日寄り付き、日経レバの売買代金は201億円と… |
| 06/25 15:05 | ETF売買動向=25日大引け、全銘柄の合計売買代金3456億円   |
| 06/25 15:02 | ETF売買代金ランキング=25日大引け               |
| 全10件中1~     | 5件表示                              |
|             | к < 🕦 (2) > Э                     |

#### 4.10.2. ADR

- 上場している ADR の一覧が確認できます。
- 銘柄をクリックすると個別銘柄画面に遷移します。
  - ★ ADR 銘柄一覧は 1 日 1 回 10:00 前に更新されます。
  - ★ 円換算レートを指定することによって NY-東京の価格の差を 確認できます。東京前日終値 : 前日の東京市場の終値
- NY ADR 終値 : NY 市場の終値に原資産比率を考慮して
   算出した終値円換算には同画面に表示の円換算レートを使用
- NY-東京(円) : NY ADR 終値と前日の東京市場の終値の
   株価の差
- NY-東京(%): NY ADR 終値と前日の東京市場の終値の
   株価の差を率で表示

|           | ETF     | REIT    | _                       | ADR      |          |  |  |
|-----------|---------|---------|-------------------------|----------|----------|--|--|
| 門換算レート    | 105.23  | 計算 リセット |                         |          |          |  |  |
| ⊐-K       | 銘柄名     | 東京前日終值  | NY ADR纯值                | NY-東京(円) | NY-東京(%) |  |  |
| 3938      | LINE    | 5,390.0 | 5,394.0<br>• 2020/10/13 | +4.0     | +0.07    |  |  |
| 4502      | 武田      | 3,699.0 | 3,659.8<br>●:2020/10/13 | -39.1    | -1.06    |  |  |
| 6758      | אב–     | 7,910.0 | 7,859.6<br>9:2020/10/13 | -50.3    | -0.64    |  |  |
| 7203      | ⊳∋∕я    | 7,030.0 | 6,979.3<br>@ 2020/10/13 |          | -0.73    |  |  |
| 7267      | ホンダ     | 2,561.0 | 2,533.9<br>• 2020/10/13 |          | -1.06    |  |  |
| 7751      | キヤノン    | 1,711.0 | 1,711.0<br>● 2020/10/13 |          | 0.00     |  |  |
| 8306      | 三菱UFJ   | 427.6   | 426.1<br>@2020/10/13    | -1.4     | -0.34    |  |  |
| 8316      | 三井住友FG  | 3,019.0 | 2,983.2<br>2020/10/13   |          | -1.19    |  |  |
| 8411      | みずほ F G | 1,830.0 | 130,4<br>• 2020/10/13   | -1,199.5 | -90.19   |  |  |
| 8591      | オリックス   | 1,376.5 | 1,375.3<br>@2020/10/13  |          | -0.09    |  |  |
| 8604      | 野村      | 490.8   | 487.2<br>@2020/10/13    | -3.5     | -0.74    |  |  |
| 全11件中1~11 | 件表示     |         |                         |          |          |  |  |
|           |         |         |                         |          |          |  |  |

# 5.外国株

## 5.1. 外国サマリー

## 5.1.1. 地図

| ſ |        |           |            |               |                   |                    |                |                   |                    |           |
|---|--------|-----------|------------|---------------|-------------------|--------------------|----------------|-------------------|--------------------|-----------|
|   |        |           |            |               | 中国                | 10:17              |                |                   |                    |           |
|   |        |           |            |               | 上海総合              | 10,050.00          | 韓国             | 10:17             | 日本                 | 10:01     |
|   |        |           | イスラエル      | 15:15         | S                 | 10:17              | 韓国総合           | 10,050.00         | 日経平均               | 21,917.66 |
|   |        |           | テルアビブ35種指数 | 21,469.20     | 深セン総合             | 10,050.00          |                |                   |                    |           |
|   |        |           |            |               |                   |                    |                | 8 •               | 台湾                 | 10:17     |
|   |        |           |            |               |                   |                    |                |                   | 台湾加権               | 10,050.00 |
| 1 | 米国     | 15:15     |            | 10.17         | 香港                | 10:                | 17             |                   |                    |           |
|   | NYダウ   | 21,469.20 | 21         | 10:17         |                   | 10.050 (           | 00             | s 💆 🔨 🖊           | フィリピン              | 10:17     |
|   |        | 15:15     | タイSET指数    | 10,050.00     | NJCJ              | 10,030.0           |                |                   | 7ィリピン総合            | 10,050.00 |
|   | S&P500 | 21,469.20 | 50-451P    | A show        | V CT              |                    |                | . Ne 👘 👘          |                    |           |
|   |        | 15:15     |            | マレーシア         |                   |                    | - <b>e</b> " _ |                   | ベトナム               | 10:17     |
|   | NASDAQ | 21,469.20 |            | クアラルンプー       | 1総合 -             |                    |                |                   | ベトナムVN             | 10,050.00 |
|   |        |           |            | र्ट्ट<br>इट्ट | 〕ポール<br>〕ポール ST指数 | 10:17<br>10,050.00 | •              | インドネシア<br>ジャカルタ総合 | 10:17<br>10,050.00 |           |

- 米国、アジアなど国外の株式指数が一目で確認できます。
- 国名を選択することで前日比が表示されます。

## 5.1.2.a 指数·指標

- 米国、アジアなど国外の指数・指標が一覧で確認できます。
- 指数名を選択すると画面右側にチャートと時価情報が表示されます。

|                                         | 為替                                                                                                    |                                                                                                    |  |
|-----------------------------------------|----------------------------------------------------------------------------------------------------|----------------------------------------------------------------------------------------------------|--|
| 現在値                                     | 前日比 (%)                                                                                                    |                                                                                                    |  |
| <b>23,312.14</b><br>9 10/05 15:15       | +282.24                                                                                                    | (+1.22 %)                                                                                                    |  |
| 23,752.57<br>9 10/05 16:53              | +293.52                                                                                                    | (+1.25 %)                                                                                                    |  |
| 9                                       |                                                                                                    | (- %)                                                                                                    |  |
| <b>2,149.54</b><br><b>9</b> 09/30 16:00 | +1.08                                                                                                    | (+0.05 %)                                                                                                    |  |
| <b>2,358.00</b><br><b>9</b> 10/05 15:30 | +30.11                                                                                                    | (+1.29 %)                                                                                                    |  |
| 12,548.28<br>• 10/05 14:33              | +32.67                                                                                                    | (+0.26 -)                                                                                                    |  |
| 2,506.54<br>• 10/05 16:53               | +10.43                                                                                                    | (+0.41 =)                                                                                                    |  |
| <b>1,243.78</b><br>• 10/05 16:53        | +6.24                                                                                                    | (+0.50 =)                                                                                                    |  |
| 1,510.40<br>● 10/05 16:53               | +10.10                                                                                                    | (+0.67 %)                                                                                                    |  |
| <b>4,954.84</b><br>● 10/05 16:50        | +28.11                                                                                                    | (+0.57 %)                                                                                                    |  |
| 5,938.95<br>• 10/05 13:50               | -60.45                                                                                                    | (-1.01 %)                                                                                                    |  |
| 914.68<br>● 10/05 16:53                 | +4.77                                                                                                    | (+0.52 =)                                                                                                    |  |
| 27,682.81<br>● 10/03 06:10              | -134.09                                                                                                    | (-0.49 %)                                                                                                    |  |
| <b>3,380.80</b><br>● 10/02 23:14        | +17.80                                                                                                    | (+0.52 %)                                                                                                    |  |
| <b>11,075.01</b><br><b>1</b> 0/03 06:15 | -251.49                                                                                                    | (-2.23 %)                                                                                                    |  |
| <b>1,330.04</b><br>● 10/04 20:24        | +11.11                                                                                                    | (+0.84 %)                                                                                                    |  |
|                                         | 現在値<br>現在値<br>23,312.14<br>- 10/05 15:15<br>23,752.57<br>- 10/05 16:53<br>2,149.54<br>- 09/30 16:00<br>- 2,149.54<br>- 09/30 16:00<br>- 2,358.00<br>- 10/05 16:53<br>12,548.28<br>- 10/05 16:53<br>- 10/05 16:53<br>- 10/05 16:54<br>- 10/05 16:54<br>- | 共存値         前日比           現在値         前日比           23,312.14         +282.24           23,752.57         +293.52           10/05 15:15         +293.52           10/05 16:53         +293.52           21,149.54         +1.08           0.9730 16:00         +30.11           10/05 16:53         +30.11           12,548.28         +32.67           10/05 16:53         +10.43           10/05 16:53         +10.43           10/05 16:53         +10.43           10/05 16:53         +10.43           10/05 16:53         +10.43           10/05 16:53         +10.43           10/05 16:53         +10.10           10/05 16:53         +6.24           10/05 16:53         +6.44           10/05 16:53         -60.45           10/05 16:53         -60.45           10/05 16:53         -60.45           10/05 16:53         -61.41           10/05 16:53         -61.41           10/05 16:53         -61.41           10/05 16:53         -61.41           10/05 16:53         -134.09           10/05 16:53         -251.49           10/03 06:15         -2 |  |

5.1.2.b 指数・指標 チャート

● 「線種」の右にあるボタンをクリックすると、多機能チャート画面が別ウィンドウで開きます。

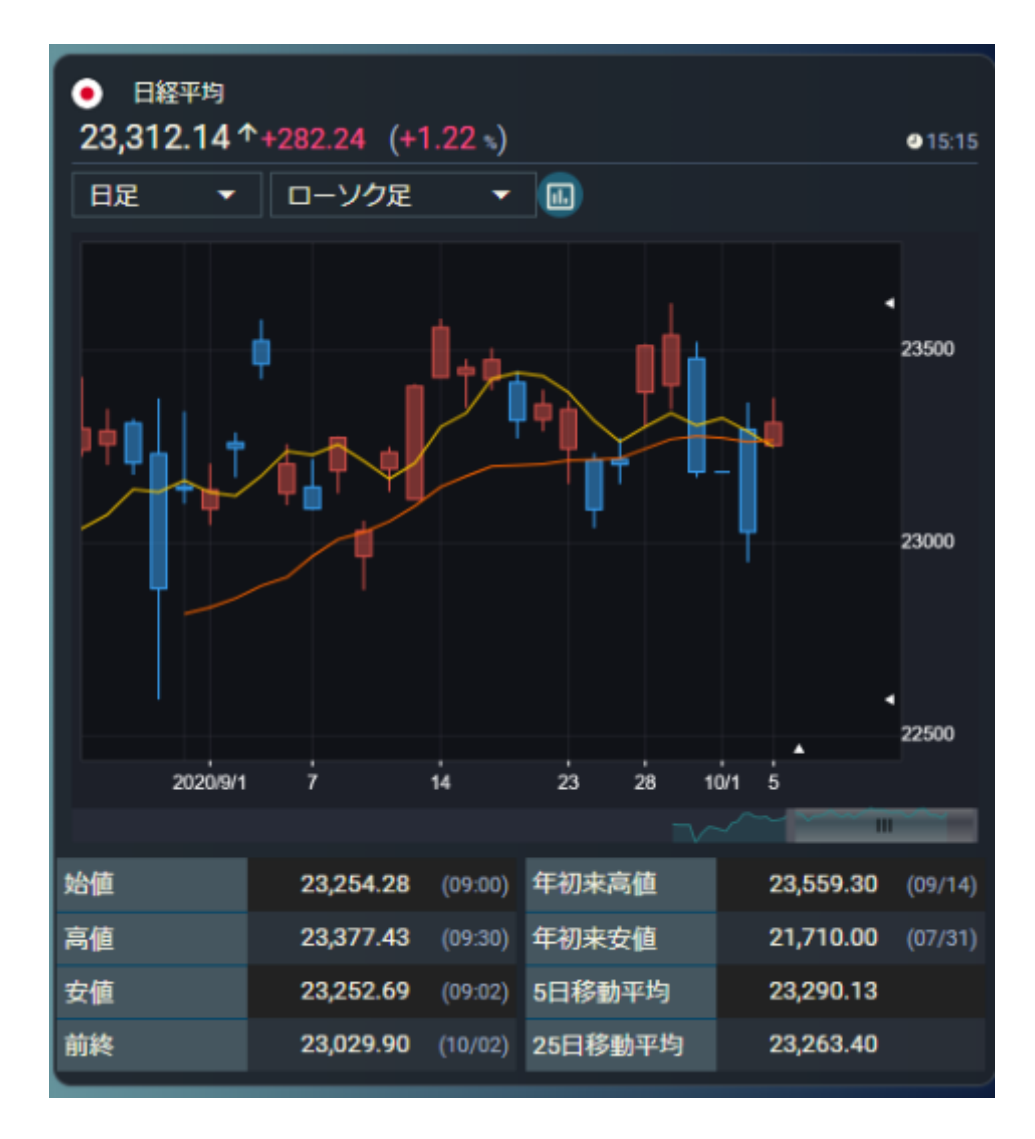

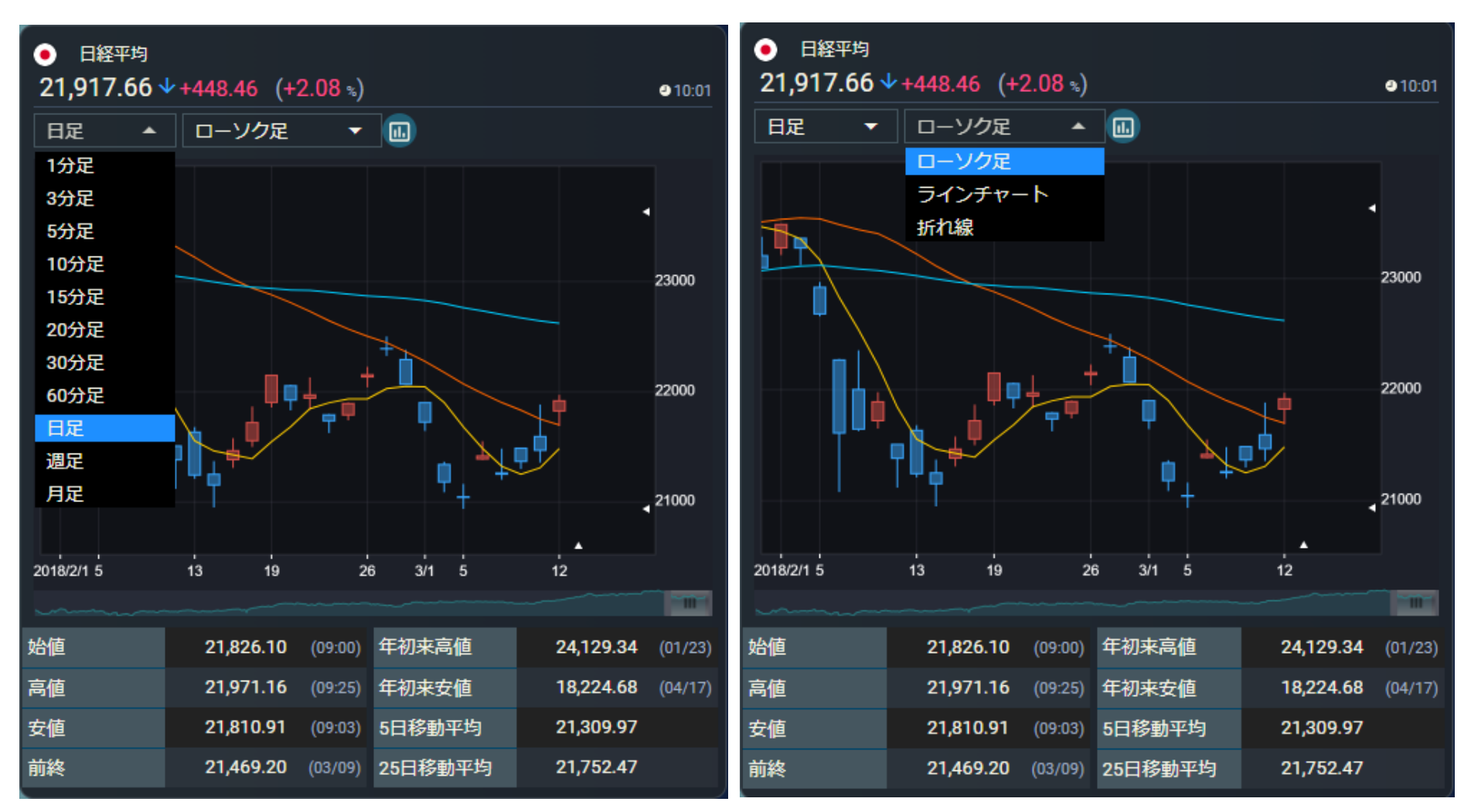

● チャートは、足(1分足~月足)・線種を選ぶことが可能です。

|  | 5.1 | L.3.a | 為替 |
|--|-----|-------|----|
|--|-----|-------|----|

● 各国の対円レートが一覧で確認できます。

| 指数             |                                 | 為替                   |
|----------------|---------------------------------|----------------------|
| 通貨             | 現在値                             | 前日比 (%)              |
| 🁙 米ドル/円        | <b>107.87</b><br>●04/16 15:10   | +1.03 (+0.96 %)      |
| 🔌 人民元/円        | 15.2130<br>●04/16 15:06         | -91.6230 (-85.77 %)  |
| 😫 香港ドル/円       | <b>13.9190</b><br>● 04/16 15:10 | +0.2892 (+2.12 %)    |
| ⊗ 韓国ウォン/円      | <b>0.0873</b><br>●04/16 15:10   | -13.5425 (-99.36 %)  |
| 🦀 台湾ドル/円       | 3.5821<br>●04/16 15:10          | -10.0477 (-73.72 %)  |
| 🍧 シンガポールドル/円   | <b>75.4600</b><br>● 04/16 15:10 | +61.8302 (+453.63 %) |
| 🚍 タイバーツ/円      | <b>3.2961</b><br>●04/16 15:10   | -10.3337 (-75.82 %)  |
| 👙 マレーシアリンギット/円 | <b>24.8042</b><br>● 04/16 15:10 | +11.1744 (+81.98 %)  |
| 🖶 インドネシアルピア/円  | <b>0.6848</b><br>● 04/16 15:06  | -12.9450 (-94.98 %)  |
| 🍃 フィリピンペソ/円    | <b>2.1112</b><br>●04/16 15:06   | -11.5186 (-84.52 %)  |
| 😣 ベトナムドン/円     | 0.4594<br>● 04/16 12:21         | -13.1704 (-96.63 %)  |
| 🧕 インドルピー/円     | <b>1.4047</b><br>●04/16 15:10   | -0.2367 (-14.43 %)   |
| 🇐 ニュージーランドドル/円 | <b>64.22</b><br>● 04/16 15:10   | -13.65 (-17.54 %)    |
| 🚯 豪ドル/円        | <b>67.71</b><br>●04/16 15:10    | -16.14 (-19.26 %)    |
| ** 英ポンド/円      | 134.55<br>●04/16 15:10          | -13.37 (-9.04 %)     |

## 5.1.3.b 為替 チャート

「線種」の右にあるボタンをクリックすると、多機能チャート画面が別ウィンドウで開きます。

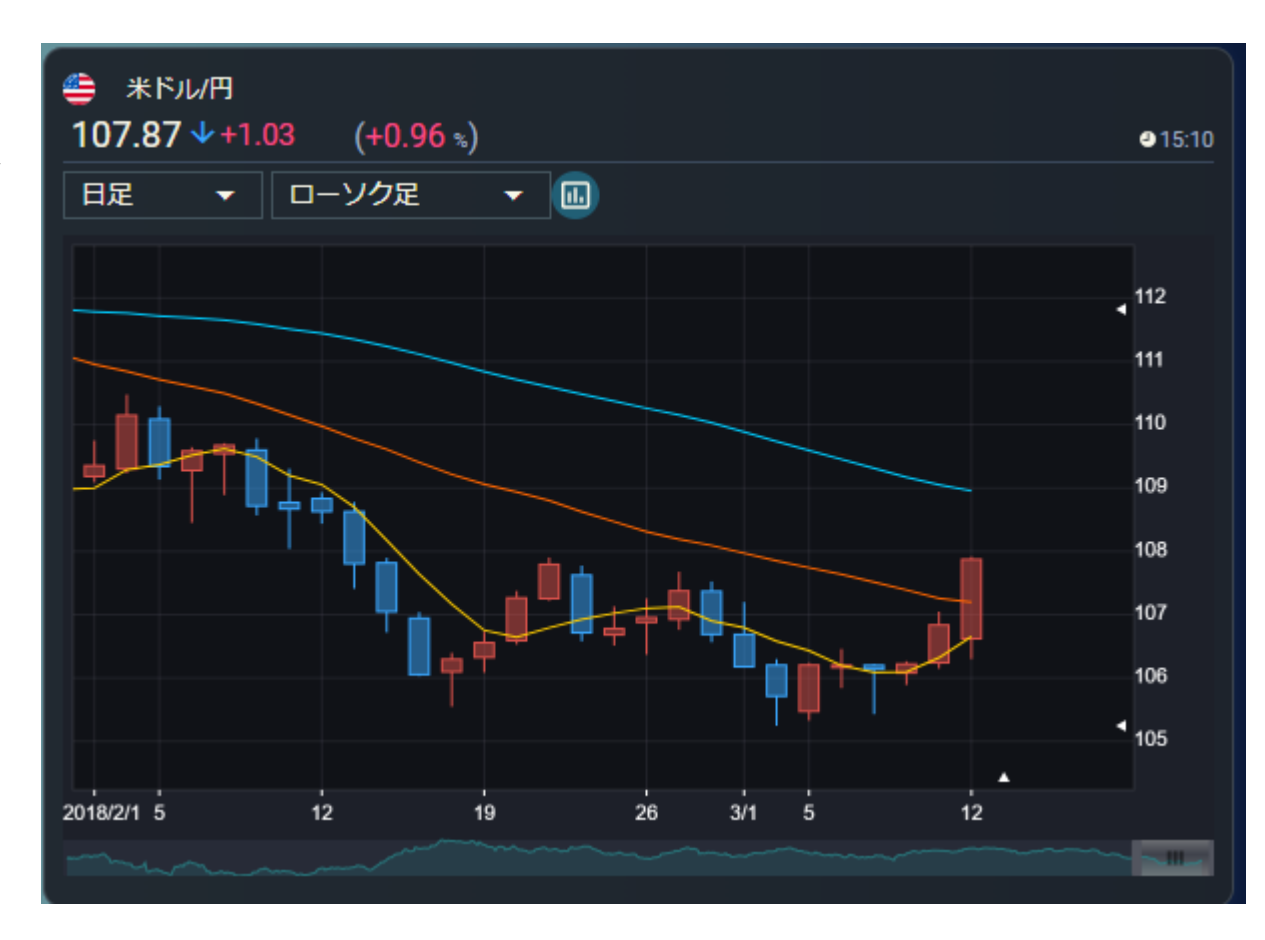

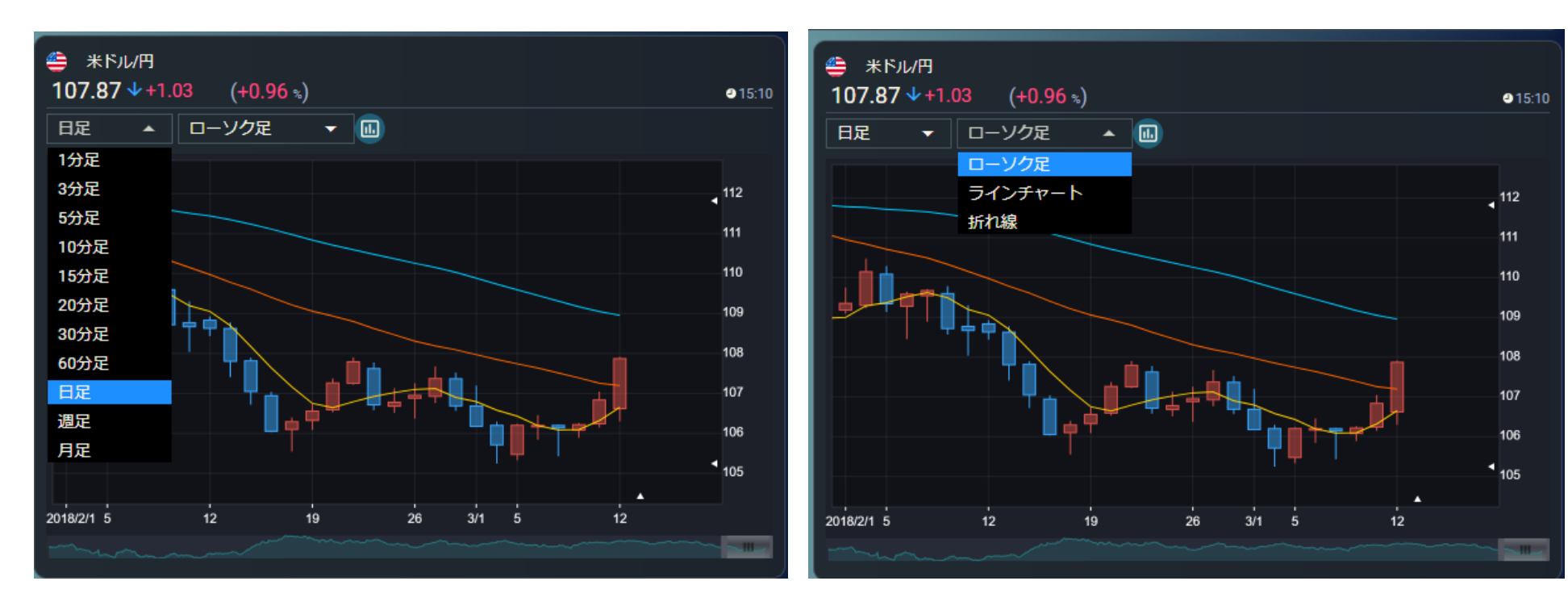

● チャートは、足(1 分足~月足)・線種を選ぶことが可能です。

# 5.2. ランキング

外国株式市場のランキングを国、および取引所ごとに確認できます。

サマリー表示/詳細表示での切り替えが可能です。

5.2.1. ランキング

選択された市場に対して、3 つのランキング情報を同時に最大 10 位まで表示できます。

| 画面項目・タブ    | 機能概要                                     |
|------------|------------------------------------------|
| ① 市場選択     | 市場または指数が選択できます。                          |
| ② 表示切替ボタン  | サマリー表示または詳細表示いずれか選択できます。                 |
| ③ ランキングの選択 | 表示するランキングが選択できます。(出来高、値上がり率、値<br>下がり率)   |
| ④ もっと見る    | ランキングの詳細表示に画面を切り替えます。                    |
| ⑤ 設定保存     | 本画面において選択されているランキングタイプをクッキーに一<br>時保存します。 |
| ⑥ 個別銘柄     | クリックすると個別銘柄画面に遷移します。                     |

|   | Q  |          |                  |        |                         |             |        |         |             |        | (5)          |
|---|----|----------|------------------|--------|-------------------------|-------------|--------|---------|-------------|--------|--------------|
|   | -  | マレーシア    | · • •            | フリー表示  | 詳細表示                    |             |        |         |             |        | 192748.17    |
| 3 | 出来 | 19<br>19 | • 6:             | ) 스퇴장  |                         | 10/15 15/28 | (i) Ft | 的幸      | • もっと見る     |        | ●10/15 15/28 |
|   |    | ⊐- t°    | 総柄               | 原在     | H#: (%)                 | 出來意(千卷)     |        |         | 総柄          | 現在直    | 前日間(3)       |
| 6 |    | SAPNRG   | 0 <i>1</i> 51)\$ |        | +0.005<br>110 (+4.76 ×) | 44,129      |        | PARKSON | パークソンホール。   | 0.135  |              |
|   |    | COMF     | コンフィート。          | - 4.   | 650 -0.050<br>(-1.07 s) | 35,536      |        | SASBADI | サスパブ・イルール-  | 0.125  |              |
| ] |    | TOPGL    | トップクローン          | 7 9:   | 340 -0.140<br>(-1.48 a) | 34,516      |        | мисрна  | マルファインター。   | 1.220  |              |
|   | 4  | ARMA     | ブミ アルマダ          |        | 255 +0.005<br>(+2.00 -) | 28,742      | 4      | MRCB    | マレーシアン リソコ  | 0.445  |              |
|   | 5  | VELES_   | ለሁለኮ (ታ          |        | +0.005<br>(+4.16 s)     | 27,725      | 5      | трм     | том         | 0.230  |              |
|   |    | UINTAI   | ピンタイキン           |        | +0.010<br>693 (+1,45 ±) | 25,862      |        | ASTRO   | PANDRP-S.   | 0.740  |              |
|   |    | SUPER.   | スーパーマック          | 7 10.1 | 500 -0.140<br>(-1.32 s) | 23,615      |        | DIGI    | デジドットコム     | 4.020  |              |
|   | 8  | лах      | ⊥ምም፥ፇም X         |        | 0.000<br>040 (0.00 a)   | 23,080      |        | IOCORP  | ゆけンダストリア。   | 4.370  |              |
|   | 9  | KNM      | KNM グルーフ         | 0.1    | 185 (0.00 s)            | 17,342      | 9      | FEN     | ノレーザー & _ ー | 32.500 |              |
| - | 10 | DNEX     | ダガンネクス           |        | 0.000<br>(0.00 s)       | 8,947       | 10     | KOSSAN  | ・サンラバーイ     | 7.860  |              |
| 1 |    |          |                  |        |                         |             |        |         |             |        |              |

| 101.t | 90 <b>*</b> | • (bočkā)   |        | ● 10/13 15/28 |
|-------|-------------|-------------|--------|---------------|
|       | 3-1ª        | 総柄          | 现在的    | 前日出 (%)       |
|       | SAPNRG      | IJJ⊇≖J⊗−    | 0.110  |               |
| 2     | VELESTO     | ペレストエナジー    | 0.125  |               |
| 3     | SNTORIA     | セント・リアクルー   | 0.135  |               |
| 4     | BURSA       | カレサマレーシアに   | 8.700  |               |
|       | PUNCAK      | プンカク ニアガ 水。 | 0.200  |               |
|       | ARMADA      | プミアルマダ      | 0.255  |               |
|       | тм          | アレコムマレーシア   | 4.240  |               |
| 8     | BRAHIMS     | ブラヒムズホール-   | 0.310  |               |
| 8     | мня         | マレーシアマリンル   | 0.310  |               |
| 10    | SCIENTX     | サイエンアックス    | 11.520 |               |

|          | レーシアー・        | • (979  | रूक अ         | HRR .             |               |    |         |                           |        | 2244                |      | <b> </b> ₹レ-34 | ۲ <b>۲</b>       | (サマリー&      | ж #    | <b>12</b> 5       |              |       |         |                             |        | BICRA       |
|----------|---------------|---------|---------------|-------------------|---------------|----|---------|---------------------------|--------|---------------------|------|----------------|------------------|-------------|--------|-------------------|--------------|-------|---------|-----------------------------|--------|-------------|
| 27       | センA時          | (Bash)  | R3            |                   | ● 10/15 15:00 | 恤下 | がり辛     | <ul> <li>もっと見る</li> </ul> |        | ●10/1515:01         | 11   | 988<br>18      | *                | 69298       |        |                   | ●10/151538   | (ALL) | Y0\$    | <ul> <li>€185 €.</li> </ul> |        | ●10/15/1528 |
|          | トナム全て         | 65.89   | 現在信           | 新日比 (%)           | 出来岛(干桥)       |    |         | 影響                        | 现在的    | M日は(5)              | 1    | 中間<br>日がり室     | i i              | in .        |        | ій ЦВ: (%)        | 出求意(1书)      |       | ⊐-r     |                             | 现在的    | йцж (%)     |
| 24k      | ≔チミン<br>ノイ    | ±7≫-    | 0.110         |                   | 44,129        |    | PARKSON | パークソンホールー                 | 0.135  | 0.010<br>( 6.90 N)  | -    | ተሥዕዋ           |                  | けや          | 0.110  |                   | 44,129       |       | PARKSON | パーシソンホール。                   | 0.135  |             |
| 01       | 国全て<br>国      | a-1     | 4.650         |                   | 35,536        |    | SASBADI | サスバディ ホールー                | 0.125  | -0.005<br>(-3.85 s) | 2    | COMF.          | 127x             |             | 4.650  |                   | 85,586       |       | SASBADI | サスパディホール。                   | 0.125  |             |
|          | DEDAQ<br>P    | クロープ    | 9.340         |                   | 34,516        |    | MULPHA  | マルファインター_                 | 1.220  | -0.040<br>(-3.18 x) | з    | TOPOL          | - 1-97 (         | 10-7        | 9.340  |                   | 84,516       |       | MULPHA  | マルファインター                    | 1.220  |             |
| -2<br>-9 | ンガボール<br>イ    | ルマダ     | 0.255         |                   | 28,742        |    | MRCB    | マレーシアンリソー                 | 0,445  | -0.010<br>(-2.20 s) | 4    | ARMA.          | ブミアリ             | 179         | 0.255  |                   | 28,742       |       | MRCB    | マレーシアン リソニ                  | 0,445  |             |
|          | レーシア<br>ンドネシア | トτJ     | 0.125         |                   | 27,725        |    | TDM     | TDM                       | 0.230  | 0.005<br>(2.13 s)   | 5    | VELES.         | - KUZI           | I7.         | 0.125  |                   | 27,725       | 5     | TDM     | том                         | 0.230  |             |
|          | ADE>          | ハイキン-   | 0.695         |                   | 25,862        |    | ASTRO   | アストロマレーシー                 | 0.740  | -0.015<br>(1.99 s)  | 6    | BINTA          | E>94             | FD-         | 0.696  |                   | 25,862       |       | ASTRO   | 721070-94                   | 0.740  |             |
| 7        | SUPER. Z-     | -パーマック_ | 10.500        |                   | 23,615        |    | DIGI    | デジドットコム                   | 4.020  | -0.090<br>(-1.95 x) | 7    | SUPER          | . x-n-           | R90.        | 10.500 |                   | 23.015       |       | DIGI    | デジドットロム                     | 4.020  |             |
| 8        | AAX IJ        | rysyrx  | 0.040         | 0.000<br>(* 00.0) | 23,090        | 8  | IOICORP | 10(インダストリア                | 4.370  | -0.080<br>(-1.82 s) | 8    | ААХ            | I773             | УX          | 0.040  | 0.000<br>(0.00 ±) | 23.000       |       | ICICORP | <b>ЮГインダ</b> ストリア。          | 4.370  |             |
| 9        | KNM KN        | M グループ  | 0.185         | 0.000<br>(0.00 v) | 17,342        |    | PAN     | ノレーザーキニー                  | 32.500 | -0.600<br>(-1.62-5) | 9    | KNM            | KNM (7)          | ι− <i>J</i> | 0.195  | 0.000<br>(0.00 a) | 17,342       |       | FAN     | フレーザー 8 ニーニ                 | 32.500 |             |
| 10       | DNEX 97       | リンネクス。  | 0.190         | 0.000<br>(0.00 v) | 8,947         |    | KOSSAN  | コーサンラバーイー                 | 7.860  | -0.120<br>(-1.51 s) | 10   | DNEX           | 935×3            | юд.         | 0.190  | 0.000<br>(0.00 a) | 8,947        | 10    | KOSSAN  | コーリンラパーイ。                   | 7,860  |             |
| (th.E)   | 104           | • (592) | R.3           |                   | 9 10/15 15:30 |    |         |                           |        |                     |      | Ltro¢          |                  | ಕಂಜಟನ       |        |                   | ●10/161638   |       |         |                             |        |             |
|          |               | 総約      |               | 記念の               | 前日は.(%)       |    |         |                           |        |                     | - 10 | 3-             |                  | 28 M        | tt     | it÷∎å             | iii E H: (%) |       |         |                             |        |             |
| 1        | SAPNRG        | リプライナジー |               | 0.110             |               |    |         |                           |        |                     | 1    | SAP            | (NC 47           | 7179-       |        | 0.110             |              |       |         |                             |        |             |
| 2        | VELESTO       | ペレストエナミ |               | 0.125             |               |    |         |                           |        |                     | 2    | 2 VELE         | sto ku           | ストエナジー      |        | 0.125             |              |       |         |                             |        |             |
| з        | SNTORIA       | セントーリアイ | グル_           | 0.135             |               |    |         |                           |        |                     | з    | SNT(           | RIA 175          | トーリア グル     |        | 0.135             |              |       |         |                             |        |             |
| 4        | BURSA         | ブルサマレータ | 5 <i>1</i> 1. | 8.700             |               |    |         |                           |        |                     | 4    | e BUR          | SA ブル            | ⊎ র৮–ওস     | L      | 8.700             |              |       |         |                             |        |             |
| 5        | PUNCAK        | プンカクニアク | 均水            | 0.200             |               |    |         |                           |        |                     | 5    | 5 PUN          | ж 75             | המיבירמי    |        | 0.200             |              |       |         |                             |        |             |
| 6        | ARMADA        | ブミ アルマダ |               | 0.255             |               |    |         |                           |        |                     | 0    | ARM            | 40A 7 E          | アルマダ        |        | 0.255             |              |       |         |                             |        |             |
| 7        | тм            | アレコムマレー | -97           | 4.240             |               |    |         |                           |        |                     | 7    | т п            | 1 <del>7</del> 4 | 34 VH-S.    |        | 4.240             |              |       |         |                             |        |             |
| B        | BRAHIMS       | プラヒムズホー | -JL_          | 0.310             |               |    |         |                           |        |                     | 0    | I ORAS         | ims Jo           | ヒムズホール      |        | 0.310             |              |       |         |                             |        |             |
| 8        | MHB           | マレーシアマリ |               | 0.310             |               |    |         |                           |        |                     |      | м              | 11 7L            | ->***       |        | 0.310             |              |       |         |                             |        |             |
| 10       | SCIENTX       | サイエンテック | 12            | 11.520            |               |    |         |                           |        |                     | 10   | o sce          | NIK 19-4         | エンテックス      |        | 11.520            |              |       |         |                             |        |             |

## 5.2.2. 詳細表示

選択された市場に対して、ランキング情報を最大 50 位まで表示できます。

| 1                    | (2      |                     |             |        |        |        |              | 3        |        |             |      |                    |        |                   |            |        |        |        |        |                           |                              |                 |
|----------------------|---------|---------------------|-------------|--------|--------|--------|--------------|----------|--------|-------------|------|--------------------|--------|-------------------|------------|--------|--------|--------|--------|---------------------------|------------------------------|-----------------|
| @#@#t •              | 1141    | J表示 📖               | #UK#        |        |        |        |              | in -     |        | -e-x04X10   | -99  | < =27479           | Xa     |                   | 68         |        |        | 170    | -      | 165                       | 5.5.041-                     | 16 3            |
| 出来高 -                |         |                     |             |        |        |        | •10/06/11/10 | 0.00     | even - |             |      | 18 15-IF-X-        | 44.58  | (+1.34.5          | 36,093,119 | 44,23  | 44.56  | 44.23  | 45,79  |                           |                              |                 |
| 893                  | 10 F(A) | MEL:(%)             | 出非高大        | statio | 2540   | 安使     | 0044         | 0.20     | 13,80  |             | • 00 | 14 T               | 28.67  | -8,0              | 88,457,895 | 28.49  | 28.75  | 28.36  | 28.68  |                           | J                            | 24              |
| 値上かり単<br>位下がり雪       | 6.28    | -5.50               | 200,192,345 | 4.82   | 9.20   | 4.60   | 4.42         |          |        | G-994       | 11   | 16 PBR             |        | 10.0<br>(15.41 -  | 30156012   | 6.96   | 7.28   | 6.85   | 6.84   | -                         | and the second second        |                 |
| 2 AAPL               | 116.50  |                     | 106,006,391 | 113.91 | 116.65 | 113.55 | 113.62       |          |        | 1           |      | 16 C800<br>52752   | 38.57  |                   | 96,919,285 | 88.44  | 38.79  | 38.28  | 8877   | anima i ii                |                              |                 |
| a solw               | 36.94   |                     | 94,997,630  | 38.17  | 38.71  | 36.75  | 37,67        |          |        |             |      | 17 57+131-         | 44.91  | (+288)            | 24,142,950 | 45.26  | 45.22  | 45.21  | -51.66 | STITUTE<br>RESIDENT       |                              | 0               |
| 4 101                | 1.89    | -0.00               | 98,928,848  | 2.09   | 2.12   | 1.58   | 2.02         |          |        |             |      | 18 Jy-1- ADR       | 10.75  |                   | 22,374,819 | 10.17  | 10.78  | 10.52  | 10.29  | HIFR.                     | 200,192,845                  |                 |
| JI-Dk-               |         | (-0.64 %)           |             |        |        |        |              |          |        | 1           |      | 19 ±ダソンモ-          | 33.74  | (+2,01,0          | 22,953,344 | 23.12  | 33.75  | 23.17  | 22.98  | 1010                      | 4.92                         |                 |
| 6 ゼネラルエー             | 6.41    |                     | 58,250,707  | 6.39   | 6.45   | 6.82   | 6.39         |          |        |             |      | 20 WFC             | 24.45  |                   | 22,603,557 | 24.22  | 24.60  | 24.22  | 23.99  | iell.                     | 140                          |                 |
| 6 AAL<br>アメリカンニ      | 18.12   | +0.12<br>(+0.92 %)  | 53,405,456  | 13.09  | 18.20  | 12.76  | 13.00        | 36       |        | Tan         |      | 21 888             | 5.61   | +010<br>(+0.881   | 21,903,927 | 5.59   | 1.65   | 1.52   | 5.56   | mut.                      | 4.42<br>1,494,969            | (11.00)<br>(73) |
| / AMD                | 86.15   | +4.86<br>(+5.31 h)  | 47,016,600  | 82.55  | 86.28  | 62.55  | 81.80        | 25201911 |        | 21 28 101 5 |      | 22 NOFT<br>7490%-  | 210.00 |                   | 21,310,077 | 207.22 | 210.41 | 205.98 | 205.19 | 4                         |                              |                 |
| a SPY<br>SPOK SKP 5. | 309.76  |                     | 45,651,736  | 306.05 | 309.95 | 336.01 | 333.64       | -tásia:  |        |             | 10   | 23 INTE<br>-(777)L | 91.69  | 40.0<br>(41.112 A | 20,076,099 | 61.30  | 91.01  | 51.27  | 61.01  | MHII                      |                              |                 |
| 9 192.A              | 425.68  | (10.59<br>(17.55 s) | 44,598,599  | 423.35 | 433.64 | 419.33 | 415.09       | stila:   |        |             |      | 24 RUF/CK.         | 20.49  | 10.51 1           | 20,723,813 | 21.21  | 22.12  | 20.36  | 20.60  | 10061101<br>10001024-91   | 588(4)(k)(7)2/53400)         | 49. SO-         |
| 10 10-0-17           | 24.62   | 10141               | 44,380,999  | 24.52  | 24.71  | 24,38  | 24.21        |          |        | 200,192,345 |      |                    |        |                   |            |        |        |        |        | 1059-01111-4-241          | 17671 <b>(A</b> )752 7533899 | m. se_          |
| n F                  | 7.02    |                     | 40.002.660  | 6.05   | 2.05   | 6.04   |              | 2540     |        | 9.20        |      |                    |        |                   |            |        |        |        |        | the standard              | HINA HORE - NO               | N9991-          |
| " Ja-F.E.            | 7.02    | (+1.88 %)           | +2,027,000  | 0.55   | 7.05   | 0.54   | 0.07         | 灾旺       |        | 4,60        |      |                    |        |                   |            |        |        |        |        | BRENBERD                  | 村夫—107月高、2)                  | 5342017         |
| 12 PUUG<br>1-77/172_ | 15.74   |                     | 41,997,632  | 14.66  | 15.96  | 14.66  | 14.14        | 8189     |        | 4.42        |      |                    |        |                   |            |        |        |        |        | 10/06/00:57<br>新聞 165日は文1 | 来り回しランキン                     | 5 MH1-          |
| 13 EEM               | 44.58   |                     | 36.059.179  | 44.23  | 44.55  | 44.23  | 43,99        | TRHE     |        | 1,424,969   |      |                    |        |                   |            |        |        |        |        | \$10000-60                |                              |                 |
| ドシェアーズー              | 2008    | 141,84 5)           | - Markets   | 100    | 25753  | 0.032  | 2003         | 3040     |        |             |      |                    |        |                   |            |        |        |        |        |                           | (2) (2) (3)                  | н               |

| 画面項目・タブ | 機能概要                                          |
|---------|-----------------------------------------------|
| 1       | プルダウンから市場を選択できます。                             |
| 2       | 表示切替ボタン サマリー表示または詳細表示いずれか選択できます。              |
| 3       | 関連ニュース - 表示されている銘柄の関連ニュースが最大 5 件まで表示されます。     |
| 4       | 個別銘柄名を選択すると画面の右側にミニクオート(チャートおよび 時価情報)が表示されます。 |

● 「線種」の右にあるボタンをクリックすると、多機能チャート画面が別ウィンドウで開きます。

## 5.3. 米国

米国の株式指数、為替、経済指標、チャート、金利、ランキング、関連ニュース、アイザワ証券取扱銘柄等を確認することができます。

#### 5.3.1. サマリー:主要指数

|         |                     | 1 4 サマリー 銘柄                                                                     | リスト                       | 2                    | NYダウ     NYダウ     マブ 602,01 |                   |           |                      |
|---------|---------------------|---------------------------------------------------------------------------------|---------------------------|----------------------|-----------------------------|-------------------|-----------|----------------------|
| 画面項目・タブ | 機能概要                | 主要指数                                                                            |                           |                      | 27,682.81                   | -134.09 (-0.49 s) | -         | 06:10                |
|         |                     | 指数・指標                                                                           | 現在値                       | 前日比 (%)              |                             | U-90£ ▼           |           |                      |
| ①王要指数   | 米国の王要指数か確認できます。     | <u>👙 א</u> א                                                                    | 27,682.81                 | -134.09              |                             |                   |           |                      |
|         | 指数名をクリックすると画面右側にチャ  | <b>a</b>                                                                        | 3,380,80                  | +17.80               |                             |                   |           | 29000                |
|         | ートと時価情報が表示されます。     | 5&P500                                                                          | <b>9</b> 10/02 23:14      | (+0.52 s)            |                             |                   |           |                      |
| ② チャート  | チャートは、足(日足、週足、月     | 🚔 NASDAQ                                                                        | 11,075.01<br>010/03 06:15 | -251.49<br>(-2.23 %) |                             |                   |           | 28000                |
|         | 足)・線種を選ぶことが可能です。    | 告 CRB 招数                                                                        | 144.12<br>• 10/03 03:34   | -1.93<br>(-1.33 %)   |                             | ' <b>U</b> "U     |           | 4                    |
|         | 「線種」の右にあるボタンをクリックする | 7.00                                                                            |                           |                      |                             |                   |           | 27000                |
|         | と、多機能チャート画面が別ウィンドウ  | 「「「「「」」「「」」「「」」」「「」」「「」」「「」」」「「」」」「「」」」「」」「」」」「」」」「」」」「」」」「」」」「」」」「」」」「」」」「」」」」 | 現在値                       | 前日代(%)               |                             |                   |           |                      |
|         | で開きます。              | ※ドル/円                                                                           | 105.65<br>010/0518:15     | +0.33                | 2020/9                      | r1 8 14           | 21 28 10/ | •                    |
|         |                     | Determine the                                                                   | 0.9463                    | -0.0028              |                             |                   |           | ( Contraction        |
|         |                     | 日本円/未下ル                                                                         | ■ 10/05 18:14             | (-0.30 %)            | 始傾                          | 27,536.39 -       | 年初来高值     | 29,100.50 (09/02)    |
|         |                     | 主要金利                                                                            |                           |                      | 高値                          | 27,861.43 -       | 年初来安値     | 26,763.13 (09/23)    |
|         |                     | 主要金利                                                                            | 利回り                       | 利回比                  | 安値                          | 27,382.94 -       | 5日移動平均    | 27,663.63            |
|         |                     | 米国10年国債                                                                         | 0.713                     | +0.015               | 前終                          | 27,816.90 (10/02) | 25日移動平均   | 27,799.40            |
|         |                     |                                                                                 | U Tuyus Ta:Ts             |                      | ランキング オ                     | #国全て 🔻            |           |                      |
|         |                     | 経済指標 本日発表 ▼                                                                     |                           |                      | 値上がり率                       | もっと見る             |           | @10/0518:15          |
|         |                     | 国指標                                                                             | 対象期 発表数値                  | 调查予想 前回値             | K                           | 銘柄                | 現在値       | 値上がり率                |
|         |                     |                                                                                 | 9月                        | 56.2 56.9            | 1 WWR                       | ウェストウォーター リ       | 4.42      | +49.32 -             |
|         |                     | 全1件中1~1件表示                                                                      |                           |                      | 2 TWLO                      | トゥイリオ             | 290.36    |                      |
|         |                     | к                                                                               |                           |                      | 3 LAD                       | リチアモーターズ          | 271.51    |                      |
|         |                     |                                                                                 |                           |                      | 値下がり傘(                      | もっと見る             |           | <b>0</b> 10/05 18:15 |
|         |                     |                                                                                 |                           |                      | 7-6                         | 论研                | 刊力        | 値下がり実                |

## 5.3.2. サマリー: 為替

| 画面項目・タブ  | 機能概要                                        | 🚔 *×      | サマリー 鍋                                | 雨リスト     |                            |           | 2                    | •    | жドл/Р             | 9          | . (        |            |              |
|----------|---------------------------------------------|-----------|---------------------------------------|----------|----------------------------|-----------|----------------------|------|-------------------|------------|------------|------------|--------------|
| <br>① 為替 | 米ドル対円・円対米ドルの為替情報が                           | 主要指数      |                                       |          |                            |           |                      | 105  | 5.6450<br>-       | · τ +0.320 | 0 (+0.30   | )          | • 18:16      |
|          | 確認できます                                      | -<br>#    | 徴・指標                                  | 3        | 見在値                        | 前日上       | 比(%)                 | 日度   | E.                | • 0-3      | りた ・       | • 🔟        |              |
|          | <sup>・</sup> 唯心してより。<br>通貨ペアをクリックすると画面右側にチャ | 👙 NYダウ    |                                       |          | 27,682.81<br>910/03.06:10  |           | -134.09<br>(-0.49 s) |      |                   |            |            |            | •            |
|          | ートと時価情報が表示されます。                             | 🚔 S&P500  |                                       |          | 3,380.80<br>• 10/02 23:14  |           | +17.80<br>(+0.52 s)  |      |                   |            |            | •1         | 0.30         |
| ② チャート   | 選択された通貨のチャートが表示されま                          | 🚔 NASDAQ  |                                       |          | 11,075.01<br>• 10/03 06:15 |           | -251.49<br>(-2.23 %) |      | L                 |            |            |            | 0.95         |
|          | す。<br>• チャートは、足(1 分足~月足)・                   | 1 四指数     |                                       |          | 144.12<br>• 10/03 03:34    |           | -1.93<br>(-1.33 %)   |      | ┍┿╪╖              | ┢╻┢╋┿      | 1          |            | •            |
|          | 線種を選ぶことが可能です。                               | 為替        |                                       |          |                            |           |                      |      |                   | 1          |            |            | 0.94         |
|          | 。「須種」のナにちるギタンをクリックする                        |           | 通貨                                    | j        | 見在値                        | 前日日       | ť. (%)               |      |                   |            |            |            | •            |
|          | • 「脉裡」の石にのるバタンをクリックタる                       | ж Клир    |                                       |          | 105.65<br>910/0518:15      |           | +0.33<br>(+0.31 s)   | 2    | 102 <b>0/9</b> /1 |            | 14         | 21 28 10/1 | 5            |
|          | こ、多機能デヤート画面が別ウイントウで                         | n+mos Pa  |                                       |          | 0.9463                     |           | -0.0028              |      |                   |            |            |            | ~~~          |
|          | 開きます。                                       |           |                                       |          | ●10/05 18:14               |           | (-0.30 %)            |      |                   |            |            |            |              |
|          |                                             | 主要全利      |                                       |          |                            |           |                      | ランギ  | トング               | 米国全て       | <b>•</b>   |            |              |
|          |                                             | 1         | 主要全知                                  | ,        | แดท                        | 創版        | 1Ht                  | ( @1 | 上がり傘              | もっと見       | <b>.</b> a |            | 10/05 18:15  |
|          |                                             |           | -                                     |          | 0.713                      | ±1⊨       | 440                  |      | ⊐-K               |            | 銘柄         | 現在値        | 値上がり率        |
|          |                                             | 米国10年国は   | R                                     |          | ● 10/05 18:15              |           | +0.015               | 1    | WWR               | ウェストロ      | フォーター リ    | 4.4        | 2 +49.32 %   |
|          |                                             | 経済指標 ()   | 本日発表                                  |          |                            |           |                      | 2    | TWLO              | トゥイリス      | t          | 290.3      | 5 +12.99 s   |
|          |                                             |           | 10                                    | कर की घन |                            | -net-with | 前面的                  | 3    | LAD               | リヂアモ       | ーターズ       | 271.5      | 1 +10.02 •   |
|          |                                             | ISM非数     | 加強<br>告業累気指数                          | 9月       | ACCOUNT OF                 | 56.2      | 56.9                 | @T   | Fがり率              | もっと見       | <u>a</u>   |            | ●10/0518:15  |
|          |                                             | *****     | • • • • • • • • • • • • • • • • • • • | 0        |                            |           |                      |      | $\Box + F$        |            | 銘柄         | 現在値        | 値下がり率        |
|          |                                             | 王14441~14 | 132/0                                 |          |                            |           |                      | 1    | NTES              | 網易(ネッ      | トイース) 🗤    | R 89.1     | -80.79 %     |
|          |                                             |           |                                       |          |                            |           |                      | 2    | PDLI              | PDL/(-/>   | オファーマ      | 2.6        | 1 -18.95 -   |
|          |                                             |           |                                       |          |                            |           |                      | 3    | GRVY              | グラビティ      | r ADR      | 115.0      | 2 -9.44 %    |
|          |                                             |           |                                       |          |                            |           |                      | 813  | 高                 | ちっと同       | z          |            | ●10/05 18:15 |

## 5.3.3. サマリー:主要金利

| 画面項目・タブ | 機能概要                    |
|---------|-------------------------|
| ① 主要金利  | 米国の国債が確認できます。           |
|         | 国債の名称をクリックすると画面右側にチャ    |
|         | ートと時価情報が表示されます。         |
| ② チャート  | 選択された国債のチャートが表示されます。    |
|         | • チャートは、足(1 分足~月足)・線    |
|         | 種を選ぶことが可能です。            |
|         | • 「線種」の右にあるボタンをクリックすると、 |
|         | 多機能チャート画面が別ウィンドウで開きま    |
|         | す。                      |

| 👙 米国 🔄 サマリー 銘柄!  | リスト |                              |      |                       |
|------------------|-----|------------------------------|------|-----------------------|
| 主要指数             |     |                              |      |                       |
| 指数・指標            | 3   | 現在值                          | 前日   | 比(%)                  |
| 🚔 NYダウ           |     | 27,682.81<br>910/0306:10     |      | -134.09<br>(-0.49 s)  |
| 🚔 S&P500         |     | 3,380.80<br>• 10/02 23:14    |      | +17.80<br>(+0.52 s)   |
| 🚔 NASDAQ         |     | 11,075.01<br>• 10/03 06:15   |      | -251.49<br>(-2.23 %)  |
| 🚔 CRB指数          |     | 144.12<br>10/03 03:34        |      |                       |
| <b>2</b> 8       |     |                              |      |                       |
| 道貨               | J   | 現在值                          | 前日   | 比(%)                  |
| жドル/円            |     | <b>105.65</b><br>910/0518:15 |      | +0.33<br>(+0.31 s)    |
| ① <sup>米ドル</sup> |     | 0.9463<br>• 10/05 18:14      |      | -0.0028<br>(-0.30 - ) |
| 主要企利             |     |                              |      |                       |
| 主要金利             | 1   | 利回り                          | 柳    | 司比                    |
| 米国10年国債          |     | 0.713<br>9 10/05 18:15       |      |                       |
| 経済指標 本日発表 ▼      |     |                              |      |                       |
| 国 指標             | 刘永期 | 発表数値                         | 調査予想 | 前回値                   |
|                  | 9月  |                              | 56.2 | 56.9                  |
| 全1件中1~1件表示       |     |                              |      |                       |
| K K              |     |                              |      |                       |

# 2

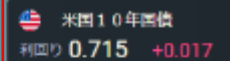

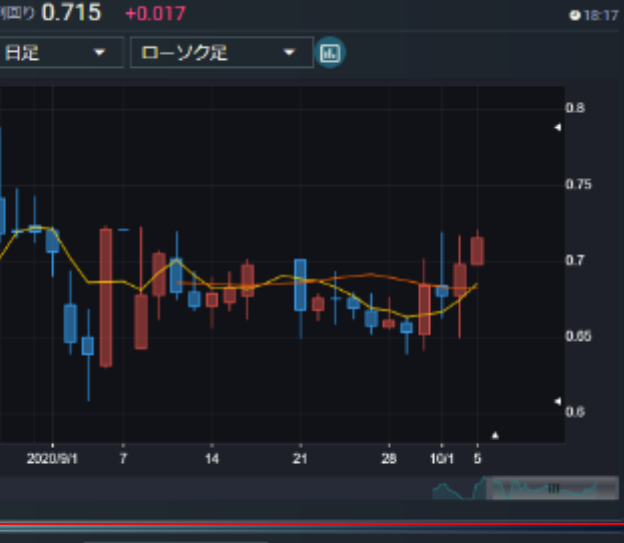

| 72 | +20 2        | ★国王(            |        |               |
|----|--------------|-----------------|--------|---------------|
| @  | 上がり率(        | もっと見る           |        | ● 10/05 18:15 |
|    | ⊐−15         | 銘柄              | 現在値    | 値上がり車         |
| 1  | WWR          | ウェストウォーター リ     | 4.42   | +49.32        |
| 2  | TWLO         | トゥイリオ           | 290.36 | +12.99 <      |
| з  | LAD          | リチア モーターズ       | 271.51 | +10.02 =      |
|    |              |                 |        |               |
| 10 | 下がり手(        | もっと見る           |        | ● 10/05 18:15 |
|    | ⊐ <b>−</b> ド | 銘柄              | 現在値    | 値下がり率         |
| 1  | NTES         | 網易(ネット-イース) ADR | 89.10  | -80.79 %      |
| 2  | PDLI         | PDLバイオファーマ      | 2.61   | -18.95 %      |
| 3  | GRVY         | グラビティ ADR       | 115.02 | -9.44 ×       |
|    |              |                 |        |               |
# 5.3.4. サマリー: 経済指標

| 画面項目                                  | 機能概要                  |
|---------------------------------------|-----------------------|
| <ol> <li>1) 経済指</li> <li>標</li> </ol> | 米国の直近発表経済指標が確認できます。   |
| ② チャート                                | 選択された指数名のチャートが表示されます。 |

|                   |                           |                     | 2               |                |              |                      |
|-------------------|---------------------------|---------------------|-----------------|----------------|--------------|----------------------|
| ● 米国 銘柄!          | スト                        |                     |                 |                |              |                      |
| 主要投资<br>          |                           |                     | MIREAUX.X.      |                |              | ● 10/06 21:30        |
| 12 8710 BA        | 四大法                       | ****                | 対象              | 期 発表数値         | 調査予想         | 前回值                  |
| 招致下招標             | 7411E                     | 明日氏(3)              | 8               | 玥              | -662億ドル      | -636億ドル              |
| NYダウ              | 0 10/06 06:06             | (+1.68 \$)          | ライン             | <b>•</b>       |              |                      |
| \$&P500           | 3,348.44<br>9 10/05 23:14 | -32.36<br>(-0.96 %) | -10.000.000.000 | 3]             |              |                      |
| NASDAQ            | 11,332.48                 | +257.46             | -20,000,000,000 | -<br>-         |              |                      |
|                   | 10/06 06:15               | (+2.32 %)           | -40,000,000,000 | 0-<br>0-       |              |                      |
| CRB指数             | 147.37<br>• 10/06 03:34   | +3.25<br>(+2.25 s)  | -50,000,000,000 | ) -<br>) -     |              |                      |
| <u>그</u> 쓥        |                           |                     |                 | TRANUL TRANSIT | ERMAN TOENEN | oralist oragint      |
| 通貨                | 現在値                       | 前日比 (%)             | <u> </u>        |                |              |                      |
| :ドル/円             | 105.64<br>10/06 11:39     | -0.07<br>(-0.08 %)  | ランキング           | *月全て -         |              |                      |
| +mas Pa           | 0.9461                    | +0.0006             | 値上がり率           | もっと見る          |              | @10/0611:39          |
| 今円/ 本下ル           | ●10/06 11:38              | (+0.06 %)           | ⊐− <i></i> β    | 络柄             | 現在値          | 値上がり率                |
| 主要全利              |                           |                     | 1 WWR           | ウェストウォーターリー    | 8.28         | +87.33 🕿             |
|                   |                           |                     | 2 OIIM          | 凹凸科技(オー2マイクロ   | 4.03         | +18.70 😒             |
| 土式市村              | 利回り                       | whichte             | 3 PRTO          | アルタラ セラピューテー   | 21.47        | +17.45 -             |
|                   | ● 10/06 11:38             | -0.022              | 値下がり率           | もっと見る          |              | ●10/06 11:39         |
| 経済指標 本日発表 ▼       |                           |                     | ⊐− K            | 銘柄             | 現在値          | 値下がり率                |
| 日 指標              | 対象期 発表数値                  | 調査予想 前回値            | 1 FCEL          | フューエルセル エナジー   | 1.89         | -6.44 =              |
| _ 貿易収文            | 88                        | 662(B)IL 636(B)I    | 2 RENN          | 人人綱(レンレン) ADR  | 3.77         | -6.22 -              |
| **** @10/06 21:30 | 073                       | 002.02170-00002170  | 3 HUYA          | 虎牙(フヤ) ADR     | 24.36        | -4.66                |
| 全1件中1~1件表示        |                           |                     | 出來喜             | キュと言ス          |              | <b>9</b> 10/06 11:39 |
|                   |                           |                     | T HIT IS        | 0,000          |              |                      |

## 5.3.5. 銘柄リスト

|      |             |                          |                    |             | L.            |       |        |             |                   |                  |       |         |
|------|-------------|--------------------------|--------------------|-------------|---------------|-------|--------|-------------|-------------------|------------------|-------|---------|
| 2 🗳  | サマリー 「綿     | 19スト 全部                  | i#; •              | •           | e AB          | 27    | ೇ≻∋ಸ   | 570-        | ź                 |                  |       | ۲       |
| ⊐-1² | 紀柄          | 現在値                      | 前日比(%)             | 出来高         | 107.75        | -0.62 | (-0.58 | 3)          |                   |                  |       | 005:02  |
| ABT  | アポット ラポラトリ  | <b>107.75</b><br>• 05:02 |                    | 4,191,798   | 日足            | ▼ □·  | ーソク足   | •           |                   |                  |       |         |
| AXP  | アメリカン エキスプー | 104.81<br>• 05:02        | -0.20<br>(-0.20 %) | 2,826,554   |               |       |        |             |                   | ψ <sub>i</sub> . | •     | 110     |
| ARNC | アーコニック      | 22.48<br>●05:04          | +0.56<br>(+2.55 %) | 444,158     |               |       |        |             | ╏╻╻╻╸             |                  |       |         |
| ADI  | アナログラウバイセス  | 123.04<br>• 05:00        | -0.55<br>(-0.45 s) | 1,494,931   | N.            |       |        |             |                   |                  |       | 105     |
| AMD  | アドバンストマイク   | 84.21<br>• 05:00         | -1.07<br>(-1.26 s) | 40,425,245  |               |       |        | <b>∖</b> ‡∕ |                   |                  |       |         |
| AAPL | アップル        | 121.19<br>• 05:00        |                    | 150,956,394 |               |       | Ţ,     | Į           |                   |                  |       | 100     |
| AIG  | アメリカン インターニ | 29.65<br>• 05:00         | -0.17<br>(-0.58 a) | 6,996,231   | i 1           | 14    | 21     | 28 2        | 120404 G          |                  |       |         |
| BA   | ボーイング       | 163.24<br>• 03:00        |                    | 10,525,410  | 始病            |       | 108.61 |             | 年初來高信             |                  | 11.29 | (08/27) |
| AEM  | アグニコ イーグルー  | 84.18<br>● 05:00         | +1.02<br>(+1.22 %) | 742,023     | 高体            |       | 109.83 |             | 年初来安使             |                  | 99.06 |         |
| BAC  | パンクオブアメリカ   | 23.62<br>• 05:00         |                    | 127,495,705 | 157.110<br>前終 |       | 107.34 |             | 5日移動平均<br>25日移動平均 |                  |       |         |
|      |             |                          | .0.10              |             |               |       |        |             |                   |                  |       |         |

| 画面項目・タブ                  | 機能概要                                                |  |  |  |
|--------------------------|-----------------------------------------------------|--|--|--|
| ① 銘柄JJスト                 | 当社で取引可能な銘柄が確認できます。                                  |  |  |  |
|                          | 柄名をクリックすると画面右側にチャート、時価情報が表示されます。"                   |  |  |  |
| <ol> <li>チャート</li> </ol> | 選択された銘柄のチャートが表示されます。                                |  |  |  |
|                          | <ul> <li>チャートは、足(日足、週足、月足)・線種を選ぶことが可能です。</li> </ul> |  |  |  |
|                          | 「線種」の右にあるボタンをクリックすると、多機能チャート画面が別ウィンドウで開きます。         |  |  |  |
|                          | • チャート上部の銘柄詳細ボタンをクリックすると、個別銘柄画面が別ウィンドウで確認できます。      |  |  |  |

## 5.3.6. ランキング

| ラン | ランキング 米国全て ▼ |                |        |                      |   | キング  | 米国全て           |        |                      |
|----|--------------|----------------|--------|----------------------|---|------|----------------|--------|----------------------|
| 値  | 上がり率(        | もっと見る          |        | <b>●</b> 10/05 18:03 | 值 | 上がり率 | 米国全て<br>NVSF   |        | <b>a</b> 10/05 18:03 |
|    | コード          | 銘柄             | 現在値    | 値上がり率                |   | ⊐−ŀ  | NASDAQ         | 現在値    | 値上がり率                |
| 1  | WWR          | ウェストウォーター リ    | 4.42   | +49.32 %             | 1 | WWR  | ウェストウォーター リ    | 4.42   | +49.32 %             |
| 2  | TWLO         | トゥイリオ          | 290.36 | +12.99 %             | 2 | TWLO | トゥイリオ          | 290.36 | +12.99 %             |
| 3  | LAD          | リチア モーターズ      | 271.51 | +10.02 %             | 3 | LAD  | リチア モーターズ      | 271.51 | +10.02 %             |
| 値  | 下がり率(        | もっと見る          |        | ●10/0518:03          | 値 | 下がり率 | もっと見る          |        | ●10/0518:03          |
|    | コード          | 銘柄             | 現在値    | 値下がり率                |   | コード  | 銘柄             | 現在値    | 値下がり率                |
| 1  | NTES         | 網易(ネットイース) ADR | 89.10  | -80.79 %             | 1 | NTES | 網易(ネットイース) ADR | 89.10  | -80.79 %             |
| 2  | PDLI         | PDLバイオファーマ     | 2.61   | -18.95 %             | 2 | PDLI | PDLバイオファーマ     | 2.61   | -18.95 %             |
| 3  | GRVY         | グラビティ ADR      | 115.02 | -9.44 %              | 3 | GRVY | グラビティ ADR      | 115.02 | -9.44 %              |
| 出  | 来高           | もっと見る          |        | ●10/0518:03          | 出 | 来高   | もっと見る          |        | 0 10/05 18:03        |
|    | コード          | 銘柄             | 現在値    | 出来高                  |   | コード  | 銘柄             | 現在値    | 出来高                  |
| 1  | AAPL         | アップル           | 113.02 | 144,537              | 1 | AAPL | アップル           | 113.02 | 144,537              |
| 2  | AAL          | アメリカン エアラインズ   | 13.00  | 111,708              | 2 | AAL  | アメリカン エアラインズ   | 13.00  | 111,708              |
| 3  | WWR          | ウェストウォーター リソ   | 4.42   | 101,490              | 3 | WWR  | ウェストウォーター リソ   | 4.42   | 101,490              |

● NYSE および NASDAQ のランキング情報が確認できます。

● ランキングは「値上がり率」「値下がり率」「出来高」それぞれ最大上位3位まで表示され、「もっと見る」を選択するとランキングの詳細表示に遷移します。

● 銘柄名をクリックすると、個別銘柄画面が別ウィンドウで確認できます。

5.3.7. 関連ニュース

★3.2.3. 関連ニュース参照

# 5.4. 香港

香港の株式指数、為替、経済指標、チャート、金利、ランキング、関連ニュース、アイザワ証券取扱銘柄等を確認することができます。

## 5.4.1. サマリー:主要指数

| 画面項目・タブ                    | 機能概要                                       | 1 サマリー 銘柄り        | リスト                       |                      | <ul> <li>パンセン</li> <li>22.056.05</li> </ul> | 4 100 17 (±0.92 -)  |               |           |                |
|----------------------------|--------------------------------------------|-------------------|---------------------------|----------------------|---------------------------------------------|---------------------|---------------|-----------|----------------|
| <ol> <li>① 主要指数</li> </ol> | 香港の主要指数が確認できます。                            | 主要指数              |                           |                      | 23,900.93                                   | ● 〒199.17 (+0.03 €) |               |           | <b>9</b> 11:17 |
|                            | 指数名をクリックすると画面右側にチャートと時                     | 指数・指標             | 現在値                       | 前日比 (%)              |                                             |                     |               |           |                |
|                            |                                            | 😫 ハンセン            | 23,970.10<br>@10/06.11:17 | (+0.85 %)            | 14                                          |                     |               |           | 29000          |
|                            | 1回1月報が衣示されま9。                              | 😰 香港レッドチップ        | 3,636.88                  | +69.23               |                                             |                     |               |           |                |
| ② チャート                     | 選択された指数のチャートが表示されます。                       | - XIII. #         | 9,553.20                  | +105.21              |                                             |                     |               |           | 25000          |
|                            | • チャートは、足(1 分足~月足)・線種を                     | · 查港H株            | ● 10/06 11:17             | (+1.11 %)            |                                             |                     |               |           |                |
|                            | 選ぶことが可能です。                                 | 😦 香港GEM株          | 106.44<br>10/06 11:32     | +0.48<br>(+0.45 s)   |                                             |                     |               |           | 24000          |
|                            | <ul> <li>「線種」の右にあるボタンをクリックすると、多</li> </ul> | 😵 ハンセン中国本土企業浮動株25 | 8,242.71<br>910/0611:17   | +122.66<br>(+1.51 %) |                                             |                     | 1             | <u> </u>  |                |
|                            | 機能チャート画面が別ウィンドウで開きます。                      | ハンセン中国H株金融指数      | 13,490.84                 | +76.59               |                                             |                     | + <b>q</b> ++ |           | 23000          |
|                            |                                            |                   | 910/0611:17               | (+0.57 %)            | 2020/9/1                                    | 7 14                | 21 28         | 10/5      |                |
|                            |                                            | 為昔                |                           |                      |                                             |                     |               |           |                |
|                            |                                            | 通貨                | 現在値                       | 前日比 (%)              | 始值                                          | 23,895.21 (10:20)   | 年初来高值         | 25,551.58 | (08/24)        |
|                            |                                            | 香港ドル/円            | 13.6360<br>• 10/06 11:32  | -0.0035              | 高位                                          | 23,974.92 (11:16)   | 年初来安位         | 23,235.42 |                |
|                            |                                            |                   | 7 7500                    | +0.0001              | 安値                                          | 23,842.25 (10:36)   | 5日移動平均        | 23,442.77 |                |
|                            |                                            | 米ドル/香港ドル          | @10/06 11:32              | (0.00 %)             | 前終                                          | 23,767.78 (10/05)   | 25日移動平均       | 24,317.47 |                |

(2)

### 5.4.2. サマリー: 為替

| 画面項目・タブ | 機能概要                       |
|---------|----------------------------|
| ① 為替    | 香港ドル対円・対米ドルの為替情報が確認できま     |
|         | ਰੋ.                        |
|         | 通貨ペアをクリックすると画面右側にチャートと時価   |
|         | 情報が表示されます。                 |
| ② チャート  | 選択された通貨のチャートが表示されます。       |
|         | • チャートは、足(1 分足~月足)・線種を選ぶ   |
|         | ことが可能です。                   |
|         | • 「線種」の右にあるボタンをクリックすると、多機能 |
|         | チャート画面が別ウィンドウで開きます。        |

| 😝 香港 🔄 サマリー 銘柄    | リスト                            |                      |
|-------------------|--------------------------------|----------------------|
| 主要指数              |                                |                      |
| 指数・指導             | 現在值                            | 前日比 (%)              |
| 6) ハンセン           | 23,970.10<br>@10/0611:17       | +202.32<br>(+0.85 %) |
| 🧧 香港レッドチップ        | 3,636.88<br>● 10/06 11:17      | +69.23<br>(+1.94 s)  |
| 🙆 香港H株            | 9,553.20<br>• 10/06 11:17      | +105.21<br>(+1.11 s) |
| 🔒 香港GEM株          | 106.44<br>@10/0611.32          | +0.48<br>(+0.45 ኳ)   |
| 🤷 ハンセン中国本土企業浮動株25 | 8,242.71<br>• 10/06 11:17      | +122.66<br>(+1.51 %) |
| 1 22中国H株金融設置      | 13,490.84<br>• 10/06 11:17     | +76.59<br>(+0.57 s)  |
| 2m                |                                |                      |
| 诵音                | 現在僅                            | 前日比 (%)              |
| 香港ドル/円            | 13.6360<br>@10/0611.32         | -0.0035<br>(-0.03 %) |
| 米ドル/香港ドル          | <b>7.7500</b><br>• 10/06 11:32 | +0.0001<br>(0.00 %)  |
| 主要金利              |                                |                      |
| 主要金利              | 利回り                            | 利回比                  |
| 香港10年国債           | 0.508<br>010/06 10:19          | +0.029               |
| 経済指標 本日発表 ▼       |                                |                      |
| 国務標               | 対象期 発表数値                       | 調査予想 前回値             |
| 表示内容がありません        |                                |                      |
|                   |                                |                      |

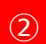

値下がり率 もっと見る

3

コード 絡柄 8250 詳結能源服務集団(シル...

8271 環球数碼創意控股(グロ...

1215 開源控服(力イユエンホ...

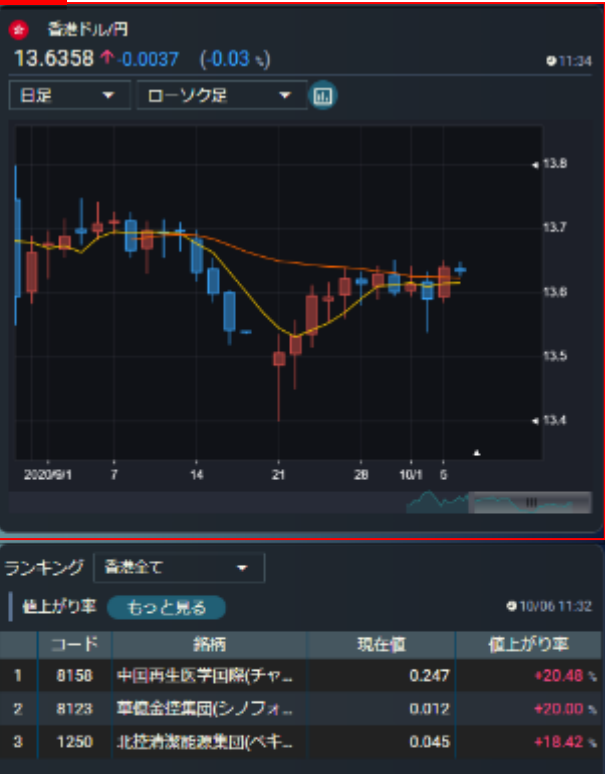

現在値

0.013

0.095

0.038

@10/0611:32

-9.53

値下がり率

# 5.4.3. サマリー:主要金利

| 画面項目・タブ | 機能概要                                    |  |  |  |
|---------|-----------------------------------------|--|--|--|
| ① 主要金利  | 香港の国債が確認できます。                           |  |  |  |
|         | 国債の名称をクリックすると画面右側にチャー                   |  |  |  |
|         | トと時価情報が表示されます。                          |  |  |  |
| ② チャート  | 選択された国債のチャートが表示されます。                    |  |  |  |
|         | <ul> <li>チャートは、足(1分足~月足)・線種を</li> </ul> |  |  |  |
|         | 選ぶことが可能です。                              |  |  |  |
|         | •「線種」の右にあるボタンをクリックすると、多                 |  |  |  |
|         | 機能チャート画面が別ウィンドウで開きます。                   |  |  |  |

| 😤 香港 🔄 サマリー       |                                       |                      |  |  |
|-------------------|---------------------------------------|----------------------|--|--|
| 主要指数              |                                       |                      |  |  |
| 指数・指標             | 現在値                                   | 前日比 (%)              |  |  |
| 😑 115755          | 23,970.10<br>• 10/06 11:17            | +202.32<br>(+0.85 s) |  |  |
| 🧧 香港レッドチップ        | 3,636.88<br>●10/06 11:17              | +69.23<br>(+1.94 s)  |  |  |
| 😰 香港H株            | 9,553.20<br>• 10/06 11:17             | +105.21<br>(+1.11 s) |  |  |
| 🧧 香港GEM株          | 106.44<br>●10/0611.32                 | +0.48<br>(+0.45 s)   |  |  |
| 🧧 ハンセン中国本土企業浮動株25 | 8,242.71<br>• 10/06 11:17             | +122.66<br>(+1.51 s) |  |  |
| 😑 ハンセン中国H株金融指数    | 13,490.84<br>● 10/06 11:17            | +76.59<br>(+0.57 s)  |  |  |
| 경법                |                                       |                      |  |  |
| 通貨                | 現在值                                   | 前日比 (%)              |  |  |
| 香港ドル/円            | <b>13.6360</b><br><b>9</b> 10/0611.32 | -0.0035<br>(-0.03 -) |  |  |
| 1 香港ドル            | <b>7.7500</b><br>• 10/06 11:32        | +0.0001<br>(0.00 ~)  |  |  |
| 主要全利              |                                       |                      |  |  |
| 主要金利              | 利回り                                   | 利回比                  |  |  |
| 香港10年国債           | 0.508<br>• 10/06 10:19                | +0.029               |  |  |
| 経済指標 本日発表 ▼       |                                       |                      |  |  |
| 国指價               | 対象期 発表数値                              | 調査予想 前回値             |  |  |
| 表示内容がありません        |                                       |                      |  |  |
|                   |                                       |                      |  |  |

(2)

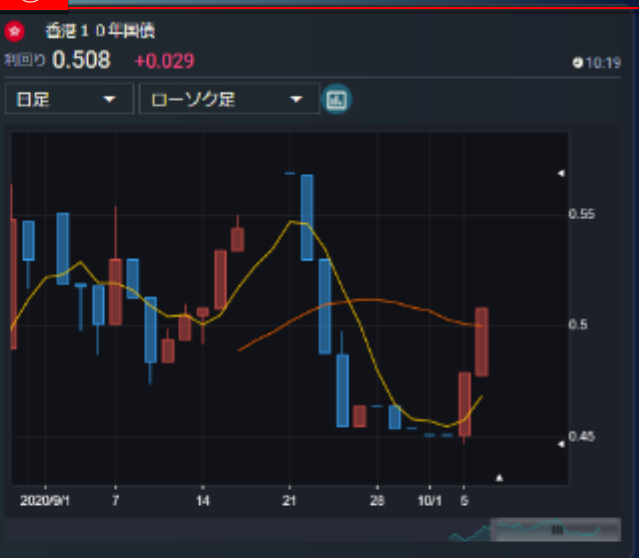

| ラン | ランキング 香泥全て マ |              |       |              |  |  |  |
|----|--------------|--------------|-------|--------------|--|--|--|
| e  | 上がり手         | もっと見る        |       | ●10/06 11:32 |  |  |  |
|    | ⊐− F         | 銘柄           | 現在値   | 値上がり率        |  |  |  |
| 1  | 8158         | 中国再生医学国際(チャー | 0.247 | +20.48 ×     |  |  |  |
| 2  | 8123         | 華億金控集団(シノフォー | 0.012 |              |  |  |  |
| 3  | 1250         | 北陸清潔能源集団(ペキ  | 0.045 | +18.42 %     |  |  |  |
| @  | 下がり手         | もっと見る        |       | ●10/06 11:32 |  |  |  |
|    | ⊐− F         | 銘柄           | 現在值   | 値下がり率        |  |  |  |
| 1  | 8250         | 基路旋腹服務集団(シル  | 0.013 | -13.34 %     |  |  |  |
| 2  | 8271         | 環球数碼創意控股(グロ  | 0.095 | -12.85       |  |  |  |
| 3  | 1215         | 間源控設(カイユエンホ  | 0.038 | -9.53 %      |  |  |  |
|    | 來高           | ちっと見る        |       | ●10/06 11:32 |  |  |  |

# 5.4.4. サマリー: 経済指標

| 画面項目・タブ                    | 機能概要                |
|----------------------------|---------------------|
| <ol> <li>① 経済指標</li> </ol> | 香港の直近発表経済指標が確認できます。 |
| ② <i>チ</i> ャート             | 選択された指数名のチャートが表示されま |
|                            | す。                  |

| A 2018       | H                          | 1171                      |                      | 2                                                              |                            |                            |           |                    |
|--------------|----------------------------|---------------------------|----------------------|----------------------------------------------------------------|----------------------------|----------------------------|-----------|--------------------|
| <b>8</b> 878 | 979- 3999                  | DAF                       |                      | 貿易                                                             | 权支                         |                            |           |                    |
| 主要指数         | k                          |                           |                      |                                                                | 31 <b>2</b> H              | a                          | 2007-7240 | ●11/2417:30<br>載価が |
|              | 指数・指標                      | 現在値                       | 前日比 (%)              |                                                                | 10E                        |                            |           | 0.01740            |
| 🙆 ਸ਼ਨੂਮ      | 22                         | 23,970.10<br>@10/06 11:17 | +202.32<br>(+0.85 s) | 21                                                             | (>                         | •                          |           |                    |
| 🙆 줇港に        | ッッドチップ                     | 3,636.88<br>910/0611:17   | +69.23<br>(+1.94 -)  | 0 -<br>-5,000,000,000 -                                        |                            |                            |           |                    |
| 🙆 香港H        | 住                          | 9,553.20<br>910/06 11:17  | +105.21<br>(+1.11 s) | 21 -10,000,000,000 -<br>-15,000,000,000 -<br>-10,000,000,000 - |                            |                            |           | /                  |
| 🙆 香港G        | EM株                        | 106.44<br>910/0611:32     | +0.48<br>(+0.45 s)   | -25,0<br>-30,0                                                 | 10,000,000<br>10,000,000 - |                            |           | /                  |
| 🙆 ਸ਼ਤਮ       | 2ン中国本土企業浮動株25              | 8,242.71<br>910/06 11:17  | +122.66<br>(+1.51 s) | appendit appendit appendit appendit                            |                            |                            |           |                    |
| 🎂 /\:ਮ       | 2ン中国H株金融指数                 | 13,490.84<br>910/06 11:17 | +76.59<br>(+0.57 s)  | ランキング 香港全て ・                                                   |                            |                            |           |                    |
| 周曹           |                            |                           |                      | @                                                              | i上がり率 (                    | もっと見る                      |           | ●10/06 11:32       |
|              | 通貨                         | 現在值                       | 前日比 (%)              |                                                                | ⊐−K                        | 銘柄                         | 現在値       | 値上がり率              |
| 香港ドル/        | р                          | 13.6360<br>@10/06 11:32   | -0.0035<br>(-0.03 %) | 1                                                              | 8158                       | 中国両生医学国際(チャ                | 0.247     | +20.48             |
| 米ドル香         | 港ドル                        | 7.7500<br>• 10/06 11:32   | +0.0001<br>(0.00 s)  | 3                                                              | 1250                       | 単位金径準例(シノノオ<br>北控清潔能源集団(ペキ | 0.012     | +18.42 \$          |
| 主要全和         | 1                          |                           |                      | 6                                                              | 「下がり寧(                     | もっと見る                      |           | ●10/06 11:32       |
|              | 主要会利                       | 利回り                       | 利同比                  |                                                                | コード                        | 銘柄                         | 現在他       | 値下がり率              |
|              |                            | 0.508                     |                      | 1                                                              | 8250                       | 料路能源服務集団(シル                | 0.013     | -13.34 %           |
| 1            | FEN                        | @10/0610:19               | +0.029               | 2                                                              | 8271                       | 環球数電創意控股(グロ                | 0.095     | -12.85 %           |
| 经清报          | 2011日以降 -                  |                           |                      | 3                                                              | 1215                       | 開源控設(カイユエンホ                | 0.038     | -9.53              |
| 1            | 指標                         | 対象期 発表数値                  | 调查予想 前回値             | 1 #                                                            | 味膏                         | もっと見る                      |           | @10/0611:32        |
| 😦 貿易         | 収文                         | 10月                       |                      |                                                                | ⊐−R                        | 銘柄                         | 現在値       | 出来高                |
| *            | @ 11/24 17:30              |                           |                      | 1                                                              | 3800                       | 保利協主ン能源控股(GCL              | 0.380     | 269,226            |
| 😵 🔏          | 否物情指数 (CPI)<br>●11/2017-30 | 10月                       |                      | 2                                                              | 354                        | 中軟国際(チャイナソフト-              | . 6.020   | 113,764            |

## 5.4.5.銘柄リスト

|                          |                                      | 1    |                     |                          |                    |           | 2                                                                 |                    |
|--------------------------|--------------------------------------|------|---------------------|--------------------------|--------------------|-----------|-------------------------------------------------------------------|--------------------|
| 画面項目・タブ                  | 機能概要                                 | 😫 香港 | サマリー 総柄             | iリスト 🏦                   | 市場 🔫               |           | 😵 53 回浩集団(グオコ グループ)                                               | ۲                  |
| ① 銘柄リスト                  | 当社で取引可能な銘柄が確認できます。                   | ⊐−ド  | 銘柄                  | 現在値                      | 前日比 (%)            | 出来高       | <b>95.450 √</b> -2.550 (-2.61 s)                                  | <b>9</b> 11:14     |
|                          | 銘柄名をクリックすると画面右側にチャート、                | 53   | 国浩集団(グオコ グ          | 95.450<br>●11:14         |                    | 25,000    |                                                                   | 105                |
|                          | 時価情報が表示                              | 104  | 冠亜商美集団(アジア          | 0.241<br>●11:02          | -0.01<br>(-5.50 s) | 5,000     | •                                                                 |                    |
|                          | されます。                                | 439  | 光チー科 <b>学</b> (クワンチ | 0.510<br>• 11:36         |                    | 290,000   |                                                                   | 102.5              |
| <ol> <li>チャート</li> </ol> | 選択された銘柄のチャートが表示されます。                 | 101  | 個陸地産(ハンルン           | <b>20.250</b><br>• 11:37 | -0.25<br>(-1.22 s) | 1,266,203 |                                                                   | 100                |
|                          | • チャートは、定(1 万正~月正)・緑裡<br>を選ぶことが可能です。 | 23   | 東亜銀行(バンクオ           | 14.620<br>●11:37         | -0.06<br>(-0.41 %) | 210,009   |                                                                   | 97.5               |
|                          | • 「線種」の右にあるボタンをクリックすると、多             | 267  | 中国中信(シティック)         | <b>5.700</b><br>• 11:37  | +0.10<br>(+1.78 s) | 2,308,000 |                                                                   | 95                 |
|                          | 機能チャート画面が別ウィンドウで開きます。                | 2    | 中電控股(CLP ホール        | 72.650<br>• 11:36        | -0.30<br>(-0.42 %) | 280,206   | 24 2020/3/1 7 14 21 10/6                                          |                    |
|                          | • チャート上部の銘柄詳細ボタンをクリックす               | 557  | 中国天元医疲集団(デ          |                          | -<br>(-1)          |           |                                                                   |                    |
|                          | ると、個別銘柄画面が別ウィンドウで確認で                 | 173  | 嘉華国際集団(K. ワー        | 3.710                    | 0.00               | 266,000   | 始値 98.000 (10.20) 年初来高値 107.000<br>高値 99.000 (10.45) 年初来安値 94.500 | (08/13)<br>(09/24) |
|                          | さま9。                                 | 113  | 迪生創建(国際)(ディー        | -                        | (0.00 %)           |           | 安値 95.450 (11:14) 5日移動平均 96.260                                   |                    |
|                          |                                      |      |                     | •                        | (- %)              |           | 前終 98.000 () 25日移動平均 99.510                                       |                    |

#### 5.4.6 ランキング

| ラン | キング 福 | 香港全て ▼        |       |               | ラン | キング         | 香港全て  ▲       |       |                    |
|----|-------|---------------|-------|---------------|----|-------------|---------------|-------|--------------------|
| 値  | 上がり率( | もっと見る         |       | ● 10/05 18:07 | 値  | 主がり率        | 香港全て          |       | <b>10/05 18:07</b> |
|    | コード   | 銘柄            | 現在値   | 値上がり率         |    | ⊐- <b>ド</b> | 香港GEM         | 現在値   | 値上がり率              |
| 1  | 724   | 瑞キン国際集団(ルイシ   | 0.060 | +53.84 %      | 1  | 724         | 瑞キン国際集団(ルイシ   | 0.060 | +53.84 %           |
| 2  | 438   | 彩虹集団新能源(IRICO | 1.010 | +29.48 %      | 2  | 438         | 彩虹集団新能源(IRICO | 1.010 | +29.48 %           |
| 3  | 8119  | 即時科研集団(シズ テク  | 0.118 | +28.26 %      | 3  | 8119        | 即時科研集団(シズ テク  | 0.118 | +28.26 %           |
| 値  | 下がり率( | もっと見る         |       | ≥ 10/05 18:07 | 値  | 下がり率        | もっと見る         |       | ● 10/05 18:07      |
|    | コード   | 銘柄            | 現在値   | 値下がり率         |    | コード         | 銘柄            | 現在値   | 値下がり率              |
| 1  | 1616  | 星宏伝媒控股(スターラ   | 0.215 | -29.51 %      | 1  | 1616        | 星宏伝媒控股(スターラ   | 0.215 | -29.51 %           |
| 2  | 1269  | 中国首控集団(チャイナ   | 0.066 | -25.00 %      | 2  | 1269        | 中国首控集団(チャイナ   | 0.066 | -25.00 %           |
| 3  | 2211  | 大健康国際集団控股(ユ   | 0.048 | -14.29 %      | 3  | 2211        | 大健康国際集団控股(ユ   | 0.048 | -14.29 %           |
| 出  | 来高    | もっと見る         |       | € 10/05 18:07 | #  | 涞高          | もっと見る         |       | € 10/05 18:07      |
|    | コード   | 銘柄            | 現在値   | 出来高           |    | コード         | 銘柄            | 現在値   | 出来高                |
| 1  | 3800  | 保利協キン能源控股(GCL | 0.365 | 372,964       | 1  | 3800        | 保利協キン能源控股(GCL | 0.365 | 372,964            |
| 2  | 136   | 恒塍網絡集団(ハンテン   | 0.275 | 315,841       | 2  | 136         | 恒膳網絡集団(ハンテン   | 0.275 | 315,841            |
| 3  | 8153  | 科地農業控股(コード ア  | 0.238 | 262,675       | 3  | 8153        | 科地農業控股(コードア   | 0.238 | 262,675            |

- 香港および香港 GEM のランキング情報が確認できます。
- ランキングは「値上がり率」「値下がり率」「出来高」それぞれ最大上位3位まで表示され、「もっと見る」を選択するとランキングの詳細表示に遷移します。
- 銘柄名をクリックすると、個別銘柄画面が別ウィンドウで確認できます。

5.4.7 関連ニュース

★3.2.3. 関連ニュース参照

# 5.5. 中国

中国の株式指数、為替、経済指標、チャート、金利、ランキング、関連ニュース、アイザワ証券取扱銘柄等を確認することができます。

#### 5.5.1. サマリー:主要指数

| 画面項目・タブ                    | 機能概要                    | 1 サマリー 銘柄!         | JZF                     |                    | 3 深セン総合<br>2 149 54 ··· | -1.08 (+0 | 05 ->)      |         |          | <b>a</b> 16:00 |
|----------------------------|-------------------------|--------------------|-------------------------|--------------------|-------------------------|-----------|-------------|---------|----------|----------------|
| <ol> <li>① 主要指数</li> </ol> | 上海および深セン市場の主要指数が確認で     | 主要指数               |                         |                    | 日足 🔹                    | ローソク足     | .00 .y<br>• |         |          | • 10.00        |
|                            | きます。                    | 指数・指標              | 現在値<br>-                | 前日比 (%)<br>-       |                         |           |             |         |          |                |
|                            | 指数名をクリックすると画面右側にチャートと   |                    | •                       | (- %)              | L 4                     | ÷ i       |             |         |          | •              |
|                            | 時価情報が表示されます。            | ※セン総合              | 2,149.54<br>09/30 16:00 | +1.08<br>(+0.05 %) | i i i i                 |           | 7           |         |          | 2300           |
| <ol> <li>チャート</li> </ol>   | 選択された指数のチャートが表示されます。    | ❷ 上海8株指数           | 0                       | -<br>(- %)         |                         |           | $\sum$      |         |          |                |
|                            | • チャートは、足(1 分足~月足)・線種   | 🤣 深センB株指数          | 935.18<br>•09/30 16:00  | +0.91<br>(+0.09 %) |                         |           | •           |         |          | 2200           |
|                            | を選ぶことが可能です。             | 🥹 上海A株指数           |                         | -<br>(- 5)         |                         |           | 1           |         | •        |                |
|                            | • 「線種」の右にあるボタンをクリックすると、 | Litta oo #250      |                         |                    |                         |           | 7           |         |          | •              |
|                            | 多機能チャート画面が別ウィンドウで開きま    |                    | •                       | (- %)              | 24 202                  | 0/0/1 7   | 14          | 24      | 28       | 2100           |
|                            | व                       | 🕹 上海50指数           | a                       | -<br>(- %)         |                         |           |             |         | No.      |                |
|                            |                         | 8 上海新設会撮数(6株)      |                         | -                  | 始值                      | 2,155.42  | (10:25)     | 年初来高值   | 2,321.39 | (09/02)        |
|                            |                         |                    | •                       | (- %)              | 高値                      | 2,168.97  |             | 年初来安値   | 2,126.88 | (09/28)        |
|                            |                         | 🥹 上海 · 深センCSI300指数 | •                       | -<br>(- %)         | 安値                      | 2,137.42  | (15:11)     | 5日移動平均  | 2,143.20 |                |
|                            |                         | ※センA株指数            | 2,249.63                | +1.13              | 前終                      | 2,148.45  | (09/29)     | 25日移動平均 | 2,213.65 |                |

## 5.5.2. サマリー: 為替

画面項目

|          |                                     |                                              |                          |                      | (2)                                            |
|----------|-------------------------------------|----------------------------------------------|--------------------------|----------------------|------------------------------------------------|
| ・タブ      | 機能概要                                | 🥹 中国 <u>サマリー</u> 銘柄                          | リスト                      |                      | <br>人民元/円<br>15.5460 个-0.0040                  |
|          | 人民元対円・対米ドルの為替情報が確認で                 | 王安福敏<br>指数・指標                                | 現在値                      | 前日比 (%)              | 日足 🕶 ロー                                        |
|          | きます。                                | 🚯 上海総合                                       |                          | (- 3)                |                                                |
|          | 通貨ペアをクリックすると画面右側にチャートと              | ※ 深セン総合                                      | 2,149.54                 | +1.08                | 11100                                          |
|          | 時価情報が表示されます。                        | ● 上海B株指数                                     |                          |                      | <b>│</b> │ │ │ │ │ │ │ │ │ │ │ │ │ │ │ │ │ │ │ |
| <b>`</b> | 選択された通貨のチャートが表示されます。                | <ul> <li>深センB株指数</li> </ul>                  | 935.18                   | (- *)<br>+0.91       |                                                |
|          | • チャートは、足(1 分足~月足)・線種<br>を選ぶことが可能です | 1/海A株指数                                      | 09/3016:00               | (+0.09 %)<br>-       |                                                |
|          | • 「線種」の右にあるボタンをクリックすると、多            | <ul> <li>▲ ± \$100±5<sup>10</sup></li> </ul> | •                        | (- *)<br>-           |                                                |
|          | 機能チャート画面が別ウィンドウで開きます。               |                                              | •                        | (- %)<br>-           | 2020/9/1 7                                     |
|          |                                     | ● 上海50指数                                     | 9                        | (- %)                |                                                |
|          |                                     | 🥹 上海新総合指数 (G株)                               | 9                        | (- %)                | ランキング 中国全て                                     |
|          |                                     | ● 上海・深センCSI300指数                             | •                        | (- %)                | 値上がり率 もっとり<br>コード                              |
|          |                                     | ンA株指数                                        | 2,249.63<br>09/3016.00   | +1.13<br>(+0.05 \$)  | 1 002594 比亚迪(B                                 |
|          |                                     | 28 <b>4</b>                                  |                          |                      | 2 601633 長城汽車<br>3 200986 仏山華新                 |
|          |                                     | 通貨                                           | 現在値                      | 前日比 (%)              |                                                |
|          |                                     | 人民元/円                                        | 15.5460<br>• 10/06 11:08 | -0.0040<br>(-0.03 *) | -F                                             |
|          |                                     | 米ドル/人民元                                      | 6.7898<br>• 10/06 10:42  | -0.0009<br>(-0.02 s) | 1 002353 建台傑瑞                                  |

が円 ↑ -0.0040 (-0.03 -・ ローソク足

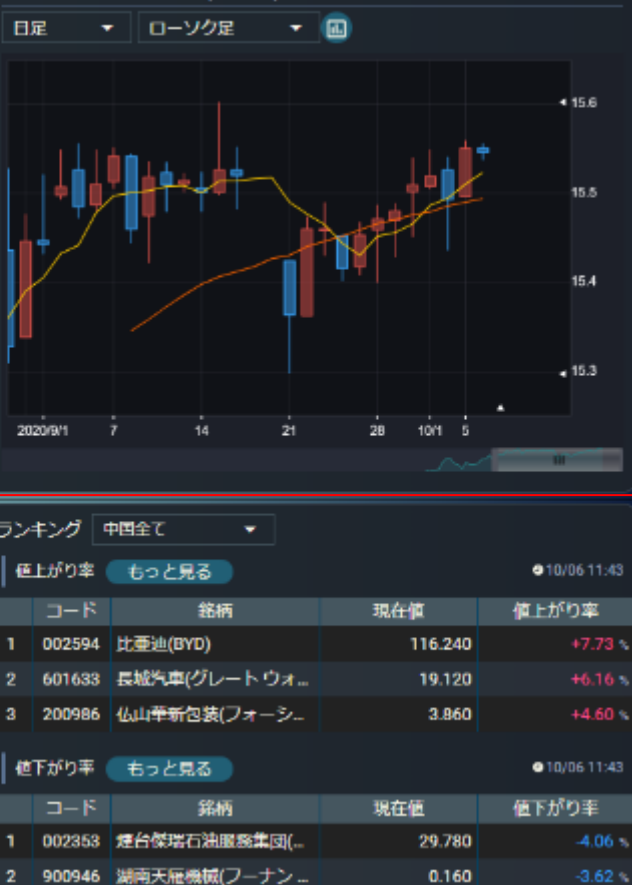

●11:08

#### 5.5.3. サマリー:主要金利

| 画面項目・タブ                  | 機能概要                                    |  |  |  |  |  |
|--------------------------|-----------------------------------------|--|--|--|--|--|
| <ol> <li>主要金利</li> </ol> | 中国の国債が確認できます。                           |  |  |  |  |  |
|                          | 国債の名称をクリックすると画面右側にチャー                   |  |  |  |  |  |
|                          | トと時価情報が表示されます。                          |  |  |  |  |  |
| ② チャート                   | 選択された国債のチャートが表示されます。                    |  |  |  |  |  |
|                          | <ul> <li>チャートは、足(1分足~月足)・線種を</li> </ul> |  |  |  |  |  |
|                          | 選ぶことが可能です。                              |  |  |  |  |  |
|                          | • 「線種」の右にあるボタンをクリックすると、多                |  |  |  |  |  |
|                          | 機能チャート画面が別ウィンドウで開きます。                   |  |  |  |  |  |

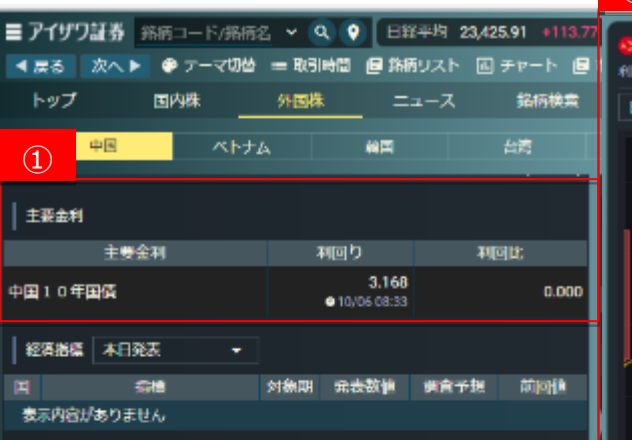

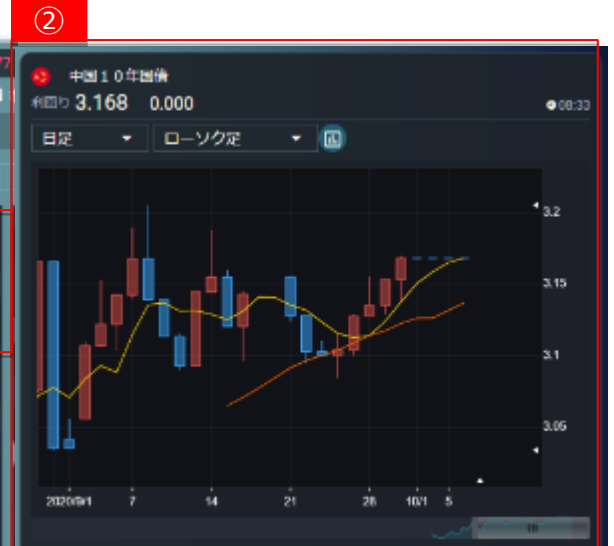

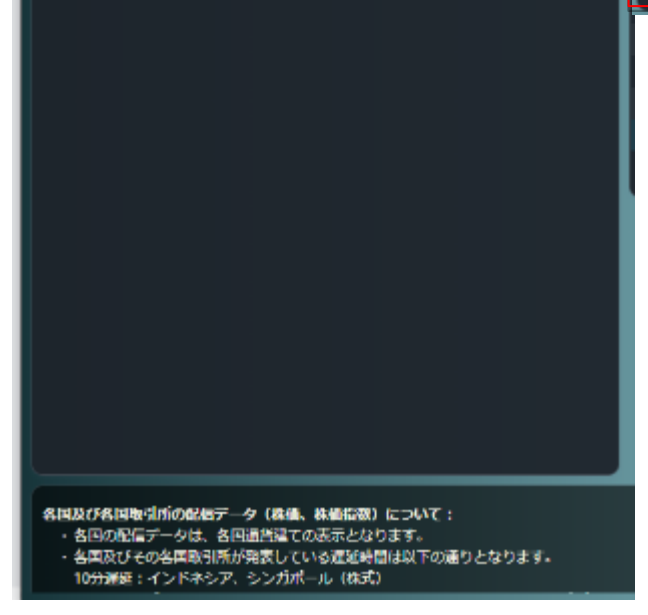

# 5.5.4. サマリー: 経済指標

| 画面項目・タブ                    | 機能概要                |
|----------------------------|---------------------|
| <ol> <li>① 経済指標</li> </ol> | 中国の直近発表経済指標が確認できます。 |
| ②                          | 選択された指数名のチャートが表示されま |
|                            | す。                  |

| 1                     |               |                 |                  |      |         |          |               |
|-----------------------|---------------|-----------------|------------------|------|---------|----------|---------------|
| 彩                     | 経済指標 過z       | 去7日間            | -                |      |         |          |               |
| 国                     |               | 指標              |                  | 対象期  | 発表数値    | 調査予想     | 前回值           |
| 8                     | 財新製造業<br>★★★  | PMI<br>● 09/2   | 30 10:45         | 9月   | 53      | 53.1     | 53.1          |
| *                     | 製造業PMI<br>★★★ | (購買担当者<br>●09/> | 首指数…<br>30 10:00 | 9月   | 51.5    | 51.3     | 51            |
| 全                     | 2件中1~2件       | 表示              |                  |      |         |          |               |
|                       |               |                 |                  | 1    |         |          |               |
| 2                     |               |                 |                  |      |         |          |               |
| <mark>必</mark><br>財新舞 | 製造業PMI        |                 |                  |      |         |          | 0.00/20 10:45 |
|                       | 対象期           |                 | 発表               | 数値   |         | 予想       | 10.45<br>前回値  |
|                       | 9月            |                 |                  | 53   |         | 53.1     | 53.1          |
| ライ                    | シ             | <b>•</b>        |                  |      |         |          |               |
|                       |               |                 |                  |      |         |          |               |
| 50 -                  |               |                 |                  |      |         |          |               |
| 40 -                  |               |                 |                  |      |         |          |               |
| 30 -                  |               |                 |                  |      |         |          |               |
| 10-                   |               |                 |                  |      |         |          |               |
| 0                     |               |                 |                  |      |         |          |               |
|                       | 20201311      | 20201511        | 2020             | 1612 | 2020/11 | 2020/8/1 | 20201911      |
| _                     |               |                 |                  |      |         |          |               |

5.5.5.銘柄リスト

★5.4.5.銘柄リスト参照

## 5.5.6 ランキング

| ランキ | シグ 中[  | 国全て           |        |                      | ラン | キング中                      | 国全て           |        |               |
|-----|--------|---------------|--------|----------------------|----|---------------------------|---------------|--------|---------------|
| 値上  | がり率 🧲  | もっと見る         |        | <b>4</b> 10/16 11:43 | 値  | i上がり率 <mark>中</mark><br>ト | 国全て<br>海A株    |        | € 10/16 11:43 |
|     | ゴード    | 銘柄            | 現在値    | 値上がり率                |    | □- <u>-</u>               | 海B株           | 現在値    | 値上がり率         |
| 1   | 000001 | 平安銀行(ピンアンバ    | 17.200 | +3.86 %              | 1  | 0000 深                    | センA株 ・バ       | 17.200 | +3.86 %       |
| 2   | 600109 | 国金証券(シノリンクセ   | 15.750 | +3.21 %              | 2  | 6001 深                    | センB株 クセ       | 15.750 | +3.21 %       |
| 3   | 600196 | 上海フー星医薬(集団)(  | 61.750 | +3.07 %              | 3  | 600196                    | 上海フー星医薬(集団)(… | 61.750 | +3.07 %       |
| 値下  | がり率    | もっと見る         |        | ● 10/16 11:43        | 【  | 下がり率                      | もっと見る         |        | ●10/1611:43   |
|     | コード    | 銘柄            | 現在値    | 値下がり率                |    | ゴード                       | 銘柄            | 現在値    | 値下がり率         |
| 1   | 002739 | 万達電影(ワンダー フィ… | 16.090 | -4.63 %              | 1  | 002739                    | 万達電影(ワンダー フィ… | 16.090 | -4.63 %       |
| 2   | 600699 | 寧波均勝電子(ニンボー…  | 22.120 | -4.25 %              | 2  | 600699                    | 寧波均勝電子(ニンボー   | 22.120 | -4.25 %       |
| 3   | 000625 | 重慶長安汽車(チョンチ   | 14.800 | -3.21 %              | 3  | 000625                    | 重慶長安汽車(チョンチ   | 14.800 | -3.21 %       |
| 出来  | 高      | もっと見る         |        | ● 10/16 11:43        | #  | 来高                        | もっと見る         |        | ●10/1611:43   |
|     | コード    | 銘柄            | 現在値    | 出来高(千株)              |    | コード                       | 銘柄            | 現在値    | 出来高(千株)       |
| 1   | 000725 | 京東方科技集団(BOE テ | 4.920  | 149,257              | 1  | 000725                    | 京東方科技集団(BOE テ | 4.920  | 149,257       |
| 2   | 601398 | 中国工商銀行(インダス   | 4.970  | 148,810              | 2  | 601398                    | 中国工商銀行(インダス   | 4.970  | 148,810       |
| 3   | 600166 | 北汽福田汽車(ベイチー   | 3.190  | 141,164              | 3  | 600166                    | 北汽福田汽車(ベイチー   | 3.190  | 141,164       |

● 中国全て、上海A株、上海B株、深センA株および深センB株のランキング情報が確認できます。

● ランキングは「値上がり率」「値下がり率」「出来高」それぞれ最大上位3位まで表示され、「もっと見る」を選択するとランキングの詳細表示に遷移します。

● 銘柄名をクリックすると、個別銘柄画面が別ウィンドウで確認できます。

5.5.7 関連ニュース

★3.2.3. 関連ニュース参照

# 5.6. ベトナム

ベトナムの株式指数、為替、チャート、ランキング、関連ニュース、アイザワ証券取扱銘柄等を確認することができます。

#### 5.6.1. サマリー:主要指数

|          |                                        |                   |                         |           | (2)                   |                     |           |                |
|----------|----------------------------------------|-------------------|-------------------------|-----------|-----------------------|---------------------|-----------|----------------|
| 画面項目・タブ  | 機能概要                                   | <u>-עדש אל ()</u> | 銘柄リスト                   |           | ペトナムVI     916 86 *** | N<br>2.18 (+0.23 s) |           | <b>a</b> 11-34 |
| ① 主要指数   | ベトナムの主要指数が確認できます。                      | 主要指数              |                         |           | 日定 <del>-</del>       | ローソク定 -             | <b>a</b>  | <b>•</b> 11.54 |
|          | 12物々を加い力すると両面ナ側にチャートと                  | 指数・指標             | 現在値                     | 前日比 (%)   |                       |                     |           |                |
|          | 指数石をクリックすると回風石側にナヤートと                  | 🛢 ላኑታልvn          | 916.86                  | +2.18     |                       |                     |           | . 920          |
|          | 時価情報が表示されます。                           |                   | ●10/06 11:34            | (+0.23 %) |                       |                     |           | •              |
|          |                                        | 😰 ハノイ指数           | 137.74<br>a 10/06 11:35 | +0.55     |                       |                     |           | 910            |
| (2) ナヤート | 選択されに指数のナヤートか表示されより。                   |                   | 010,00 11.55            | (10.40 %) | 1                     | $\wedge$            |           | 900            |
|          | <ul> <li>チャートは、足(1分足~月足)・線種</li> </ul> | 💈 VN30-インデックス     | 809.54<br>● 10/06 11:35 | (+0.21 s) | /                     |                     |           |                |
|          | を選ぶことが可能です。                            |                   |                         |           |                       | •                   |           | 890            |
|          |                                        | 科普                |                         |           | 1+7                   |                     |           | 880            |
|          | • 「線種」の右にあるボタンをクリックすると、                | 通貨                | 現在値                     | 前日比 (%)   | N/                    |                     |           |                |
|          | 多機能チャート画面が別ウィンドウで開きま                   | ベトナムドン/円          | 0.4551                  | -0.0005   |                       |                     |           | 870            |
|          | -                                      |                   | • 10/06 11:08           | (-0.11 %) |                       |                     |           | 860            |
|          | 9。                                     | 米ドルバトナムドン         | 23,176.000              | -9.000    | 2020/9/1 7            | 14 21               | 28 10/1 5 | •              |
|          |                                        |                   | 01010010.42             | (-0.04 %) | -                     |                     |           |                |
|          |                                        | 経済指標 本日発表 →       |                         |           | 始值                    | 918.11 (11:15)      | 年初来高值     | 914.68 (10/05) |
|          |                                        | 国指標               | 対象期 発表数値                | 调查予想 前回值  | 高值                    | 918.93 (11:24)      | 年初来安值     | 837.80 (08/05) |
|          |                                        | 表示内容がありません        |                         |           | 安街                    | 916.86 (11:34)      | 5日移動來均    | 909.57         |
|          |                                        |                   |                         |           | 前線                    | 914.68 (10/05)      | 25日移動平均   | 900.46         |

## 5.6.2. サマリー : 為替

|                            |                                        |                 |                           |                      | (2)                                                              |           |
|----------------------------|----------------------------------------|-----------------|---------------------------|----------------------|------------------------------------------------------------------|-----------|
| 画面項目・タブ                    | 機能概要                                   | ● <>+>4 1       | 送柄リスト                     |                      | <ul> <li>● ペトナムドン/円</li> <li>0.4551 小0.0005 (-0.11 %)</li> </ul> | €11:08    |
| ① 為替                       | ベトナムドン対円・対米ドルの為替情報が確                   | 主要指数<br>  指数・指標 | 現在値                       | 前日比 (%)              |                                                                  |           |
|                            | 認できます。                                 | 😑 ペトナムVN        | 916.86<br>910/06 11:34    | +2.18<br>(+0.23 s)   |                                                                  | -<br>0.48 |
|                            | 通貨ペアをクリックすると画面右側にチャートと                 | 😦 ハノイ指数         | 137.74<br>9 10/06 11:35   | +0.55<br>(+0.40 %)   |                                                                  |           |
| <ul><li>(2) チャート</li></ul> | 時価値報知が表示されます。<br>選択された通貨のチャートが表示されます。  | 1 ロインデックス       | 869.54<br>● 10/06 11:35   | +1.84<br>(+0.21 s)   |                                                                  | 0.455     |
|                            | <ul> <li>チャートは、足(1分足~月足)・線種</li> </ul> | 24번             |                           |                      |                                                                  |           |
|                            | を選ぶことが可能です。                            | 通貨              | 現在値                       | 前日比 (%)              | •T                                                               | 0.45      |
|                            | • 「線種」の右にあるボタンをクリックすると、                | ペトナムドン/円        | 0.4551<br>• 10/06 11:08   | -0.0005<br>(-0.11 %) |                                                                  | •         |
|                            | 多機能チャート画面が別ウィンドウで開きま                   | *ドルベトナムドン       | 23,176.000<br>10/06 10:42 | -9.000<br>(-0.04 %)  | 2020/8/1 7 14 21 28 10/1 5                                       |           |
|                            | す。                                     | · 经活损值 本日発去     |                           |                      |                                                                  |           |

### 5.6.3. サマリー: 経済指標

| 画面項目・タブ | 機能概要               |  |  |  |  |
|---------|--------------------|--|--|--|--|
| 経済指標    | ベトナムの経済指標は、表示されません |  |  |  |  |

## 5.6.4 銘柄リスト

#### ★5.4.5.銘柄リスト参照

## 5.6.5 ランキング

| ラン | キング 🦯 | ペトナム全て ▼     |        |                      | ラン | キング 🦯 | ベトナム全て 🔺        |        |                     |
|----|-------|--------------|--------|----------------------|----|-------|-----------------|--------|---------------------|
| 値  | 上がり率( | もっと見る        |        | <b>●</b> 10/05 18:12 | 値  | 上がり率  | ベトナム全て<br>ホーチミン |        | ● 10/05 18:12       |
|    | コード   | 銘柄           | 現在値    | 値上がり率                |    | ⊐−۴   |                 | 現在値    | 値上がり率               |
| 1  | MAS   | ダナン エアポーツ サー | 39,100 | +9.52 %              | 1  | MAS   | ダナン エアポーツ サー…   | 39,100 | +9.52 %             |
| 2  | СМС   | CMC インベストメント | 6,000  | +9.09 %              | 2  | СМС   | CMCインベストメント     | 6,000  | +9.09 %             |
| 3  | VTC   | VTC テレコミュニケー | 10,800 | +8.00 %              | 3  | VTC   | VTC テレコミュニケー…   | 10,800 | +8.00 %             |
| 値  | 下がり率( | もっと見る        |        | <b>●</b> 10/05 18:12 | 値  | 下がり率  | もっと見る           |        | ●10/0518:12         |
|    | コード   | 銘柄           | 現在値    | 値下がり率                |    | コード   | 銘柄              | 現在値    | 値下がり率               |
| 1  | NST   | ガンソン         | 8,900  | -13.60 %             | 1  | NST   | ガンソン            | 8,900  | -13.60 %            |
| 2  | MBB   | ミリタリー コマーシャ  | 17,700 | -10.84 %             | 2  | MBB   | ミリタリー コマーシャ     | 17,700 | -10.84 %            |
| 3  | SFN   | サイゴン フィッシング  | 18,200 | -7.62 %              | 3  | SFN   | サイゴン フィッシング     | 18,200 | -7.62 %             |
| 出  | 来高    | もっと見る        |        | <b>●</b> 10/0518:12  | 出  | 来高    | もっと見る           |        | <b>●</b> 10/0518:12 |
|    | コード   | 銘柄           | 現在値    | 出来高                  |    | コード   | 銘柄              | 現在値    | 出来高                 |
| 1  | FLC   | FLC グループ     | 3,800  | 28,626               | 1  | FLC   | FLC グループ        | 3,800  | 28,626              |
| 2  | STB   | サイゴン トゥオンティン | 13,700 | 22,824               | 2  | STB   | サイゴン トゥオンティン    | 13,700 | 22,824              |
| 3  | PVD   | ペトロベトナム ドリリン | 12,300 | 15,769               | 3  | PVD   | ペトロベトナム ドリリン    | 12,300 | 15,769              |

● ベトナム全て、ホーチミンおよびハノイ市場のランキング情報が確認できます。

● ランキングは「値上がり率」「値下がり率」「出来高」それぞれ最大上位3位まで表示され、「もっと見る」を選択するとランキングの詳細表示に遷移します。

● 銘柄名をクリックすると、個別銘柄画面が別ウィンドウで確認できます。

5.6.6 関連ニュース

★3.2.3. 関連ニュース参照

# 5.7. 韓国

韓国の株式指数、為替、経済指標、チャート、金利、ランキング、関連ニュース、アイザワ証券取扱銘柄等を確認することができます。

## 5.7.1. サマリー:主要指数

| 画面項目・タブ                  | 機能概要                                    | 1 サマリー 銘柄                             | ① 4 サマリー 務務リスト            |                     |            | (12.07 (10.55.)            |         |          |                  |
|--------------------------|-----------------------------------------|---------------------------------------|---------------------------|---------------------|------------|----------------------------|---------|----------|------------------|
| <ol> <li>主要指数</li> </ol> | 韓国の主要指数が確認できます。                         | 主要指数                                  |                           |                     | 2,370.97 1 | +12.97 (+0.351)<br>ローソク足 ・ | •       |          | 011:33           |
|                          | 指数名をクリックすると画面右側にチャートと                   | 指数・指標                                 | 現在値<br>2,370.97           | 前日比 (%)<br>+12.97   |            |                            |         |          |                  |
|                          | 時価情報が表示されます。                            | A 277492                              | 0 10/06 11:33             | (+0.55 %)           |            | . e 🛉                      |         |          | <b>4</b> 2450    |
| ⑦ <del>エ</del> ャート       | 選択された指数のチャートが表示されます。                    | 🛞 KOSDAQ                              | 864.50<br>• 10/06 11:33   | +0.11<br>(+0.71 %)  |            | + ·                        | Ť       |          | 2400             |
|                          | <ul> <li>チャートは、足(1分足~月足)・線種を</li> </ul> | 🛞 KRX100 指数                           | 5,063.44<br>@10/0611:33   | +26.78<br>(+0.53 s) | 1+1 A      |                            |         |          |                  |
|                          | 選ぶことが可能です。                              | 200種株価指数                              | 315.03<br>910/0611:33     | +1.52<br>(+0.48 s)  |            |                            | •       | Ļ        | 2350             |
|                          | • 「線種」の右にあるボタンをクリックすると、多                | 100種株価指数                              | 2,412.58<br>910/0611:33   | +11.93<br>(+0.49 %) |            |                            | ┥       |          | 2300             |
|                          | 機能チャート画面が別ウィンドウで開きます。                   | ⊗ 50標株価指数                             | 2,195.94<br>9 10/06 11:33 | +10.65<br>(+0.48 %) |            |                            | ΨT      |          | <b>1</b><br>2250 |
|                          |                                         | 1 200                                 |                           |                     | 2020/9/1   | 1 7 14                     | 21 28   |          |                  |
|                          |                                         | 1 1 1 1 1 1 1 1 1 1 1 1 1 1 1 1 1 1 1 | 現在値                       | 前日比 (%)             | 始值         | 2,369.17 (09:01)           | 年初来高值   | 2,443.5  | 8 (09/15)        |
|                          |                                         | 韓国ウォン/円                               | 0.0909                    | -0.0004             | 高值         | 2,378.28 (10:01)           | 年初来安位   | 2,272.70 | 0 (09/24)        |
|                          |                                         |                                       | 1161 11                   | (-0.44 %)           | 安値         | 2,365.59 (10:33)           | 5日移動平均  | 2,309.09 | 9                |
|                          |                                         | 米ドル/韓国ウォン                             | 0 10/06 11:53             | +4.34               | 前終         | 2,358.00 (10/05)           | 25日移動平均 | 2,366.2  |                  |

(2)

(+0.37) 前将

## 5.7.2. サマリー: 為替

| 画面項目・タブ | 機能概要                    | ۲      |
|---------|-------------------------|--------|
| ① 為替    | 韓国ウォン対円・対米ドルの為替情報が確     | 1      |
|         | 認できます。                  | ۲      |
|         | 通貨ペアをクリックすると画面右側にチャートと  | •      |
|         | 時価情報が表示されます。            |        |
| ② チャート  | 選択された通貨のチャートが表示されます。    | ۲      |
|         | • チャートは、足(1 分足~月足)・線種   | ۲      |
|         | を選ぶことが可能です。             | ۲      |
|         | • 「線種」の右にあるボタンをクリックすると、 | (1     |
|         | 多機能チャート画面が別ウィンドウで開きま    | ų<br>į |
|         | す。                      | Ė      |

| 🐼 韓国 🔄 サマリー | リスト                            |                      |
|-------------|--------------------------------|----------------------|
| 主要指数        |                                |                      |
| 指数・指標       | 現在值                            | 前日比 (%)              |
| 🙁 输出総合      | <b>2,370.97</b><br>910/0611:33 | +12.97<br>(+0.55 •)  |
| 🛞 KOSDAQ    | 864.50<br>910/0611:33          | +6.11<br>(+0.71 *)   |
| ※ KRX100指数  | 5,063.44<br>910/0611.33        | +26.78<br>(+0.53 *)  |
| 200種株価指数    | 315.03<br>• 10/06 11:33        | +1.52<br>(+0.48 *)   |
| 100種株価指数    | 2,412.58<br>• 10/06 11:33      | +11.93<br>(+0.49 s)  |
|             | 2,195.94<br>• 10/06 11:33      | +10.65<br>(+0.48 s)  |
| ·           |                                |                      |
| 通貨          | 現在値                            | 前日比 (%)              |
| 韓国ウォン/円     | 0.0909<br>9 10/06 11:52        | -0.0004<br>(-0.44 s) |
| 米ドル/韓国ウォン   | 1,161.11<br>@10/06 11:53       | +4.34<br>(+0.37 •)   |

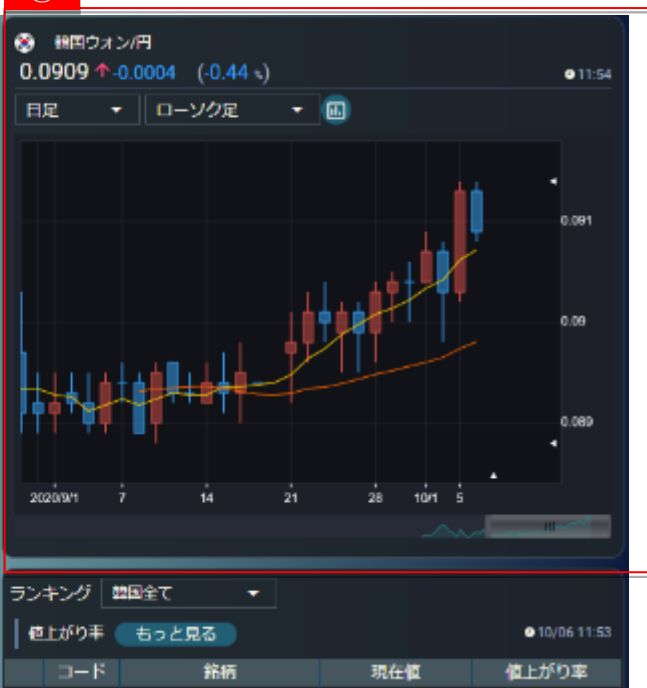

(2)

# 5.7.3. サマリー:主要金利

| 画面項目・タブ | 機能概要                                    |
|---------|-----------------------------------------|
| ① 主要金利  | 韓国の国債が確認できます。                           |
|         | 国債の名称をクリックすると画面右側にチャー                   |
|         | トと時価情報が表示されます。                          |
| ② チャート  | 選択された国債のチャートが表示されます。                    |
|         | <ul> <li>チャートは、足(1分足~月足)・線種を</li> </ul> |
|         | 選ぶことが可能です。                              |
|         | •「線種」の右にあるボタンをクリックすると、多                 |
|         | 機能チャート画面が別ウィンドウで開きます。                   |

| ☆ 韓国 サマリー 銘柄し     ★本本を登     ★本本を受     ★本本を受     ★     ★     ★     ★     ★     ★     ★     ★     ★     ★     ★     ★     ★     ★     ★     ★     ★     ★     ★     ★     ★     ★     ★     ★     ★     ★     ★     ★     ★     ★     ★     ★     ★     ★     ★     ★     ★     ★     ★     ★     ★     ★     ★     ★     ★     ★     ★     ★     ★     ★     ★     ★     ★     ★     ★     ★     ★     ★     ★     ★     ★     ★     ★     ★     ★     ★     ★     ★     ★     ★     ★     ★     ★     ★     ★     ★     ★     ★     ★     ★     ★     ★     ★     ★     ★     ★     ★     ★     ★     ★     ★     ★     ★     ★     ★     ★     ★     ★     ★     ★     ★     ★     ★     ★     ★     ★     ★     ★     ★     ★     ★     ★     ★     ★     ★     ★     ★     ★     ★     ★     ★     ★     ★     ★     ★     ★     ★     ★     ★     ★     ★     ★     ★     ★     ★     ★     ★     ★     ★     ★     ★     ★     ★     ★     ★     ★     ★     ★     ★     ★     ★     ★     ★     ★     ★     ★     ★     ★     ★     ★     ★     ★     ★     ★     ★     ★     ★     ★     ★     ★     ★     ★ | JZF                             |                      | 🛞 嗣国10年<br>利用り 1.525 | <b>田位</b><br>+0.035     |
|----------------------------------------------------------------------------------------------------|---------------------------------|----------------------|----------------------|-------------------------|
| 「上安相数<br>指数・指標                                                                                                    | 現在値                             | 前日比 (%)              | 日足 🔻                 | ローソク足 🔻                 |
|                                                                                                    | <b>2,370.97</b><br>@10/06 11.33 | +12.97<br>(+0.55 \)  |                      |                         |
| 😵 KOSDAQ                                                                                                    | 864.50<br>@10/0611.33           | +6.11<br>(+0.71 s)   | <b>.</b> .,          |                         |
| ⊗ KRX100 / 200                                                                                                    | 5,063.44<br>@10/06 11:33        | +26.78<br>(+0.53 s)  |                      |                         |
| 200種株価指数                                                                                                    | 315.03<br>• 10/06 11:33         | +1.52<br>(+0.48 s)   |                      |                         |
| 100種株価指数                                                                                                    | 2,412.58<br>• 10/06 11:33       | +11.93<br>(+0.49 s)  |                      |                         |
| 😵 50唑朱纤指数                                                                                                    | 2,195.94<br>• 10/06 11:33       | +10.65<br>(+0.48 s)  |                      |                         |
| 21년                                                                                                    |                                 |                      | 2020/9/1 7           | <sup>7</sup> 14 21      |
| 通貨                                                                                                    | 現在値                             | 前日比 (%)              |                      |                         |
| 韓国ウォン/円                                                                                                    | 0.0909<br>• 10/06 11:52         | -0.0004<br>(-0.44 %) | ランキング 構 低上がり来        | 標全て ▼                   |
| <ol> <li>         第国ウォン     </li> </ol>                                                                                                    | 1,161.11<br>@10/0611:53         | +4.34<br>(+0.37 )    | ⊐-K                  | 銘柄                      |
| 主要会利                                                                                                    |                                 |                      | 1 A0238<br>2 A0061   | インジコントロールズ<br>サマ アルミニウム |
| 主要金利                                                                                                    | 利回り                             | 利回比                  | 3 A0514              | ナラモールドアンドダ.             |
| 粮国10年国 <del>债</del>                                                                                                    | 1.525<br>• 10/06 10:16          | +0.035               | 値下がり車                | もっと見る                   |

9,200

11,700

@10/0611:53

## Copyright©AIZAWA SECURITIES CO.,LTD. All rights reserved.

# 5.7.4. サマリー: 経済指標

| 画面項目・タブ                    | 機能概要                  |
|----------------------------|-----------------------|
| <ol> <li>① 経済指標</li> </ol> | 韓国の直近発表経済指標が確認できます。   |
| <ol> <li>チャート</li> </ol>   | 選択された指数名のチャートが表示されます。 |

| ※ 税回 サマリー 銘柄<br>主要指数           | UZ F                                   |                                 | ≫<br>消費者物(              |
|--------------------------------|----------------------------------------|---------------------------------|-------------------------|
| ・<br>指数・指標                     | 現在值                                    | 前日比 (%)                         |                         |
|                                | <b>2,370.97</b><br>• 10/06 11:33       | +12.97<br>(+0.55 s)             | ライン                     |
| 😵 KOSDAQ                       | 864.50<br>• 10/06 11:33                |                                 | 0.6                     |
| 🛞 KRX100 組数                    | 5,063.44<br>9 10/06 11:33              | +26.78<br>(+0.53 %)             | 0.4 -<br>0.2 -<br>0.0 - |
| 200種株価指数                       | 315.03<br>910/0611:33                  | +1.52<br>(+0.48 s)              | -0.2 -<br>-0.4 -        |
| 100種株価指数                       | 2,412.58<br>@ 10/06 11:33              | +11.93<br>(+0.49 s)             | -0.6 +                  |
| 😵 50種株価指数                      | 2,195.94<br>@10/0611:33                | +10.65<br>(+0.48 <del>\</del> ) | ランキン                    |
| <b>2</b> 8                     |                                        |                                 | 「色上が                    |
| 通貨                             | 現在值                                    | 前日比 (%)                         |                         |
| 韓国ウォン/円                        | 0.0909<br>• 10/06 11:52                | -0.0004<br>(-0.44 s)            | 1 A02<br>2 A00          |
| 米ドル/韓国ウォン                      | <b>1,161.11</b><br><b>1</b> 0/06 11:53 | +4.34<br>(+0.37 <b>=</b> )      | 3 A05                   |
| 主要会利                           |                                        |                                 | 「値下が                    |
| -<br>主要会利                      | 利同り                                    | 利同比                             |                         |
| 年国債                            | 1.525                                  | +0.035                          | 1 A04                   |
|                                | <b>9</b> 10/0610:16                    |                                 | 2 A02                   |
| 経済指標 本日発表 →                    |                                        |                                 | 3 AU4                   |
| 国 招標                           | 対象期 発表設值                               | 調査予想 前回位                        | 出来高                     |
| 중費者物価指数(CPI)前 ★ ● 10,066 08:00 | 9月 0.7%                                | 0.4% 0.6%                       |                         |
| 👧 消費者物価指数 (CPI)                | 08 18                                  | 0.50 0.70                       | 1 A03                   |

# (2)

₩ 消費者物価指数(CPI) 前月比

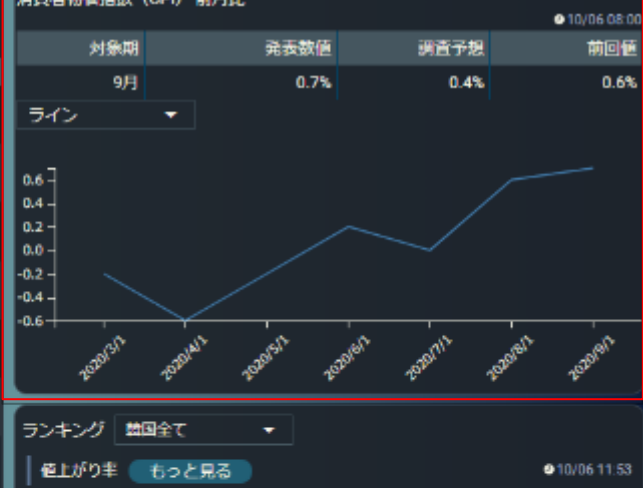

| <u>'</u> |             |             |        |              |
|----------|-------------|-------------|--------|--------------|
|          | ⊐− K        | 銘柄          | 現在値    | 値上がり率        |
| 1        | A0238       | インジコントロールズ  | 14,450 | +18.44 😒     |
| 2        | A0061       | サマ アルミニウム   | 9,200  | +8.61 %      |
| 3        | A0514       | ナラモールドアンドダー | 11,700 | +8.33 %      |
| @        | 下がり丰(       | もっと見る       |        | ●10/06 11:53 |
|          | <b>⊐</b> −K | 銘柄          | 現在恒    | 値下がり率        |
| 1        | A0403       | YTN         | 3,795  | -5.95        |
| 2        | A0268       | デジタルパワー コミュ | 13,950 | -4.13        |
| 3        | A0478       | チョロッペム メディア | 2,815  | -4.09        |
| #        | 来高          | もっと見る       |        | ●10/06 11:53 |
|          | <u>⊐−</u> ド | 銘柄          | 現在値    | 出來高          |
| 1        | A023800     | インジコントロールズ  | 14,45  | 0 19,592     |
|          | 1001040     | 17          |        |              |

5.7.5.銘柄リスト

★5.4.5.銘柄リスト参照

## 5.7.6 ランキング

| ランキング 韓国全て ▼             |         |              |        |                      |  |  |  |
|--------------------------|---------|--------------|--------|----------------------|--|--|--|
| 値                        | がり率 🧲   | もっと見る        |        | <b>●</b> 10/15 15:59 |  |  |  |
|                          | コード     | 銘柄           | 現在値    | 値上がり率                |  |  |  |
| 1                        | A092220 | KEC          | 2,120  | +18.43 %             |  |  |  |
| 2                        | A036170 | ライブファイナンシャル  | 1,545  | +18.39 %             |  |  |  |
| 3                        | A051370 | インターフレックス    | 13,650 | +12.34 %             |  |  |  |
| 値下がり率 もっと見る ●10/15 15:59 |         |              |        |                      |  |  |  |
|                          | コード     | 銘柄           | 現在値    | 値下がり率                |  |  |  |
| 1                        | A026890 | デジタル パワー コミュ | 10,900 | -19.86 %             |  |  |  |
| 2                        | A047820 | チョロッペム メディア  | 2,465  | -16.02 %             |  |  |  |
| 3                        | A001380 | SG チュンパン     | 1,860  | -9.71 %              |  |  |  |
| 北                        | a (     | もっと見る        |        | ●10/1515:59          |  |  |  |
|                          | コード     | 銘柄           | 現在値    | 出来高(千株)              |  |  |  |
| 1                        | A092220 | KEC          | 2,120  | 286,197              |  |  |  |
| 2                        | A006200 | KEC ホールディングス | 900    | 62,030               |  |  |  |
| 3                        | A047820 | チョロッペム メディア  | 2,465  | 39,147               |  |  |  |

| ランキ | ランキング 韓国全て ▲               |              |        |               |  |  |
|-----|----------------------------|--------------|--------|---------------|--|--|
| @_1 | -がり率 <mark>構</mark>        | 副全て          |        | ● 10/15 15:59 |  |  |
|     | ⊐- ко                      | SDAQ         | 現在値    | 値上がり率         |  |  |
| 1   | A092220                    | KEC          | 2,120  | +18.43 %      |  |  |
| 2   | A036170                    | ライブファイナンシャル  | 1,545  | +18.39 %      |  |  |
| 3   | A051370                    | インターフレックス    | 13,650 | +12.34 %      |  |  |
| 値T  | ┃ 値下がり率 もっと見る ●10/15 15:59 |              |        |               |  |  |
|     | コード                        | 銘柄           | 現在値    | 値下がり率         |  |  |
| 1   | A026890                    | デジタルパワー コミュ  | 10,900 | -19.86 %      |  |  |
| 2   | A047820                    | チョロッペム メディア  | 2,465  | -16.02 %      |  |  |
| 3   | A001380                    | SG チュンパン     | 1,860  | -9.71 %       |  |  |
| 出考  | 稿                          | もっと見る        |        | ●10/15 15:59  |  |  |
|     | ⊐−۴                        | 銘柄           | 現在値    | 出来高(千株)       |  |  |
| 1   | A092220                    | KEC          | 2,120  | 286,197       |  |  |
| 2   | A006200                    | KEC ホールディングス | 900    | 62,030        |  |  |
| 3   | A047820                    | チョロッペム メディア  | 2,465  | 39,147        |  |  |

- 韓国全て、韓国総合および KOSDAQ のランキング情報が確認できます。
- ランキングは「値上がり率」「値下がり率」「出来高」それぞれ最大上位3位まで表示され、「もっと見る」を選択するとランキングの詳細表示に遷移します。
- 銘柄名をクリックすると、個別銘柄画面が別ウィンドウで確認できます。

5.7.7 関連ニュース

★3.2.3. 関連ニュース参照

# 5.8. 台湾

台湾の株式指数、為替、経済指標、チャート、金利、ランキング、関連ニュース、アイザワ証券取扱銘柄等を確認することができます。

指標

#### 5.8.1. サマリー:主要指数

| 画面項目・タブ                  | 機能概要                                   |              | リスト                        |                      | ● 台湾加橋<br>12,686.19 ↓+137.9 | i (+1.09 s)                                 | 911.3             |
|--------------------------|----------------------------------------|--------------|----------------------------|----------------------|-----------------------------|---------------------------------------------|-------------------|
| ① 主要指数                   | 台湾の主要指数が確認できます。                        | 「日本市政        | 現在値                        | 前日比 (%)              | 日足 マ ローソ                    | ク定 🝷 🔳                                      |                   |
|                          | 指数名をクリックすると画面右側にチャートと                  | 실 台湾加権       | 12,685.08<br>• 10/06 11:38 | +136.80<br>(+1.09 s) |                             | 4                                           | 4 13000           |
|                          | 時価情報が表示されます。                           | 台湾50指数       | 10,163.49<br>@10/06.11:43  | +107.89              |                             |                                             |                   |
| <ol> <li>チャート</li> </ol> | 選択された指数のチャートが表示されます。                   | 7.00         | • 10/00 11:45              | (+1.07 %)            |                             |                                             | 12750             |
|                          | <ul> <li>チャートは、足(1分足~月足)・線種</li> </ul> | 通貨           | 現在值                        | 前日比 (%)              |                             |                                             | 12500             |
|                          | を選ぶことが可能です。                            | 台湾ドル/円       | 3.6680<br>910/06 11:58     | -0.0049<br>(-0.14 s) |                             |                                             | $\checkmark$      |
|                          | • 「線種」の右にあるボタンをクリックすると、                | 米ドル/台湾ドル     | 28.769                     | +0.047               |                             | •••                                         | 12250             |
|                          | 多機能チャート画面が別ウィンドウで開きま                   | Lines        | 010/06 11:58               | (+0.16 %)            |                             |                                             |                   |
|                          | す。                                     | 主要会利         | สตุร                       | NOH                  | 2020/9/1 7                  | 14 21 28                                    | 10.5              |
|                          |                                        | 土安田村 台湾10年国債 | 0.425                      | +0.020               | 始値 12,64                    | 4.09 (10:00) 年初来高值                          | 12,976.76 (09/16  |
|                          |                                        |              | ● 10/06 10:20              |                      | 高值 12,70                    | 6.39 (10:57) 年初来安值                          | 12,232.91 (09/25) |
|                          |                                        | 経済指標 過去7日間 ▼ | A464-00 20.2.9712          |                      | 安恒 12,64<br>前終 12,54        | 4.09 (10:00) 5日移動平均<br>8.28 (10/05) 25日移動平均 | 12,445.46         |

対象期 発表数值 調査予想 前回值

 $\bigcirc$ 

## 5.8.2. サマリー: 為替

| 画面項目・タブ | 機能概要                     |  |  |  |  |
|---------|--------------------------|--|--|--|--|
| ① 為替    | 台湾ドル対円・対米ドルの為替情報が確認      |  |  |  |  |
|         | できます。                    |  |  |  |  |
|         | 通貨ペアをクリックすると画面右側にチャートと   |  |  |  |  |
|         | 時価情報が表示されます。             |  |  |  |  |
| ② チャート  | 選択された通貨のチャートが表示されます。     |  |  |  |  |
|         | • チャートは、足(1 分足~月足)・線種    |  |  |  |  |
|         | を選ぶことが可能です。              |  |  |  |  |
|         | • 「線種」の右にあるボタンをクリックすると、多 |  |  |  |  |
|         | 機能チャート画面が別ウィンドウで開きます。    |  |  |  |  |

| 台湾 サマリー 銘柄リスト<br>主要協務                   |                            |                      |  |  |  |  |
|-----------------------------------------|----------------------------|----------------------|--|--|--|--|
| 「指数・指標                                  | 現在值                        | 前日比 (%)              |  |  |  |  |
| 🖕 台湾加權                                  | 12,685.08<br>• 10/06 11:38 | +136.80<br>(+1.09 s) |  |  |  |  |
| (1) (1) (1) (1) (1) (1) (1) (1) (1) (1) | 10,163.49<br>9 10/06 11:43 | +107.89<br>(+1.07 s) |  |  |  |  |
| 2명                                      |                            |                      |  |  |  |  |
| 通貨                                      | 現在値                        | 前日比 (%)              |  |  |  |  |
| 台湾ドル/円                                  | 3.6680<br>9 10/06 11:58    | -0.0049<br>(-0.14 t) |  |  |  |  |
| 米ドル/台湾ドル                                | 28.769<br>9 10/06 11:58    | +0.047<br>(+0.16 • ) |  |  |  |  |
| 主要金利                                    |                            |                      |  |  |  |  |
| 主要金利                                    | 利回り                        | 利回比                  |  |  |  |  |

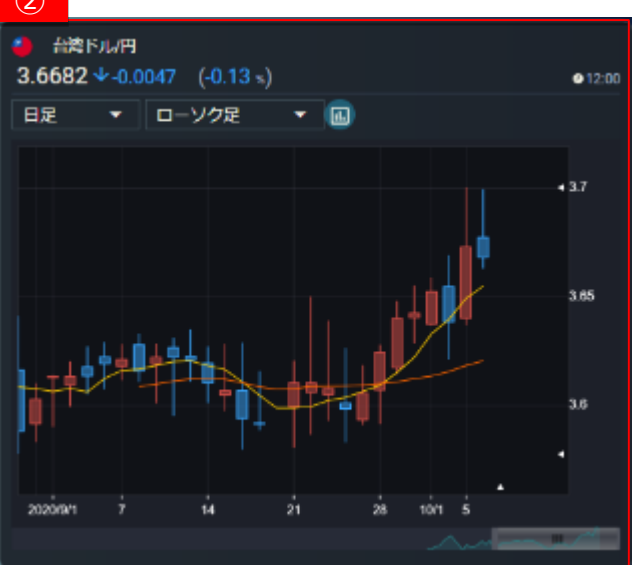

#### 5.8.3. サマリー:主要金利

| 画面項目・タブ | 機能概要                                   |  |  |  |
|---------|----------------------------------------|--|--|--|
| ① 主要金利  | 台湾の国債が確認できます。                          |  |  |  |
|         | 国債の名称をクリックすると画面右側にチャー                  |  |  |  |
|         | トと時価情報が表示されます。                         |  |  |  |
| ② チャート  | 選択された国債のチャートが表示されます。                   |  |  |  |
|         | <ul> <li>チャートは、足(1分足~月足)・線種</li> </ul> |  |  |  |
|         | を選ぶことが可能です。                            |  |  |  |
|         | • 「線種」の右にあるボタンをクリックすると、多               |  |  |  |
|         | 機能チャート画面が別ウィンドウで開きます。                  |  |  |  |

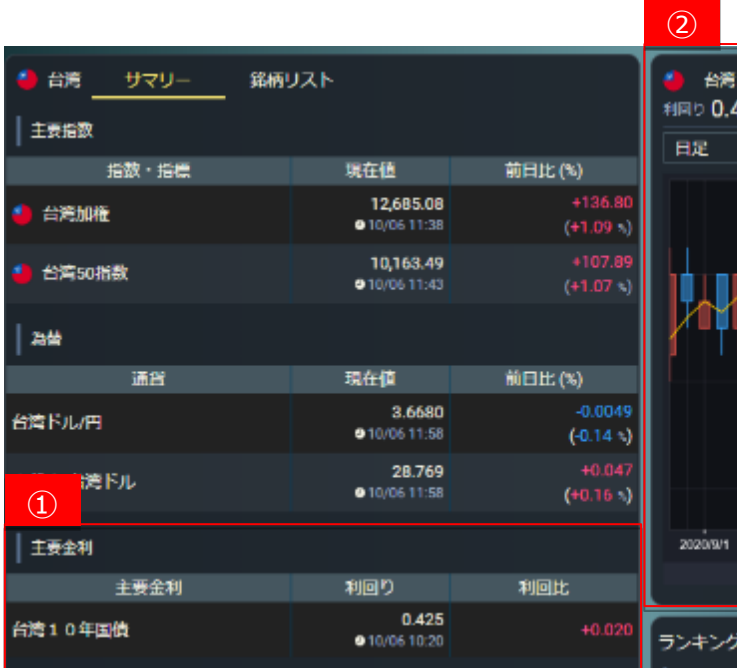

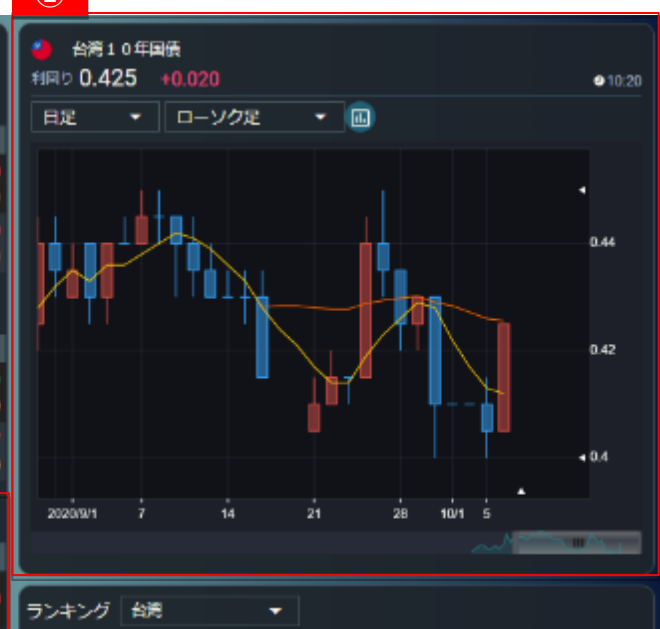

# 5.8.4. サマリー: 経済指標

| 画面項目・タブ                    | 機能概要                |
|----------------------------|---------------------|
| <ol> <li>① 経済指標</li> </ol> | 台湾の直近発表経済指標が確認できます。 |
| <ol> <li>チャート</li> </ol>   | 選択された指数名のチャートが表示されま |
|                            | す。                  |

|                               |                            |          |                      | 2                |        |                                                      |                    |              |
|-------------------------------|----------------------------|----------|----------------------|------------------|--------|------------------------------------------------------|--------------------|--------------|
| ) 台湾 <u>サマリー</u> 銘柄           | リスト                        |          |                      | <b>.</b><br>962: | ZPMI   |                                                      |                    | €10/05 09:30 |
| 土安旧政                          |                            |          |                      |                  | 対象     | 明 発表放位                                               | 調査予想               | 前回性          |
| 指数・指導                         | 現在個                        | 前日出      | : (%)                |                  | -9)    | 月 65.2                                               |                    | 52.2         |
| 台湾加權                          | 12,685.08<br>• 10/06 11.38 |          | +136.80<br>(+1:09 •) | 51               | >      |                                                      |                    |              |
| 台湾50港数                        | 10,163.49<br>@10/06.11.43  |          | +107.89<br>(+1.07 -) | 50-              |        |                                                      |                    |              |
| <b>공병</b>                     |                            |          |                      | 40 -<br>30 -     |        |                                                      |                    |              |
| 通貨                            | 現在領                        | 前日比      | (%)                  | 20-              |        |                                                      |                    |              |
| 唐ドル/円                         | 3.6690<br>10/06 11 58      |          | -0.0049<br>(-0.14 %) | 0-               | -str   | ar a                                                 | er ar              | at at        |
| 下几個情下儿                        | 28.769<br>910/0611.58      |          | (0.047<br>(0016-)    | L                | -19201 | -5 <sup>50</sup> - 5 <sup>50</sup> - 5 <sup>30</sup> | 5 <sup>201</sup> 5 | or - 530°    |
| 主要金利                          |                            |          |                      | ラン               | キング    |                                                      |                    |              |
| 主要全利                          | 利同り                        | <b>A</b> | H:                   | 16               | 上がり牢   | もっと見る                                                |                    | 10/06 11:58  |
| fm¢                           | 0.425                      |          | 40,000               |                  | ⊐-k    | 銘柄                                                   | 現在值                | 値上がり手        |
| 1                             | ● 10/06-10:20              |          |                      | 1                | 2402   | 教嘉科技(イチアテクノ                                          | 17.75              | 19.90 >      |
| 经济指标 過去7日間 🚽                  |                            |          |                      | 2                | 2331   | 精英電腦(エリートグル                                          | 14.50              | +5.45        |
|                               | 対象期 発表数值                   | 调查子组     | NDA                  | 3                | 6282   | 康舒科技(アクペルポリ                                          | 25.05              | +4.37        |
| ● 創造業PMI<br>★★★ ● 10/05 09:30 | 9月 55.2                    |          | 52.2                 | 6                | 下がり室   | もっと見る                                                |                    | ●10/06 11:58 |
| 主1仟中1~1仟表示                    |                            |          |                      |                  | 3-1    | 海朝                                                   | 現在但                | 値下がり手        |
|                               |                            |          |                      | 1                | 6491   | 品娘完芋(ペガビジョン)                                         | 208.00             | -971         |
|                               |                            |          |                      | 2                | 2606   | 箱民航運(ルミンマリン                                          | 31.95              | -2.89        |

5.8.5.銘柄リスト

★5.4.5.銘柄リスト参照

## 5.8.6 ランキング

| ランキ                    | ランキング 台湾 ▼               |              |        |         |  |  |  |
|------------------------|--------------------------|--------------|--------|---------|--|--|--|
| 値」                     | 値上がり率 もっと見る ●10/15 16:02 |              |        |         |  |  |  |
|                        | コード                      | 銘柄           | 現在値    | 値上がり率   |  |  |  |
| 1                      | 2413                     | 環隆科技(ユニバーサル  | 19.60  | +9.80 % |  |  |  |
| 2                      | 2349                     | ライ德科技(ライテック) | 11.35  | +9.66 % |  |  |  |
| 3                      | 2329                     | 華泰電子(オリエント セ | 11.95  | +8.63 % |  |  |  |
| │値下                    | 値下がり率 もっと見る ●10/15 16:02 |              |        |         |  |  |  |
|                        | コード                      | 銘柄           | 現在値    | 値下がり率   |  |  |  |
| 1                      | 3017                     | 奇ホン科技(アジアバイ… | 70.00  | -6.05 % |  |  |  |
| 2                      | 2351                     | 順徳工業(SDI)    | 63.10  | -3.67 % |  |  |  |
| 3                      | 2377                     | 微星科技(マイクロ-ス  | 123.50 | -3.52 % |  |  |  |
| 出来高 もっと見る ●10/15 16:02 |                          |              |        |         |  |  |  |
|                        | コード                      | 銘柄           | 現在値    | 出来高(千株) |  |  |  |
| 1                      | 2303                     | 聯華電子(ユナイテッド  | 31.55  | 228,059 |  |  |  |
| 2                      | 3481                     | 群創光電(イノラックス) | 9.70   | 102,035 |  |  |  |
| 3                      | 2409                     | 友達光電(AU オプトロ | 11.65  | 96,139  |  |  |  |

| ランキ | ランキング 台湾 🔺               |              |        |         |  |  |  |
|-----|--------------------------|--------------|--------|---------|--|--|--|
| 仙山  | 値上がり率 台湾 ●10/15 16:02    |              |        |         |  |  |  |
|     | コード                      | 銘柄           | 現在値    | 値上がり率   |  |  |  |
| 1   | 2413                     | 環隆科技(ユニバーサル  | 19.60  | +9.80 % |  |  |  |
| 2   | 2349                     | ライ德科技(ライテック) | 11.35  | +9.66 % |  |  |  |
| 3   | 2329                     | 華泰電子(オリエント セ | 11.95  | +8.63 % |  |  |  |
| │値下 | 値下がり率 もっと見る ●10/15 16:02 |              |        |         |  |  |  |
|     | コード                      | 銘柄           | 現在値    | 値下がり率   |  |  |  |
| 1   | 3017                     | 奇ホン科技(アジアバイ  | 70.00  | -6.05 % |  |  |  |
| 2   | 2351                     | 順徳工業(SDI)    | 63.10  | -3.67 % |  |  |  |
| 3   | 2377                     | 微星科技(マイクロ-ス  | 123.50 | -3.52 % |  |  |  |
| 出求  | 出来高 もっと見る ●10/15 16:02   |              |        |         |  |  |  |
|     | コード                      | 銘柄           | 現在値    | 出来高(千株) |  |  |  |
| 1   | 2303                     | 聯華電子(ユナイテッド  | 31.55  | 228,059 |  |  |  |
| 2   | 3481                     | 群創光電(イノラックス) | 9.70   | 102,035 |  |  |  |
| 3   | 2409                     | 友達光電(AU オプトロ | 11.65  | 96,139  |  |  |  |

- 台湾市場のランキング情報が確認できます。
- ランキングは「値上がり率」「値下がり率」「出来高」それぞれ最大上位3位まで表示され、「もっと見る」を選択するとランキングの詳細表示に遷移します。
- 銘柄名をクリックすると、個別銘柄画面が別ウィンドウで確認できます。

5.8.7 関連ニュース

★3.2.3. 関連ニュース参照
# 5.9. シンガポール

シンガポールの株式指数、為替、経済指標、チャート、金利、ランキング、関連ニュース、アイザワ証券取扱銘柄等を確認することができます。

#### 5.9.1. サマリー:主要指数

| 画面項目・タブ                  | 機能概要                                       | ① ガボール サマリー               | 銘柄リスト                   |                     | ● シンガポール ST指数<br>2 520 10 小 J 2 05 (+0 51 - )                                                                                                    |                  |  |  |  |
|--------------------------|--------------------------------------------|---------------------------|-------------------------|---------------------|----------------------------------------------------------------------------------------------------|------------------|--|--|--|
|                          |                                            | 主要指数                      |                         |                     | 2,330.19 (+0.313)                                                                                                    | @ 11:50          |  |  |  |
| ① 主要指数                   | シンガポールの主要指数が確認できます。                        | 「指数・指標                    | 現在値                     | 前日比 (%)             |                                                                                                    |                  |  |  |  |
|                          | 指数名をクリックすると画面右側にチャートと                      | 🀣 シンガボール ST指数             | 2,530.19<br>910/0611:50 | +12.96<br>(+0.51 %) |                                                                                                    |                  |  |  |  |
|                          | 時価情報が表示されます。                               | 🐣 FTSE ST ALL SHARE INDEX | 630.44<br>• 10/06 11:50 | +3.17<br>(+0.50 s)  |                                                                                                    | 2550             |  |  |  |
| <ol> <li>チャート</li> </ol> | 選択された指数のチャートが表示されます。                       |                           |                         |                     |                                                                                                    |                  |  |  |  |
|                          | <ul> <li>● チャートは 足 (1 分足~日足)・線種</li> </ul> | 為普                        |                         |                     |                                                                                                    |                  |  |  |  |
|                          |                                            | 通貨                        | 現在値                     | 前日比 (%)             |                                                                                                    | 2500             |  |  |  |
|                          | を選ぶことが可能です。                                | シンガポールドル/円                | 77.7130<br>910/0612:05  | +0.0720             | Too + the state of the state of |                  |  |  |  |
|                          | • 「線種」の右にあるボタンをクリックすると、多                   |                           | 1.0506                  | 0.0000              |                                                                                                    |                  |  |  |  |
|                          |                                            | 米ドル/シンガポールドル              | ■10/06 12:05            | (0.02 -)            |                                                                                                    | a 2450           |  |  |  |
|                          | 機能ナヤート画面が別リイントリビ用さます。                      |                           |                         |                     |                                                                                                    |                  |  |  |  |
|                          |                                            | 主要金利                      |                         |                     | 20210301 7 14 21 28 1001 Š                                                                                                    |                  |  |  |  |
|                          |                                            | 主要金利                      | 利回り                     | 利回比                 |                                                                                                    |                  |  |  |  |
|                          |                                            | 2.2.代ゼール1.0年間体            | 0.895                   | 10.015              | 始値 2,525.70 (10:00) 年初来高値                                                                                                    | 2,595.97 (08/13) |  |  |  |
|                          |                                            | シンガルール10年国質               | 10/06 10:07             | +0.015              | 高值 2,540.71 (11.07) 年初来安值                                                                                                    | 2,450.82 (09/24) |  |  |  |
|                          |                                            | 経済指標 本日発表 ▼               |                         |                     | 安值 2,525.70 (10.00) 5日移動平均                                                                                                    | 2,490.46         |  |  |  |

対象期 発表数值 調査予想 前回值

指價

Ξ

 $\bigcirc$ 

前終

2,495.12

2,517.23 (10/05) 25日移動平均

### 5.9.2. サマリー: 為替

| 画面項目・タブ | 機能概要                     |
|---------|--------------------------|
| ① 為替    | シンガポールドル対円・対米ドルの為替情報     |
|         | が確認できます。                 |
|         | 通貨ペアをクリックすると画面右側にチャートと   |
|         | 時価情報が表示されます。             |
| ② チャート  | 選択された通貨のチャートが表示されます。     |
|         | • チャートは、足(1 分足~月足)・線種    |
|         | を選ぶことが可能です。              |
|         | • 「線種」の右にあるボタンをクリックすると、多 |
|         | 機能チャート画面が別ウィンドウで開きます。    |

| 🐣 シンガボール 🔤 サマリー     | 銘柄リスト                           |                      |  |
|---------------------|---------------------------------|----------------------|--|
| 主要指数                |                                 |                      |  |
| 指数・指標               | 現在値                             | 前日比 (%)              |  |
| 🥗 シンガポール ST搬数       | <b>2,530.19</b><br>@10/06 11:50 | +12.96<br>(+0.51 %)  |  |
| 1 STALL SHARE INDEX | 630.44<br>●10/0611:50 (+0.      |                      |  |
| 23년                 |                                 |                      |  |
| 通貨                  | 現在値                             | 前日比 (%)              |  |
| シンガポールドル/円          | 77.7130<br>9 10/06 12:05        | +0.0720<br>(+0.09 %) |  |
| 米ドル/シンガボールドル        | 1.3596<br>9 10/06 12:05         | -0.0002<br>(-0.02 %) |  |
| 主要金利                |                                 |                      |  |
| 主要金利                | 利回り                             | 利回比                  |  |

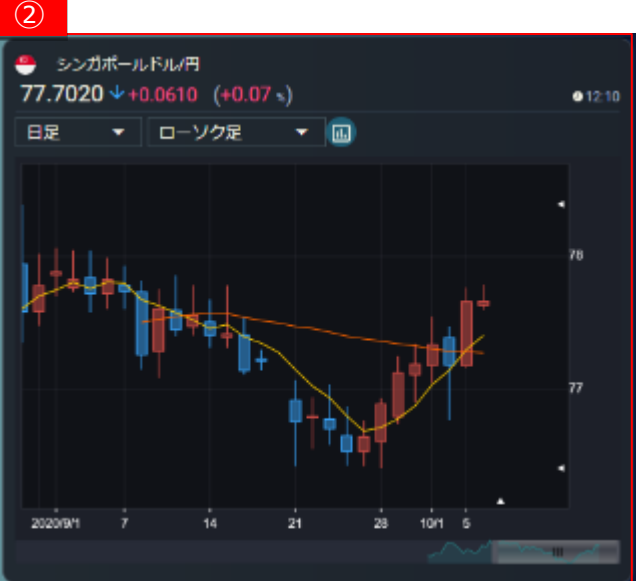

#### 5.9.3. サマリー:主要金利

| 画面項目・タブ | 機能概要                                    |  |  |  |  |  |  |
|---------|-----------------------------------------|--|--|--|--|--|--|
| ① 主要金利  | シンガポールの国債が確認できます。                       |  |  |  |  |  |  |
|         | 国債の名称をクリックすると画面右側にチャー                   |  |  |  |  |  |  |
|         | トと時価情報が表示されます。                          |  |  |  |  |  |  |
| ② チャート  | 選択された国債のチャートが表示されます。                    |  |  |  |  |  |  |
|         | <ul> <li>チャートは、足(1 分足~月足)・線種</li> </ul> |  |  |  |  |  |  |
|         | を選ぶことが可能です。                             |  |  |  |  |  |  |
|         | • 「線種」の右にあるボタンをクリックすると、多                |  |  |  |  |  |  |
|         | 機能チャート画面が別ウィンドウで開きます。                   |  |  |  |  |  |  |

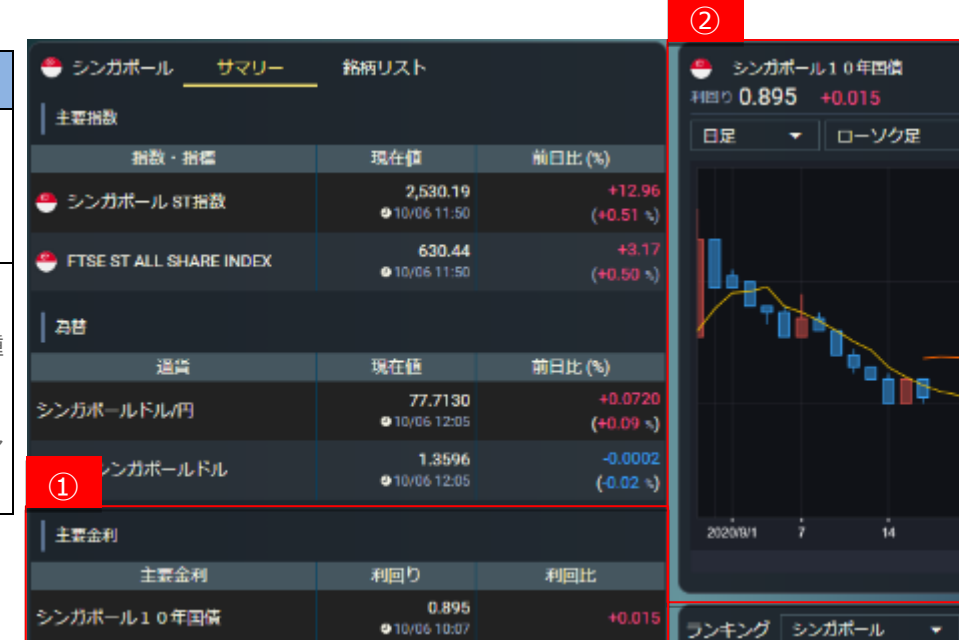

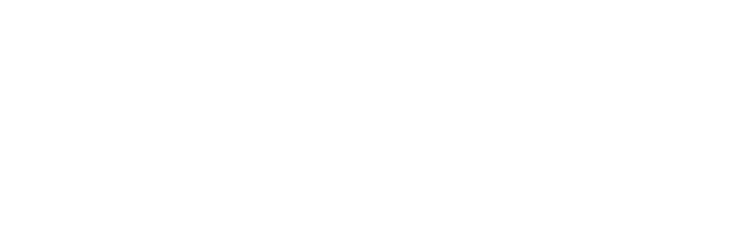

Copyright©AIZAWA SECURITIES CO.,LTD. All rights reserved.

●10:07

- 💷

28 10/1

### 5.9.4. サマリー : 経済指標

| 画面項目・タブ | 機能概要                  |
|---------|-----------------------|
| ① 経済指標  | シンガポールの直近発表経済指標が確認で   |
|         | きます。                  |
| ② チャート  | 選択された指数名のチャートが表示されます。 |

|                                       |                          |           |                      | 2     |            |                                           |                                        |                                     |
|---------------------------------------|--------------------------|-----------|----------------------|-------|------------|-------------------------------------------|----------------------------------------|-------------------------------------|
| 🌻 シンガポール 🔄 サマリー                       | 銘柄リスト                    |           |                      |       | 医上宫 前田     | 18*                                       |                                        |                                     |
| 主要指数                                  |                          |           |                      | 100   |            |                                           |                                        | <b>● 10/05 14:00</b>                |
| 指数・指導                                 | 現在値                      | 前日日       | t; (%)               |       | 対象用        | 月 発表数値                                    | 1 調査予想                                 | 前回值                                 |
| 🍧 シンガボール ST指数                         | 2,530.19<br>@10/06 11:50 |           | +12.96<br>(+0.51 s)  | 71    | 8E<br>(>   | ▼                                         | . 1.5%                                 | 27.2%                               |
| FTSE ST ALL SHARE INDEX               | 630.44<br>• 10/06 11:50  |           | +3.17<br>(+0.50 %)   | 40]   |            |                                           |                                        |                                     |
| 21분                                   |                          |           |                      | 20-   |            |                                           |                                        |                                     |
| 通貨                                    | 現在値                      | 前日は       | <u> た(%)</u>         | °1    |            |                                           |                                        |                                     |
| シンガポールドル/円                            | 77.7130<br>• 10/06 12:05 |           | +0.0720<br>(+0.09 -) | -20-1 | 40         |                                           |                                        | alt alt                             |
| *ドル/シンガポールドル                          | 1.3596<br>10/06 12:05    |           | -0.0002<br>(-0.02 -) | L     | 19201      | 15201 <sup>24</sup> 15201 <sup>44</sup> 1 | 5269 <sup>54</sup> 15369 <sup>64</sup> | 2 <sup>201</sup> 22 <sup>2010</sup> |
| 主要金利                                  |                          |           |                      | ラン    | キング う      | シンガポール 🔻                                  |                                        |                                     |
| 主要金利                                  | 利回り                      | 利回        | llt:                 | @     | 上がり率(      | もっと見る                                     |                                        | 010/0612:05                         |
| 1 パール10年国債                            | 0.895<br>• 10/06 10:07   |           | +0.015               | 1     | ⊐-F<br>259 | 銘柄<br>ヨマストラテジックホ                          | 現在値<br>0.290                           | 値上がり率<br>+3.57 %                    |
|                                       |                          |           |                      | 2     | H17        | ハイヂ インターナショ                               | 1.170                                  |                                     |
|                                       | and my and the fit       | and a the |                      | з     | J69U       | フレーザーズセンター                                | 2.390                                  | +2.57 %                             |
|                                       | 对家剧 完教欲恒                 | 刘直子想      | HULLIA               |       | THE R. L.  |                                           |                                        |                                     |
| • • • • • • • • • • • • • • • • • • • | 8月 1.4%                  | 1.5%      | 27.2%                | 10    | トかり手       | もっと見る                                     |                                        | 010/06 12:05                        |
| 👝 小売売上高                               | 8月 -5.7%                 | -5.8%     | -8.5%                |       | □-F        | 錦柄                                        | 現在値                                    | 値下がり手                               |
| • 10/0514:00                          |                          |           |                      |       | P34        | ナルノイ<br>サバナ ミットリア つう プ                    | 0.690                                  | -1.43                               |
| ±2000 102000                          |                          |           |                      | 2     | MIGU       |                                           | 0.355                                  | -1.39 %                             |
|                                       |                          |           |                      | 3     | 0510       | リッポモールスイント                                | 0.085                                  | -1.17 \$                            |

5.9.5.銘柄リスト

★5.4.5.銘柄リスト参照

#### 5.9.6 ランキング

| ラン       | ランキング シンガポール ▼ |               |              |                      |                       |       |               |                     |                      |  |  |
|----------|----------------|---------------|--------------|----------------------|-----------------------|-------|---------------|---------------------|----------------------|--|--|
| 値        | 上がり率(          | もっと見る         |              | <b>a</b> 10/06 10:52 | 値上がり率<br>●10/06 10:52 |       |               |                     |                      |  |  |
|          | コード            | 銘柄            | 現在値          | 値上がり率                |                       | ⊐-ド   | 銘柄            | 現在値                 | 値上がり率                |  |  |
| 1        | Z59            | ヨマストラテジックホ    | 0.290        | +3.57 %              | 1                     | Z59   | ヨマストラテジックホ    | 0.290               | +3.57 %              |  |  |
| 2        | H17            | ハイ・P インターナショ  | 1.160        | +2.65 %              | 2                     | H17   | ハイー インターナショ   | 1.160               | +2.65 %              |  |  |
| 3        | F34            | ウィルマー インターナ   | 4.620        | +2.43 %              | 3                     | F34   | ウィルマー インターナ   | 4.620               | +2.43 %              |  |  |
| 値        | 下がり率(          | もっと見る         |              | ●10/06 10:52         | 一値                    | 下がり率  | もっと見る         |                     | <b>∂</b> 10/06 10:52 |  |  |
|          | コード            | 銘柄            | 現在値          | 値下がり率                |                       | コード   | 銘柄            | 現在値                 | 値下がり率                |  |  |
| 1        | D5IU           | リッポモールズインド    | 0.084        | -2.33 %              | 1                     | D5IU  | リッポモールズ インド…  | 0.084               | -2.33 %              |  |  |
| 2        | QC7            | Q&M デンタル グルー  | 0.455        | -1.09 %              | 2                     | QC7   | Q&M デンタル グルー  | 0.455               | -1.09 %              |  |  |
| 3        | S41            | ホン レオン ファイナンス | 2.260        | -0.88 %              | 3                     | S41   | ホン レオン ファイナンス | 2.260               | -0.88 %              |  |  |
| 出来高もっと見る |                |               | ●10/06 10:52 | 出                    | 来高                    | もっと見る |               | <b>0</b> 10/0610:52 |                      |  |  |
|          | コード            | 銘柄            | 現在値          | 出来高                  |                       | コード   | 銘柄            | 現在値                 | 出来高                  |  |  |
| 1        | S51            | セムコープ マリーン    | 0.148        | 21,502               | 1                     | S51   | セムコープ マリーン    | 0.148               | 21,502               |  |  |
| 2        | F34            | ウィルマー インターナシ  | 4.620        | 5,402                | 2                     | F34   | ウィルマー インターナシ  | 4.620               | 5,402                |  |  |
| 3        | G13            | ゲンティン シンガポール  | 0.685        | 4,511                | 3                     | G13   | ゲンティン シンガポール  | 0.685               | 4,511                |  |  |

● シンガポール市場のランキング情報が確認できます。

● ランキングは「値上がり率」「値下がり率」「出来高」それぞれ最大上位3位まで表示され、「もっと見る」を選択するとランキングの詳細表示に遷移します。

● 銘柄名をクリックすると、個別銘柄画面が別ウィンドウで確認できます。

5.9.7 関連ニュース

★3.2.3. 関連ニュース参照

# 5.10. タイ

タイの株式指数、為替、経済指標、チャート、金利、ランキング、関連ニュース、アイザワ証券取扱銘柄等を確認することができます。

#### 5.10.1. サマリー:主要指数

| 画面項目・タブ  | 機能概要                                          | ① ( 銘柄)     | リスト                    |                    | <ul> <li>タイSET撮数</li> <li>- (-x)</li> </ul>                   |
|----------|-----------------------------------------------|-------------|------------------------|--------------------|---------------------------------------------------------------|
| ① 主要指数   | タイの主要指数が確認できます。                               | 主要指数 指数・指標  | 現在值                    | 前日比 (%)            |                                                               |
|          | 指数名をクリックすると画面右側にチャートと時                        | 🚔 タイSET指数   | •                      | (- %)              | 1950                                                          |
|          | 価情報が表示されます。                                   | 🚍 タイSET50指数 |                        | -<br>(- ٦)         |                                                               |
| (2) ナヤート | 選択されに指数のナヤートか表示されよ9。<br>• チャートは、足(1分足~月足)・線種を | 25 <b>5</b> |                        |                    |                                                               |
|          | 選ぶことが可能です。                                    | 通貨          | 現在値<br>3.3729          | 前日比 (%)<br>-0.0023 |                                                               |
|          | • 「線種」の右にあるボタンをクリックすると、多                      | *ドルタイパーツ    | • 10/06 12:13<br>31.29 | (-0.07 %)<br>+0.02 | <b>1250</b>                                                   |
|          | 機能チャート画面が別ウィンドウで開きます。                         |             | ● 10/06 12:13          | (+0.08 =)          | 20200/1 8 14 21 28 10/1 5                                     |
|          |                                               | 主要金利        | 利回り                    | 利回比                |                                                               |
|          |                                               | タイ10年国債     | 1.355<br>10/06 10:22   | +0.015             | 培恤 · () 年初来渴恤 1,346.69 (08/13) 高值 · () 年初来友值 1,237.04 (09/30) |
|          |                                               | 経済指標 本日発表 ▼ |                        |                    | 安値 - () 5日移動平均 1,244.50                                       |

指標

Ξ

対象期 発表数值 調査予想 前回值

 $\bigcirc$ 

前終

1,242.99 (10/05) 25日移動平均

1,277.40

#### 5.10.2. サマリー: 為替

| 画面項目・タブ                  | 機能概要                    |  |
|--------------------------|-------------------------|--|
| ① 為替                     | タイバーツ対円・対米ドルの為替情報が確認    |  |
|                          | できます。                   |  |
|                          | 通貨ペアをクリックすると画面右側にチャートと  |  |
|                          | 時価情報が表示されます。            |  |
| <ol> <li>チャート</li> </ol> | 選択された通貨のチャートが表示されます。    |  |
|                          | • チャートは、足(1 分足~月足)・線種   |  |
|                          | を選ぶことが可能です。             |  |
|                          | •「線種」の右にあるボタンをクリックすると、多 |  |
|                          | 機能チャート画面が別ウィンドウで開きます。   |  |

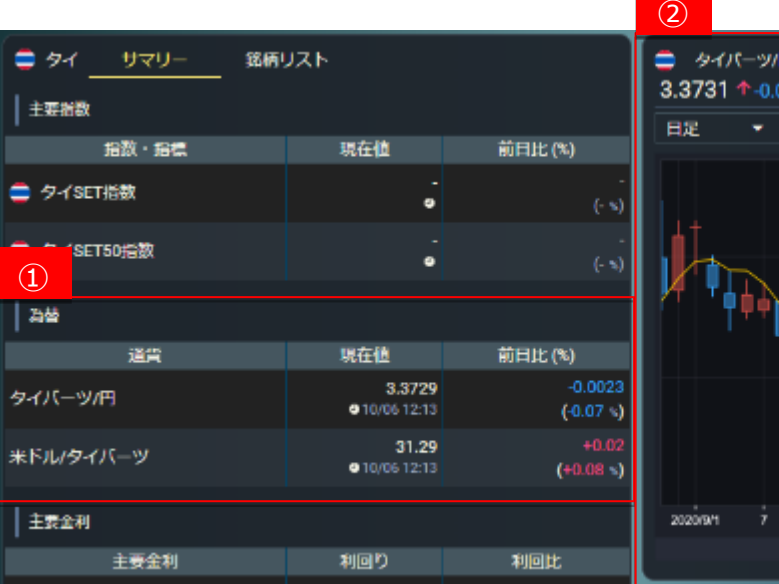

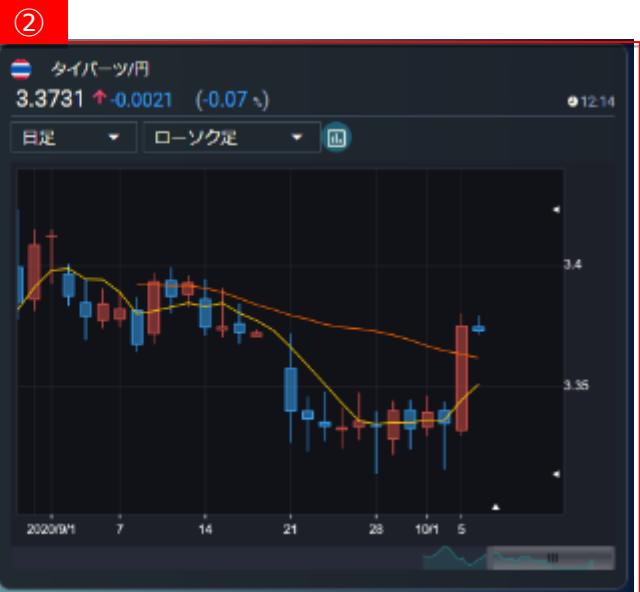

# 5.10.3. サマリー:主要金利

| 画面項目・タブ                  | 機能概要                                       | ■ タイ サマリー 銘柄<br>↓ ★ == ★  | עגא                    |                      | タイ103<br>利用り 1.355 |
|--------------------------|--------------------------------------------|---------------------------|------------------------|----------------------|--------------------|
| ① 主要金利                   | タイの国債が確認できます。                              | ±支指数<br>指数・指稿             | 現在値                    | 前日比 (%)              | 日足 🔹               |
|                          | 国債の名称をクリックすると画面右側にチャー                      | of set 指数                 |                        | -<br>(- ३)           |                    |
|                          | トと時価情報が表示されます。                             | タイSET50指数                 | 9                      | - (- 3)              |                    |
| <ol> <li>チャート</li> </ol> | 選択された国債のチャートが表示されます。                       | 38                        |                        |                      |                    |
|                          | <ul> <li>チャートは、足(1分足~月足)・線種</li> </ul>     | 通貨                        | 現在值                    | 前日比 (%)              |                    |
|                          | を選ぶことが可能です。                                | タイパーツ/円                   | 3.3729<br>•10/06 12:13 | -0.0023<br>(-0.07 %) |                    |
|                          | <ul> <li>「線種」の右にあるボタンをクリックすると、多</li> </ul> | <ol> <li>タイパーツ</li> </ol> | 31.29<br>•10/06 12:13  | +0.02<br>(+0.08 %)   |                    |
|                          | 機能ナヤート画面か別ワインドワで開きます。                      | 主要会利                      |                        |                      | 2020/9/1           |
|                          |                                            | 主要金利                      | 利回り                    | 利回比                  |                    |

タイ10年国債

1.355 10/06 10:22

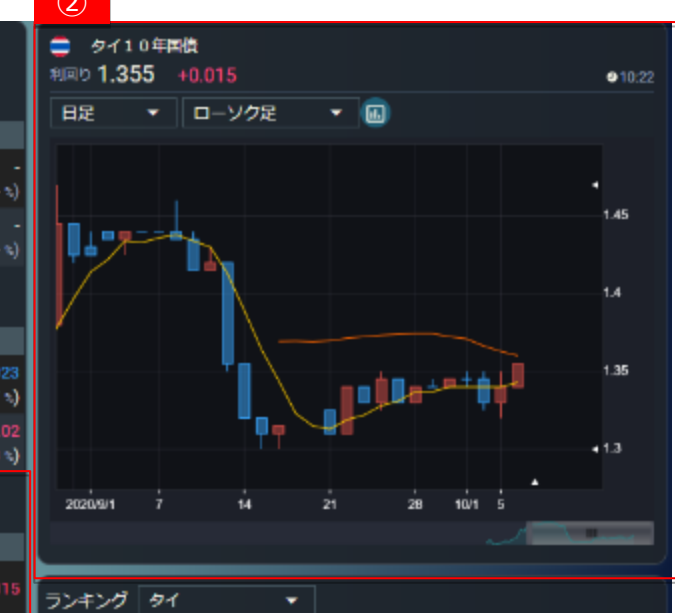

## 5.10.4. サマリー: 経済指標

| 画面項目・タブ                  | 機能概要                |
|--------------------------|---------------------|
| ① 経済指標                   | タイの直近発表経済指標が確認できます。 |
| <ol> <li>チャート</li> </ol> | 選択された指数名のチャートが表示されま |
|                          | す。                  |

| ■<br>  ±           | タイ サマリ<br>要指数  | — 銘柄                      | リスト                   |                        |                      |                                                       | ●<br>清費者物価指数 | ጲ(CPI) 前月          | н                                     |           | ●10/0512:30                |
|--------------------|----------------|---------------------------|-----------------------|------------------------|----------------------|-------------------------------------------------------|--------------|--------------------|---------------------------------------|-----------|----------------------------|
| - 1                | Ht. deHt       | 2                         |                       | 四左位                    | 前日                   | Hr (%)                                                | 対象           | NI                 | 完表設值                                  | 調査予想      | 前回他                        |
| -                  | タイSET指数        |                           |                       | 9                      | mu                   | -<br>(- %)                                            | 9.<br>ライン    | 月 👻                | -0.11%                                | -0.08%    | 0.29%                      |
| -                  | タイSET50指数      |                           |                       | -                      |                      | -                                                     | 1            |                    |                                       |           |                            |
| A                  | 병              |                           |                       |                        |                      | (- %)                                                 | 1-<br>0-     |                    |                                       |           |                            |
|                    | 通貨             |                           |                       | 現在値                    | 前日                   | 比 (%)                                                 | -1-          |                    |                                       |           |                            |
| 91                 | パーツ/円          |                           |                       | 3.3729<br>910/0612:13  | -0.0023<br>(-0.07 %) |                                                       | -2           |                    |                                       | wer on    | alt with                   |
| *ドル <i>19イバー</i> ツ |                |                           | 31.29<br>910/06 12:13 |                        | +0.02<br>(+0.08 s)   | 15 <sup>150</sup> 15 <sup>150</sup> 15 <sup>150</sup> |              | <sup>34</sup> 1978 | 152 <sup>64</sup> - 152 <sup>64</sup> |           |                            |
| l ±                | 受金利            |                           |                       |                        |                      |                                                       | ランキング        | 91                 | -                                     |           |                            |
| - 1                |                |                           |                       | ສດກ                    | MOH-                 |                                                       | 値上がり寧        | もっと見る              |                                       |           | ● 10/06 12:13              |
| (1                 |                |                           |                       | 1.355<br>• 10/06 10:22 | +0.015               |                                                       | ⊐-F          | Î                  | 納                                     | 現在値       | 値上がり率                      |
| #                  | 済指標 過去7日I      | ₩ <del>-</del>            |                       |                        |                      |                                                       | 1            |                    | データはあ                                 | りません      |                            |
| E                  | 播              | ž.                        | 対象期                   | 発表数値                   | 調査予想                 | 前回值                                                   |              |                    |                                       |           |                            |
| •                  | 消费者物価指数<br>**  | (CPI)前<br>●10/0512:30     | 9月                    | -0.11%                 | -0.08%               | 0.29%                                                 | 値下がり室        | もっと見る              |                                       |           | ● 10/06 12: <del>1</del> 3 |
| -                  | 消費者物価指数<br>★★  | (CPI)<br>• 10/05 12:30    | 9月                    | -0.7%                  | -0.5%                | -0.5%                                                 | ⊐−ド          | ji ji              | 柄                                     | 現在値       | 値下がり率                      |
| -                  | 翻造業PMI<br>★★★  | <b>●10/01 09:30</b>       | 9月                    | 49.9                   |                      | 49.7                                                  |              |                    |                                       |           |                            |
| •                  | 貿易収文<br>★      | <b>0</b> 09/30 16:30      | 8月                    | 53.78億ノ(<br>一ツ         |                      | 41.13億パ<br>一ツ                                         |              |                    | データはあ                                 | りません      |                            |
| -                  | 経常収支<br>★      | <b>●</b> 09/30 16:00      | 8月                    | 29.96億ド<br>ル           | 20億ドル                | 17.36億ド<br>ル                                          | 1            |                    |                                       |           |                            |
| •                  | 熱造業生産指数(<br>→→ | (ISIC/季調前)<br>●09/3012-09 | 8月                    | -9.34%                 | -11.5%               | -14.69%                                               |              | もっと見る              | 0                                     | TH J - 14 | 0 10/06 12:13              |

5.10.5.銘柄リスト

★5.4.5.銘柄リスト参照

#### 5.10.6 ランキング

| ランキング タイ 🔹 |         |                 |       |                      |
|------------|---------|-----------------|-------|----------------------|
| 値上         | がり率 🧲   | もっと見る           |       | <b>0</b> 10/16 12:14 |
|            | コード     | 銘柄              | 現在値   | 値上がり率                |
| 1          | TISCO-R | ティスコ ファイナンシ     | 69.75 | +6.08 %              |
| 2          | AH-R    | AAPICO ハイテク     | 12.60 | +5.00 %              |
| 3          | SDC     | スマートデジタル        | 0.24  | +4.34 %              |
| 值下         | がり率 🧲   | もっと見る           |       | ●10/1612:14          |
|            | コード     | 銘柄              | 現在値   | 値下がり率                |
| 1          | PSL-R   | プレシャス シッピング     | 5.30  | -1.86 %              |
| 2          | CIMBT-R | CIMB タイパンク[CIMB | 0.54  | -1.82 %              |
| 3          | FORTH-R | フォース            | 5.60  | -1.76 %              |
| 出来         | 塙 🧲     | もっと見る           |       | € 10/16 12:14        |
|            | コード     | 銘柄              | 現在値   | 出来高(千株)              |
| 1          | SIRI-R  | サンシリ            | 0.60  | 4,644                |
| 2          | TMB-R   | TMB バンク[TMB銀行]  | 0.84  | 3,482                |
| 3          | SDC     | スマートデジタル        | 0.24  | 2,534                |

| ランキ | ランキング タイ 🔺 |                 |       |                     |  |  |
|-----|------------|-----------------|-------|---------------------|--|--|
| 値   | がり率 タイ     |                 |       | <b>●</b> 10/1612:14 |  |  |
|     | コード        | 銘柄              | 現在値   | 値上がり率               |  |  |
| 1   | TISCO-R    | ティスコ ファイナンシ     | 69.75 | +6.08 %             |  |  |
| 2   | AH-R       | AAPICO ハイテク     | 12.60 | +5.00 %             |  |  |
| 3   | SDC        | スマートデジタル        | 0.24  | +4.34 %             |  |  |
| 值下  | がり率 🧲      | もっと見る           |       | ●10/1612:14         |  |  |
|     | コード        | 銘柄              | 現在値   | 値下がり率               |  |  |
| 1   | PSL-R      | プレシャス シッピング     | 5.30  | -1.86 %             |  |  |
| 2   | CIMBT-R    | CIMB タイパンク[CIMB | 0.54  | -1.82 %             |  |  |
| 3   | FORTH-R    | フォース            | 5.60  | -1.76 %             |  |  |
| 出来  | 塙 🧲        | もっと見る           |       | €10/1612:14         |  |  |
|     | コード        | 銘柄              | 現在値   | 出来高(千株)             |  |  |
| 1   | SIRI-R     | サンシリ            | 0.60  | 4,644               |  |  |
| 2   | TMB-R      | TMB バンク[TMB銀行]  | 0.84  | 3,482               |  |  |
| 3   | SDC        | スマートデジタル        | 0.24  | 2,534               |  |  |

● タイ市場のランキング情報が確認できます。

● ランキングは「値上がり率」「値下がり率」「出来高」それぞれ最大上位3位まで表示され、「もっと見る」を選択するとランキングの詳細表示に遷移します。

● 銘柄名をクリックすると、個別銘柄画面が別ウィンドウで確認できます。

5.10.7 関連ニュース

★3.2.3. 関連ニュース参照

### 5.11. マレーシア

マレーシアの株式指数、為替、経済指標、チャート、金利、ランキング、関連ニュース、アイザワ証券取扱銘柄等を確認することができます。

#### 5.11.1. サマリー:主要指数

| 画面項目・タブ                      | 機能概要                     | 1 <u>ーシア サマリー</u> | 銘柄リスト                   |                    | 🍦 クアラルン<br>1,517.41 1 | ンプール総合<br>ト+4.98 (+0.32 s) |               | •12:03                                                                                                    |
|------------------------------|--------------------------|-------------------|-------------------------|--------------------|-----------------------|----------------------------|---------------|----------------------------------------------------------------------------------------------------|
| ① 主要指数                       | マレーシアの主要指数が確認できます。       | 工業指数              | 10 4 61                 |                    | 日足 🔫                  | ローソク足・                     | • 🔳           |                                                                                                    |
|                              |                          | 拍戲 - 酒傷           | 現在自                     | 前日比 (%)            |                       |                            |               |                                                                                                    |
|                              | 指数名をクリックすると画面右側にチャートと    | 👙 クアラルンプール総合      | 1,517.41<br>@10/0612:03 | +4.98<br>(+0.32 %) |                       |                            |               |                                                                                                    |
|                              | 時価情報が表示されます。             | 🚔 マレーシアエマス指数      | 10,955.00               | +29.15             |                       |                            |               | 1553                                                                                                    |
| <ol> <li>(2) チャート</li> </ol> | 選択された指数のチャートが表示されます。     |                   | € 10/06 12:03           | (+0.26 ×)          |                       |                            |               | 1550                                                                                                    |
|                              |                          | 22 22             |                         |                    |                       |                            |               |                                                                                                    |
|                              | • チャートは、足(1 分足~月足)・線種    | 1                 |                         |                    |                       |                            |               | 1                                                                                                    |
|                              |                          | 道賞                | 現在值                     | 前日比 (%)            | T T                   | - L 🔶 🛃                    |               |                                                                                                    |
|                              | を選ぶことが可能です。              | マレーシアリンギット/円      | 25.4415                 | -0.0095            |                       | 1 ·····                    |               | 1500                                                                                                    |
|                              | 。「須毎」のナにちるギタンを力しいクオストータ  |                   | ● 10/06 12:16           | (-0.04 %)          |                       |                            | TT TT         |                                                                                                    |
|                              | ● 「脉性」の句にのるバタノをクリックすると、多 | *ドルフレーシアリンギット     | 4.1479                  | -0.0021            |                       |                            |               |                                                                                                    |
|                              | 機能チャート画面が別ウィンドウで開きます。    | #190 CD 37 351 51 | 10/06 12:04             | (-0.06 %)          |                       |                            |               | •                                                                                                    |
|                              |                          | Larray            |                         |                    |                       |                            |               | •                                                                                                    |
|                              |                          | 王贵金利              |                         |                    | 2020/9/1              | 7 14 21                    | 28 10/1 5     |                                                                                                    |
|                              |                          | 主要金利              | 利回り                     | 利回比                |                       |                            |               | and the second second s |
|                              |                          |                   | 2.660                   | 0.000              | 始値                    | 1,515.70 (10:00            | 年初来高值         | 1,588.57 (08/06)                                                                                                    |
|                              |                          | マレーシア10年回義        | ● 10/06 10:03           | 0.000              | 高値                    | 1,522.32 (10:57            | 年初来安恒         | 1,490.12 (09/10)                                                                                                    |
|                              |                          | 経済増増 過去7日間 ▼      |                         |                    | 安恒                    | 1,513.12 (10:10            | 5日移動平均        | 1,503.64                                                                                                    |
|                              |                          |                   |                         |                    | 46.24                 | 1512.43 /10/05             | 25日前期現代の      | 1 509 87                                                                                                    |
|                              |                          | E 56              | 対象期 発表数値                | 調査予想 前回値           | nute:                 | 1,012,40 (10/05            | 2011900-1-1-1 | 1,009.07                                                                                                    |

 $\bigcirc$ 

### 5.11.2. サマリー: 為替

| 画面項目・タブ | 機能概要                     |
|---------|--------------------------|
| ① 為替    | マレーシアリンギット対円・対米ドルの為替情    |
|         | 報が確認できます。                |
|         | 通貨ペアをクリックすると画面右側にチャートと   |
|         | 時価情報が表示されます。             |
| ② チャート  | 選択された通貨のチャートが表示されます。     |
|         | • チャートは、足(1 分足~月足)・線種    |
|         | を選ぶことが可能です。              |
|         | • 「線種」の右にあるボタンをクリックすると、多 |
|         | 機能チャート画面が別ウィンドウで開きます。    |

|                | 銘柄リスト                      |                      |
|----------------|----------------------------|----------------------|
| 指数・指標          | 現在値                        | 前日比 (%)              |
| 🍧 クアラルンプール総合   | 1,517.41<br>@10/0612:03    | +4.98<br>(+0.32 *)   |
| (1) パーシアエマス指数  | 10,955.00<br>• 10/06 12:03 | +29.15<br>(+0.26 s)  |
| 2)-14          |                            |                      |
| 通貨             | 現在値                        | 前日比 (%)              |
| マレーシアリンギット/円   | 25.4415<br>910/061216      | -0.0095<br>(-0.04 %) |
| 米ドル/マレーシアリンギット | 4.1479<br>910/0612:04      | -0.0021<br>(-0.06 %) |
| 主要企利           |                            |                      |
| 主要金利           | 利回り                        | 利回比                  |

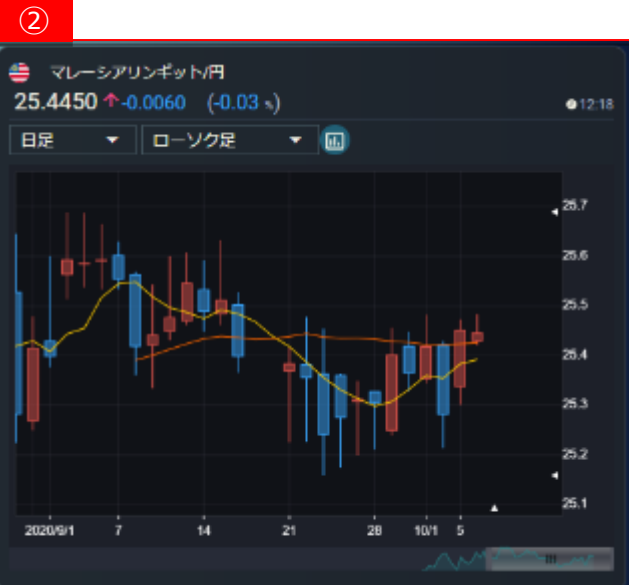

#### 5.11.3. サマリー:主要金利

| 画面項目・タブ | 機能概要                                   |  |  |  |
|---------|----------------------------------------|--|--|--|
| ① 主要金利  | マレーシアの国債が確認できます。                       |  |  |  |
|         | 国債の名称をクリックすると画面右側にチャー                  |  |  |  |
|         | トと時価情報が表示されます。                         |  |  |  |
| ② チャート  | 選択された国債のチャートが表示されます。                   |  |  |  |
|         | <ul> <li>チャートは、足(1分足~月足)・線種</li> </ul> |  |  |  |
|         | を選ぶことが可能です。                            |  |  |  |
|         | •「線種」の右にあるボタンをクリックすると、多                |  |  |  |
|         | 機能チャート画面が別ウィンドウで開きます。                  |  |  |  |

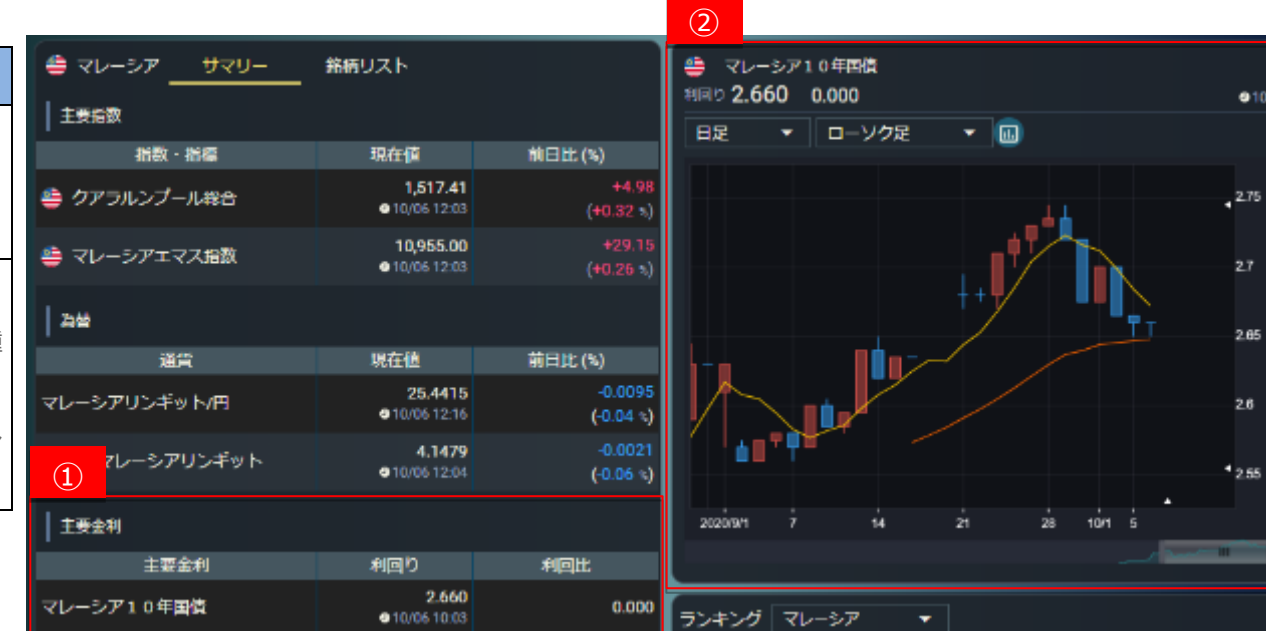

@10:03

2.7

2.65

2.6

42.55

### 5.11.4. サマリー: 経済指標

| 画面項目・タブ | 機能概要                  |
|---------|-----------------------|
| ① 経済指標  | マレーシアの直近発表経済指標が確認できま  |
|         | す。                    |
| ② チャート  | 選択された指数名のチャートが表示されます。 |

|                               |                    |                      |                      | 2            |                 |              |                       |               |
|-------------------------------|--------------------|----------------------|----------------------|--------------|-----------------|--------------|-----------------------|---------------|
| ■ マレーシア サマリー                  | 銘柄リスト              |                      |                      | ()<br>PMI思述  | 4               |              |                       | ● 10/01 09:30 |
| 主要指数                          |                    |                      |                      |              | 対象期             | 発表数値         | 調査予想                  | 前回信           |
| 指数・指標                         | 現在值                | ii E                 | 比(%)                 |              | 9/1             | 49           |                       | 49.3          |
| 🍃 クアラルンプール総合                  | 1,51<br>• 10/06 1  | 7.41<br>12:03        | +4.98<br>(+0.32 *)   | ライン          | ₹.              |              |                       |               |
| ● マレーシアエマス指数                  | 10,95<br>• 10/06 1 | 5.00<br>12:03        | +29.15<br>(+0.26 +)  | 50 =<br>40 - |                 |              |                       |               |
| 과상                            |                    |                      |                      | 30-          |                 |              |                       |               |
| 通貨                            | 現在值                | 前日                   | 比(%)                 | 10           |                 |              |                       |               |
| 7レーシアリンギット/円                  | 25.4<br>• 10/06 1  | 1415<br>12:16        | 0.0095<br>( 0.04 - ) | •            | ~~ ~~           |              | * 40                  | ar ar         |
| ĸドルマレーシアリンギット                 | 4.1<br>• 10/06 1   | 4 <b>79</b><br>12:04 | -0.0021<br>(-0.06 %) | tê           | of Digit        | 10201- 10202 | 19 <sup>291.</sup> 19 | or total      |
| 主要全利                          |                    |                      |                      | ランキン         | グマレーシア          | -            |                       |               |
| 主要金利                          | 利回り                | 利                    | 回比                   | WE H         | り率 もっと          | 見る           |                       | • 10/06 12:18 |
| シア10年国債                       | 2                  | .660                 | 0.000                |              | -15             | 銘柄           | 現在值                   | 値上がり率         |
| 1                             | • 10/06 1          | 10:03                | 1.10000              | 1 К          | NM KNMグ         | ループ          | 0.185                 | ±5.71 s       |
| 経済接標 過去7日間 🔹                  |                    |                      |                      | 2 MA         | YB マレーシ         | アンバルクキ       | 0.415                 | +5.06 👟       |
| 王が提                           | 対象期 発表数            | 值 調査予想               | 前回位                  | 3 SA5        | SBA サスパテ        | イホールディ       | 0.120                 | +4.34 %       |
| ● PMI動造業<br>★★★ ● 10/01 09:50 | 9月 49              |                      | 49.3                 | 値下が          | 9 <b>年 6</b> っと | 요요)          |                       | ●10/06 12:18  |
| 主由中心一的表示                      |                    |                      |                      |              | -15             | 鋒柄           | 現在值                   | 値下がり辛         |
|                               |                    |                      |                      | 1 SAI        | PNRG サブラコ       | ロナジー         | 0.100                 | -4,77 %       |
|                               |                    |                      |                      | 2 MU         | LP. マルファ        | インターナシー      | 1.310                 | 4.38          |

5.11.5.銘柄リスト

★5.4.5.銘柄リスト参照

#### 5.11.6 ランキング

| ランキ | ランキング マレーシア 🔹            |              |       |             |  |  |
|-----|--------------------------|--------------|-------|-------------|--|--|
| 値」  | 値上がり率 もっと見る ●10/15 16:06 |              |       |             |  |  |
|     | ⊐- ۴                     | 銘柄           | 現在値   | 値上がり率       |  |  |
| 1   | AAX                      | エアアジア X      | 0.045 | +12.50 %    |  |  |
| 2   | VELESTO                  | ベレストエナジー     | 0.125 | +4.16 %     |  |  |
| 3   | SNTORIA                  | セントーリアグループ   | 0.135 | +3.84 %     |  |  |
| 值   | 値下がり率 もっと見る ●10/1516:06  |              |       |             |  |  |
|     | ⊐−ド                      | 銘柄           | 現在値   | 値下がり率       |  |  |
| 1   | PARKS                    | パークソン ホールディ… | 0.140 | -3.45 %     |  |  |
| 2   | MEDIA                    | メディアプリマ      | 0.165 | -2.95 %     |  |  |
| 3   | KNM                      | KNM グループ     | 0.180 | -2.71 %     |  |  |
| 出来  | 碻 🧲                      | もっと見る        |       | ●10/1516:06 |  |  |
|     | ⊐-ド                      | 銘柄           | 現在値   | 出来高(千株)     |  |  |
| 1   | SAPNRG                   | サプラ エナジー     | 0.105 | 58,500      |  |  |
| 2   | COMFO                    | コンフォートグローブス  | 4.750 | 40,227      |  |  |
| 3   | TOPGL                    | トップグローブ      | 9.430 | 38,065      |  |  |

| ランキ | ランキング マレーシア 🔺 |             |       |               |  |
|-----|---------------|-------------|-------|---------------|--|
| 値」  | よがり率 マレ       | ->P<br>->C  |       | ● 10/15 16:06 |  |
|     | コード           | 銘柄          | 現在値   | 値上がり率         |  |
| 1   | AAX           | エアアジア X     | 0.045 | +12.50 %      |  |
| 2   | VELESTO       | ベレストエナジー    | 0.125 | +4.16 %       |  |
| 3   | SNTORIA       | セントーリアグループ  | 0.135 | +3.84 %       |  |
| │値⊺ | 「がり率 🧲        | もっと見る       |       | ●10/1516:06   |  |
|     | コード           | 銘柄          | 現在値   | 値下がり率         |  |
| 1   | PARKS         | パークソン ホールディ | 0.140 | -3.45 %       |  |
| 2   | MEDIA         | メディアプリマ     | 0.165 | -2.95 %       |  |
| 3   | KNM           | KNM グループ    | 0.180 | -2.71 %       |  |
| 出オ  | 高 (           | もっと見る       |       | ●10/1516:06   |  |
|     | ⊐-ド           | 銘柄          | 現在値   | 出来高(千株)       |  |
| 1   | SAPNRG        | サプラ エナジー    | 0.105 | 58,500        |  |
| 2   | COMFO         | コンフォートグローブス | 4.750 | 40,227        |  |
| 3   | TOPGL         | トップ グローブ    | 9.430 | 38,065        |  |

● マレーシア市場のランキング情報が確認できます。

- ランキングは「値上がり率」「値下がり率」「出来高」それぞれ最大上位3位まで表示され、「もっと見る」を選択するとランキングの詳細表示に遷移します。
- 銘柄名をクリックすると、個別銘柄画面が別ウィンドウで確認できます。

5.11.7 関連ニュース

★3.2.3. 関連ニュース参照

# 5.12. インドネシア

インドネシアの株式指数、為替、経済指標、チャート、金利、ランキング、関連ニュース、アイザワ証券取扱銘柄等を確認することができます。

#### 5.12.1. サマリー:主要指数

| 画面項目・タブ            | 機能概要                                     | <ol> <li>ンドネシア サマリー</li> </ol> | 銘柄リスト<br>-                |                      | <ul> <li>シャカルタ</li> <li>4 009 40 4</li> </ul> | 7総合<br>+20.62 (+0.70 -) |            |          |         |
|--------------------|------------------------------------------|--------------------------------|---------------------------|----------------------|-----------------------------------------------|-------------------------|------------|----------|---------|
|                    |                                          | 主要指数                           |                           |                      | 4,990.40                                      | T39.03 (T0.791)         |            |          | 01212   |
| ① 主要指数             | インドネシアの主要指数が確認できます。                      | 治数・指標                          | 現在值                       | 前日比 (%)              | HÆ •                                          | ローソク定 •                 |            |          |         |
|                    | 指数名をクリックすると画面右側にチャートと                    | 🚔 ジャカルタ総合                      | 4,997.52<br>• 10/06 12:12 | +38.75<br>(+0.78 •.) | 14                                            |                         |            |          | s400    |
|                    | 時価情報が表示されます。                             | 🚔 ジャカルタレロ-45指数                 | 764.66                    | +9.57                |                                               |                         |            |          | 5300    |
| 0 <del>1</del> 7-1 | 選択された指数のチャートが表示されます                      |                                | ●10/0612:12               | (+1.26 -)            |                                               |                         |            |          | 5200    |
|                    |                                          | 為替                             |                           |                      |                                               |                         |            |          | 5100    |
|                    | <ul> <li>チャートは、足(1 分足~月足)・線種を</li> </ul> | 通貨                             | 現在值                       | 前日比 (%)              |                                               |                         |            |          | 5000    |
|                    | 選ぶことが可能です。                               | ノトドラミアルドアの                     | 0.7155                    | +0.0031              |                                               |                         |            | 1        |         |
|                    | 。「娘毎」の左にちろボタンを力しい力すると多                   | コントホンアルビアパリ                    | ● 10/06 12:18             | (+0.43 )             |                                               | •                       | <b>₽</b> ₽ |          | 4900    |
|                    | • 「称作生」の内にのるパタンをクリックすると、多                | 米ドル/インドネシアルピア                  | 14,725.00                 | -65.00               |                                               | <b>7</b>                |            |          | 4800    |
|                    | 機能チャート画面が別ウィンドウで開きます。                    |                                | 010/0612.14               | (-0.44 %)            |                                               |                         |            |          | 4700    |
|                    |                                          | 主要金利                           |                           |                      | 2020/8/1 7                                    | 14 21                   | 28 10/1    |          |         |
|                    |                                          | 主要金利                           | 利回り                       | 利回比                  |                                               |                         |            |          |         |
|                    |                                          | インドネシア10年回債                    | 6.006                     | 0.000                | 始值                                            | 5,004.39 (10:55)        | 年初来高值      | 5,371.47 | (08/27) |
|                    |                                          |                                | ● 10/06 08:35             |                      | 高値                                            | 5,023.89 (11:01)        | 年初来安值      | 4,842.75 | (09/24) |
|                    |                                          | 経済指標 本日発表 ▼                    |                           |                      | 安値                                            | 4,994.94 (12:12)        | 5日移動平均     | 4,920.95 |         |
|                    |                                          | 国指標                            | 対象期 発表数値                  | 調査予想 前回値             | 前終                                            | 4,958.76 (10/05)        | 25日移動平均    | 5,049.81 |         |

### 5.12.2. サマリー : 為替

| 画面項目・タブ | 機能概要                    |
|---------|-------------------------|
| ① 為替    | インドネシアルピア対円・対米ドルの為替情報   |
|         | が確認できます。                |
|         | 通貨ペアをクリックすると画面右側にチャートと  |
|         | 時価情報が表示されます。            |
| ② チャート  | 選択された通貨のチャートが表示されます。    |
|         | • チャートは、足(1 分足~月足)・線種   |
|         | を選ぶことが可能です。             |
|         | •「線種」の右にあるボタンをクリックすると、多 |
|         | 機能チャート画面が別ウィンドウで開きます。   |

| インドネシア サマリー    | 銘柄リスト                            |                      |
|----------------|----------------------------------|----------------------|
| 主要指数           |                                  |                      |
| 指数・指標          | 現在値                              | 前日比 (%)              |
| 🍧 ジャカルタ総合      | 4,997.52<br>10/06 12:12          | +38.75<br>(+0.78 -)  |
| 1 (力ルタレロ-45指数) | 764.66<br>• 10/06 12:12          | +9.57<br>(+1.26 %)   |
| 과방             |                                  |                      |
| 通貨             | 現在値                              | 前日比 (%)              |
| インドネシアルピア/円    | 0.7155<br>0.7155<br>0.0/06 12:18 | +0.0031<br>(+0.43 %) |
| 米ドルインドネシアルピア   | 14,725.00<br>• 10/06 12:14       | -65.00<br>(-0.44 -)  |
| 1.1            |                                  |                      |
| 王费金利           |                                  |                      |
| 主要金利           | 利回り                              | 利回比                  |
|                |                                  |                      |

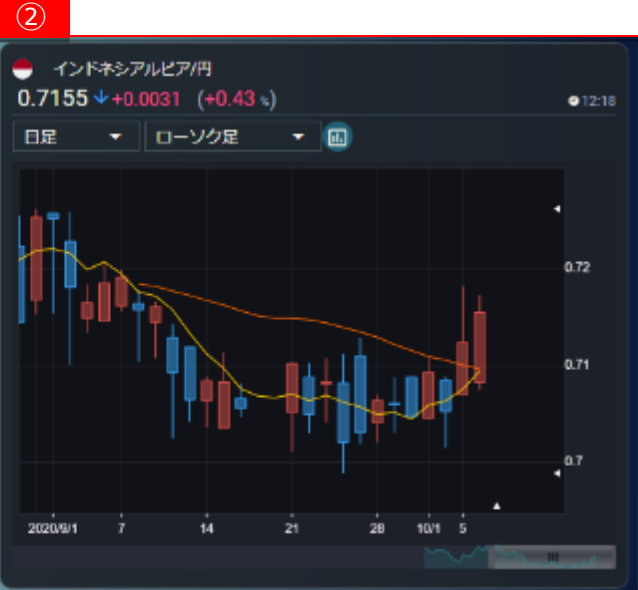

# 5.12.3. サマリー:主要金利

| 画面項目・タブ | 機能概要                                    |  |
|---------|-----------------------------------------|--|
| ① 主要金利  | インドネシアの国債が確認できます。                       |  |
|         | 国債の名称をクリックすると画面右側にチャー                   |  |
|         | トと時価情報が表示されます。                          |  |
| ② チャート  | 選択された国債のチャートが表示されます。                    |  |
|         | <ul> <li>チャートは、足(1分足~月足)・線種を</li> </ul> |  |
|         | 選ぶことが可能です。                              |  |
|         | • 「線種」の右にあるボタンをクリックすると、多                |  |
|         | 機能チャート画面が別ウィンドウで開きます。                   |  |

| <ul> <li>インドネシア サマリー</li> <li>主要指数</li> </ul> | 銘柄リスト                                  |                      | インドネシア10<br>利回り6.006 0.00 |
|-----------------------------------------------|----------------------------------------|----------------------|---------------------------|
|                                               | 111-1-1-1-1-1-1-1-1-1-1-1-1-1-1-1-1-1- | APP201.01.1          | 日足 🔻 🗆                    |
| and • Xaet                                    | 現任但                                    | 80 1111 (%)          |                           |
| 🍧 ジャカルタ総合                                     | 4,997.52<br>10/06 12:12                | +38.75<br>(+0.78 ±)  |                           |
| 🌐 ジャカル/タLQ-45指数                               | 764.66<br>•10/06 12:12                 | +9.57<br>(+1.26 %)   |                           |
| 과 <b>삼</b>                                    |                                        |                      |                           |
| 通貨                                            | 現在值                                    | 前日比 (%)              |                           |
| インドネシアルピア/円                                   | 0.7155<br>• 10/06 12:18                | +0.0031<br>(+0.43 s) |                           |
| () インドネシアルピア                                  | 14,725.00<br>• 10/06 12:14             | -65.00<br>(-0.44 s)  | •                         |
| 主要金利                                          |                                        |                      | 2020/9/1 7                |
| 主要金利                                          | 利回り                                    | 利回比                  |                           |
| インドネシア10年国債                                   | 6.006<br>@10/06.08:35                  | 0.000                | ランキング インドネ                |

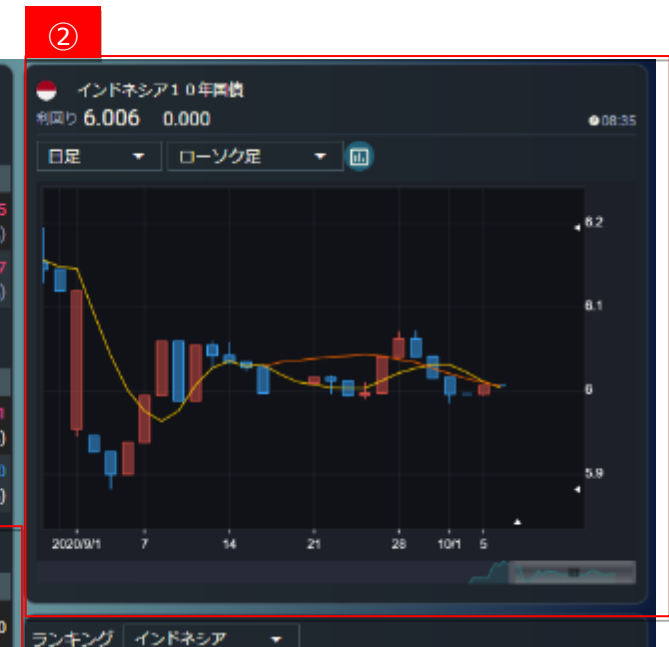

# 5.12.4. サマリー: 経済指標

| 画面項目・タブ                    | 機能概要                |
|----------------------------|---------------------|
| <ol> <li>① 経済指標</li> </ol> | インドネシアの直近発表経済指標が確認で |
|                            | きます。                |
| ② <i>チ</i> ャート             | 選択された指数名のチャートが表示されま |
|                            | す。                  |

-

| インドネシア サマリー                  | 銘柄リスト                     |                      | -<br>消費者信頼感指 | 数             |                  | <b>0</b> 10/05 00:00 |
|------------------------------|---------------------------|----------------------|--------------|---------------|------------------|----------------------|
| 主要指数                         |                           |                      | ***          | 1 会无数值        | 调查子短             | TO CA                |
| 諸数・指標                        | 現在值                       | 前日比 (%)              | 96           |               | - 11 - 1 - 1 - 1 | 86.9                 |
| ジャカルタ報告                      | 4,997.52<br>• 10/06 12:12 | +38.75<br>(+0.78 s)  | ライン          |               |                  | 00.5                 |
| ジャカルタLQ 45指数                 | 764.66<br>9 10/06 12 12   | +9.57<br>(+1.26 -)   | 100          |               |                  |                      |
| 58                           |                           |                      | 80<br>60     |               |                  |                      |
| <b>1</b> 8                   | 現在個                       | 前日比 (%)              | 40-          |               |                  |                      |
| ッドネシアルピア/円                   | 0.7155<br>• 10/06 12:18   | +0.0031<br>(+0.43 s) | 20-<br>0     |               | an an            |                      |
| ドルインドネシアルピア                  | 14,725.00<br>910/061214   | -65.00<br>(-0.44 =)  | - total      | 10201- 10201- | 12201 12201.     | 192010               |
| 主要金利                         |                           |                      | ランキング・       | 125757 +      |                  |                      |
| 主要金利                         | 利回り                       | 利回出                  | ●値上がり半       | ちっと見る         |                  | 0 10/06 12:22        |
| シア10年間店                      | 6.005                     | 0.000                | -×           | 銘柄            | 現在値              | 値上がり手                |
|                              | 10/06 08:35               |                      | 1 APLI       | アジアプラストインダ    | 110              | +10.00 -             |
| 密店指導 本日発表 →                  |                           |                      | 2 DSFI       | ダルマサムデラフィッ    | 69               | 17.01                |
| H⊂                           | 対象相 発表数值                  | 调查予想 前回慎             | 3 PGAS       | ペルサハーンガスネガラ   | 970              | 94.30 ×              |
| 消費者信頼感指数<br>★★ ● 10/06 00 00 | 9月                        | 86.9                 | 値下がり率        | もっと見る         |                  | a 10/06 12:22        |
| 21件中1~1件表示                   |                           |                      | 3-6          | 路柄            | 現在値              | 値下がり手                |
|                              |                           |                      | 1 LINK       | リンクネット        | 2,300            | -4.17                |
|                              |                           |                      | 2 LPLI       | スター パシフィック    | 81               | 3.58                 |

 $\widehat{\mathbf{O}}$ 

5.12.5.銘柄リスト

★5.4.5.銘柄リスト参照

#### 5.12.6 ランキング

| ランキ | ランキング インドネシア ▼ |              |       |               |
|-----|----------------|--------------|-------|---------------|
| 値」  | がり率 🧲          | もっと見る        |       | ● 10/15 16:07 |
|     | コード            | 銘柄           | 現在値   | 値上がり率         |
| 1   | LINK           | リンクネット       | 2,230 | +5.18 %       |
| 2   | GIAA           | ガルーダ インドネシア  | 252   | +5.00 %       |
| 3   | ASRI           | アラム ステラ リアルテ | 126   | +4.13 %       |
| 値下  | がり率 🧲          | もっと見る        |       | ●10/1516:07   |
|     | コード            | 銘柄           | 現在値   | 値下がり率         |
| 1   | BNLI           | バンクペルマータ     | 2,660 | -6.67 %       |
| 2   | TINS           | ティマ          | 840   | -5.62 %       |
| 3   | MTLA           | メトロポリタン ランド  | 400   | -3.85 %       |
| 出来  | 高              | もっと見る        |       | ●10/1516:07   |
|     | コード            | 銘柄           | 現在値   | 出来高(千株)       |
| 1   | ANTM           | アネカタンバン      | 960   | 1,242,899     |
| 2   | GIAA           | ガルーダ インドネシア  | 252   | 208,904       |
| 3   | ASRI           | アラムステラ リアルテ  | 126   | 184,218       |

| ランキ | ランキング インドネシア ▲ |              |       |               |  |
|-----|----------------|--------------|-------|---------------|--|
| 値   | がり率 イン         | ンドネシア        |       | - 10/15 16:07 |  |
|     | コード            | 銘柄           | 現在値   | 値上がり率         |  |
| 1   | LINK           | リンクネット       | 2,230 | +5.18 %       |  |
| 2   | GIAA           | ガルーダ インドネシア  | 252   | +5.00 %       |  |
| 3   | ASRI           | アラム ステラ リアルテ | 126   | +4.13 %       |  |
| │値下 | がり率            | もっと見る        |       | ●10/1516:07   |  |
|     | コード            | 銘柄           | 現在値   | 値下がり率         |  |
| 1   | BNLI           | バンク ペルマータ    | 2,660 | -6.67 %       |  |
| 2   | TINS           | ティマ          | 840   | -5.62 %       |  |
| 3   | MTLA           | メトロポリタン ランド  | 400   | -3.85 %       |  |
| 出来  | 高              | もっと見る        |       | ●10/1516:07   |  |
|     | コード            | 銘柄           | 現在値   | 出来高(千株)       |  |
| 1   | ANTM           | アネカタンバン      | 960   | 1,242,899     |  |
| 2   | GIAA           | ガルーダ インドネシア  | 252   | 208,904       |  |
| 3   | ASRI           | アラム ステラ リアルテ | 126   | 184,218       |  |

● インドネシア市場のランキング情報が確認できます。

- ランキングは「値上がり率」「値下がり率」「出来高」それぞれ最大上位3位まで表示され、「もっと見る」を選択するとランキングの詳細表示に遷移します。
- 銘柄名をクリックすると、個別銘柄画面が別ウィンドウで確認できます。

5.12.7 関連ニュース

★3.2.3. 関連ニュース参照

# 5.13. フィリピン

フィリピンの株式指数、為替、経済指標、チャート、金利、ランキング、関連ニュース、アイザワ証券取扱銘柄等を確認することができます。

#### 5.13.1. サマリー:主要指数

| 画面項目・タブ                    | 機能概要                    | עדע עצע 1                     | 銘柄リスト                     |                       | ● フィリピン総合<br>5,869.40 ↓ -69.55 (-1.18 %) | 912:11     |
|----------------------------|-------------------------|-------------------------------|---------------------------|-----------------------|------------------------------------------|------------|
| <ol> <li>① 主要指数</li> </ol> | フィリピンの主要指数が確認できます。      | 主要指数                          |                           |                       | 日足 ・ ローソク足 ・ 🖾                           |            |
|                            |                         | 指数・指標                         | 現在値                       | 前日比 (%)               |                                          |            |
|                            | 指数名をクリックすると画面右側にチャートと時  | 😏 フィリピン総合                     | 5,869.40<br>0 10/06 12:11 | -69.55                |                                          |            |
|                            | 価情報が表示されます。             |                               | e forde 12 m              | (-1.10 3)             |                                          | 6000       |
|                            |                         | 海崎                            |                           |                       |                                          |            |
| ② チャート                     | 選択された指数のチャートが表示されます。    | 通貨                            | 現在値                       | 前日比 (%)               |                                          | 5900       |
|                            | • チャートは、足(1 分足~月足)・線種を  | フィリピンペソ/円                     | 2.1809<br>• 10/06 12:23   | -0.0001<br>(-0.01 *.) |                                          |            |
|                            | 選ぶことが可能です。              | *ドルフィリピンペソ                    | 48.332                    | -0.077                |                                          | 5800       |
|                            | •「線種」の右にあるボタンをクリックすると、多 |                               | • 10/00 T2.20             | (-0.10-5)             |                                          |            |
|                            | 機能チャート画面が別ウィンドウで開きます。   | 主要金利                          |                           |                       |                                          | 4 5700     |
|                            |                         | 主要金利                          | 利回り                       | 利回比                   |                                          |            |
|                            |                         | フィリピン10年国債                    | 2.950<br>• 10/06 08:35    | 0.000                 |                                          | - II.      |
|                            |                         |                               |                           |                       | 始值 5,938.41 (10.30)年初来高值 6,156.          | 45 (08/18) |
|                            |                         | 経済指標 本日発表 ▼                   |                           |                       | 高值 5,949.67 (10:36) 年初来安恒 5,738.         | 39 (09/02) |
|                            |                         | 国指標                           | 対象期 発表数値                  | 調査予想 前回値              | 安值 5,869.40 (12.11) 5日移動平均 5,917.        | 81         |
|                            |                         | 済費者物価指数(CPI)<br>● 10/06 10:00 | 9月 2.3%                   | 2.3% 2.4%             | 前終 5,938.95 (10/05) 25日移動平均 5,900.       | 57         |

@10/0610:00

(2)

### 5.13.2. サマリー : 為替

| 画面項目・タブ                  | 機能概要                                   |  |
|--------------------------|----------------------------------------|--|
| ① 為替                     | フィリピンペソ対円・対米ドルの為替情報が確                  |  |
|                          | 認できます。                                 |  |
|                          | 通貨ペアをクリックすると画面右側にチャートと                 |  |
|                          | 時価情報が表示されます。                           |  |
| <ol> <li>チャート</li> </ol> | 選択された通貨のチャートが表示されます。                   |  |
|                          | <ul> <li>チャートは、足(1分足~月足)・線種</li> </ul> |  |
|                          | を選ぶことが可能です。                            |  |
|                          | • 「線種」の右にあるボタンをクリックすると、多               |  |
|                          | 機能チャート画面が別ウィンドウで開きます。                  |  |

| フィリピン サマリー | 銘柄リスト                         |                      |
|------------|-------------------------------|----------------------|
| 主要指数       |                               |                      |
| 指数・指標      | 現在値                           | 前日比 (%)              |
| (リビン総合)    | 5,869.55<br>10/06 12:13       | -69.40<br>(-1.17 s)  |
| 200        |                               |                      |
| 通貨         | 現在他                           | 前日比 (%)              |
| フィリピンペリ/円  | 2.1809<br>010/06 12:23        | -0.0001<br>(-0.01 \) |
| 米ドルフィリピンペソ | <b>48.377</b><br>●10/06 12:28 | -0.033<br>(-0.07 •)  |
| 主要金利       |                               |                      |
| 主要金利       | 利回り                           | 利回比                  |
| フィリピン10年国債 | 2.950<br>• 10/06 08:35        | 0.000                |

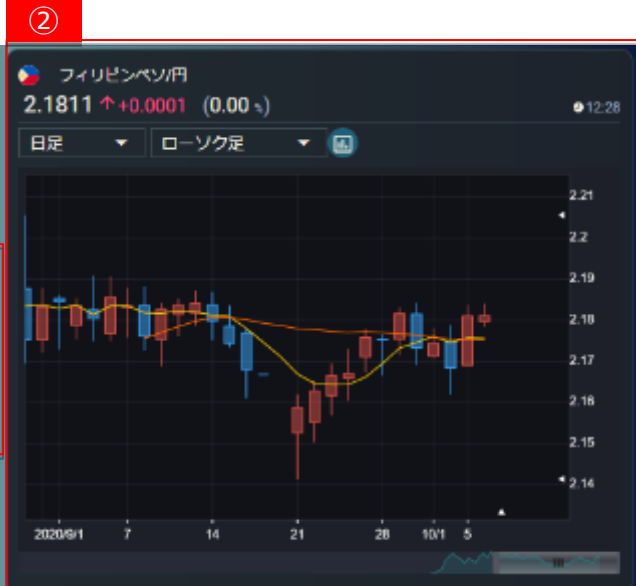

#### 5.13.3. サマリー:主要金利

| 画面項目・タブ | 機能概要                     |
|---------|--------------------------|
| ① 主要金利  | フィリピンの国債が確認できます。         |
|         | 国債の名称をクリックすると画面右側にチャー    |
|         | トと時価情報が表示されます。           |
| ② チャート  | 選択された国債のチャートが表示されます。     |
|         | • チャートは、足(1 分足~月足)・線種を   |
|         | 選ぶことが可能です。               |
|         | • 「線種」の右にあるボタンをクリックすると、多 |
|         | 機能チャート画面が別ウィンドウで開きます。    |

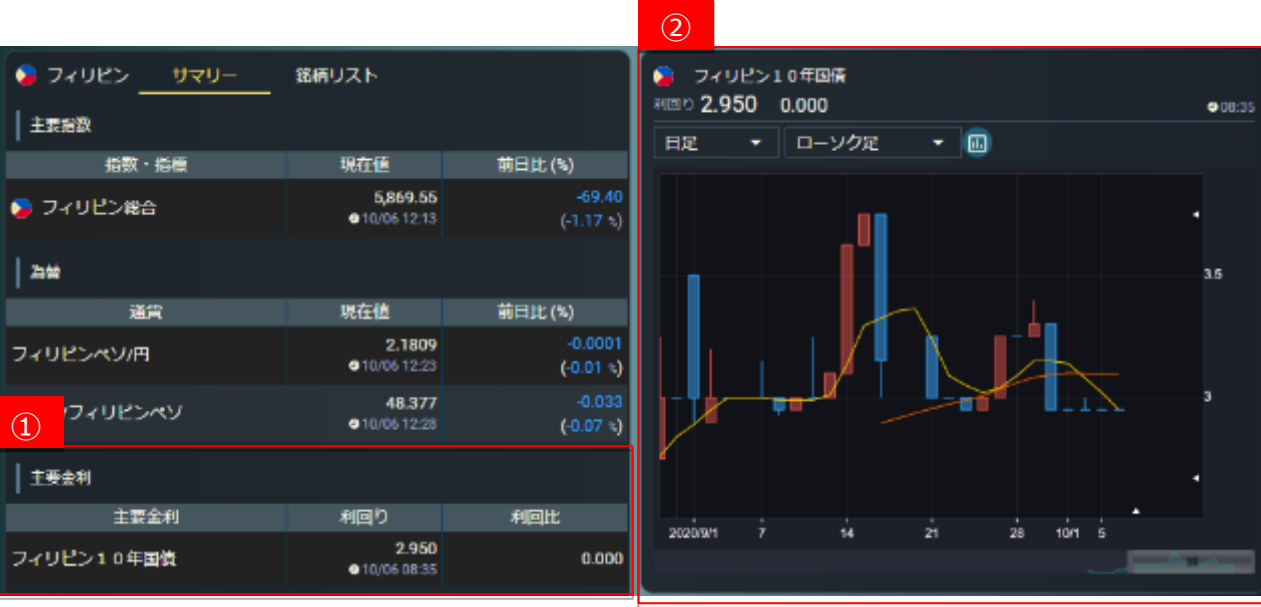

# 5.13.4. サマリー: 経済指標

| 画面項目・タブ | 機能概要                       |
|---------|----------------------------|
| ① 経済指標  | フィリピンの直近発表経済指標が確認できま<br>す。 |
| ②       | 選択された指数名のチャートが表示されま<br>す。  |

| 🖕 דרארי 🖉                         | 銘柄リスト                     |                      | 。<br>消费者# | 加脂数    | (CPI)                                 |                 |                          |
|-----------------------------------|---------------------------|----------------------|-----------|--------|---------------------------------------|-----------------|--------------------------|
| 主要指数                              |                           |                      |           | 対象網    |                                       | 2015-15-40      | ●10/0610:00<br>前回/位      |
| 指数・指標                             | 現在値                       | 前日比 (%)              |           | 08     | 2.3%                                  | 2.3%            | 2 AS                     |
| ▶ フィリピン総合                         | 5,869.55<br>9 10/06 12:13 | -69.40<br>(-1.17 s)  | ライン       | ,      | -                                     | 1 200           | 2.14                     |
| <u> 려</u> 변                       |                           |                      | 2.5-      |        |                                       |                 |                          |
| 通貨                                | 現在値                       | 前日比 (%)              | 2.0-      |        |                                       |                 |                          |
| フィリビンペソ/円                         | 2.1809<br>@10/06 12:23    | -0.0001<br>(-0.01 *) | 1.5-      |        |                                       |                 |                          |
| ĸドル/フィリピンペソ                       | 48.377<br>@10/0612:28     | -0.033<br>(-0.07 %)  | 0.0       | -0-    | A A                                   | A 45            |                          |
| 主要企利                              |                           |                      |           | 255952 | EPOL <sup>M</sup> EPOL <sup>M</sup> 1 | steller totally | EDEN <sup>EE</sup> ESERT |
| 主要金利                              | 利回り                       | 利回比                  | ランキ.      | 20 3   | 149 <u>2</u> 2 -                      |                 |                          |
| 10年国债                             | 2.950<br>9 10/06 08:35    | 0.000                | @L:       | がり平(   | もっと見る                                 |                 | <b>●</b> 10/06 12:28     |
| Induces and the                   |                           |                      |           | ⊐-ド    | 銘柄                                    | 現在値             | 値上がり率                    |
| 経済治信 千口元衣 🔻                       |                           |                      | 1         | ABG    | アジアベストグループ                            | 7.720           |                          |
| 国 指標                              | 対象期 発表数値                  | 調査予想 前回値             | 2         | LR     | レジャー & リゾーツ ワ                         | 1.310           |                          |
| 済費者物価指数 (CPI)<br>★★ ● 10/06 10:00 | 9月 2.3%                   | 2.3% 2.4%            | з с       | osco   | コスコ キャピタル                             | 5.140           | +1.78 -                  |
| 全1件中1~1件表示                        |                           |                      | 0 (C)     | がり平(   | もっと見る                                 |                 | 10/06 12:28              |
|                                   |                           |                      |           | 3-15   | 銘柄                                    | 現在僅             | 値下がり率                    |
|                                   |                           |                      |           |        |                                       |                 |                          |

 $\bigcirc$ 

5.13.5.銘柄リスト

★5.4.5.銘柄リスト参照

#### 5.13.6 ランキング

| ランキング フィリピン 🗸            |     |                |        |          |  |  |
|--------------------------|-----|----------------|--------|----------|--|--|
| 値上がり率 もっと見る ●10/16 12:09 |     |                |        |          |  |  |
|                          | コード | 銘柄             | 現在値    | 値上がり率    |  |  |
| 1                        | AB  | アトック-ビッグ ウェッ   | 11.540 | +49.87 % |  |  |
| 2                        | РХ  | フィレックス マイニング   | 5.850  | +23.94 % |  |  |
| 3                        | IMI | インテグレイテッド マ    | 5.630  | +1.99 %  |  |  |
| 値下がり率 もっと見る ●10/16 12:09 |     |                |        |          |  |  |
|                          | コード | 銘柄             | 現在値    | 値下がり率    |  |  |
| 1                        | WPI | ウォーターフロントフ     | 0.400  | -4.77 %  |  |  |
| 2                        | LBC | LBC エクスプレス ホー… | 14.020 | -3.45 %  |  |  |
| 3                        | IS  | アイランド インフォメ    | 0.088  | -3.30 %  |  |  |
| 出来高 もっと見る ●10/16 12:09   |     |                |        |          |  |  |
|                          | コード | 銘柄             | 現在値    | 出来高(千株)  |  |  |
| 1                        | РХ  | フィレックスマイニング    | 5.850  | 13,941   |  |  |
| 2                        | PLC | プレミアムレジャー      | 0.310  | 7,220    |  |  |
| 3                        | IS  | アイランド インフォメ    | 0.088  | 6,700    |  |  |

| ランキング フィリピン 🔺                  |                          |                |        |          |  |  |  |
|--------------------------------|--------------------------|----------------|--------|----------|--|--|--|
| ┃ 値上がり率 フィリピン<br>● 10/16 12:09 |                          |                |        |          |  |  |  |
|                                | コード                      | 銘柄             | 現在値    | 値上がり率    |  |  |  |
| 1                              | AB                       | アトック-ビッグ ウェッ   | 11.540 | +49.87 % |  |  |  |
| 2                              | РХ                       | フィレックス マイニング   | 5.850  | +23.94 % |  |  |  |
| 3                              | IMI                      | インテグレイテッド マ    | 5.630  | +1.99 %  |  |  |  |
| 值下                             | 値下がり率 もっと見る ●10/16 12:09 |                |        |          |  |  |  |
|                                | コード                      | 銘柄             | 現在値    | 値下がり率    |  |  |  |
| 1                              | WPI                      | ウォーターフロントフ     | 0.400  | -4.77 %  |  |  |  |
| 2                              | LBC                      | LBC エクスプレス ホー… | 14.020 | -3.45 %  |  |  |  |
| 3                              | IS                       | アイランド インフォメ    | 0.088  | -3.30 %  |  |  |  |
| 出来高 もっと見る ●10/16 12:09         |                          |                |        |          |  |  |  |
|                                | コード                      | 銘柄             | 現在値    | 出来高(千株)  |  |  |  |
| 1                              | РХ                       | フィレックスマイニング    | 5.850  | 13,941   |  |  |  |
| 2                              | PLC                      | プレミアムレジャー      | 0.310  | 7,220    |  |  |  |
| 3                              | IS                       | アイランド インフォメ    | 0.088  | 6,700    |  |  |  |

- フィリピン市場のランキング情報が確認できます。
- ランキングは「値上がり率」「値下がり率」「出来高」それぞれ最大上位3位まで表示され、「もっと見る」を選択するとランキングの詳細表示に遷移します。
- 銘柄名をクリックすると、個別銘柄画面が別ウィンドウで確認できます。

5.13.7 関連ニュース

★3.2.3. 関連ニュース参照

# 5.14. イスラエル

イスラエルの株式指数、為替、アイザワ証券取扱銘柄等を確認することができます。

#### 5.14.1. サマリー:主要指数

| ᅚᅎᄆᇧᅻ | 松台口和西              |                    | 868256356285 2014</th <th></th> <th>3-6</th> <th>245</th> <th>Birle</th> <th>si Elit (s)</th> <th>###</th> |                  | 3-6    | 245                      | Birle              | si Elit (s)        | ###        |
|-------|--------------------|--------------------|----------------------------------------------------------------------------------------------------|------------------|--------|--------------------------|--------------------|--------------------|------------|
| 根目*97 |                    | LEND               |                                                                                                    |                  | TENR   | TEVA PHARMACEUTICAL IND. | 30.900<br>• 10.04  |                    | 742/7      |
| 要指数   | イスラエルの主要指数が確認できます。 | ロス・コー              | 1,254.97<br>• 1:04-0074                                                                                    | +845 (+873 \     | 6786   | STRAUSS GROUP LTD        | 97.350<br>• 55.51  | -0.83<br>(6.85 %)  | 107,23     |
|       |                    | ail                |                                                                                                    |                  | PTNR   | PARTNER COMMUNICATIONS _ | 13.850<br>● 22.24  | +0.27<br>(+1.90 %) | 290,10     |
|       |                    | CHARLENCE THE REAL | 107544<br>30.6961                                                                                          | HERE'S           | POLI   | BANK HAPCALIM BM         | 20.210<br>• 05.24  |                    | 3,213,08   |
|       |                    | 1X31US10WH         | ●11/04/17:00<br>3.4120                                                                                     | 40.1571 (40.454) | ORL.   | CIL REFINERIES LTD       | 0.622              | +0.01<br>(+2.00 %) | 6,927,4D   |
|       |                    | *************      | • 11/04 1723                                                                                               |                  | NO.    | NCELTD                   | 800.000<br>• 10.24 |                    | 56,087     |
|       |                    |                    |                                                                                                    |                  | M2TF   | MIZRAHI TEFAHOT BANK LTD | 69.000<br>• 53.24  | (+1.44 s)          | 724,821    |
|       |                    |                    |                                                                                                    |                  | 10.64  | BANK LEUMI LE ISRAEL     | 16.580<br>•:1.24   |                    | 4,361,154  |
|       |                    |                    |                                                                                                    |                  | 8.00 · | ISRAEL CORP LIMITED      | 379.800<br>• 92.24 | -2.10<br>(0.55 s)  | 7,39       |
|       |                    |                    |                                                                                                    |                  | 4      | ICL GROUP LTD            | 12.340<br>• 02.04  | 6.09<br>(42.79 %)  | 1,259,65   |
|       |                    |                    |                                                                                                    |                  | 027    | GAZIT GLOBE LIMITED      | 14.100<br>• 20.24  | -0.05<br>(0.36.9)  | 217,37     |
|       |                    |                    |                                                                                                    |                  | 687    | ELEIT SYSTEMS (TD        | 390.000<br>• 00.00 |                    | 65,29      |
|       |                    |                    |                                                                                                    |                  | 0907   | ISRAEL DISCOUNT BANK A   | 9,740<br>• 09.24   | +0.00              | 5,503,70   |
|       |                    |                    |                                                                                                    |                  | 0.00   | DELEK GROUP LTD          | 62.310             | 40.37<br>(+0.43 s) | 55,771     |
|       |                    |                    |                                                                                                    |                  | 0.51   | DISCOUNT INVESTMENT COR. | 7,220              | -0.96<br>(3.94 v)  | 438,73     |
|       |                    |                    |                                                                                                    |                  | GEL    | CELLCOM ISRAEL LTD       | 13.230<br>• 59 51  |                    | 83,490     |
|       |                    |                    |                                                                                                    |                  | 8520   | REZED ISRAELI TELECOMMUN | 3.770<br>• 01.24   | -0.05<br>(-1.57-5) | 12,499,771 |
|       |                    |                    |                                                                                                    |                  | PRGO   | PERRIGO COMPANY          | 159.000            |                    | 112,37     |
|       |                    |                    |                                                                                                    |                  | P20L   | PAZ OL COMPANY (TD       | 313.800<br>•0124   | -530<br>(-1.79 t.) | 18,012     |
## 5.14.2. サマリー : 為替

|         |                       | 🧿 イスラエル 📮 イスラエル条術情報 (企業情 | #43256からご#年ください》       |                   |        |                           |                    |                    |            |
|---------|-----------------------|--------------------------|------------------------|-------------------|--------|---------------------------|--------------------|--------------------|------------|
|         | 松台に相同市                | 1.000                    |                        |                   | 3-6    | 194                       | 現任他                | HELLE (%)          | 武泉高        |
| 画山項日・タノ | [1] 一 一 一             | 19400 SN - 54            | 19/144                 | EFIE (N)          | TEXA   | TEVA PHARMACEUTICAL IND.  | 90,900             |                    | 742,779    |
| ① 為替    | イスラエルシェケル対円・対米ドルの為替情報 |                          | 1,354.97               | +845 (+875×)      | UTRS . | STRAUSS GROUP LTD         | 97.350<br>• 512.54 | -0.83<br>(# 88.0)  | 107,239    |
|         |                       | 25                       |                        |                   | PTNR   | PARTNER COMMUNICATIONS _  | 13.850<br>●20.25   | +0.27<br>(+1.40 +) | 250,108    |
|         | が唯認できます。              |                          | RC141                  | MER.(%)           | POUL   | BANK HAPCALIM BM          | 20.210<br>• 95.24  |                    | 3,213,089  |
|         |                       | 425ILSIDUH               | 011/04/17:33<br>3.4123 | -0.1571 (+0.45 v) | 011    | OIL REFINERIES LTD        | 0.622              | +0.01<br>(+2.00 s) | 6,927,407  |
|         |                       | *Fルイスラエルシェクル             | ●10/8617283            | -0.0022 [0.07.1]  | NICE   | NCE UTD                   | 800.000            | 927.00<br>(+200 s) | 56,083     |
|         |                       |                          |                        |                   | MZTF   | MIZRAHI TEFAHOT BANK LTD  | 69.000<br>• 1774   | +0.95<br>(+1.44 s) | 724,821    |
|         |                       |                          |                        |                   | 10.04  | BANK LEUMI LE ISRAEL      | 16.580             |                    | 4361,154   |
|         |                       |                          |                        |                   | 6.00   | ISRAEL CORP LIMITED       | 379.800<br>•92.24  | -2 10<br>(0.55 s)  | 7,396      |
|         |                       |                          |                        |                   | 10.    | ICL GROUP LTD             | 12,340             | -0.09<br>(-0.79 %) | 1,299,651  |
|         |                       |                          |                        |                   | 627    | GAZIT GLOBE LIMITED       | 14.100             | -0.05<br>(0.26 %)  | 217,371    |
|         |                       |                          |                        |                   | est.   | ELBIT SYSTEMS (TD         | 390.000<br>• 00.01 |                    | 65,295     |
|         |                       |                          |                        |                   | 0907   | ISRAEL DISCOUNT BANK A    | 9.740<br>•02.25    | +0.02<br>(+0.20 \) | 5,503,708  |
|         |                       |                          |                        |                   | 0.90   | DELEK GROUP LTD           | 62.310             | 40.27<br>(+0.43*)  | 55,778     |
|         |                       |                          |                        |                   | 0.91   | DISCOUNT INVESTMENT COR.  | 7,220              | -0.90<br>(3.94 v)  | 438,732    |
|         |                       |                          |                        |                   | CEL    | CELLCOM ISRAEL LTD        | 13.230<br>•13.21   | +0.45              | 83,492     |
|         |                       |                          |                        |                   | 8520   | REZEQ ISBNELL TELECOMMUN. | 3.770<br>•01.24    | -0.05<br>(1.57-s)  | 12,499,771 |
|         |                       |                          |                        |                   | PRGO   | PERRISO COMPANY           | 154.000            | 47.70<br>(+0.00 G) | 112,377    |
|         |                       |                          |                        |                   | P201.  | PAZ OIL COMPANY LTD       | 313.800<br>• 01.24 | -5.70<br>(-1.79 h) | 16,013     |

## 5.14.3. 銘柄リスト

● 当社で参照可能な銘柄が確認できます。

|                    |                          |        |           | 3-6   | 15/6                     | 現任時              | 前日比(%)             | 出来再       |
|--------------------|--------------------------|--------|-----------|-------|--------------------------|------------------|--------------------|-----------|
| 「日本日本              | 97.0                     | EEH AN |           | TTVA  | TEVA PHARMACEUTICAL IND. | 30.900<br>•==24  |                    | 742,7     |
| テルアビブ15種指数         | 1,354.97                 | -0.15  | (+0.73-5) | STRS  | STRAUSS GROUP LTD        | 97.350<br>•00.24 | -0.83<br>(-0.85 %) | 107,2     |
| 1 20               |                          |        |           | FTMR  | PARTNER COMMUNICATIONS _ | 13.850           | +0.27              | 260,1     |
| 21                 | 現在這                      | 前日比(%) |           | POLI  | BANK HAPCALIM BM         | 20.210           | -0.02<br>6-0.10 53 | 3,213,0   |
| イスラエルシェクル内         | 30.6961<br>• 11,64 17 30 |        | (+0.49 %) | ORL   | OIL REFINERIES LTD       | 0.622            | 10.01              | 6,927,40  |
| <b>ドルイスラエルシェケル</b> | 3,4123<br>• 11/04/17/35  |        | (-007%)   | NICE  | NICE LTD                 | 800.000          | 12,50              | 56,08     |
|                    |                          |        |           | METE  | MIZRAHI TEFAHOT BANK LTD | 69.000           | (1355 5)           | 724,82    |
|                    |                          |        |           | LUM   | BANK LEUMI LE-ISRAEL     | 16.580           | +0.15              | 4,361,16  |
|                    |                          |        |           | 8.00  | ISRAEL CORP LIMITED      | 379.800          | 2.10               | 7,5       |
|                    |                          |        |           | а.    | KEL GROUPLED             | 12.340           | -0.09              | 1,259,65  |
|                    |                          |        |           | 021   | GAZIT GLOBE LIMITED      | 14.100           | 0.05               | 217,37    |
|                    |                          |        |           | 6937  | ELBIT SYSTEMS LTD        | 390.000          | +5.70              | 65,29     |
|                    |                          |        |           | DISCT | ISRAEL DISCOUNT BANK A   | 9.740            | +0.02              | 5,503,70  |
|                    |                          |        |           | 0.640 | DELEK GROUP LTD          | 62,310           | +0.27              | 55,77     |
|                    |                          |        |           | DIS   | DISCOUNT INVESTMENT COR. | 7.320            | -0.30              | 438,73    |
|                    |                          |        |           | CEL.  | CELLCOM ISRAEL LTD       | 13,230           | 10.40              | 83,49     |
|                    |                          |        |           | 8620  | BEZED ISRAELI TELECOMMUN | 3.770            | -0.06              | 13,499,77 |
|                    |                          |        |           | PROD  | PERRIGC COMPANY          | 159.000          | 17.70              | 112,3     |
|                    |                          |        |           |       |                          | -                | (1000)             |           |

#### 5.14.4. イスラエル株価情報

|           | 🖪 イスラエル株価情報 (企業情報は |                                        |         |                           |
|-----------|--------------------|----------------------------------------|---------|---------------------------|
| 主要指数      |                    |                                        |         |                           |
|           | 指数・指標              | 現在値                                    | 前日比 (%) |                           |
| ፩ テルアビブ35 | 種指数                | <b>1,354.97</b><br><b>1</b> 1/04 00:24 | +9.85   | (+0.73 %)                 |
| │為替       |                    |                                        |         |                           |
|           | 通貨                 | 現在値                                    | 前日比 (%) |                           |
| イスラエルシェケ  | u/円                | <b>30.6961</b><br><b>1</b> 1/04 17:33  | +0.1521 | <b>(+0.49 %)</b>          |
| 米ドルイスラエル  | シェケル               | <b>3.4123</b><br>● 11/04 17:33         | -0.0022 | <b>(</b> -0.07 % <b>)</b> |

イスラエル株の企業情報(PDF ファイル)をご覧いただけます。
 企業情報をご覧 になるには、PDF リーダーが必要です。

レポートの種類、内容などは予告なく変更されることがありますのでご了承下さい

## 6.ニュース

## 6.1. ニュース

## 6.1.1. ニュース

- ニュースをカテゴリで絞り込んでご覧になることができます。
- ヘッドラインをクリックするとニュース記事が開きます。
  - ★ ニュースは各カテゴリ別に 10 日分表示しています。銘柄 検索をして表示される個別銘柄のニュースは 90 日分表 示しています。

| 銘柄コード/銘柄名   | x ~ q 🖌                                                                                                | 50f <del>1</del> 👻                          |  |  |  |  |  |
|-------------|----------------------------------------------------------------------------------------------------|---------------------------------------------|--|--|--|--|--|
| ニュースカテゴリ    | 07/2217:29 本土からの香港株売買、7月22日は33.8億HKドルの買い越し                                                             |                                             |  |  |  |  |  |
|             | 07/22 17:22 ロクシタンの投資判断と目標株価を引き下げ=シティ                                                                   |                                             |  |  |  |  |  |
| 🗹 全て        | 07/22 17:13 22日大引け(連輯) : ハンセン指数は2.25%安                                                                 |                                             |  |  |  |  |  |
| V QUICKニュース | 07/22 15:20 トラベルスカイ・テクノロジー、優遇税率適用で税金還付                                                                 |                                             |  |  |  |  |  |
|             | 07/22 14:56 香港証券取引所の中立判断を継続=ゴールドマン                                                                     |                                             |  |  |  |  |  |
| 🗸 中国関連ニュース  | 07/2214:36 滅滴出行、香港上場の計画否定                                                                              |                                             |  |  |  |  |  |
| ☑ 市況        | 07/22 13:53 ウェイガオ・グループ上襲来高値、ジェフリーズの強気判断が材料                                                             |                                             |  |  |  |  |  |
|             | 07/22 13:36 石炭集団の認知症治療薬と糖尿病治療薬、中国当局が承認                                                                 |                                             |  |  |  |  |  |
| ☑ 材料        | 07/22 10:03 22日の材料銘柄:富智換集団、IMAXチャイナ、六福集団                                                               |                                             |  |  |  |  |  |
| → 決算        | 07/22 09:45 六福集団、4-6月期の既存店売上高は71%減                                                                     |                                             |  |  |  |  |  |
|             | 07/22 09:39 IMAXチャイナ、20年中間決算は赤字転落の見通し                                                                  |                                             |  |  |  |  |  |
| マテク         | 07/22 09:20 【相場見通し】売り先行か、ナスダックは3日ぶりに反落                                                                 |                                             |  |  |  |  |  |
| ✓ 特集        | 07/22 08:53 富智康集団、20年6月中間決算は最大1億500万米ドルの赤字見通し                                                          |                                             |  |  |  |  |  |
|             | 06/2216:45 <nqn>◇株価材料先取り(22日)野村、社内カンパニー新設 リザーチ機能を集約・再</nqn>                                            | ×NQN>◇株価材料先取り(22日)野村、社内力ンバニー新設 リザーチ機能を集約・再編 |  |  |  |  |  |
| ☑ 経済        | 06/22 16:35 <nqn>◇東京市場の主要指導22日 株、反落 円は小幅上昇 長期金利は低下</nqn>                                               |                                             |  |  |  |  |  |
| ☑ 注目        | 06/22 16:31 <quick>今日の夕刊から(朝日・毎日・読売・東京)-6月22日分</quick>                                                 | U                                           |  |  |  |  |  |
| 2 持報        | 香港証券取引所が22日に発表した統計によると、中国本土から香港株に投資する 一般は、サウスノ<br>約ペースで33億8300万HKドルの買い越しだった。うち上海経由の真絶編は6億5800、スドノージセン経 | 「ウンド・トレーディング)は、成<br>油は27億2500万HKドルだった。      |  |  |  |  |  |
| 🔽 沟잡        |                                                                                                    |                                             |  |  |  |  |  |
|             | 上下に動かす。<br>LTに動かす。                                                                                     | ことで、表示枠を広げるこ                                |  |  |  |  |  |
|             | 「「「」」」」」」」」」」」」」」」」」」」」」」」」」」」」」」」」」」                                                                  |                                             |  |  |  |  |  |
|             |                                                                                                    |                                             |  |  |  |  |  |
|             |                                                                                                    |                                             |  |  |  |  |  |
|             |                                                                                                    |                                             |  |  |  |  |  |
|             | 全2606件中1~50件表示                                                                                         |                                             |  |  |  |  |  |
|             | K < 1 2 3 4 5 > >I                                                                                     |                                             |  |  |  |  |  |

- 銘柄コード・銘柄名で検索ができます。
- 英語名、漢字、ひらがな、カタカナの社名に対応していますが、アジア株式で日本語名に対応していない銘
   柄が存在します。
   銘柄名の一部でも検索が可能です。
- 検索入力欄の右にあります「V」をクリックすると、検索履歴が表示されます。

| 銘柄コード/銘柄名 | X ^ Q 🖌        |
|-----------|----------------|
|           | 07/22 17:29 本土 |
| キリン       | 07/22 17:22    |
| >± ٤      | 07/22 17:13 22 |

● 検索入力欄の右にあります筆のマークをクリックすると、ニュース記事の文字色変更カラーが表示されます。

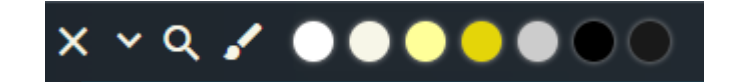

● 表示件数はプルダウンメニューから 20、150、100、150 件のいずれかで設定できます。

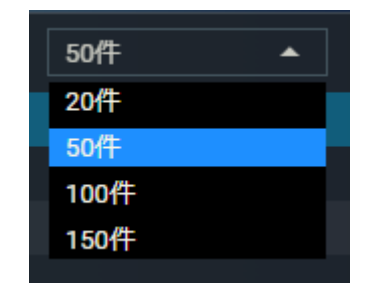

# 7.銘柄検索

## 7.1. タブ

詳細検索、スクリーニング、株主優待を選択できます。

## 7.1.1. タブ

| 1    | 2       | 3    |
|------|---------|------|
| 詳細検索 | スクリーニング | 株主優待 |

| 画面項目・タブ   | 機能概要                                  |
|-----------|---------------------------------------|
| ① 詳細検索    | 詳細検索は、条件を設定して検索する機能です。                |
| ② スクリーニング | スクリーニングは、指定した条件に一致する個別銘柄を検索する投資ツールです。 |
| 3 株主優待    | 株主優待は、指定した条件に一致する株主優待を検索するツールです。      |

## 7.2. 詳細検索

詳細検索は、条件を設定して検索する機能です。

## 7.2.1. 銘柄検索

| 1 | 綿柄 | ŝ·⊐−1           | *検索              | ~ Q                                         |                 | 置択され   | た銘柄を登録          | 選択された銘柄を出蔵              | 比較銘柄をクリア                |
|---|----|-----------------|------------------|---------------------------------------------|-----------------|--------|-----------------|-------------------------|-------------------------|
| 2 | ~  | 国·取             | SIM              |                                             |                 |        |                 |                         |                         |
| 3 | ~  | . <b>₩</b> #F33 | 業種(日本様           | (のみ)                                        |                 |        |                 |                         |                         |
| 4 | ~  | S&P69           | 9836             |                                             |                 |        |                 |                         |                         |
|   | 比較 | ш               | $\exists \neg F$ | 銘柄名                                         | 市場              | 集種     | <b>業</b> 種(S&P) | 時価総額 👙                  | 現在值                     |
|   |    | •               | 6239             | ナガオカ                                        | 東証              | 相相相    | エネルギー脸          | 5,372.505 百万            | 751<br>• 10/15 15:00    |
|   |    | •               | 6269             | 二井狗洋                                        | 東証              | 116.64 | ಸಸಿಗೆ-≌         | 87,150.360 ±/i          | 1,559<br>●10/1515:00    |
|   |    | ٠               | 6369             | トヨカネツ                                       | 東証              | 把他标    | エネルギー設          | 21,592.239 百万           | 2,264<br>10/15 15:00    |
|   |    | ۲               | HAL              | ハリバートン                                      | NY              | その他    | エネルギー酸。         | 10,480.151 亩方           | 12.72<br>10/15 05:00    |
|   |    | ۲               | HP               | ヘルマリック&ペイン                                  | NY              | その他    | エネルギー設          | <b>1,570.256</b> 百万     | 15.02<br>10/15 05:00    |
|   |    | ۲               | SLB              | Sallonijsz                                  | NY              | その他    | エネルギー設          | 22,140.222 百万           | 15.95<br>• 10/15 05:00  |
|   |    | ۲               | SLCA             | U.S.シリカ ホールディングス                            | NY              | その他    | エネルギー設          | 212.804 再万              | 2.91<br>• 10/15 05:00   |
|   |    | •               | 5DN              | エズラ ホールディングス                                | SI              | その他    | エネルギー設。         | 0.000 百万                | - 0                     |
|   |    | •               | B9S              | コスモスティール ホールディング<br>ス                       | <sup>†</sup> SI | その他    | エネルギー粉          | 24.683 西方               | 0.081<br>• 10/15 15:11  |
|   |    |                 | PVD              | ペトロペトナム ドリリング&ウ<br>ェル サービス                  | нм              | その他    | エネルギー設          | 5,053,557.468 百万        | 11,650<br>● 10/15 15:57 |
|   |    |                 | PVT              | ペトロペトナム トランスポーテー<br>ション                     | - нм            | その他    | エネルギー級。         | 3,968,306.284 円万        | 13,350<br>10/15 15:57   |
|   |    |                 | PVS              | ペトロペトナム テクニカル サー<br>ビシズ(ペトロペトナム技術サー)<br>シズ) | ≝ HN            | その他    | エネルギー設          | <b>6,691,528.060</b> 西方 | 14,000<br>●10/1515.57   |
|   |    |                 | PVC              | ペトロペトナム ケミカル アンド<br>サービシズ                   | HN              | その他    | エネルギー設          | 289,750.000 百万          | 6,000<br>● 10/15 15:38  |
|   |    |                 | PVE              | ペトロペトナム エンジニアリング<br>コンサルタンシー                | <sup>7</sup> HN | その他    | エネルギー酸。         | 65,000.000 百万           | - 0                     |

| 画面項目・タブ | 機能概要                         |
|---------|------------------------------|
| ① 銘柄名・  | 銘柄名または銘柄コードが入力可能です。          |
| コード検索   |                              |
| ② 市場    | 市場を選択して条件を絞り込むことが可能です。       |
| ③ 東証 33 | 東証 33 業種を選択して条件を絞り込むことが可能です。 |
| ④ S&P69 | S&P69 業種を選択して条件を絞り込むことが可能です。 |

| 2              |           |            |         |           |                |
|----------------|-----------|------------|---------|-----------|----------------|
| 銘柄名・コード検索      | ~ 0       | L .        | 選択された銘柄 | を登録 選択された | 銘柄を比較 比較銘柄をクリア |
| ヘ 国・取引所<br>□全て |           |            |         |           |                |
| 日本             | □東証プライム   | □ 東証スタンダード | ■東証グロース | その他       |                |
| □ 米国           |           | ■ 米国NASDAQ |         |           |                |
| □香港            | □香港       | ■香港グロース    |         |           |                |
| 日中国            | 日中国上海     | 日中国深セン     |         |           |                |
| □ベトナム          | □ホーチミン    |            |         |           |                |
| 日韓国            | ■ 韓国KOSPI | ☐ 韓国KOSDAQ |         |           |                |
|                | シンガポール    | □१४        | □マレーシア  | コインドネシア   | フィリピン          |
| 冷安             |           |            |         |           |                |

| 3                   | ~ Q        |         | 選択された銘柄を登録 | 選択された銘柄を比較<br>比較銘柄をクリア |
|---------------------|------------|---------|------------|------------------------|
| ▶ 国・取引所             |            |         |            |                        |
| ▲ 東証33業種(日本株の) ■ 全て | д)         |         |            |                        |
| □ 水産・農林業            | □ 食料品      | □鉱業     | □石油・石炭製品   | ■建設業                   |
| □ 金属製品              | □ ガラス・土石製品 | □ 繊維製品  | □ パルプ・紙    | □化学                    |
| □ 医薬品               | □ゴム製品      | 🗌 輸送用機器 | □ 鉄鋼       | □ 非鉄金属                 |
| □機械                 | ■ 電気機器     | □ 精密機器  | □ その他製品    | □ 情報 · 通信業             |
| □ サービス業             | 🗌 電気・ガス業   | □ 陸運業   | □ 海運業      | □空運業                   |
| □ 倉庫・運輸関連業          | □ 卸売業      | □ 小売業   | □銀行業       | □ 証券 · 商品先物取引業         |
| □ 保険業               | □ その他金融業   | □ 不動産業  |            |                        |
| 検索                  |            |         |            |                        |
| ✔ S&P69業種           |            |         |            |                        |

| 銘柄名・⊐−ド検索<br>6501                               | ~ Q                                                         | 選択された銘柄                                      | 液登録 選択された銘柄を比較 比較銘柄をクリア                         |
|-------------------------------------------------|-------------------------------------------------------------|----------------------------------------------|-------------------------------------------------|
| ▼ 囯·取引所                                         |                                                             |                                              |                                                 |
| (4) 証33業種(日本株の                                  | <del>み</del> )                                              |                                              |                                                 |
| <ul> <li>∧ S&amp;P69業種</li> <li>□ 全て</li> </ul> |                                                             |                                              |                                                 |
| □エネルギー                                          | □エネルギー設備                                                    | □ 天然資源                                       |                                                 |
| 日材料                                             | <ul> <li>□ 化学製品</li> <li>□ 鉱物・採掘</li> </ul>                 | <ul> <li>□ 建築材料</li> <li>□ 紙・木材</li> </ul>   | □相包材料                                           |
| □ 資本財                                           | <ul> <li>□ 航空・防衛</li> <li>□ 電気設備</li> <li>□ 投資機関</li> </ul> | <ul> <li>建築製品</li> <li>コングロマリット</li> </ul>   | <ul> <li>□ 建設・エンジニアリング</li> <li>□ 機械</li> </ul> |
| □広告・人材                                          |                                                             |                                              |                                                 |
|                                                 | <ul> <li>□ 空輸</li> <li>□ 鉄道・道路</li> </ul>                   | <ul> <li>□ 航空会社</li> <li>□ 運輸インフラ</li> </ul> | □ 海運                                            |
| □ 自動車関連                                         | 自動車                                                         | □ 自動車部品                                      |                                                 |
| □生活用品・衣料品                                       | □ 生活用品                                                      | □レジャー用品                                      | □衣料品                                            |
| □ サービス業                                         | □ ホテル・レストラン・レジャー                                            | □ その他サービス                                    |                                                 |
|                                                 | □ 販売代理店<br>□ 専門小売                                           | ロマーケティング                                     | □マルチ事業                                          |
| 自食糧品                                            | □ 食糧品                                                       |                                              |                                                 |
|                                                 |                                                             |                                              |                                                 |

## 7.2.2. 検索結果

| 画面項目・タブ | 機能概要                        |
|---------|-----------------------------|
| ① 検索結果  | 検索条件に該当する結果が20件ずつ一覧で表示されま   |
|         | す。                          |
| ② 銘柄名   | 銘柄名をクリックすると個別銘柄詳細画面が別ウィンドウで |
|         | 確認できます。                     |

| ✓ 東呈33篇種(日本株のみ) ① SRP60業種 ② またまた (2) またまた (2) また (2) また (2) またt (2) またt (2) またt (2) またt (2) またt (2) またt (2) またt (2) また (2) またt (2) またt (2) またt (2) またt (2) またt (2) またt (2) またt (2) また (2) また (2) またまた (2) またまた (2) またまた (2) またまた (2) またまた (2) またまた (2) またまた (2) またまた (2) またまた (2) またまた (2) またまた (2) またまた (2) またまた (2) またまた (2) またまた (2) また (2) またまた (2) またまた (2) またまた (2) またまた (2) またまた (2) またまた (2) またまた (2) またまた (2) またまた (2) またまた (2) またまた (2) またまた (2) またまた (2) またまた (2) またまた (2) またた (2) またた (2) またt (2) また (2) またt (2) またt (2) またt (2) またt (2) またt (2) またt (2) またt (2) またt (2) またt (2) またt (2) またt (2) まt (2) またt (2) またt (2) = |                    |
|----------------------------------------------------------------------------------------------------|--------------------|
|                                                                                                    |                    |
|                                                                                                    |                    |
|                                                                                                    |                    |
|                                                                                                    |                    |
| □ ● 130 標準 東臣 水府・農林業 食科品 42,347.096 面示                                                                                                    |                    |
| ■ ● 1305 大和東道播放 東証 その他 資本市場 3,277,058.434 回万                                                                                                    | - 9                |
| □ ● 1306 野村東正記数 東証 その他 寛本市場 6,980,500.254 四万 ● 08/03                                                                                                    | <b>667</b><br>0:00 |
| 1308 日展東運動数 東証 その他 資本市場 3,149,356.366 高万                                                                                                    | . 0                |
| ● 1309 野村上正5 0 東証 その他 食本市場 5,101.674 @ 2                                                                                                    | - •                |
| □ ● 1311 野村コア30 奥証 その他 資本市場 3,964.766 四万                                                                                                    | - •                |
| □ ● 1312 野村RN小型 東近 その他 資本市場 2,398,413 □万                                                                                                    | - •                |
| □ ● 1313 KDX200 東証 その他 商本市場 630,528.500 回方                                                                                                    | - 0                |
| □ • 1819 日経300F 東証 その他 資本市場 9,906.397 副5                                                                                                    | • •                |
| ● 1819 日経300F 名証 その他 資本市場 9,906.397 前万                                                                                                    | . 0                |
| □ ● 1319 目経300F 福証 その他 貸本市場 9,906.397 前方                                                                                                    | - •                |
| □ ● 1319 日経300F 札証 その他 貸本市場 9,906.397 白万                                                                                                    | - •                |
| ■ ● 1320 大和日経平均 東証 その他 寛本市場 2,404,935.177 回万                                                                                                    | - •                |
|                                                                                                    | - •                |
| □ ● 1322 日孫バ中国A 東証 その他 資本市場 2,462.129 回万                                                                                                    | - 0                |
|                                                                                                    | • •                |
| ■ ● 1824 野村RTS 東証 その他 貸本市場 1,750.128 mp                                                                                                    | - 9                |
| □ ● 1325 野村市ペスパ 東正 その他 資本市場 3,411.892 自5                                                                                                    | - 0                |
| ● 1326 SPDR 奥延 壬②恤 資本市場 3,769,884.000 四万                                                                                                    | - •                |
| □ ● 1327 EASY商品 東延 その他 資本市場 10,340.728 mp                                                                                                    | - •                |
| 全7980件中1~20件表示                                                                                                    |                    |
|                                                                                                    |                    |

## 7.2.3. 銘柄比較

検索結果より最大 5 銘柄を選択して一覧画面で比較できます。

| 画面項  | 機能概要                            |  |
|------|---------------------------------|--|
| 目・タブ |                                 |  |
| 1    | 検索結果画面よりチェックボックスで比較する銘柄を選択。最大 5 |  |
|      | 銘柄選択できます。                       |  |
| 2    | 「選択された銘柄を比較」をクリックして、比較画面をひらきます。 |  |
| 3    | 銘柄比較画面より、以下項目が比較できます。           |  |
|      | ● 現在値、前日比·率、時価情報                |  |
|      | ● チャート                          |  |
|      | ● 東証 33 業種                      |  |
|      | ● S&P69 業種                      |  |
|      | ● 企業概要                          |  |
|      | ● 売上高(グラフ)                      |  |
|      | ● 純利益(グラフ)                      |  |
|      | ● 1 株純資産(グラフ)                   |  |
|      | ● 配当(グラフ)                       |  |
| 4    | 「検索条件設定に戻る」をクリックすると前画面に戻ります。    |  |

|    | 6501                     |                |                                                                                                    |                              |                                                                                        | ~ Q                                                                                            |                                           | 訳<br>され                                                        | <b>1</b> (2)                  | 「細訳された物柄                                                                  | 618 <b>1</b> 8           | 出版記紙をクリア                                                     |
|----|--------------------------|----------------|----------------------------------------------------------------------------------------------------|------------------------------|----------------------------------------------------------------------------------------|------------------------------------------------------------------------------------------------|-------------------------------------------|----------------------------------------------------------------|-------------------------------|---------------------------------------------------------------------------|--------------------------|--------------------------------------------------------------|
|    | ~                        | <b>B</b> -     | RESIRE                                                                                                    |                              |                                                                                        |                                                                                                |                                           |                                                                |                               |                                                                           |                          |                                                              |
|    | ~                        | 10.17          | 33堂師(日本株                                                                                                    | (603)                        |                                                                                        |                                                                                                |                                           |                                                                |                               |                                                                           |                          |                                                              |
|    |                          | 01.0           | AD 90 40                                                                                                    |                              |                                                                                        |                                                                                                |                                           |                                                                |                               |                                                                           |                          |                                                              |
|    |                          | oar            | 09 A (I                                                                                                    |                              |                                                                                        |                                                                                                |                                           |                                                                |                               |                                                                           |                          |                                                              |
|    | 比較                       | ш              | <b>⊐</b> −1%                                                                                                    |                              | 錢納                                                                                     | 佬                                                                                              | 市場                                        | 黑雅                                                             | <b>業種(</b> S&P)               | 時候紛離                                                                      | ¢                        | 現在値                                                          |
| D  |                          | ۰              | 6501                                                                                                    | 日立                           |                                                                                        |                                                                                                | 泰正                                        | 电氘器器                                                           | 電子装置・機                        |                                                                           | 846 (17)                 | 4,115.0<br>•00/03 10:00                                      |
|    |                          | ۰              | 6501                                                                                                    | 日立                           |                                                                                        |                                                                                                | 名証                                        | 电充频器                                                           | 電子装置・機                        |                                                                           | 846 277                  | 4,100.0<br>•08/03 09:03                                      |
|    |                          |                | 6501.HKE                                                                                                    | 日立                           |                                                                                        |                                                                                                | нк                                        | <b>电流器器</b>                                                    | 石油・ガス・                        |                                                                           | 846 175                  | 10,050.0<br>@04/17 10:17                                     |
|    | _                        | -              |                                                                                                    | <b>-</b>                     |                                                                                        |                                                                                                |                                           |                                                                | T-11 41-7                     |                                                                           |                          | 10,050.0                                                     |
|    |                          |                |                                                                                                    |                              |                                                                                        |                                                                                                |                                           |                                                                |                               | (                                                                         | 4)                       | 他和采用。我在下京五                                                   |
|    | i an                     | e.             |                                                                                                    |                              |                                                                                        |                                                                                                |                                           |                                                                |                               |                                                                           |                          |                                                              |
| 3) | ●<br>99<br>米国            | E-5            | ™ @<br>?,ズADR<br>9.28 ₀11/05/                                                                                   | <b>6</b> .00                 | ●         A0           とコンダ・         22150           22150         KOSS           1773 | 05390                                                                                          | ●<br>フォード<br>米国NY                         | F 🔒 🖨 🗟<br>モーター<br>7.64 🖕 11/05000                             | は<br>成代内<br>中国1月<br>二<br>13.9 | 01238 📄 💽<br>生用(コウシュウ –<br>A<br>980 🎐 🛛 11,0510-11                        | •<br>•===<br>•===<br>6,0 | 7203 🗗 🗔<br>5<br>971.0 🗣 🛛 11/05 11/05                       |
|    |                          | 0.01           | (0.11 4                                                                                                    |                              | =1,5                                                                                   | 00=+ (+D:87 s)                                                                                 | 0.2                                       | 4 (31054)                                                      |                               | (00 (+1)(5.5)                                                             |                          | 5.0 (*0.08 s)                                                |
|    | ()<br>                   |                | jetor                                                                                                    | 80<br>9<br>8                 | <u>5</u> 26                                                                            | 100000<br>1/10000<br>1/10000<br>1/10000                                                        | -                                         | hud in the                                                     | P                             |                                                                           | h                        | 7200<br>1100<br>1100<br>1000<br>1000<br>1000<br>1000<br>1000 |
|    | 2020                     | 10             |                                                                                                    |                              | 202010                                                                                 |                                                                                                | atesta                                    |                                                                | 31.03                         | n ń                                                                       | atern                    | 10 TT                                                        |
|    | 3662                     |                | 9.35                                                                                                    | 0                            | 1942                                                                                   | 1/3,500 (09.00)                                                                                | NHE NHE                                   | 7.86                                                           | 0 1962                        | 13,860 (10.25)                                                            | 196                      | 6,955.0 (08:00)                                              |
|    |                          |                | 9.23                                                                                                    |                              | -                                                                                      | 172,500 (09.01)                                                                                | -                                         | 7.63                                                           | 0 200                         | 13,850 [11:00]                                                            | -                        | 6,973.0 (09:08)                                              |
|    | 神他                       |                | 9.29                                                                                                    |                              | 彩袍                                                                                     | 171,500 (11/04)                                                                                | 彩色                                        | 7.88 (114                                                      | 山 務佳                          | 13.780 (31/04)                                                            | 物肥                       | 6,976.0 (11/04)                                              |
|    | VWAP                     |                | 9                                                                                                    | .3226                        | VWAP                                                                                   | 173,688.5407                                                                                   | VWAP                                      | 7.74                                                           | 10 VWAP                       | 13.8839                                                                   | WWAP                     | 6,951.1561                                                   |
|    | 出来。                      | •              | 1,671,763                                                                                                    |                              | 出末高                                                                                    | 495,951 🕵                                                                                      | 田末島                                       | 67,193,442 🕫                                                   | 出末高                           | 22,167,481 🖪                                                              | 田東南                      | 1,753,100 🕫                                                  |
|    |                          | 133 <b>T</b> i |                                                                                                    |                              |                                                                                        |                                                                                                |                                           |                                                                |                               |                                                                           |                          |                                                              |
|    | -                        | -916           | 8L                                                                                                    |                              | 業電データ                                                                                  | 8U                                                                                             | A187-6                                    | 120                                                            | 287-5                         | 120                                                                       | 喻送用                      | A29                                                          |
|    | SEP                      | 69Z8           | 1                                                                                                    |                              |                                                                                        |                                                                                                |                                           |                                                                |                               |                                                                           |                          |                                                              |
|    | 日動車                      |                |                                                                                                    |                              | 自動車                                                                                    |                                                                                                | FUNT                                      |                                                                | FIM #                         |                                                                           | 用助車                      |                                                              |
|    | ú.T                      | -              |                                                                                                    |                              |                                                                                        |                                                                                                |                                           |                                                                |                               |                                                                           |                          |                                                              |
|    | 様々な<br>造・販<br>よび開<br>サリー | 自動調売を行った。」     | の<br>よ<br>1<br>、<br>日<br>5<br>、<br>日<br>5<br>、<br>5<br>5<br>5<br>5<br>5<br>5<br>5<br>5<br>5<br>5<br>5<br>5<br>5 | ・観<br>SUV、<br>、お<br>クセ<br>情報 | 世界名向で<br>造・販売す<br>の前のセグ<br>を原則する<br>Accent, Sc                                         | 戸殿車と部品を留<br>る・平高・金融・モ<br>メントを通じて単編<br>130 N, Veloster,<br>mata. 130. Azera.<br>140. 240 States | 世界名回て<br>トラック・<br>計・繋集・<br>う、目離国<br>オードクレ | 「優々なフォード車<br>suv・電動率の段<br>服売・サービスを8<br>に モビリディー、3<br>シットの3つのたり | <ul> <li></li></ul>           | 24日本土で目望車や<br>イ、部島とコンボーネ<br>は、開会・製造・協売<br>23日からしての現得を<br>25日の現得を<br>25日の現 | 世界首<br>国内も<br>位、様        | 位現の月登車メーカー。<br>高シェア・噴焼技術で優<br>然を加研。                          |

## 7.3. スクリーニング検索

スクリーナーは、指定した条件に一致する個別銘柄を検索する投資ツールです。

## 7.3.1. スクリーナー条件の設定

| 1 | <ul> <li>■・取引所</li> <li>■ 全て</li> </ul> |           |            |         |         |       |  |
|---|-----------------------------------------|-----------|------------|---------|---------|-------|--|
|   | □昁                                      | □東証プライム   | □東証スタンダード  | □東証グロース | □その他    |       |  |
|   | □≭国                                     | □米国ニューヨーク | ■米国NASDAQ  |         |         |       |  |
|   | □香港                                     | □香港       | ■香港グロース    |         |         |       |  |
|   | □中国                                     | 日中国上海     | □ 中国森セン    |         |         |       |  |
|   | □ベトナム                                   | □ ホーチミン   |            |         |         |       |  |
|   | □韓国                                     | ☐ 韓国KOSPI | ☐ 韓国KOSDAQ |         |         |       |  |
|   | 一台湾                                     | シンガポール    | □१४        | □マレーシア  | コインドネシア | フィリピン |  |

|                  | 68)<br>1   |                |          |             |
|------------------|------------|----------------|----------|-------------|
| □ 主て<br>□ 水芹・農林業 | □ ★#8.     |                | 日石油・石炭製品 |             |
|                  |            | 0.00032        |          | 1137        |
| □ 8.9.8          | □ □12.3588 | 10.000 (0.000) | 🗆 min    | □オ探査は       |
| 10.000           | 🗆 #15.000  | Hereinande     | 🔲 天の修飾品  | □ 情報·運送業    |
| □サ-ビス <b>#</b>   | □ 電気・ガス袋   | □ N=2.         | 10.000   | 二 2002      |
| 0.00 · 200022    | □ 邦北県      | □ 小丸果          | □ 影行業    | □記録・創設法的取り編 |
| - 6 <b>8</b>     | □ その偽金融業   | □ 不動容易         |          |             |

| 画面項目・タブ       | 機能概要                                |
|---------------|-------------------------------------|
| ① 市場          | 市場を選択して条件を絞り込むことが可能です。              |
| ② 東証 33       | 東証 33 業種を選択して条件を絞り込むことが可能です。        |
| ③ S&P69       | S&P69 業種を選択して条件を絞り込むことが可能です。        |
| ④ プリセットスクリーナー | 4 つのプリセットスクリーナー条件から目的にあった条件を入力できます。 |
|               | 1 回で 1 つの条件が選択できます。                 |
|               | ・高評価                                |
|               | ・規模重視                               |
|               | ・割安                                 |
|               | ・株価上昇                               |
|               | 「入力クリア」で詳細条件をクリアすることができます。          |

| <ul> <li>+T30##(H+40)</li> </ul> | 10)<br>10)                                                    |                            |                       |
|----------------------------------|---------------------------------------------------------------|----------------------------|-----------------------|
| ∧ Servela<br>⊡≙T                 |                                                               |                            |                       |
| ⊡≖NI4+-                          | □ ±kt+27                                                      | □ xanz                     |                       |
|                                  | <ul> <li>□ 化学製品</li> <li>□ 能物・均差</li> </ul>                   | □ 建苯基特<br>□ 截 · 未材         |                       |
| □ #↓H                            | <ul> <li>● 截至・2/%</li> <li>● 電気29編</li> <li>● 投資編集</li> </ul> | □ 4米368<br>□ 30×20 7 9 7 F | ₩α+1-59-7059<br>  08# |
| 国際語・末期                           | □#2                                                           |                            |                       |
|                                  |                                                               | □ 航空寄生<br>□ 編集インフラ         | <b>□</b> **           |
|                                  |                                                               |                            |                       |
| □ 土港加里 · 各料里                     | ⊡ ±tema.                                                      |                            | <b>□</b> 488          |
| □U-EX <b>X</b>                   | □ホフル・レストラン・レクァー                                               | □ com9-Ex                  |                       |
| □小売業                             | □ 新元代理論<br>□ 専門小地                                             | □マ ☆ティング                   |                       |
| □ ★₩A                            | <b>□ ★#</b> 8                                                 |                            |                       |
| Den.org                          | 0.00                                                          | <b>D</b>                   |                       |

A 34646 秋朝重祝 書文 各体急上昇 入しパリア Adda. 最後投資業件

3

**(4)** 

| • | 以下の条件を入力することで検索結果を絞り込むことが可能です。 |
|---|--------------------------------|
|   |                                |

|                            |                    | 5 A MR                                    |
|----------------------------|--------------------|-------------------------------------------|
|                            |                    | AF AF                                     |
| 画面項目・タブ                    | 機能概要               | ett and att                               |
| ⑤ 価格                       | ・前日終値              | 1919KB2                                   |
|                            | ・騰落率               |                                           |
|                            | ・時価総額              | ✓ 101-                                    |
|                            |                    | ▼ 79_im                                   |
| <ol> <li>⑥ バリュー</li> </ol> | ・PER(連結優先)         |                                           |
|                            | ・PBR(連結優先)         | × 965                                     |
|                            | ・配当利回り             |                                           |
| <ul><li>⑦ テクニカル</li></ul>  | •RSI(14日)          | ent ent                                   |
|                            | ・サイコロジカルライン(12日)   | PENJEMAGEN<br>BELL BELT                   |
|                            |                    | 85%40F(1)                                 |
|                            | ·ストキャティクス 9(%D)    | 4.017<br>新語林奈 6 第17                       |
|                            | ・ストキャティクス 9(スロー%D) | <ul> <li> <i>x</i> ⊅ "bu      </li> </ul> |
|                            | ・ボリュームレシオ          |                                           |
|                            | ・5 日移動平均乖離率        | ✓ 任務                                      |
|                            | ・25 日移動平均乖離率       | <ul> <li>✓ /0Ja=</li> </ul>               |
|                            | ・13 週移動平均乖離率       |                                           |
|                            | ・26 週移動平均乖離率       |                                           |
|                            | ・信田倍率              | サイコロジカルライン(128)                           |
|                            |                    | 43F<br>XHTYT (7X900)                      |
|                            |                    | wat wat                                   |
|                            |                    | ストキャディクス9(スロー40)                          |
|                            |                    |                                           |
|                            |                    | wat wat                                   |
|                            |                    | 11-18-16-01-0-1-18-16-                    |

詳細機需定義行

#### 7.3.2. スクリーニング条件の検索結果

- スクリーニング結果が 20 件ずつ表示されます。
- コードまたは銘柄名をクリックすると、別ウィンドウで個別銘柄画面が表示されま

す。

| 1       |                 |              |        |         |       |             |        |         |        |
|---------|-----------------|--------------|--------|---------|-------|-------------|--------|---------|--------|
| 条件      | クリア             |              |        |         |       |             |        |         |        |
| ¥ 8     | a · 取引所         |              |        |         |       |             |        |         |        |
| × 1     | 東証33県種(日本株のみ)   |              |        |         |       |             |        |         |        |
|         |                 |              |        |         |       |             |        |         |        |
|         | ar ozerte       |              |        |         |       |             |        |         |        |
| × 3     | ¥相论案            |              |        |         |       |             |        |         |        |
| aA67540 | 创,pcp,ppp,即兴自同户 |              | -      |         |       |             |        |         |        |
|         |                 |              |        |         |       |             |        |         |        |
| 3-6     | 1245            | 市場           | 前日終催   | E:84    | 発音レート | 時信約39(銀門) 🗘 | PER    | PBR     | 配当利回り  |
| 1301    | 極年              | *#           | 3,875  | +0.25 % |       | 422.378     | 9.84 😭 | 0.90 († | 2.55 1 |
| 1305    | 大和東正播放          | жI           | 1,792  | +0.27 • |       | 32,465.392  |        |         |        |
| 1305    | 野村東藍指数          | TEST.        | 1,768  | +0.39 % |       | 69,528.625  |        |         | - 1    |
| 1308    |                 | THE R        | 1,748  |         |       | 31,178.300  |        |         |        |
| 1309    | 野村上籠50          | #IE          | 33,700 |         |       | 50.032      |        |         |        |
| 1311    | 野村コア30          | ₩Щ           | 774    |         |       | 39,442      |        |         |        |
| 1312    | 野村RN小型          | 東正           |        |         |       | 23.984      |        |         |        |
| 1313    | K D X 2 0 0     | 東江           |        |         |       | 6,509.265   |        |         |        |
| 1319    | 日辉300F          | TRAF         |        |         |       | 99.063      |        |         |        |
| 1319    | ⊟羅300F          | 名旺           |        |         |       | 99.063      |        |         |        |
| 1319    | 日¥2300F         | REALE        |        |         |       | 99.063      |        |         |        |
| 1319    | 目程300F          | 机正           |        |         |       | 99.063      |        |         |        |
| 1320    | 大和日経平均          | 東江           | 22,050 | +0.40 % |       | 28,961.191  |        |         | - 1    |
| 1321    | 野村日経平均          | TRAT.        | 22,090 |         |       | 53,038.116  |        |         |        |
| 1322    | 日间/(中国A         | <b>REALE</b> | 5,990  |         |       | 24.086      |        |         |        |
| 1323    | 野村南ア40          | ₩Æ.          | 395    |         |       | 7.997       |        |         |        |
| 1324    | 野村RTS           | 來迎           | 132    | 0.00 %  |       | 17.501      |        |         |        |
| 1325    | 野村ポペスパ          | 東江           | 219    |         |       | 33.651      |        |         |        |
| 1326    | SPDR            | 東江           | 13,340 |         |       | 37,670.580  |        |         | - 1    |
| 1227    | EACVER          | 1010         | 9,260  | 0.00 -  |       | 103 497     |        | . 17    |        |

### 7.4. 株主優待検索

株主優待は、指定した条件に一致する株主優待を検索するツールです。

7.4.1 株主優待条件の設定

● 優待確定月、優待区分、投資金額から目的にあった条件を選択できます。

| ▲ 優勝  | <b>松定用</b> |        |       |             |             |      |           |       |     |           |                                |                                                                   |                 |
|-------|------------|--------|-------|-------------|-------------|------|-----------|-------|-----|-----------|--------------------------------|-------------------------------------------------------------------|-----------------|
| Пля   | <br>Z月     | [3月]   | 4月    | <b>山</b> 5月 | <b>_</b> ₀月 | []7月 | [] 8月     | [] 9月 | 10  | я []11月 [ | 12月                            |                                                                   |                 |
|       | 検索         |        |       |             |             |      |           |       |     |           |                                |                                                                   |                 |
| へ服務   | ≤分         |        |       |             |             |      |           |       |     |           |                                |                                                                   |                 |
| □ £#5 | 4          |        | ] 魚事務 |             |             | □金笏  |           |       |     | タログギフト    |                                | 交通 · 旅行                                                           |                 |
| ロスボー  | -9         | C      | 暮らし   |             |             | □ポイ) | ントサービ     | 'ス    |     | 宿・ファッショ   | >                              | ■教授・編業                                                            |                 |
| 日都會・  | 介護・認識      |        | 金融サ   | ーピス         |             | 미치나  | ンダー       |       |     | 期保有特色     |                                | □社会育就                                                             |                 |
|       | 検索         |        |       |             |             |      |           |       |     |           |                                |                                                                   |                 |
| ▲ 投资: | e karı     |        |       |             |             |      |           |       |     |           |                                |                                                                   |                 |
| 口防用   | 未満         | C      | 5~10) | 而出满         |             | 10~0 | 80万円木)    | 1     | 30  | 0~50万円未満  |                                | 50万円以上                                                            |                 |
|       | 検索         |        |       |             |             |      |           |       |     |           |                                |                                                                   |                 |
| 画像    | コード        |        | 缩柄名   |             | 市場          | 槽    | 的付最終日     | 1 根4月 | 脑炉  | 最低投资额     |                                | 優特內容                                                              |                 |
| æ     | 1873       | 日本ハウス  |       |             | ₩I          | 20   | )18/10/29 |       | 10月 | 562,000   | 自社M6<br>1,000禄<br>1、ホラ<br>2、赤ラ | 違会社製品(カレーギフ<br>取上・・・◆以下内容器<br>市小東日本と約章等制は<br>のかか、優待内容詳細           | ト)<br>開<br>フカレー |
|       | 2301       | 学情     |       |             | 東道          | 20   | 118/10/29 |       | 10月 | 167,200   | オリジ<br>100株線                   | ナルクオカード<br>以上・・・500円相当<br>優待内容詳細                                  |                 |
|       | 2345       | クシム    |       |             | ΦI          | 20   | 118/10/29 |       | 10月 | 220,200   | クオカ<br>100株線<br>500株線          | - ド ※長期保有者向け<br>以上・・・500円相当<br>以上・・・1 1000円相当<br>Environ ( 優待内容詳細 |                 |
| -     |            | 1.77.1 |       |             |             |      |           |       |     |           | クオカ<br>100株6                   |                                                                   |                 |

#### 7.4.2 株主優待検索結果

- 株主優待の検索結果は、一覧で20件ずつ表示されます。
- 一覧画面より、優待区分、権利確定日、最低投資金額、優待内容が確認できます。
- コードまたは銘柄名をクリックすると、別ウィンドウで個別銘柄画面が表示されます。

| ✓ 優待強  |             |        |    |                          |           |         |                                                                                              |  |  |  |  |  |  |
|--------|-------------|--------|----|--------------------------|-----------|---------|----------------------------------------------------------------------------------------------|--|--|--|--|--|--|
| ✓ 最待区分 |             |        |    |                          |           |         |                                                                                              |  |  |  |  |  |  |
| ▶ 投資金  | 部別          |        |    |                          |           |         |                                                                                              |  |  |  |  |  |  |
| 直像     | <b>⊐</b> −K | 務構名    | 市場 | 權利付最終日                   | 權利確定月     | 最低投資額   | <b>会待内容</b>                                                                                  |  |  |  |  |  |  |
| 25     | 1873        | 日本ハウス  | 東紅 | 2018/10/29               | 10月       | 562,000 | 自社M通会社製品(カレーギフト)<br>1,000株以上・・・◆以下内容詳細<br>1、ホテル専日大学が高校制ビーフカレー<br>2、ホテル森の 福待内容詳細 ロレー          |  |  |  |  |  |  |
|        | 2301        | 学情     | 東証 | 2018/10/29               | 10月       | 167,200 | オリジナルクオカード<br>100株以上・・・500円相当<br>                                                            |  |  |  |  |  |  |
|        | 2345        | クシム    | 東証 | 2018/10/29               | 10/5      | 220,200 | クオカード ※長期保有者向け<br>100株以上・・・500円相当<br>500株以上・・・500円相当<br>1000株以上・・・500円相当<br>1000時以上・・・500円相当 |  |  |  |  |  |  |
|        | 2373        | ታア2 1  | 東江 | 2018/10/29               | ٦aA       | 288,000 | クオカード<br>100株以上・・・1,000円相当<br>昼待内容詳報                                                         |  |  |  |  |  |  |
|        | 2375        | ギグワークス | 來這 | 2018/04/25<br>2018/10/29 | 4月<br>10月 | 108,000 | こども商品券、またはピットコイン、または寄<br>付<br>100株以上・・・、101万か610を選択<br>1017月2日の名前親                           |  |  |  |  |  |  |
|        | 2910        | Rフィールド | ¢Π | 2018/10/29               | 10/J      | 210,900 | おそうざい券 ※10月期呈分<br>100株以上・・・1,000円相当<br>保持内容詳報                                                |  |  |  |  |  |  |
|        | 2910        | Rフィールド | 車証 | 2018/04/25<br>2018/10/29 | 4月<br>10月 | 210,900 | 自社ファクトリー・オフィス招待券<br>100株以上・・・招待券<br>◆以下の施設にご <sup>100</sup> 券                                |  |  |  |  |  |  |

## 7.5. 個別銘柄詳細

#### 7.5.1. 個別銘柄詳細 画面構成

個別銘柄情報を表示する画面です。基本的に画面は、国内株とアジア株同じ形式で表示されます •

● ただし、各市場で提供される情報量が異なる場合があります。

| 画面項目・タブ                           | 機能概要                                                                    |
|-----------------------------------|-------------------------------------------------------------------------|
| ① 銘柄情報                            | 銘柄コード、銘柄名、市場、業種等銘柄に関する情報が表示されます。                                        |
| <ol> <li>チャート</li> </ol>          | 1 分足~月足チャートが確認できます。さらに詳しくチャート分析を行う場合、<br>多機能チャートを開いて分析が可能です。            |
| ③ 気配値                             | 株の気配値が表示されます。5 本表示/10 本表示に切り替えることが可能<br>です。↑↓ボタンでミニチャートとの表示位置が入れ替えられます。 |
| <ol> <li>④ 銘柄関連情<br/>報</li> </ol> | 企業情報、業績・予想、信用・証金等の関連情報が確認できます。                                          |
| 5 投資金額計<br>算                      | 投資金額計算機を使用して投資金額を簡単に計算することが出来ます。 為<br>替レート、数量、手数料を変更できます。               |
| ⑥ 銘柄登録                            | 登録銘柄リストに気になる銘柄を登録できます。登録できる銘柄は最大<br>2,000 銘柄です。                         |

|      |                      |                   |                     |                |           |                  |                         |              |                  | 6        |
|------|----------------------|-------------------|---------------------|----------------|-----------|------------------|-------------------------|--------------|------------------|----------|
| Ū    | 6501 日立妻             | 製作所               |                     |                | 特色        | 総合電機 ·           | 重電トップ。事                 | 業広範で技術に対     | 『評。インフラ系重        | 視策 ★ 🕻   |
|      | 東証P最良                | 名証P 電気機器          | コングロマリ              | שיא <b>(</b> מ | 借 то      | PIX100           | 日経平均                    |              | (5)              | 投資金額計算   |
| します。 | 6,193.0 1            | ●11:30 始          | 6,193.0 •           | 09:00          | 6,262     | 0 • 09:01        | PER(予)                  | 10.89 🛱      | 出米局 1,3          | 08,900 🕸 |
|      | +81.0 <b>(</b> +1.32 | %) 終              | 6,112.0 💩           | 14/04 🕏        | 6,145.    | 0 🛛 10:03        | PBR(実)                  | 1.51 🛱       | 配当利回(予)          |          |
| (4)  | 銘柄サマリ 1              | 企業情報 時系列データ       | 業績                  | 信用・証金          | 銘柄異動      | 株主優待             | $\bigcirc$              | 日足 🔻         | ローソク足            | - 💷      |
|      | 前場                   |                   |                     | 後場             |           |                  |                         |              |                  |          |
|      | 始値                   | 6,193.0           | <b>9</b> 09:00      | 冶値             |           |                  | - 0                     |              | ¢¢¢ <sup>م</sup> | <b>*</b> |
|      | 高値                   | 6,262.0           | <b>9</b> 09:01      | 高値             |           |                  | - 0                     |              |                  | 6000     |
|      | 安値                   | 6,145.0           | <b>9</b> 10:03      | 安値             |           |                  | - 0                     | N N          |                  |          |
|      |                      | 6,193.0           | <b>9</b> 11:30      |                |           |                  | - 0                     | P            | •                | 5500     |
| _    | VWAP                 | 6,194.3634        | ٢                   | /WAP           |           |                  |                         | T T          |                  |          |
|      | 出来高                  | 1,308,900 #       | R I                 | 出来高            |           |                  |                         |              | <i>r</i>         | 5000     |
|      | 基本情報                 |                   |                     | 株価位置           |           |                  |                         | ŤŮ,          |                  |          |
|      | 時価総額                 | 5,917,851         | 5万円                 | 上場來高値          |           | 7,460            | . <b>0 ●</b> 2021/11/24 | 2022/3/1 7 1 | 4 22 28 4/       |          |
|      | 売買代金                 | 8,107,802         | FP9                 | 52週高値          |           | 7,460            | .0 • 2021/11/24         |              |                  |          |
|      | 売買単位                 | 100 :             | R.                  | 現在値            |           | 6,193            |                         | 売気配数量        | 気配値              | 買気配数量    |
|      | 制限值幅                 | 5,112.0 ~ 7,112.0 |                     | 5日移動平均         |           | 6,155            | (3)                     | 398,000      | OVER             |          |
| _    | 週間螣落率                | 0.67              | s 🔮 03/29           | 25日移動平均        |           | 5,650            | .6                      | 400          | 6,197.0          |          |
|      | 月間騰落率                | 25.04             | ⊌ 203/07            | 52週安値          |           | 4,750            | .0 🛯 2022/03/08         | 200          | 6,196.0          |          |
|      | VWAP                 | 6,194.3634        |                     | 上場来安値          |           | 227              | .0 2009/12/01           | 500          | 6,195.0          |          |
|      |                      |                   |                     |                |           |                  |                         | 200          | 6,194.0          |          |
| _    | 04/05 11:34          | 前引けの市場人気ランキン      | /グ…レーザー             | テック、ソフト        | ・バンクグル    | ープ、日経レ           | パ (11:33)               |              |                  |          |
|      | 04/05 10:04          | 10時の市場人気ランキング     | <sup>ォ</sup> …レーザーテ | ック、ソフトノ        | (ンクグルー    | プ、日経レバ           | (10:04)                 |              |                  |          |
|      | 04/05 09:07          | <寄付速報> 本日の活況      | 名柄を探る【約             | 定回数】ベスト        | ∽50 [9時65 | <del>〕</del> 現在] |                         |              | 6,189.0          | 200      |
| 1    | 04/05 08:57          | 寄前【成行注文】買い越し      | /ランキング東             | 証プライム 大型       | 型株 SBG    | 、トヨタ、キ           | ーエン                     |              | 6,188.0          | 200      |
| -    | 04/05 08:57          | 寄前【成行注文】買い越し      | /ランキング :            | SBG、トヨタ        | 、キーエン     | ス [08:57]        |                         |              | 6,187.0          | 100      |
| 1    | 全853件中1~             | 5件表示              |                     |                |           |                  |                         |              | 6,186.0          | 300      |
| 1    |                      | B B C             | 1 2 3               | (4) (5) 🕟      | ) >)      |                  |                         |              | UNDER            | 147,800  |
|      |                      |                   |                     |                |           |                  |                         |              | ↑ 5本表示           | 10本表示    |

### 7.5.2. 個別銘柄詳細 銘柄情報

画面上部に銘柄コード、銘柄名、市場、業種等銘柄に関する情報が表示されます。

| 2 501 日立                  | ③ 特                    | ④ 総合電機・重電              | <b>⑤</b> 事 |                        | フラ <mark>⑦</mark> 策。 | 海外事業注力。 | ★ Ф         |
|---------------------------|------------------------|------------------------|------------|------------------------|----------------------|---------|-------------|
| 東証P最良 名証P                 | 電気機器                   | コングロマリット               | 貸借         | TOPIX100 日経平均          |                      |         | 投資金額計算      |
| 4,115.0 🛧 🛛 💿 10          | <b>4,082.0 ●</b> 09:00 | <b>4,140.0 ●</b> 09:36 | PER(予)     | 11.87 倍                | 出来高 1,111,700 株      |         |             |
| +3,324.2 <b>(</b> +420.35 | %) 終                   | 790.8 • 03/09          | 安          | <b>4,068.0 ●</b> 09:14 | PBR(実)               | 1.25 倍  | 配当利回(予) - % |

| 画面項目・タブ    | 機能概要                               |
|------------|------------------------------------|
| ① 更新ボタン    | 最新の情報をご覧になる場合は、更新ボタンをクリックしてください。   |
| ② 市場名      | 市場名をクリックすると、同一銘柄の市場を切り替えることができます。  |
| ③ 東証 33 業種 | 国内株>業種別タブに遷移します。                   |
| ④ S&P69 業種 | S&P69 業種カテゴリで検索した結果に遷移します。         |
| ⑤ 貸借       | 貸借融資情報を表示                          |
| 6 TOPIX100 | TOPIX100構成銘柄の場合に表示                 |
| ⑦ 日経平均     | 「日経平均」ボタンをクリックすると、主要指数の一覧画面に遷移します。 |
| ⑧ 規制情報     | 表示中の銘柄に関する規制情報がご覧になれます。            |

#### 7.5.3. 個別銘柄詳細 銘柄サマリ

前場、後場の4本値のほか、時価総額、52週高値・安値、5日・25日
 移動平均、関連ニュースなどの情報が表示されます。

| 銘柄サマリ     | 企業     | 青報 時活  | 系列データ         | 業績             | 信用・証金     | 銘柄異動     | 株主優待       | 関連銘柄                |
|-----------|--------|--------|---------------|----------------|-----------|----------|------------|---------------------|
| 前場        |        |        |               |                | 後場        |          |            |                     |
| 始値        |        |        | 4,615         | 09:03          | 始値        |          | 4,680      | 0 12:30             |
| 高値        |        |        | 4,770         | 10:35          | 高値        |          | 4,730      | 012:48              |
| 安値        |        |        | 4,580         | 09:10          | 安値        |          | 4,680      | 012:30              |
|           |        |        | 4,675         | <b>●</b> 11:29 |           |          | 4,725      | <b>0</b> 12:56      |
| VWAP      |        |        | 4,689.7981    | I              | VWAP      |          | 4,702.7850 | )                   |
| 出来高       |        |        | 257,500       | )株             | 出来高       |          | 38,600     | ) 株                 |
| 基本情報      |        |        |               |                | 株価位置      |          |            |                     |
| 時価総額      |        |        | 57,691        | 百万円            | 上場来高値     |          | 29,990     | 0 2016/05/09        |
| 売買代金      |        |        | 1,389,150     | 1千円            | 52週高値     |          | 5,750      | • 2020/10/12        |
| 売買単位      |        |        | 100           | )株             | 25日移動平均   |          | 4,955      | i                   |
| 制限値幅      |        |        | 3,840 ~ 5,240 | )              | 現在値       |          | 4,725      | <b>0</b> 12:56      |
| 週間騰落率     |        |        | -0.84         | 4% 010/28      | 5日移動平均    |          | 4,546      | <b>i</b>            |
| 月間騰落率     |        |        | -9.31         | % 🛯 10/07      | 52週安値     |          | 2,001      | <b>2</b> 2020/03/13 |
| VWAP      |        |        | 4,691.4911    | I              | 上場来安値     |          | 1,403      | <b>0</b> 2019/06/04 |
|           |        |        |               |                |           |          |            |                     |
| 11/05 08: | 57 寄前  | 【成行注文】 | 買い越しラン        | /キング東証1        | 部中型/小型株   | ንግሥን ት   | イバーリン、イーオ  | <u></u> 」ーディ …      |
| 11/05 08: | 36 寄前  | 【成行注文】 | 買い越しラン        | キング東証1         | 部中型/小型株   | ሃሀኑኦ     | ーガーディ、大幸   | <b>終品 (08:</b>      |
| 11/04 08: | 57 寄前  | 【成行注文】 | 買い越しラン        | キング東証1         | 部中型/小型株   | フジクラ、テ   | クマト、丹青社[08 | 8:57]               |
| 11/04 08: | 56 寄前  | 【板状況】注 | 主文ランキング       | /東証1部中雪        | シノ小型株 【買い | ハトップ】 フジ | クラ 【売りトッ】  | <b>プ</b> 」 いで       |
| 11/04 08: | 36 寄前  | 【成行注文】 | 買い越しラン        | キング東証1         | 部 中型/小型株  | 丹青社、テク   | マト、名古屋銀[08 | :36]                |
| 全440件中    | 1~5件表示 |        |               |                |           |          |            |                     |
|           |        |        | ß             | 12(            | 3 4 5 📀   | > >)     |            |                     |

### 7.5.4. 個別銘柄詳細 企業情報

● 表示中の銘柄の会社概要、企業概況が表示されます。

| 銘柄サマリ 1    | 企業情報                   | 時系列データ            | 業績           | 信用・証金  | 銘柄異動   | 株主優待    | 関連銘柄        |
|------------|------------------------|-------------------|--------------|--------|--------|---------|-------------|
| 企業情報       |                        |                   |              | 業績予想   |        |         |             |
| ウェブサイト     | https://w              | ww.koeitecmo.co.j | ip/          | 予想EPS  |        |         | 141.50 🖻    |
| 正式名称       | <b>⊐</b> − <b>⊥</b> −; | テクモホールディ          | ングス          | 予想PER  |        |         | 37.31 倍     |
|            | ゲームソ                   | フト開発中堅。コ・         | ーエーとテク       | 予想配当利回 | ヨウ     |         | - %         |
| 会社概況       | モが統合。                  | ・歴史題材ソフト<br>ジネスも。 | に強み。ライ       | 配当落日   | 202    | 1/03/30 |             |
| 従業貝数       |                        |                   | 1,835 名      | 貸借     |        |         |             |
| 代表者氏名      | 襟川 陽                   | -                 |              |        | 信田残    | 前调比     | 倍率          |
| 設立年        | 2009                   |                   |              | 売      | 90,900 | +14 900 | i⊔∓<br>0.77 |
| 上場日        | 2009/04/               | 01                |              | 留      | 70,700 | -11 800 | 0.77        |
| 決算期        | 3月                     |                   |              | x      |        |         |             |
| 決算発表予定日時   | 2020/10/               | 26 16:00          |              |        |        |         |             |
| 発行済株式数     |                        | 1                 | 29,268,048 株 |        |        |         |             |
| 業種(東証33業種) | 情報・通                   | 信業                |              |        |        |         |             |
| 業種(S&P業種)  | エンター                   | テインメント            |              |        |        |         |             |
|            |                        |                   |              |        |        |         |             |

#### 7.5.5. 個別銘柄詳細 時系列データ

- 表示中の銘柄の時系列データが表示されます。日足/歩み値で表示切
   替が可能です。
- 表示されるデータは 4 本値、前日比および出来高です。
- 時系列データは、過去 2 年まで表示できます。

| 銘柄サマリ ム    |         | 列データ 🎽   | 業績 信用   | ・証金 銘柄  | 異動 株主優 | 詩 関連銘柄       |
|------------|---------|----------|---------|---------|--------|--------------|
| 日足         | 歩み値 開   | 始日付 2018 | /02/13  |         |        |              |
| 日付         | 始値      | 高値       | 安値      | 終値      | 前日比    | 出来高          |
| 2018/03/12 | 4,040.5 | 4,140.0  | 4,027.5 | 4,115.0 | +161.0 | 16,012,700 株 |
| 2018/03/09 | 3,942.0 | 3,995.0  | 3,927.5 | 3,954.0 | +62.0  | 21,271,000 株 |
| 2018/03/08 | 3,918.0 | 3,943.0  | 3,886.0 | 3,892.0 | +17.5  | 16,793,000 株 |
| 2018/03/07 | 3,901.0 | 3,959.5  | 3,874.0 | 3,874.5 | -66.5  | 18,774,000 株 |
| 2018/03/06 | 3,990.0 | 4,014.5  | 3,934.5 | 3,941.0 | +43.5  | 15,688,000 株 |
| 2018/03/05 | 3,951.0 | 3,958.0  | 3,882.0 | 3,897.5 | -102.5 | 22,931,000 株 |
| 2018/03/02 | 4,003.0 | 4,025.0  | 3,985.5 | 4,000.0 | -101.5 | 20,614,000 株 |
| 2018/03/01 | 4,112.0 | 4,151.0  | 4,076.0 | 4,101.5 | +11.5  | 24,027,000 株 |
| 2018/02/28 | 4,225.0 | 4,256.0  | 4,045.0 | 4,090.0 | -149.5 | 24,126,000 株 |
| 2018/02/27 | 4,201.5 | 4,259.0  | 4,201.5 | 4,239.5 | +102.0 | 18,943,000 株 |
| 2018/02/26 | 4,181.5 | 4,198.5  | 4,134.5 | 4,137.5 | -20.0  | 17,154,000 株 |
| 2018/02/23 | 4,107.5 | 4,170.0  | 4,103.0 | 4,157.5 | +34.5  | 12,357,000 株 |
| 2018/02/22 | 4,125.0 | 4,141.0  | 4,082.5 | 4,123.0 | +9.5   | 15,357,000 株 |
| 2018/02/21 | 4,159.5 | 4,159.5  | 4,100.5 | 4,113.5 | -37.5  | 17,013,000 株 |
| 2018/02/20 | 4,175.0 | 4,193.5  | 4,129.0 | 4,151.0 | -22.5  | 15,909,000 株 |
| 2018/02/19 | 4,100.0 | 4,174.0  | 4,089.5 | 4,173.5 | +102.5 | 12,137,000 株 |
| 2018/02/16 | 4,080.0 | 4,112.5  | 4,062.5 | 4,071.0 | +23.5  | 13,946,000 株 |
| 2018/02/15 | 4,060.0 | 4,092.0  | 4,023.5 | 4,047.5 | +42.5  | 13,687,000 株 |
| 2018/02/14 | 4,070.0 | 4,119.0  | 3,979.5 | 4,005.0 | -34.0  | 19,435,000 株 |
| 2018/02/13 | 4,108.0 | 4,139.5  | 4,024.0 | 4,039.0 |        | 21,200,000 株 |
| 全20件中1~204 | 件表示     |          |         |         |        |              |
|            |         |          |         |         |        |              |

- 直近の歩み値情報を表示
- 歩み値は一定間隔で更新します。

| 日足       | 歩み値   |     |
|----------|-------|-----|
| 時刻       | 歩み値   | 約出来 |
| 15:00:00 | 1,027 | 100 |
| 14:58:15 | 1,032 | 100 |
| 14:49:34 | 1,021 | 100 |
| 14:39:02 | 1,030 | 100 |
| 14:20:28 | 1,017 | 100 |
| 14:15:41 | 1,019 | 100 |
| 13:45:47 | 1,018 | 100 |
| 13:05:48 | 1,015 | 200 |
| 13:05:48 | 1,016 | 100 |
| 13:04:51 | 1,016 | 200 |
| 13:04:51 | 1,017 | 100 |
| 13:02:16 | 1,017 | 100 |
| 13:02:16 | 1,017 | 200 |
| 13:02:16 | 1,017 | 100 |
| 13:02:16 | 1,019 | 100 |
| 12:55:46 | 1,021 | 100 |
| 12:32:19 | 1,036 | 100 |
| 12:32:13 | 1,037 | 100 |
| 12:32:13 | 1,036 | 100 |
| 12:32:13 | 1,036 | 200 |
| 12:32:13 | 1,035 | 100 |
| 12:30:00 | 1,035 | 200 |

#### 7.5.6. 個別銘柄詳細 業績

#### ● 表示中の銘柄の業績、業績予想がご覧になれます。

| 画面項目・タブ   | 機能概要                            |
|-----------|---------------------------------|
| ① 業績詳細    | 会計年度毎の業績推移と財務情報をグラフ付きで表示します。    |
| ② CF      | 表示中の銘柄のキャッシュフローをグラフ付きで表示します。    |
| ③ 四半期(累計) | 今期・前期の四半期累計の業績情報を表示します。         |
| ④ 配当      | 表示中の銘柄の配当詳細をグラフ付きで表示します。        |
| ⑤ 指標      | 主な指標データおよび割安性、安定性、成長性・収益性の指標となる |
|           | 企業スコアが表示されます。                   |

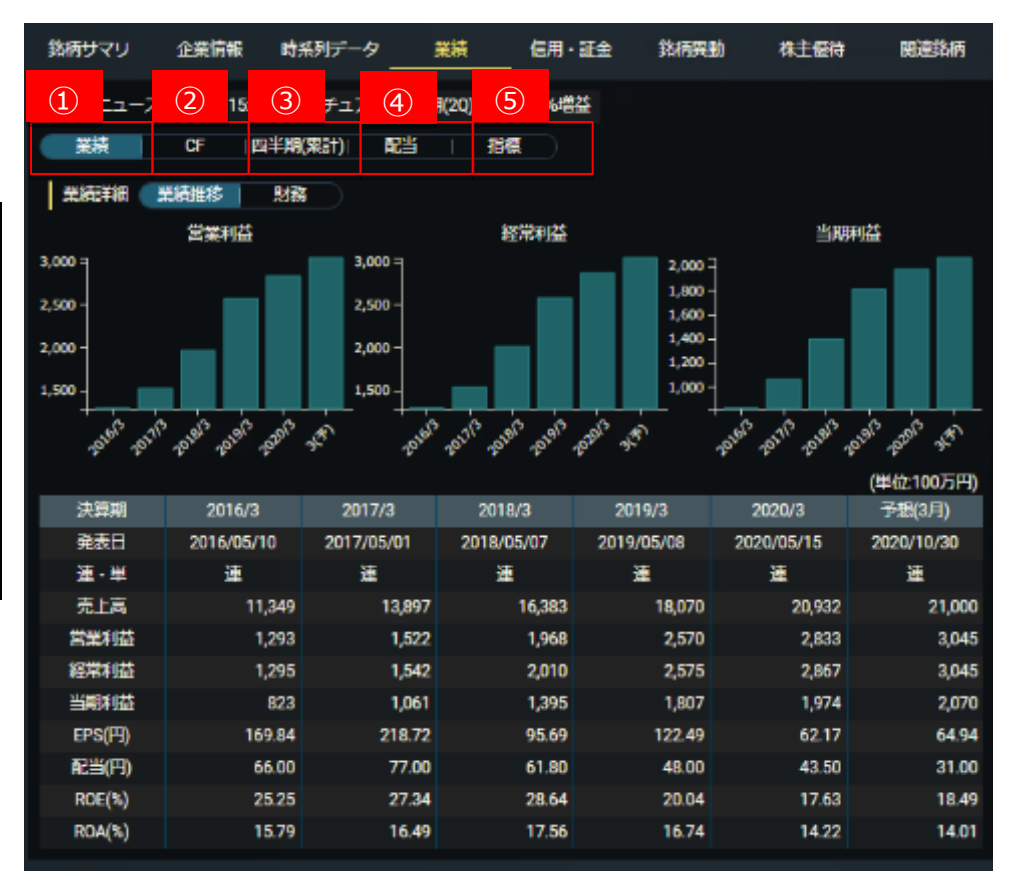

## 7.5.7. 個別銘柄詳細 信用·証金

● 表示中の銘柄の信用情報が表示されます。

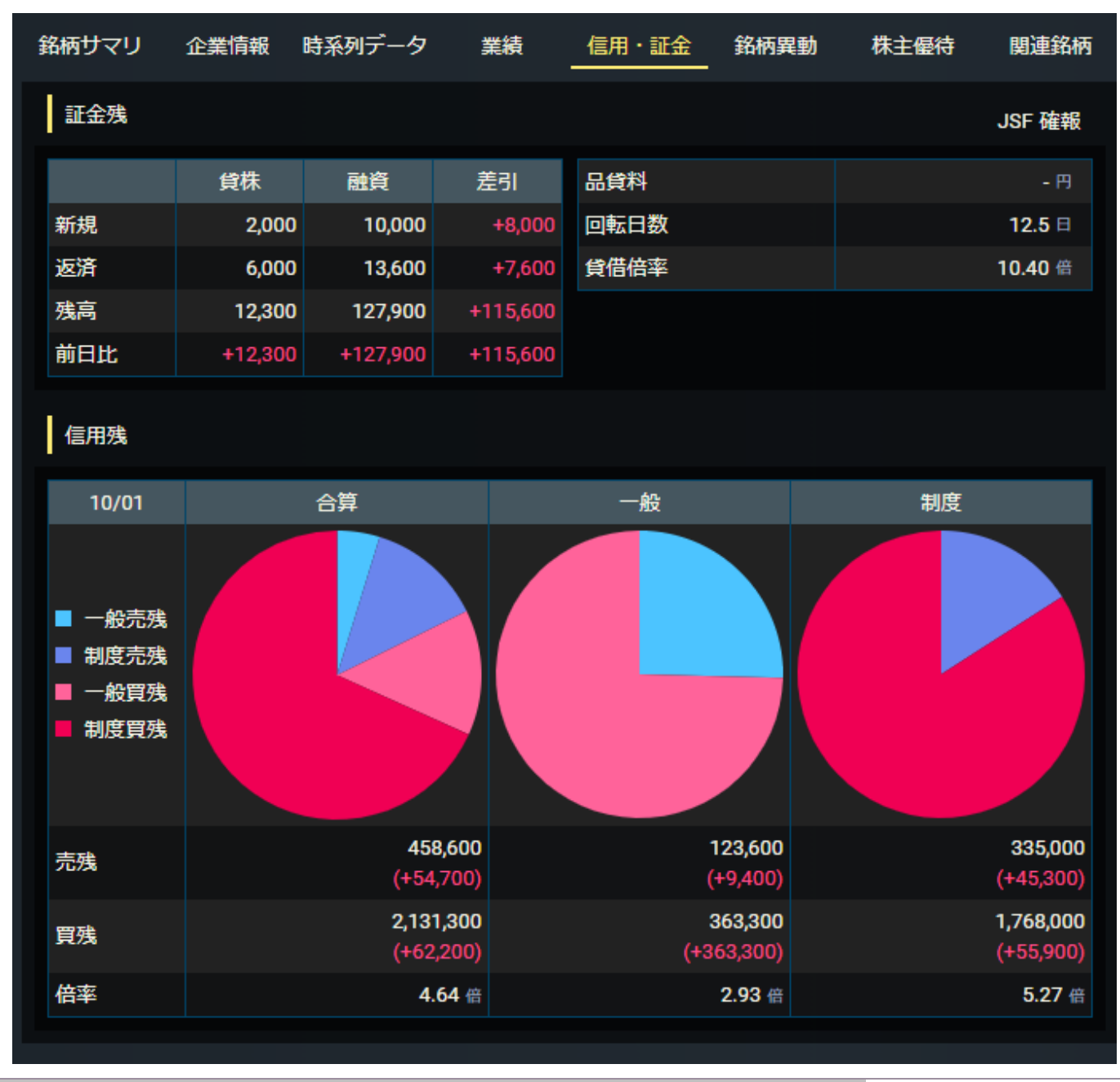

### 7.5.8. 個別銘柄詳細 銘柄異動

表示中の銘柄の資本異動・企業異動に関する
 情報が表示されます。

| 銘柄サマリ   | 企業情報 | 報 時系列データ | 業績 信用・証金 | 金 銘柄異動 株        | 主優待 関連銘柄 |
|---------|------|----------|----------|-----------------|----------|
| 資本異動    |      |          |          |                 |          |
| 期日/異動   | 日    | 権利落日     | 種別       | 比率              | 払込金      |
|         |      | 18/09/26 | 併合       | 5:1             |          |
| 19/05/3 | 1    |          | 第三者割当    |                 | 3,647    |
| 20/05/2 | 7    |          | 第三者割当    |                 | 3,067    |
| 企業異動    |      |          |          |                 |          |
| 異動日     | 異動種別 | IJ       | 子会社/被合併  | <del>İ会</del> 社 | 比率       |
| 表示内容があ  | りません |          |          |                 |          |
|         |      |          |          |                 |          |

#### 7.5.9. 個別銘柄詳細 株主優待

● 表示中の銘柄の株主優待を表示します。

| 銘柄サマリ 企                       | 業情報 | 時系列データ                   | 業績               | 信用・証金                                                                                                    | 銘柄異動                                                                                                    | 株主優待                                                               | 関連銘柄                            |
|-------------------------------|-----|--------------------------|------------------|----------------------------------------------------------------------------------------------------|----------------------------------------------------------------------------------------------------|--------------------------------------------------------------------|---------------------------------|
| 権利付き最終日<br>権利確定月<br>最低投資額(参考) |     | 2020/11,<br>1<br>217,800 | /26<br>1月<br>D 円 | ● 優待内容<br>個 11月の優報<br>目社グループ<br>100株グループ<br>1,000円以上・プ<br>1,000円以上の<br>1,500円以上の<br>1,500円以上の<br>3,000円以上の<br>3,000円以上の<br>3,000円以上の<br>1、第<br>1、第<br>1、第<br>1、第<br>1、第<br>1、第<br>1、第<br>1、第<br>1、第<br>1、第 | 納容<br>製品詰合せ (長期<br>・【半年以上係<br>製品詰合せ<br>〕※2<br>製品詰合せ<br>・【半年以上係<br>製品詰合せ<br>〕※2<br>製品詰合せ<br>「】※2<br>製品詰合せ<br>「】※2<br>製品詰合せ<br>「】※2<br>製品詰合せ<br>「】※2<br>製品詰合せ<br>「」※2<br>製品詰合せ<br>「」※2<br>製品詰合せ<br>「」※2<br>製品詰合せ<br>「」※2<br>製品詰合せ<br>「」※2<br>製品詰合せ<br>「」、2<br>製品詰合せ<br>「」、2<br>「」、2<br>製品詰合せ<br>「」、2<br>製品詰合せ<br>「」、2<br>製品詰合せ<br>「」、2<br>製品詰合せ<br>「」、2<br>製品詰合せ<br>「」、2<br>製品詰合せ<br>「」、2<br>製品詰合せ<br>「」、2<br>製品詰合せ<br>「」、2<br>製品詰合せ<br>「」、2<br>製品詰合せ<br>「」、2<br>製品詰合せ<br>「」、2<br>製品詰合せ<br>「」、2<br>製品詰合せ<br>「」、2<br>製品詰合せ<br>「」、2<br>製品詰合せ<br>「」、2<br>製品詰合せ<br>「」、2<br>「」、2<br>「」、2<br>「」、2<br>「」、2<br>「」、2<br>「」、2<br>「」、2<br>「」、2<br>「」、2<br>「」、2<br>「」、2<br>「」、2<br>「」、3<br>「」、2<br>「」、3<br>「」、3<br>「」<br>「」、3<br>「<br>」<br>「」<br>」<br>「<br>」<br>「<br>」<br>「<br>」<br>「<br>」<br>「<br>」<br>」<br>」<br>「 | 解保有向け)<br>時】※1<br>(5月31日と11月<br>注番号で記載)の<br>(5月31日と11月<br>:番号で記載)の | 130日の株<br>の株主。<br>30日の株主<br>未主。 |

#### 7.5.10. 個別銘柄詳細 関連銘柄

| 銘柄サマリ  | 企業情報 時系列データ | 業績 信用  | ・証金 銘柄異動 ジ                                      | 株主優待 関連銘柄             | 東証33業種 | 重 S&P業種 |          |                                 |                    |
|--------|-------------|--------|-------------------------------------------------|-----------------------|--------|---------|----------|---------------------------------|--------------------|
| 東証33業種 | ■ S&P業種     |        |                                                 |                       | S&P業種  | TOP50   |          |                                 |                    |
| 東証33第  | t種TOP50     |        |                                                 |                       | ⊐-ド    | 銘柄名     | 市場       | 現在値                             | 時価総額(前日基準)         |
| ⊐−ド    | 銘柄名         | 市場     | 現在値                                             | 時価総額(前日基準)            | 6501   | 日立      | 東証プライム   | <b>6,193.0</b><br>● 04/05 11:30 | 5,917,851 百万円      |
| 6758   | ソニーG        | 東証プライム | <b>12,685.0</b> <ul> <li>04/05 11:30</li> </ul> | 15,952,684 百万円        | 6502   | 東芝      | 東証プライム   | <b>4,956.0</b><br>● 04/05 11:30 | 2,147,931 百万円      |
| 6861   | キーエンス       | 東証プライム | 58,440.0<br>● 04/05 11:30                       | <b>14,147,390</b> 百万円 | 9045   | 京阪HD    | 東証プライム   | <b>3,005</b><br>● 04/05 11:30   | <b>331,625</b> 百万円 |
| 8035   | 東エレク        | 東証プライム | 60,210.0<br>• 04/05 11:30                       | <b>9,438,943</b> 百万円  | 3105   | 日清紡HD   | 東証プライム   | <b>1,035</b><br>● 04/05 11:29   | <b>176,818</b> 百万円 |
| 6501   | 日立          | 東証プライム | 6,193.0<br>• 04/05 11:30                        | <b>5,917,851</b> 百万円  | 3167   | ΤΟΚΑΙ   | 東証プライム   | 872<br>● 04/05 11:30            | <b>121,242</b> 百万円 |
| 6594   | 日電産         | 東証プライム | <b>9,568.0</b><br><b>2</b> 04/05 11:30          | <b>5,754,145</b> 百万円  | 7744   | ノーリツ銅機  | 東証プライム   | <b>2,280</b><br>● 04/05 11:30   | <b>84,976</b> 百万円  |
| 6981   | 村田製         | 東証プライム | <b>8,020.0</b><br><b>9</b> 04/05 11:30          | <b>5,447,738</b> 百万円  | 3001   | 片倉      | 東証スタンダード | <b>2,208</b><br>● 04/05 11:25   | <b>77,296</b> 百万円  |
| 6954   | ファナック       | 東証プライム | <b>21,890.0</b><br><b>0</b> 4/05 11:30          | <b>4,414,748</b> 百万円  | 3232   | 三重交HD   | 東証プライム   | 463<br>● 04/05 11:30            | <b>48,393</b> 百万円  |
| 7751   | キヤノン        | 東証プライム | <b>2,974.0</b><br><b>9</b> 04/05 11:30          | <b>3,955,942</b> 百万円  | 7932   | ニッピ     | 東証スタンダード | <b>3,600</b><br>● 04/05 11:21   | <b>10,140</b> 百万円  |
| 6702   | 富士通         | 東証プライム | 18,795.0<br>• 04/05 11:30                       | <b>3,893,704</b> 百万円  | 9637   | オーエス    | 東証スタンダード | <b>3,000</b>                    | <b>9,664</b> 百万円   |
| 6503   | 三菱電         | 東証プライム | <b>1,396.0</b><br>● 04/05 11:30                 | <b>3,027,554</b> 百万円  | 9249   | エコシステム  | 東証スタンダード | ● 04/05 10:07                   | <b>4,671</b> 百万円   |
| 6752   | パナно        | 東証プライム | <b>1,201.0</b><br>• 04/05 11:30                 | <b>2,904,150</b> 百万円  | 9635   | 武蔵野     | 東証スタンダード | 2,138                           | <b>2,250</b> 百万円   |
| 6723   | ルネサス        | 東証プライム | 1,429<br>● 04/05 11:30                          | <b>2,785,710</b> 百万円  | 9271   | 和心      | 東証グロース   | 337<br>0 04/05 10-28            | 1,111 百万円          |
| 6971   | 京セラ         | 東証プライム | <b>6,830.0</b><br>● 04/05 11:30                 | <b>2,584,799</b> 百万円  | 全13件中  | 1~13件表示 |          | 04/03 10.20                     |                    |
| 6502   | 東芝          | 東証プライム | <b>4,956.0</b><br><b>2</b> 04/05 11:30          | 2,147,931 百万円         |        |         | 6616     |                                 |                    |
| 6920   | レーザーテク      | 東証プライム | <b>20,740.0</b><br><b>20,740.0</b>              | <b>1,965,871</b> 百万円  |        |         |          |                                 |                    |
| 6869   | シスメックス      | 東証プライム | <b>9,232.0</b><br><b>9</b> 04/05 11:30          | <b>1,937,828</b> 百万円  |        |         |          |                                 |                    |
| 6857   | アドテスト       | 東証プライム | 9,430<br>• 04/05 11:30                          | <b>1,871,706</b> 百万円  |        |         |          |                                 |                    |

表示中の銘柄の同業社を東証 33 業種別、S&P 業種別に表示します。 ۲

銘柄は時価総額順で表示します。 •

## 8.登録銘柄

登録銘柄は、保有銘柄や気になる銘柄を登録保存できます。

日本株式、外国株式を、 50 銘柄×40 シート、合計 2,000 銘柄まで保存できます。

#### 銘柄の登録は、以下 3 つの方法で登録が可能です。

- (1) 登録銘柄リストの【登録内容変更】の【銘柄検索】 ・日本 ・ 総柄コード/総柄名 ・ Q より銘柄を検索または指定して登録する。
- (2) 登録銘柄リストの【登録内容変更】の【一括登録】より、入力ボックスに複数の銘柄コードを設定して一括登録する。
- (3) 各個別銘柄詳細ページの右上、【銘柄リスト登録】 🗙 ボタンを押して登録する。
- 登録銘柄リストには、銘柄コードとあわせて株数、購入単価を入力することができます。さらに、外国株には約定為替が入力できます。入力後右上の【登録】を押して登録します。

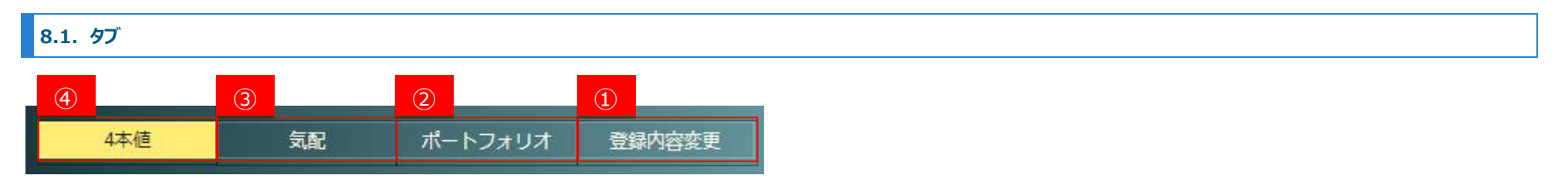

| 画面項目・タブ   | 機能概要                                               |
|-----------|----------------------------------------------------|
| ① 4本値     | 登録されている銘柄の4本値が表示されます。                              |
| ② 気配      | 登録されている銘柄の気配値が表示されます。                              |
| ③ ポートフォリオ | 株数および購入単価、約定為替が登録されている銘柄に対してポートフォリオの評価損益内容が確認できます。 |
| ④ 登録内容変更  | 登録銘柄リストの登録または内容変更ができます。                            |

## 8.2. 四本値リスト

登録された銘柄の始値、高値、安値、出来高を表示します。

- 【表示リスト選択】より銘柄の登録先リストを選択すると、選択したリ ストに登録されている銘柄の4本値を一覧で表示します。
- 選択したリストの銘柄一覧にて、【銘柄名】をクリックすると個別銘柄の詳細を表示します。※次ページ参照

| 表示 | リスト選択               | シート33             |                           | -                    |          |          |          |            |
|----|---------------------|-------------------|---------------------------|----------------------|----------|----------|----------|------------|
| 国  | 鍣                   | 柄名                | 現在値                       | 前日比 (%)              | 始値       | 高値       | 安値       | 出来高        |
| •  | 8708<br>蘆沢          | 東証                | 692<br>11/05 09:31        | -3.00<br>(-0.44 %)   | 698      | 698      | 691      | 3,100      |
| ۲  | AMZN<br>アマゾンド       | NQ<br>シトコム        | 3,241.16<br>• 11/05 06:00 | +192.75<br>(+6.32 %) | 3,159.99 | 3,244.85 | 3,139.73 | 6,820,957  |
| ۲  | A082270<br>ジェンペッ    | KQ<br>クス&カエ       | <b>22,900</b>             | +750.00<br>(+3.38 %) | 23,100   | 23,600   | 22,650   | 280,612    |
| ۲  | 600584<br>JCET Grou | SS<br>p Co., Ltd. | 38.370<br>• 11/04 16:00   | +0.14<br>(+0.36 %)   | 38.280   | 39.110   | 37.900   | 38,287,150 |

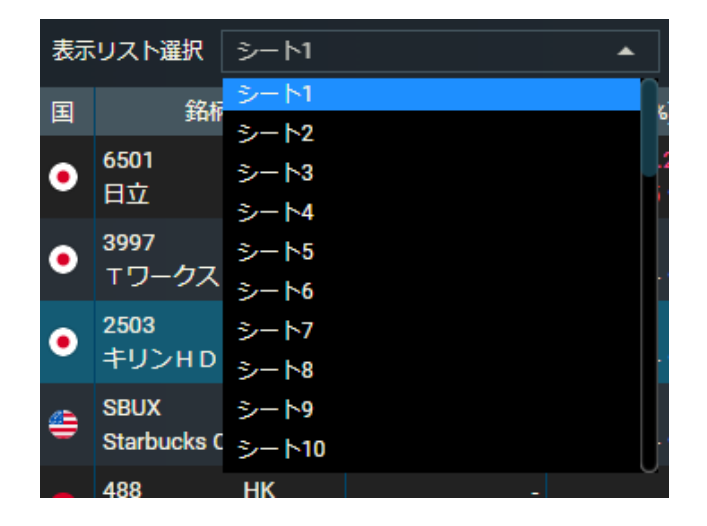

#### 8.3. 銘柄詳細

#### 8.3.1. 銘柄詳細

- チャートおよび時価情報がご覧になれます。
- チャートは、足(1 分足~月足)・線種を選ぶことが可能です。
- スクロールバーを動かすことで、表示期間を変更できます。

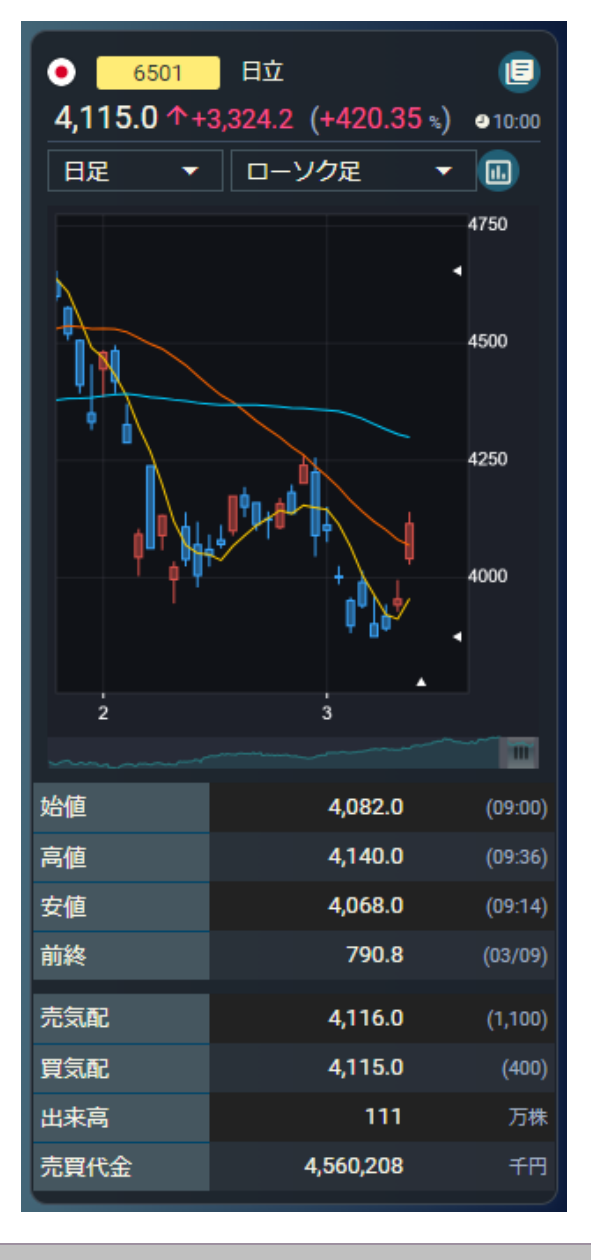

8.3.1. 関連ニュース

- 関連ニュースが5件ずつ表示されます。
- ニュースをクリックすると、ニュースの全文がモーダルで開きます。

| 関連ニュース      |                 |
|-------------|-----------------|
| 06/26 13:34 | 13時30分の市場人気ランキン |
| 06/26 13:34 | 13時30分の市場人気ランキン |
| 06/26 11:34 | 前引けの市場人気ランキング   |
| 06/26 11:34 | 前引けの市場人気ランキング   |
| 06/26 10:04 | 10時の市場人気ランキング   |
| 全10件中1~;    | 5件表示            |
|             | < 1 2 > э       |

## 8.4. 気配

- 登録された銘柄の気配値を表示します。
- 表示リスト選択より銘柄の登録先リストを選択すると、選択したリストに登録されている銘柄の気配値を一覧で表示します。
- 選択したリストの銘柄一覧にて銘柄名をクリックすると個別
   銘柄の詳細を表示します。

| 表示 | リスト選択               | シート33             |                                      | -                    |        |        |        |         |
|----|---------------------|-------------------|--------------------------------------|----------------------|--------|--------|--------|---------|
| 国  | Ĵ                   | 納名                | 現在値                                  | 前日比 (%)              | 売数量    | 売気配    | 買気配    | 買数量     |
| •  | 8708<br>蘆沢          | 東証                | 692<br>● 11/05 09:31                 | -3.00<br>(-0.44 %)   | 900    | 697    | 692    | 900     |
| ۲  | AMZN<br>アマゾンド       | NQ<br>ジトコム        | 3,241.16<br>● 11/05 06:00            | +192.75<br>(+6.32 %) |        |        |        | -       |
| ۲  | A082270<br>ジェンペッ    | KQ<br>ウス&カエル      | <b>22,950</b><br><b>1</b> 1/05 09:35 | +800.00<br>(+3.61 %) | 107    | 22,950 | 22,900 | 145     |
| Ó. | 600584<br>JCET Grou | SS<br>p Co., Ltd. | 38.370<br>• 11/04 16:00              | +0.14<br>(+0.36 %)   | 12,000 | 38.380 | 38.370 | 276,471 |

## 8.5. ポートフォリオ

| 7      |                              |                                                      |              |                                      |                                       |                                     |                                        |                                                |                        |
|--------|------------------------------|------------------------------------------------------|--------------|--------------------------------------|---------------------------------------|-------------------------------------|----------------------------------------|------------------------------------------------|------------------------|
| 表      | 示リス                          | .ト選択 シート33                                           |              | -                                    |                                       |                                     |                                        |                                                |                        |
| 取      | 得価格                          | 谷計                                                   | 3,775,300 時価 | 評価合計                                 | 4,687,0                               | 032.9 評価損益合                         | े請† +9 <sup>-</sup>                    | 1,732.889                                      |                        |
|        | Ē                            | 资本交                                                  | 世物           |                                      | 現在値                                   |                                     | 実勢為替                                   | 時価評価                                           | <b>河冻坞</b> 关           |
|        | E                            | 31412                                                | 作成之人         |                                      | 購入単価                                  |                                     | 約定為替                                   | 約定代金                                           | at mutat               |
| 1      |                              | 8708 東証                                              | 500          | 743                                  | <b>1</b> 1:29                         | +7.00 (+0.95 %)                     | 1                                      | 371,500                                        | 34.000                 |
|        | •                            | アイザワ証G                                               | 500          | 675                                  |                                       |                                     | 1                                      | 337,500                                        | 34,000                 |
| 2      | <u>_</u>                     | AMZN NQ                                              | 10           | 3,366.93                             | 05:00                                 | +95.73 (+2.92 %)                    | 122.50                                 | 4,124,489.24                                   | 074 480 24             |
| 2      | _                            | アマゾンドットコム                                            | 10           | 3,000.00                             |                                       |                                     | 105.00                                 | 3,150,000.00                                   | 974,409.24             |
| 2      | <u>s</u>                     | A082270 KQ                                           | 100          | 14,700                               | <b>12:00</b>                          | +50.00 (+0.34 %)                    | 0.0979                                 | 143,913                                        | -91 097                |
| 3      | <b></b>                      | ジェンベックス&カ                                            | 100          | 25,000                               |                                       |                                     | 0.0900                                 | 225,000                                        | -01,007                |
|        |                              | 600584 SS                                            | 100          | 24.500                               | <b>1</b> 6:00                         | -0.08 (-0.33 %)                     | 19.2370                                | 47,130.649                                     | 15 660 251             |
| 4      | <b>*</b>                     | 江蘇長電科技(JCET グ                                        | 100          | 40.000                               |                                       |                                     | 15.7000                                | 62,800.000                                     | -10,009.331            |
| 3<br>4 | <ul><li>⊗</li><li></li></ul> | A082270 KQ<br>ジェンペックス&カ<br>600584 SS<br>江蘇長電科技(JCETグ | 100          | 14,700<br>25,000<br>24.500<br>40.000 | <ul><li>12:00</li><li>16:00</li></ul> | +50.00 (+0.34 %)<br>-0.08 (-0.33 %) | 0.0979<br>0.0900<br>19.2370<br>15.7000 | 143,913<br>225,000<br>47,130.649<br>62,800.000 | -81,087<br>-15,669.351 |

● 登録された銘柄の現在値、実勢為替、時価評価を表示します。

- 登録銘柄リストにて、保有銘柄の購入単価と株数をあらかじめ登録しておくと、評価損益を自動計算して表示します。
- また画面右側には、各リスト(ポートフォリオ)の評価損益合計が表示されます。

## 8.6. 登録内容変更

このページでは銘柄の新規登録と編集、また一括登録が可能です。

| 菞 | マリスト選択 | シート1     |          |              | ▼ リスト名     | シート1                       |   | リスト名を変更す | る登録  | 一括登録 | ↑ <b>↓</b> |
|---|--------|----------|----------|--------------|------------|----------------------------|---|----------|------|------|------------|
|   |        |          |          |              |            | 銘柄名                        |   | 株数       | 購入単価 | 約定為替 |            |
| 1 | ●日本    | •        | 3997     | <b>۲</b> ۹   | ⊤ワークス      | ۲                          |   |          |      |      | ×          |
| 2 | ●日本    | •        | 6501     | * Q          | 日立         |                            |   |          |      |      | ×          |
| 3 | ●日本    | •        | 2503     | <b>۲</b> ۹   | キリンHC      | þ                          |   |          |      |      | ×          |
| 4 | 👙 米国   | -        | SBUX     | <b>۲</b> ۹   | Starbucks  | Corporation                |   |          |      |      | ×          |
| 5 | 😵 香港   | -        | 488      | <b>۲</b> ۹   | Lai Sun De | evelopment Company Limited | d |          |      |      | ×          |
| 6 | •日本    | <b>•</b> | 銘柄コード/銘柄 | 8 <b>~</b> Q |            |                            |   |          |      |      | ×          |
|   |        |          |          |              |            |                            |   |          |      |      |            |

- 表示リスト選択のドロップダウンメニューより登録、または編集をしたいリストを選択します。
- 各リストには「東証ウォッチリスト」など、リスト名を登録することも可能です。
- 市場、銘柄コードを登録します。保有銘柄の株数、購入単価も登録が可能です。
- これらを登録しておくとポートフォリオで評価損益を見ることが可能となります。

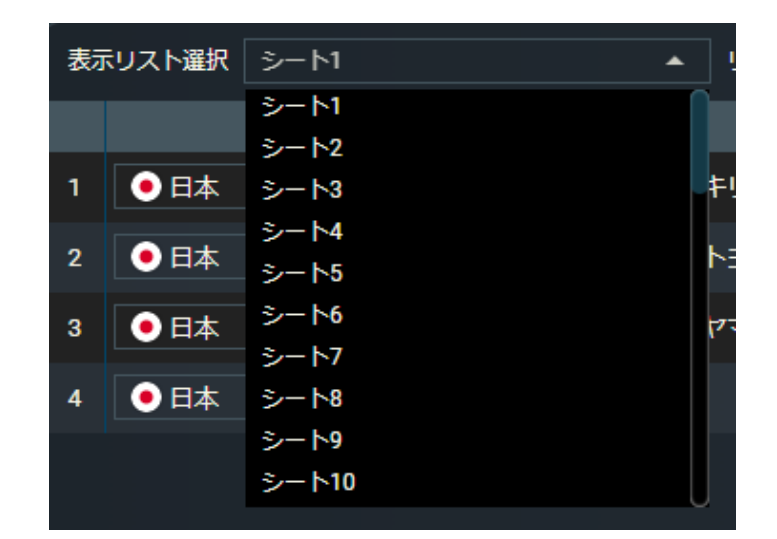

- 銘柄の一括登録(1 リストにつき 50 銘柄まで)が可能です。
- 証券コードに続いて市場の拡張子を入力して登録をしてください。

例: JASDAQ 市場の8708 銘柄を表示するには 8708.T と入力してください。

#### 指定可能な市場拡張子:

| 国内銘柄       | 海外銘柄       |            |            |  |  |  |  |
|------------|------------|------------|------------|--|--|--|--|
| T :東証      | NY: ニューヨーク | KS: 韓国     | SI: シンガポール |  |  |  |  |
| T : JASDAQ | NQ: NASDAQ | KQ: KOSDAQ | JK: インドネシア |  |  |  |  |
| NG : 名証    | HK: 香港     | TW: 台湾     | KL: マレーシア  |  |  |  |  |
| FU : 福証    | SS: 上海     | HM: ホーチミン  | ВК: 91     |  |  |  |  |
| SP: 札証     | SZ: 深セン    | HN: ハノイ    | PS: フィリピン  |  |  |  |  |

市場または銘柄コードが不足している場合"銘柄コードに誤りがあります。"と表示され登録できません。

#### こちらの銘柄コードに誤りがあります。 ・44行目A100130

該当する市場または銘柄コードが見つからない場合、登録されません。

|                                                                                                    | 一括登録                                                                                                    | ×                         |  |  |  |  |
|----------------------------------------------------------------------------------------------------|----------------------------------------------------------------------------------------------------|---------------------------|--|--|--|--|
| 最大50行まで登録可<br>※ 一括登録では現在ま<br>期化されます。<br>※ 証券コードに続いて<br>8708.Tと入力してく<br>※ 銘柄ごとに改行して                                                                                                    | 能です。<br>示されている登録銘柄を上書します。株数、購<br>「市場の拡張子を入力してください。例:東証の87<br>ください。<br>こください。                                                                                                    | 人単価、約定為替は初<br>08銘柄を表示するには |  |  |  |  |
| 4051.T<br>3661.T<br>6579.T<br>3923.T<br>A082270.KQ<br>A104460.KQ<br>A122870.KQ<br>A038110.KQ<br>A038110.KQ<br>A049950.KQ<br>A071200.KQ<br>A102120.KQ<br>A102120.KQ<br>A100130.KQ<br>A100130.KQ<br>ADI.NQ<br>AAPL.NQ<br>GRVY.NQ<br>KNM.KL<br>S58.SI<br>BD0.PS | 指定可能な市場拡張子<br>T: 東証<br>NG: 名証<br>FU: 福証<br>SP: 札証<br>NY: ニューヨーク<br>NQ: NASDAQ<br>HK: 香港<br>SS: 上海<br>SZ: 深セン<br>KS: 韓国<br>KQ: KOSDAQ<br>TW: 台湾<br>HM: ホーチミン<br>HN: ハノイ<br>SI: シンガポール<br>JK: インドネシア<br>KL: マレーシア<br>BK: タイ<br>PS: フィリピン |                           |  |  |  |  |
| 一括登録                                                                                                    |                                                                                                    |                           |  |  |  |  |
|                                                                                                    | 閉じる                                                                                                    |                           |  |  |  |  |

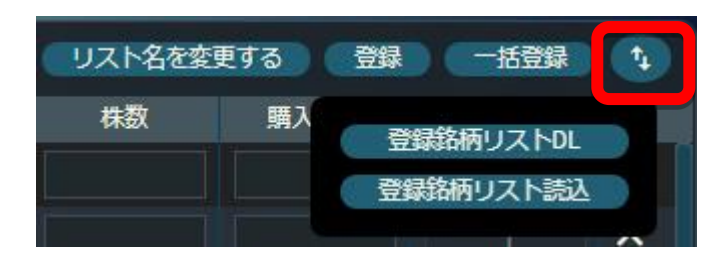

- ファイルインポート/エクスポートボタンより、銘柄リストの DL や銘柄リストの読込ができます。
- 登録銘柄のバックアップ等の目的でご利用ください。

※登録銘柄リストを読み込んだ後に、前のリストに戻すことはできませんので、ご注意ください。
# 9. 多機能チャート

多機能チャートは独立したポップアップウインドウとして表示され、多彩なチャートを1つの画面上で提供するものです。

多機能チャートでは、テクニカル指標を設定して分析を行うテクニカルチャートと、複数の銘柄の値動きを視覚的に比較する比較チャートが表示可能です。

多機能チャートはページ上部ヘッダー「チャート」より起動できます。

## 9.1. 共通機能

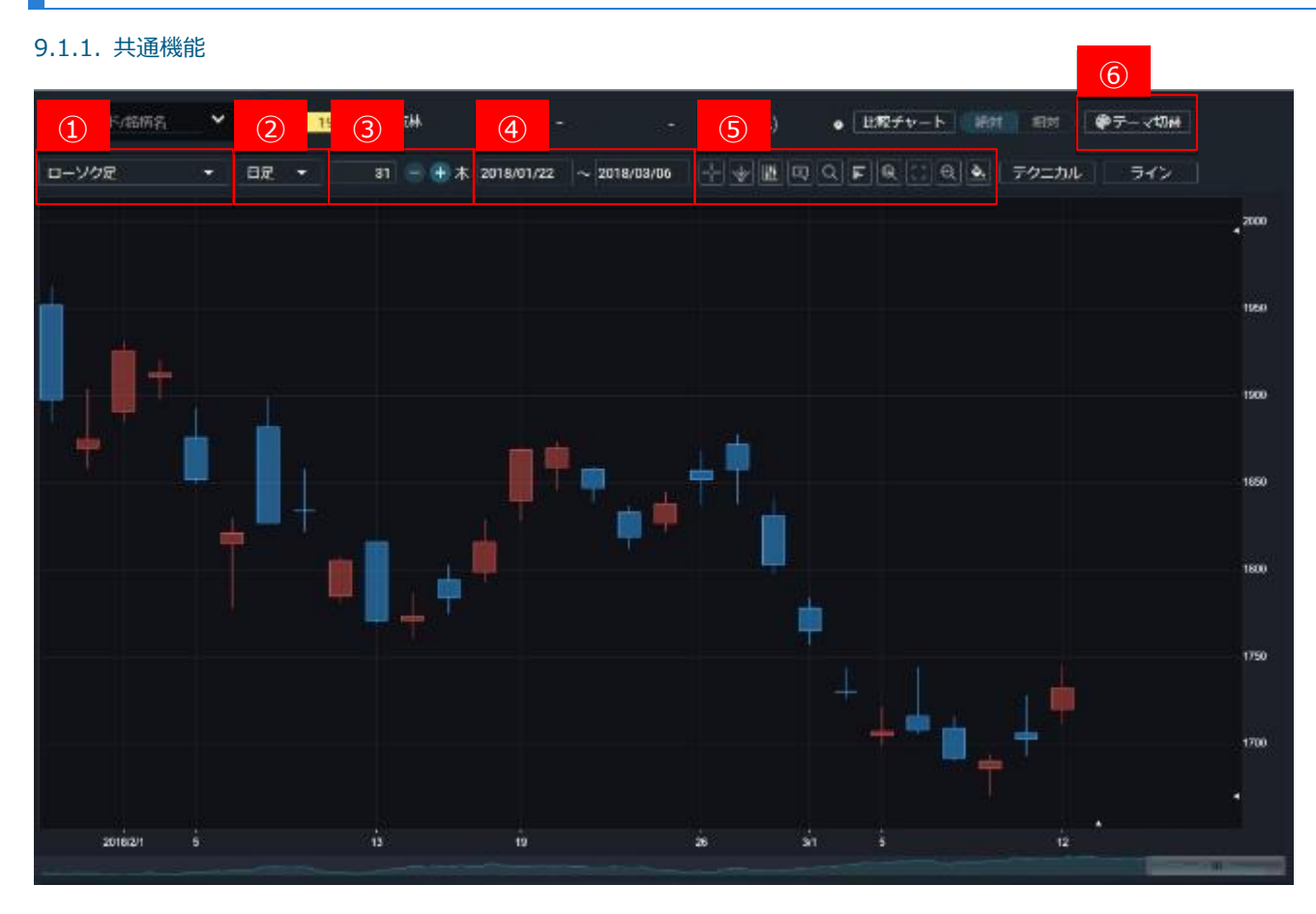

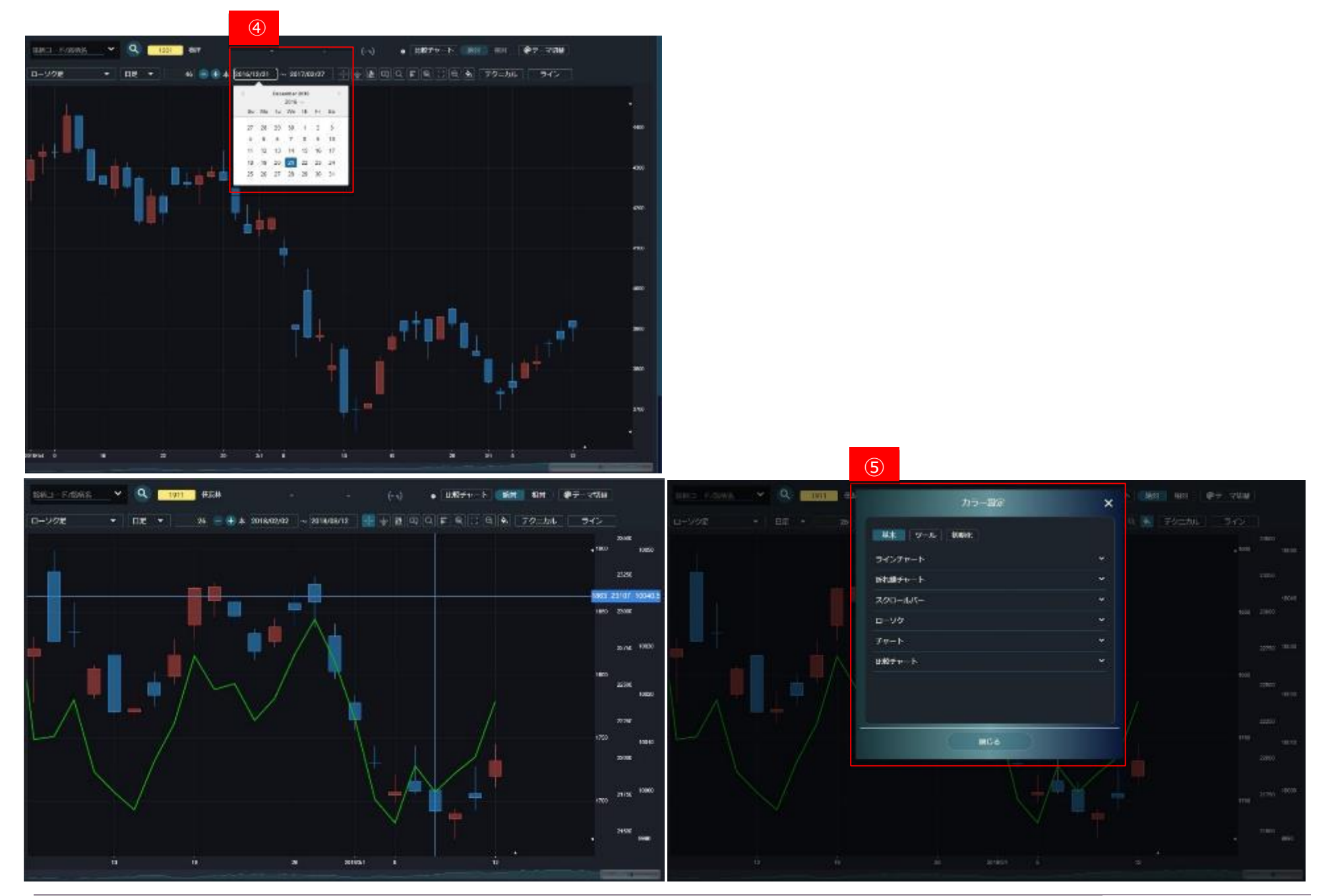

Copyright©AIZAWA SECURITIES CO.,LTD. All rights reserved.

| 画面項目・タブ        | 機能概要                                                                       |  |
|----------------|----------------------------------------------------------------------------|--|
| ① 線種           | ・ローソク足 ・ラインチャート ・折れ線 ・ポイント&フィギュア                                           |  |
| ② 足種           | ·1 分足     ·3 分足     ·5 分足     ·10 分足                                       |  |
|                | <ul> <li>・15 分足</li> <li>・20 分足</li> <li>・30 分足</li> <li>・60 分足</li> </ul> |  |
|                | ・日足・・週足・・月足                                                                |  |
| 3              | 一目に表示するグラフの本数を設定可能です。                                                      |  |
| ④ 期間           | 期間は表示されたカレンダーから日付を選択することが可能です。                                             |  |
| ⑤ 他チャート上の便利な機能 | クロスカーソル、転換点、前日終値ライン、現値ラベル、ルーペ、窓、数値読取、カラー設定                                 |  |
| ⑥ テーマ切替        | 画面テーマの変更ができます。                                                             |  |
|                | デフォルトカラーと、白を基調にしたモードになっております。                                              |  |

## 9.1.2. ライン

| 画面項目    | 機能概要                     |
|---------|--------------------------|
| ① ライン   | チャート上にさまざまなラインの描画が可能で    |
|         | す。                       |
|         | トレンドライン、無限線、水平、ギャン・ファン   |
|         | ギャン・グリッド、フィボナッチ・リトレースメント |
|         | フィボナッチ・エクスパンション、         |
|         | フィボナッチ・タイムゾーン            |
|         | フィボナッチ・アーク、フィボナッチ・ファン    |
| ② 図形削除  | 選択したチャート上の図形を削除します。      |
| ③ 図形複写  | 選択したチャート上の図形を複写します。      |
| ④ 図形移動  | 選択したチャート上の図形を移動します。      |
| 5 全削除   | 描画したチャート上の図形をすべて削除でき     |
|         | ます。                      |
| ⑥ ライン設定 | 描画する図形の内容の詳細が設定できま       |
|         | す。                       |

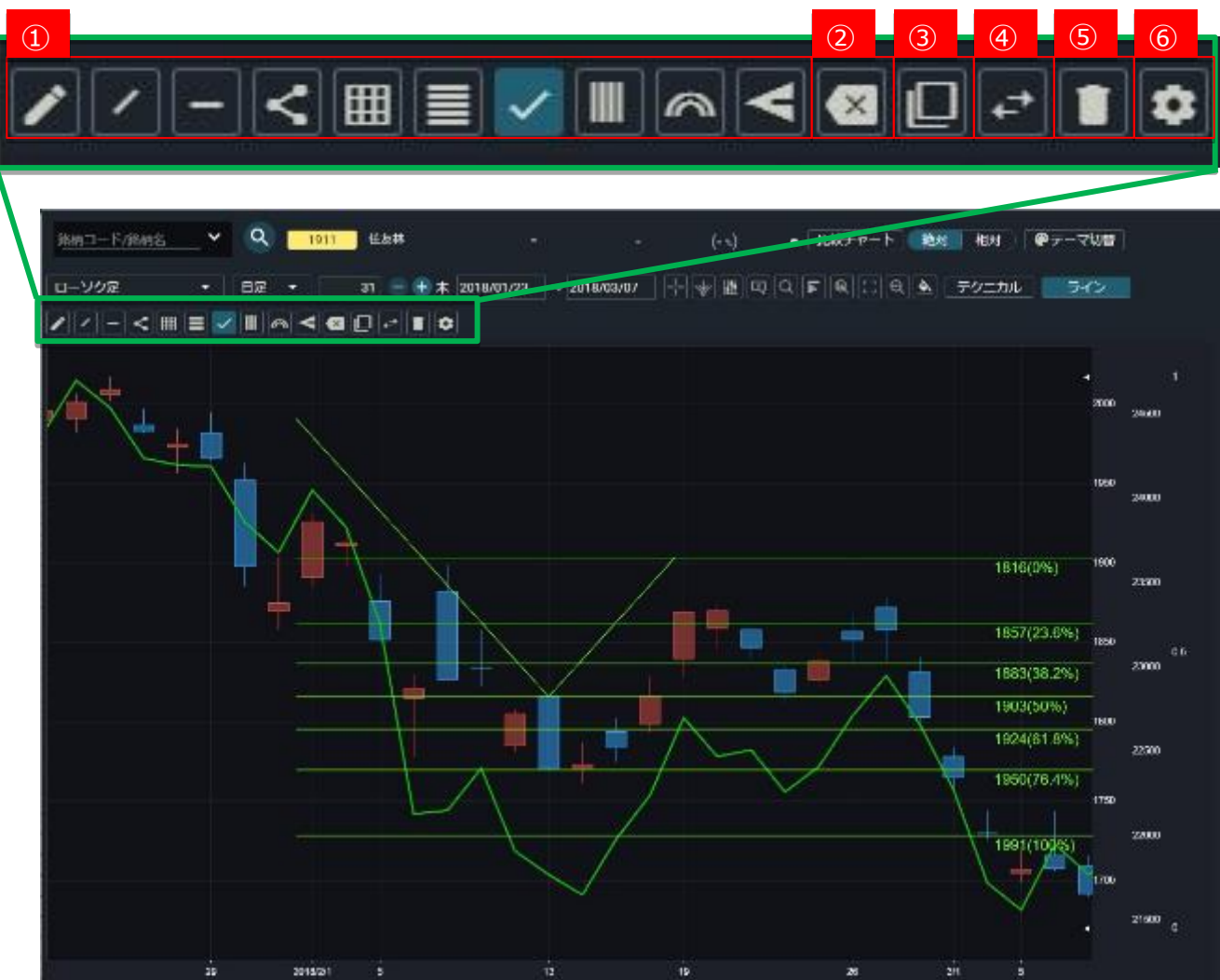

#### 9.2. テクニカルチャート

#### 9.2.1. テクニカル設定

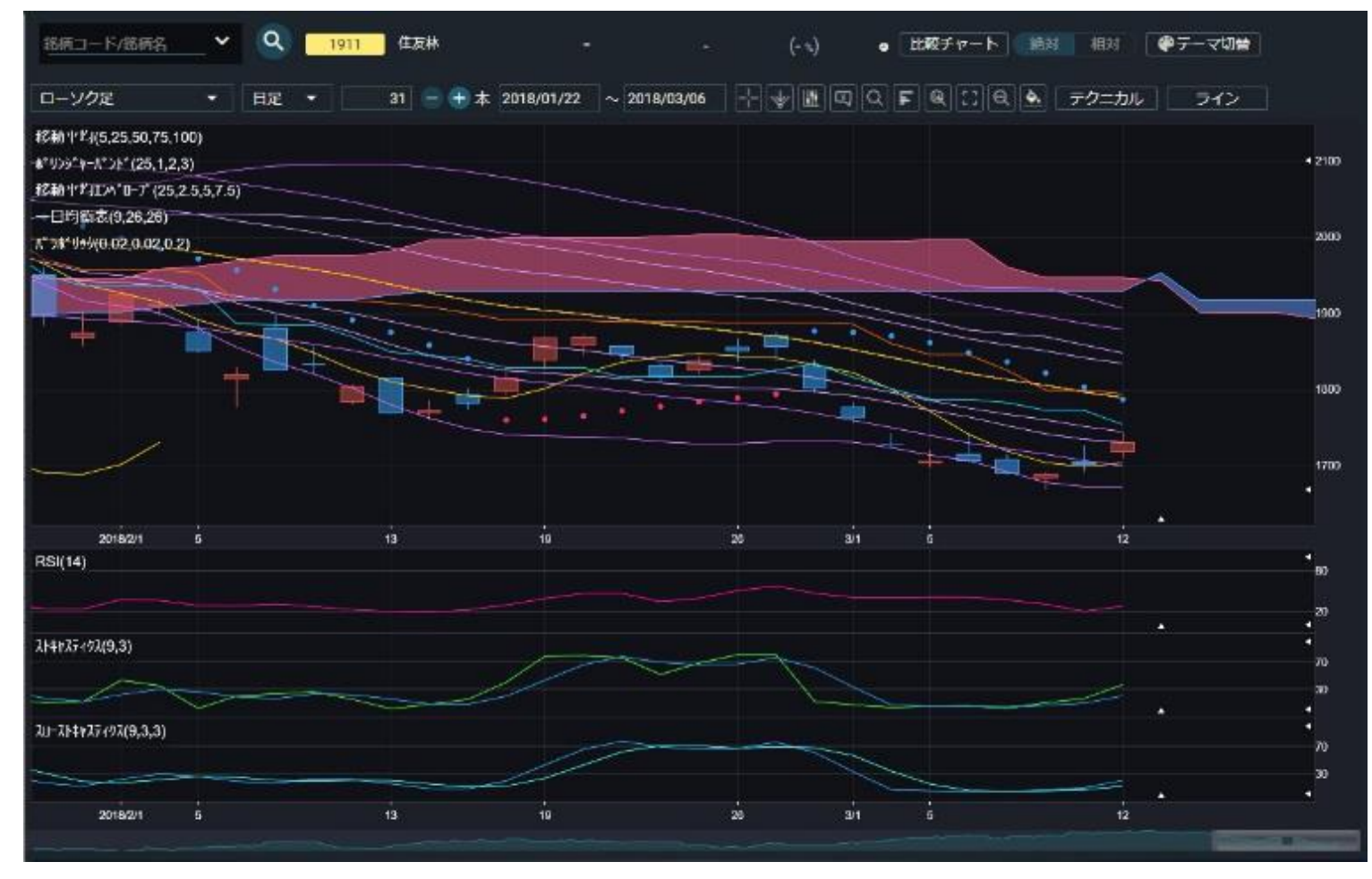

- テクニカル設定画面より、多様なテクニカル分析を行うことができます。
- テクニカル指標はチャートに重ねて描画するアドオンチャートと追加チャートとして下段に表示されるサブチャートがありますので、分析目的に応じて指標を指定してください。

- ◆ アドオン
  - 移動平均、ボリンジャーバンド、移動平均エンベロープ、一目
     均衡表、パラボリック、HLバンド
  - ATR チャネル、指数平滑移動平均線、回帰トレンド、
     VWAP(分足のみ)
- ◆ サブ
  - RSI、ストキャスティクス、スローストキャスティクス、%R、
     MACD、CCI、サイコロジカル、ATR、アルーン・インジケーター、アルーン・オシレーター、移動平均乖離率、売買高、
     RCI、ROC、モメンタム、DMI、信用残(週足のみ)、標準偏差、強弱レシオ、スプレッド(比較チャートのみ)
- アドオンチャートでは最大5まで、サブチャートでは最大3まで組み
   合わせを定義可能です。
- テクニカル設定画面にて「転換点」「価格帯別出来高」「日柄分析」が表示できるツールがございます。
- 「初期化」を選択することでテクニカル設定を初期化できます。

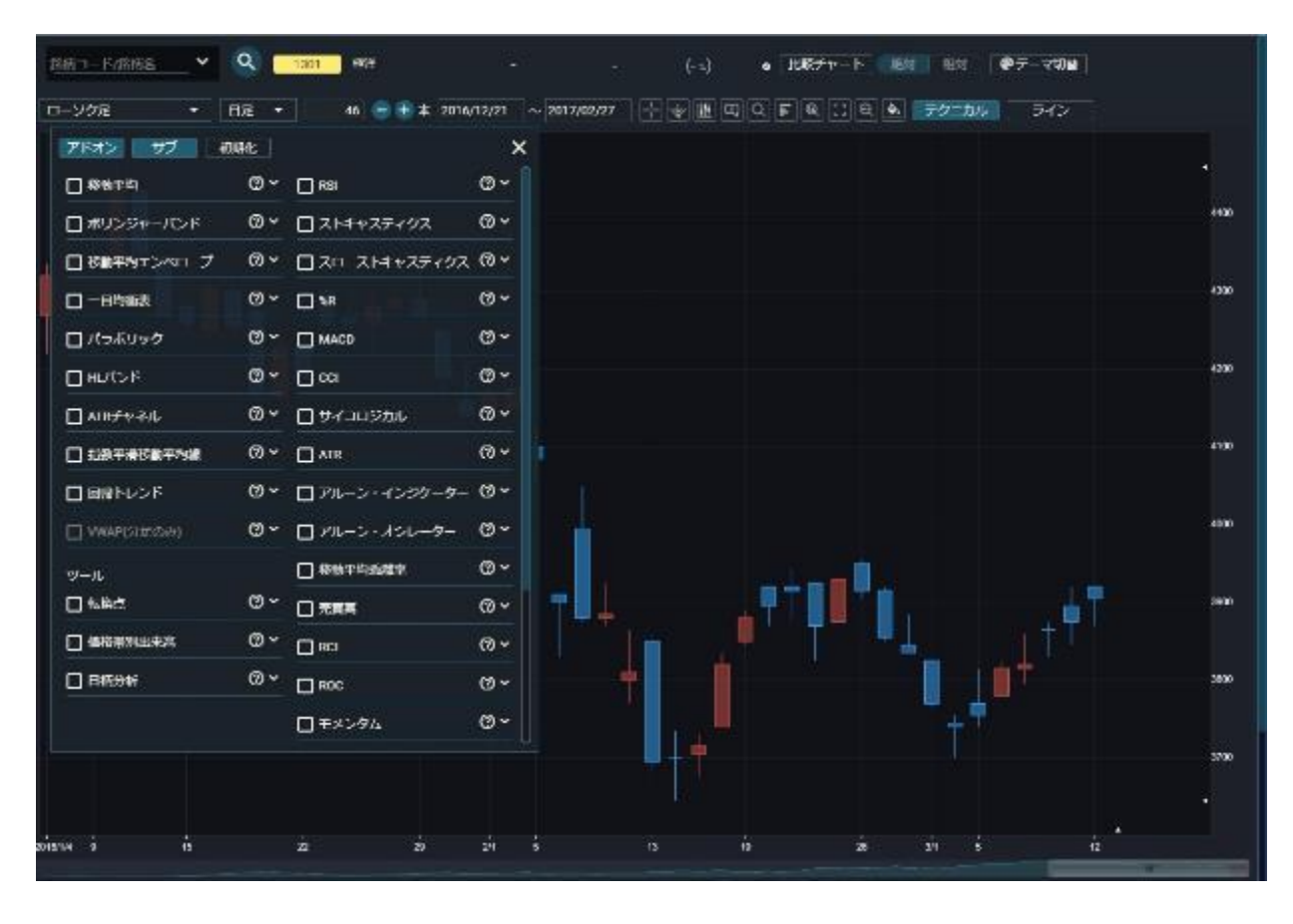

### 9.3. 比較チャート

株式銘柄、指数および為替を比較対象として複数設定でき、視覚的に値動きの比較ができます。

#### 9.3.1. 比較チャート設定

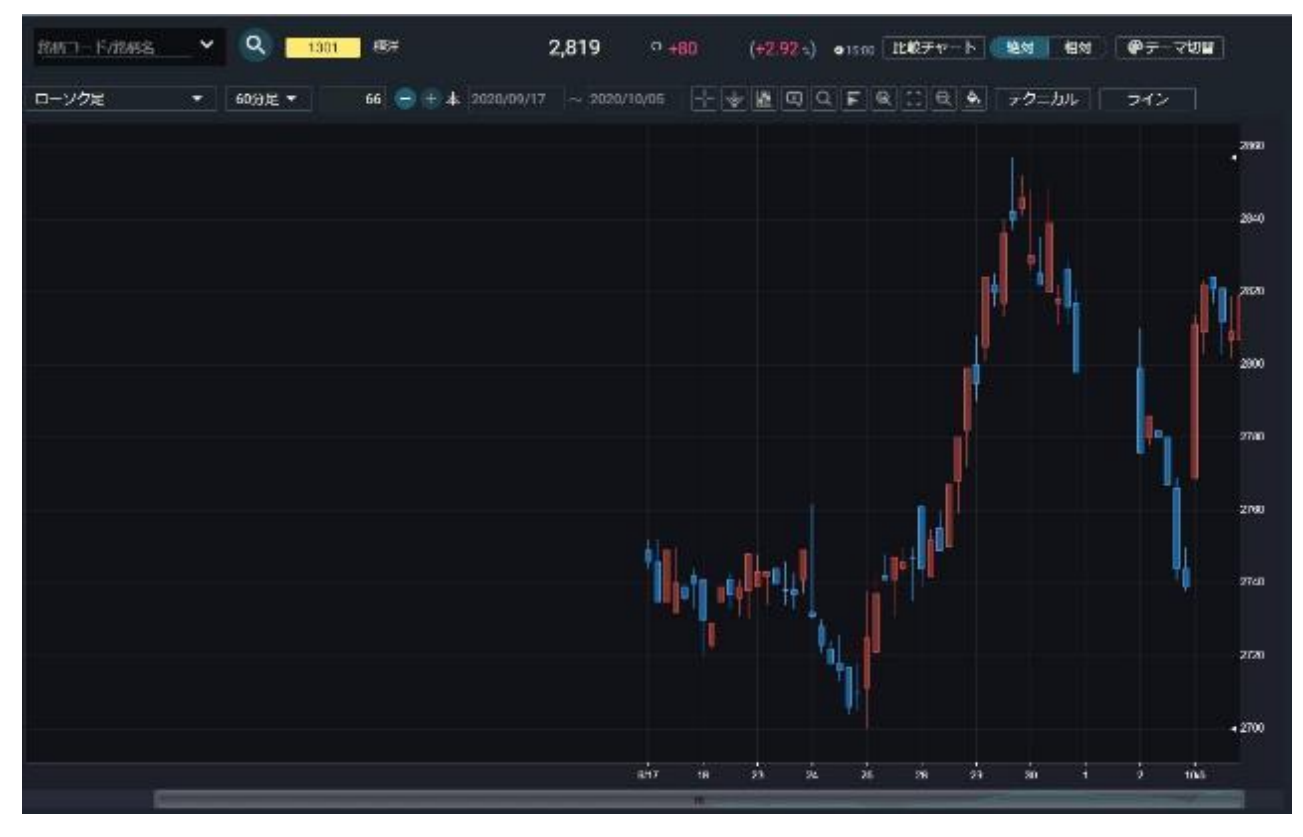

- 比較チャート設定にて比較する銘柄を選択します。
- 基本線となる主要銘柄を指定します。また、多機能チャート画面左上の銘柄検索からも主要銘柄の指定が可能です。
- 主要銘柄と比較する比較銘柄を指定します。指定できる銘柄は主要銘柄を含めて最大3です。

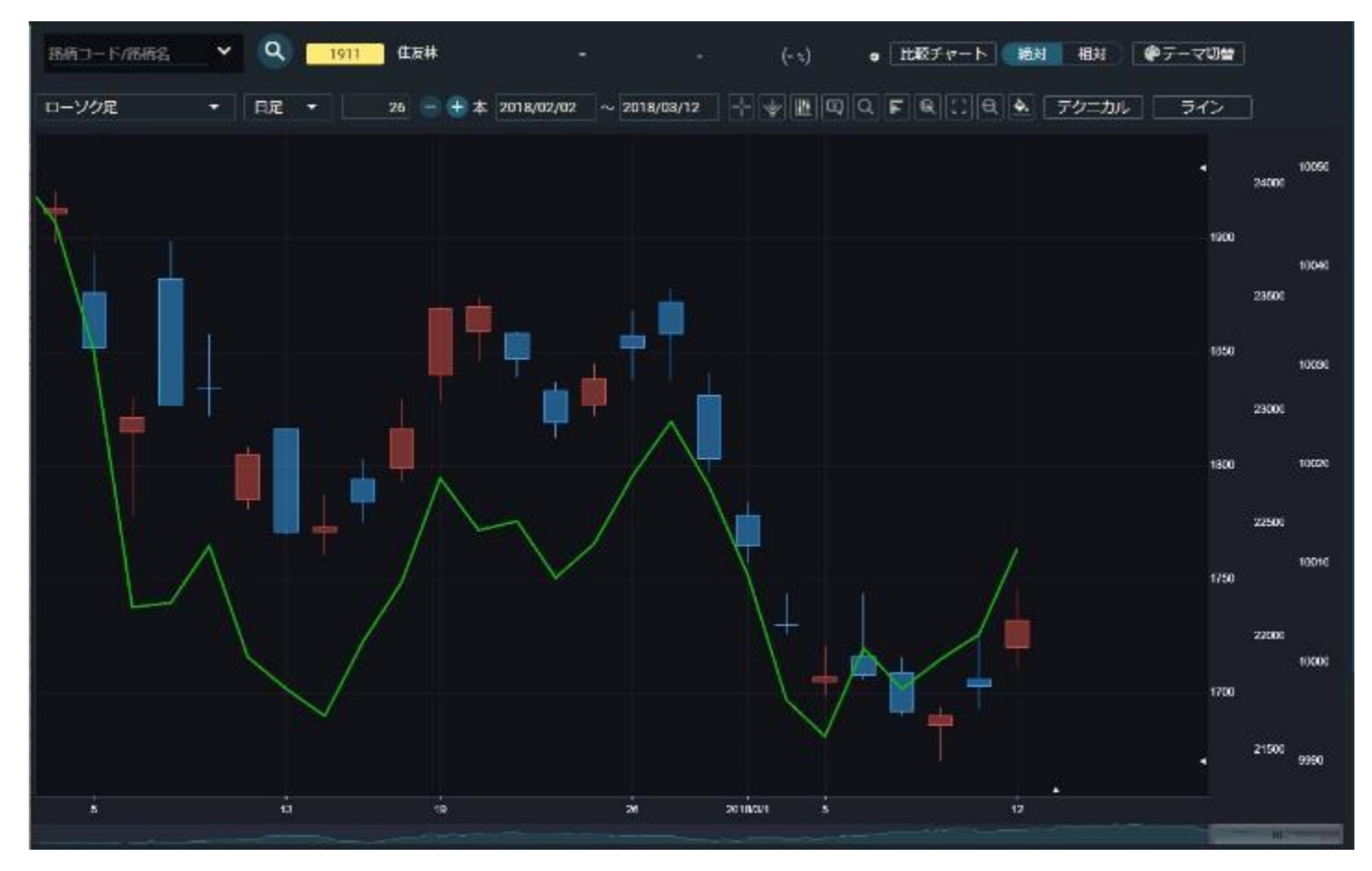

● 比較チャートでは「絶対」/「相対」での表示切替が可能です。